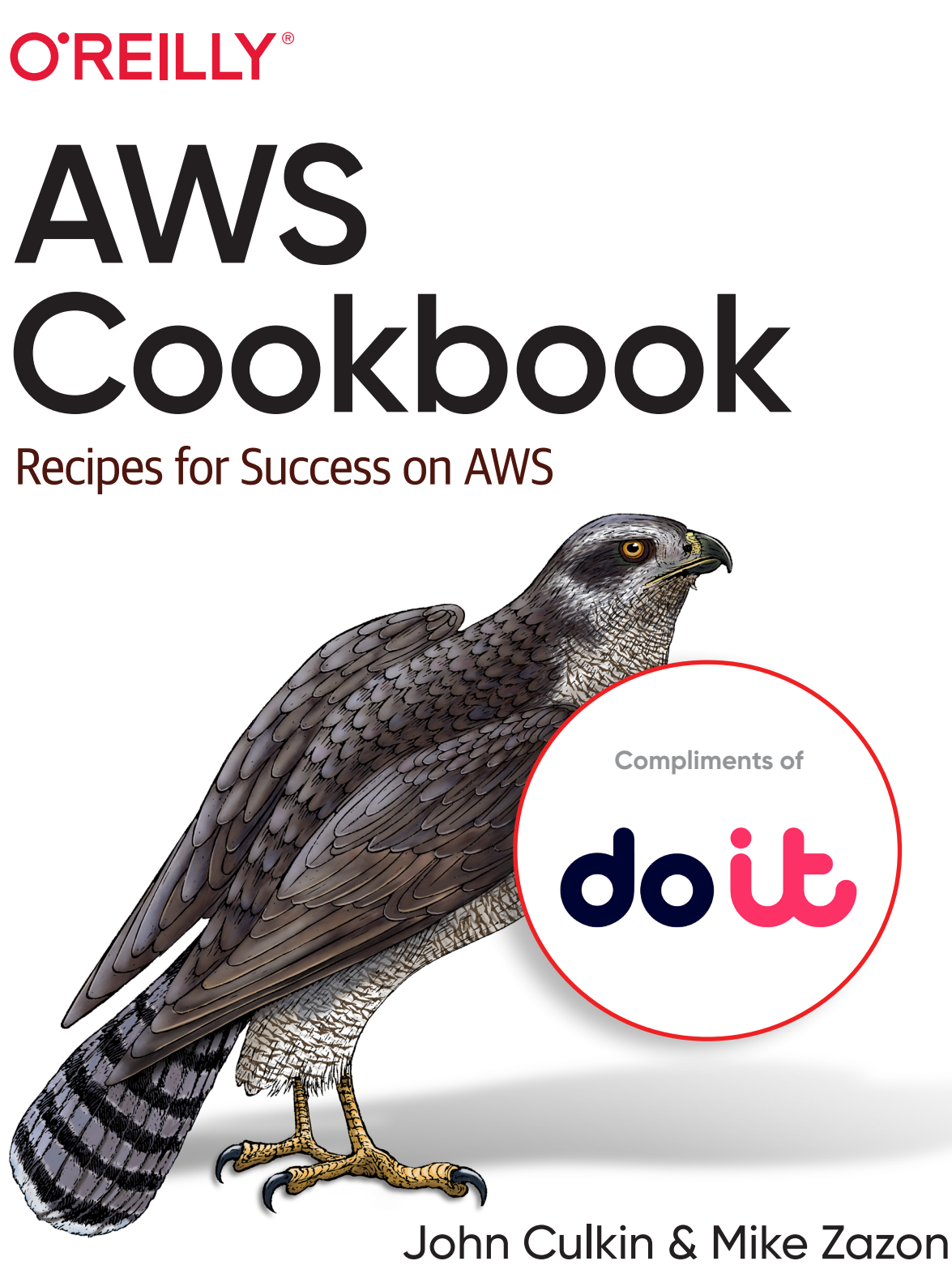

Foreword by Jeff Barr

# doit

# **Meet DoiT**

We are committed to solving both essential and advanced cloud challenges.

That's why we provide intelligent technology that simplifies and automates cloud use, alongside expert consultancy and unlimited technical support – all at no extra cost to our customers.

Get cloud expertise "on tap" from a global team of committed cloud experts with decades of experience in cloud architecture, Kubernetes, machine learning and much more – all on call for you.

Learn more at DoiT.com

### Praise for AWS Cookbook

There's something sorely missing from official AWS documentation: a sense of reality. Most of us aren't attempting to win points for collecting as many AWS services as we can; we're trying to complete a task somewhere that isn't a whiteboard. *AWS Cookbook* speaks to real users with a collection of recipes and pragmatic examples we can all benefit from.

> —Corey Quinn, Chief Cloud Economist, The Duckbill Group

Inside you'll find a great deal of information on typical AWS use cases plus a reference implementation that's easy to follow. If you like to learn AWS concepts in a practice-driven, example-based, hands-on manner, I highly recommend this book.

*—Gaurav Raje, author of* Security and Microservice Architecture on AWS

I've never read a book packed so densely with ninja level tips and tricks for AWS; it's the book I wish I had five years ago. If you use AWS day to day, you need this in your toolkit, not only for the things it contains but also for the inspiration it provides. In my view, it's the best AWS book there is.

> —Adrian Cantrill, AWS Trainer, learn.cantrill.io

Putting AWS into practice with hands-on experience is the difference between cloud literacy and cloud fluency. *AWS Cookbook* serves up practical scenarios for working in the cloud to help individuals level up their career.

*—Drew Firment, AWS Community Hero and Head Enterprise Strategist, Pluralsight* 

# **AWS Cookbook** Recipes for Success on AWS

John Culkin and Mike Zazon

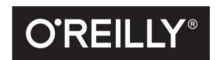

Beijing • Boston • Farnham • Sebastopol • Tokyo **O'REILLY**<sup>®</sup>

#### AWS Cookbook

by John Culkin and Mike Zazon

Copyright © 2022 Culkins Coffee Shop LLC and Mike Zazon. All rights reserved.

Printed in the United States of America.

Published by O'Reilly Media, Inc., 1005 Gravenstein Highway North, Sebastopol, CA 95472.

O'Reilly books may be purchased for educational, business, or sales promotional use. Online editions are also available for most titles (*http://oreilly.com*). For more information, contact our corporate/institutional sales department: 800-998-9938 or *corporate@oreilly.com*.

Acquisitions Editor: Jennifer Pollock Development Editor: Virginia Wilson Production Editor: Christopher Faucher Copyeditor: nSight, Inc. Proofreader: Sharon Wilkey Indexer: Ellen Troutman-Zaig Interior Designer: David Futato Cover Designer: Karen Montgomery Illustrator: Kate Dullea

December 2021: First Edition

**Revision History for the First Edition** 2021-12-02: First Release

See http://oreilly.com/catalog/errata.csp?isbn=9781492092605 for release details.

The O'Reilly logo is a registered trademark of O'Reilly Media, Inc. *AWS Cookbook*, the cover image, and related trade dress are trademarks of O'Reilly Media, Inc.

The views expressed in this work are those of the authors and do not represent the publisher's views. While the publisher and the authors have used good faith efforts to ensure that the information and instructions contained in this work are accurate, the publisher and the authors disclaim all responsibility for errors or omissions, including without limitation responsibility for damages resulting from the use of or reliance on this work. Use of the information and instructions contained in this work is at your own risk. If any code samples or other technology this work contains or describes is subject to open source licenses or the intellectual property rights of others, it is your responsibility to ensure that your use thereof complies with such licenses and/or rights.

This work is part of a collaboration between O'Reilly and DoiT International. See our *statement of editorial independence*.

978-1-098-15591-9 [LSI] Dedicated to my father, who taught me that a spreadsheet could be used for much more than totaling up columns.

—John

Dedicated to my aunt, Judy Dunn. Thank you for the Tandy 1000 PC that sparked my fascination with computer programming and technology.

—Mike

# **Table of Contents**

| Do  | DoiT International i                                                      |      |  |  |  |  |  |
|-----|---------------------------------------------------------------------------|------|--|--|--|--|--|
| Foi | reword                                                                    | . xi |  |  |  |  |  |
| Pre | eface                                                                     | xiii |  |  |  |  |  |
| 1.  | Security                                                                  | . 1  |  |  |  |  |  |
|     | 1.0 Introduction                                                          | 1    |  |  |  |  |  |
|     | 1.1 Creating and Assuming an IAM Role for Developer Access                | 2    |  |  |  |  |  |
|     | 1.2 Generating a Least Privilege IAM Policy Based on Access Patterns      | 6    |  |  |  |  |  |
|     | 1.3 Enforcing IAM User Password Policies in Your AWS Account              | 9    |  |  |  |  |  |
|     | 1.4 Testing IAM Policies with the IAM Policy Simulator                    | 13   |  |  |  |  |  |
|     | 1.5 Delegating IAM Administrative Capabilities Using Permissions          |      |  |  |  |  |  |
|     | Boundaries                                                                | 17   |  |  |  |  |  |
|     | 1.6 Connecting to EC2 Instances Using AWS SSM Session Manager             | 25   |  |  |  |  |  |
|     | 1.7 Encrypting EBS Volumes Using KMS Keys                                 | 30   |  |  |  |  |  |
|     | 1.8 Storing, Encrypting, and Accessing Passwords Using Secrets Manager    | 33   |  |  |  |  |  |
|     | 1.9 Blocking Public Access for an S3 Bucket                               | 36   |  |  |  |  |  |
|     | 1.10 Serving Web Content Securely from S3 with CloudFront                 | 39   |  |  |  |  |  |
| 2.  | Networking                                                                | 43   |  |  |  |  |  |
|     | 2.0 Introduction                                                          | 43   |  |  |  |  |  |
|     | 2.1 Defining Your Private Virtual Network in the Cloud by Creating an     |      |  |  |  |  |  |
|     | Amazon VPC                                                                | 44   |  |  |  |  |  |
|     | 2.2 Creating a Network Tier with Subnets and a Route Table in a VPC       | 47   |  |  |  |  |  |
|     | 2.3 Connecting Your VPC to the Internet Using an Internet Gateway         | 51   |  |  |  |  |  |
|     | 2.4 Using a NAT Gateway for Outbound Internet Access from Private Subnets | 55   |  |  |  |  |  |

|    | <ul><li>2.5 Granting Dynamic Access by Referencing Security Groups</li><li>2.6 Using VPC Reachability Analyzer to Verify and Troubleshoot Network</li></ul> | 59   |
|----|----------------------------------------------------------------------------------------------------|------|
|    | Paths                                                                                                    | 63   |
|    | 2.7 Redirecting HTTP Traffic to HTTPS with an Application Load Balancer                                                                                     | 67   |
|    | 2.8 Simplifying Management of CIDRs in Security Groups with Prefix Lists                                                                                    | 74   |
|    | 2.9 Controlling Network Access to S3 from Your VPC Using VPC Endpoints                                                                                      | 78   |
|    | 2.10 Enabling Transitive Cross-VPC Connections Using Transit Gateway                                                                                        | 82   |
|    | 2.11 Peering Two VPCs Together for Inter-VPC Network Communication                                                                                          | 88   |
| 3. | Storage                                                                                                    | . 93 |
|    | 3.0 Introduction                                                                                                    | 93   |
|    | 3.1 Using S3 Lifecycle Policies to Reduce Storage Costs                                                                                                    | 94   |
|    | 3.2 Using S3 Intelligent-Tiering Archive Policies to Automatically Archive S3                                                                               |      |
|    | Objects                                                                                                    | 97   |
|    | 3.3 Replicating S3 Buckets to Meet Recovery Point Objectives                                                                                                | 100  |
|    | 3.4 Observing S3 Storage and Access Metrics Using Storage Lens                                                                                              | 105  |
|    | 3.5 Configuring Application-Specific Access to S3 Buckets with S3 Access                                                                                    |      |
|    | Points                                                                                                    | 110  |
|    | 3.6 Using Amazon S3 Bucket Keys with KMS to Encrypt Objects                                                                                                 | 114  |
|    | 3.7 Creating and Restoring EC2 Backups to Another Region Using AWS                                                                                          |      |
|    | Backup                                                                                                    | 117  |
|    | 3.8 Restoring a File from an EBS Snapshot                                                                                                    | 125  |
|    | 3.9 Replicating Data Between EFS and S3 with DataSync                                                                                                    | 128  |
| 4. | Databases                                                                                                    | 133  |
|    | 4.0 Introduction                                                                                                    | 133  |
|    | 4.1 Creating an Amazon Aurora Serverless PostgreSQL Database                                                                                                | 134  |
|    | 4.2 Using IAM Authentication with an RDS Database                                                                                                    | 140  |
|    | 4.3 Leveraging RDS Proxy for Database Connections from Lambda                                                                                               | 146  |
|    | 4.4 Encrypting the Storage of an Existing Amazon RDS for MySQL Database                                                                                     | 153  |
|    | 4.5 Automating Password Rotation for RDS Databases                                                                                                    | 157  |
|    | 4.6 Autoscaling DynamoDB Table Provisioned Capacity                                                                                                    | 163  |
|    | 4.7 Migrating Databases to Amazon RDS Using AWS DMS                                                                                                    | 167  |
|    | 4.8 Enabling REST Access to Aurora Serverless Using RDS Data API                                                                                            | 171  |
| 5. | Serverless                                                                                                    | 177  |
|    | 5.0 Introduction                                                                                                    | 177  |
|    | 5.1 Configuring an ALB to Invoke a Lambda Function                                                                                                    | 179  |
|    | 5.2 Packaging Libraries with Lambda Layers                                                                                                    | 181  |
|    | 5.3 Invoking Lambda Functions on a Schedule                                                                                                    | 185  |
|    | 5.4 Configuring a Lambda Function to Access an EFS File System                                                                                              | 188  |

|     | 5.5 Running Trusted Code in Lambda Using AWS Signer                    | 191   |
|-----|------------------------------------------------------------------------|-------|
|     | 5.6 Packaging Lambda Code in a Container Image                         | 194   |
|     | 5.7 Automating CSV Import into DynamoDB from S3 with Lambda            | 198   |
|     | 5.8 Reducing Lambda Startup Times with Provisioned Concurrency         | 201   |
|     | 5.9 Accessing VPC Resources with Lambda                                | 204   |
| 6.  | Containers.                                                            | 207   |
| ••• | 6.0 Introduction                                                       | 207   |
|     | 6.1 Building, Tagging, and Pushing a Container Image to Amazon ECR     | 209   |
|     | 6.2 Scanning Images for Security Vulnerabilities on Push to Amazon ECR | 214   |
|     | 6.3 Deploying a Container Using Amazon Lightsail                       | 217   |
|     | 6.4 Deploying Containers Using AWS Copilot                             | 220   |
|     | 6.5 Updating Containers with Blue/Green Deployments                    | 223   |
|     | 6.6 Autoscaling Container Workloads on Amazon ECS                      | 227   |
|     | 6.7 Launching a Fargate Container Task in Response to an Event         | 231   |
|     | 6.8 Capturing Logs from Containers Running on Amazon ECS               | 235   |
| -   |                                                                        | 241   |
| 7.  |                                                                        | 241   |
|     | 7.0 Introduction                                                       | 241   |
|     | 7.1 Using a Kinesis Stream for Ingestion of Streaming Data             | 242   |
|     | 7.2 Streaming Data to Amazon S3 Using Amazon Kinesis Data Firehose     | 244   |
|     | 7.3 Automatically Discovering Metadata with AWS Glue Crawlers          | 249   |
|     | 7.4 Querying Files on S3 Using Amazon Athena                           | 256   |
|     | 7.5 Transforming Data with AWS Glue DataBrew                           | 261   |
| 8.  | AI/ML                                                                  | . 267 |
|     | 8.0 Introduction                                                       | 267   |
|     | 8.1 Transcribing a Podcast                                             | 268   |
|     | 8.2 Converting Text to Speech                                          | 270   |
|     | 8.3 Computer Vision Analysis of Form Data                              | 272   |
|     | 8.4 Redacting PII from Text Using Comprehend                           | 275   |
|     | 8.5 Detecting Text in a Video                                          | 278   |
|     | 8.6 Physician Dictation Analysis Using Amazon Transcribe Medical and   |       |
|     | Comprehend Medical                                                     | 281   |
|     | 8.7 Determining Location of Text in an Image                           | 284   |
| 9.  | Account Management                                                     | . 287 |
|     | 9.0 Introduction                                                       | 287   |
|     | 9.1 Using EC2 Global View for Account Resource Analysis                | 288   |
|     | 9.2 Modifying Tags for Many Resources at One Time with Tag Editor      | 290   |
|     | 9.3 Enabling CloudTrail Logging for Your AWS Account                   | 295   |
|     |                                                                        |       |

| 9.4 Setting Up Email Alerts for Root Login                 | 298   |
|------------------------------------------------------------|-------|
| 9.5 Setting Up Multi-Factor Authentication for a Root User | 300   |
| 9.6 Setting Up AWS Organizations and AWS Single Sign-On    | 305   |
| Appendix. Fast Fixes                                       | . 311 |
| ndex                                                       | . 315 |

# Foreword

As part of the Amazon Web Services (AWS) team since the beginning, I have been able to watch it grow in scale, richness, and complexity from a unique vantage point. Even after writing thousands of blog posts and millions of words, I learn something new and useful about AWS just about every day.

With well over two hundred services in production and more launching regularly, AWS could easily leave you feeling overwhelmed. In addition to tens of thousands of pages of official AWS documentation, bloggers, AWS Heroes, AWS Partners, and others have created innumerable pieces of content—including blog posts, videos, webinars, overviews, and code samples.

While there's no substitute for having a full and complete understanding of a particular AWS service, the reality is that you often simply need to solve a "point" problem. Even after you understand a service, remembering how to use it to solve that problem can be a challenge—at least it is for me.

And that is where this cookbook comes in. Because of its broad selection of topics and carefully chosen recipes, I am confident that you will be able to quickly find one that addresses your immediate need and to put it into practice in short order. You can solve your problem, refresh your knowledge of that aspect of AWS, and move forward to create value for your customers!

My favorite aspect of this book is that it does not hand-wave past any of the details. Each recipe assumes that you start fresh and then helps you to cook up a perfectly seasoned solution. Nothing is left to chance, and you can use the recipes as is in most cases. The recipes also cover the all-important cleanup phase and ensure that you leave your AWS environment as you found it.

Where appropriate, the recipes use the AWS Cloud Development Kit (CDK) and include all of the necessary "moving parts." The CDK provides a double benefit; in addition to helping you to move forward more quickly, these CDK elements can help you learn more about how to put infrastructure as code (IaC) into practice.

Most cookbooks are designed to be browsed and savored, and this one is no exception. Flip through it, read an entire chapter, or use just a recipe or two, as you wish. I also recommend that you go through all of Chapter 1, just to make sure that your environment is set up and ready to go. Then, when you are presented with a problem to solve, find the appropriate recipe, put it into practice, and reap the benefits.

—Jeff Barr

—VP and Chief Evangelist at AWS Seattle, WA November 2021

# Preface

The vast majority of workloads will go to the cloud. We're just at the beginning—there's so much more to happen. —Andy Jassy

Cloud usage has been gaining traction with enterprises and small businesses over the last decade and continues to accelerate. Gartner said the worldwide infrastructure as a service (IaaS) public cloud services market grew 40.7% in 2020. The rapid growth of the cloud has led to a huge demand for cloud skills by many organizations. Many IT professionals understand the basic concepts of the cloud but want to become more comfortable working in the cloud. This gap between the supply and demand of cloud skills presents a significant opportunity for individuals to level up their career.

Through our combined 20+ years of cloud experience, we have had the benefit of working on Amazon Web Services (AWS) projects in many different roles. We have provided guidance to hundreds of developers on how and when to use AWS services. This has allowed us to understand the common challenges and easy wins of the cloud. We would like to share these lessons with you and give you a leg up for your own advancement. We wrote this book to share some of our knowledge and enable you to quickly acquire useful skills for working in the cloud. We hope that you will find yourself using this book as reference material for many years to come.

### Who This Book Is For

This book is for developers, engineers, and architects of all levels, from beginner to expert. Beginners will learn cloud concepts and become comfortable working with cloud services. Experts will be able to examine code used to stand up recipe foundations, explore new services, and gain additional perspectives. If the plethora of cloud services and combinations seem overwhelming to you, then this book is for you. The recipes in this book aim to provide "Hello, World" proofs of concept and components of enterprise-grade applications. This will be accomplished using common use cases with guided walk-throughs of scenarios that you can directly apply to your current or future work. These curated and experience-building recipes are meant to demystify services and will immediately deliver value, regardless of your AWS experience level.

### What You Will Learn

In addition to opening up new career opportunities, being able to harness the power of AWS will give you the ability to create powerful systems and applications that solve many interesting and demanding problems in our world today. Would you like to handle 60,000 cyber threats per second using AWS machine learning like Siemens does? Or reduce your organization's on-premises footprint and expand its use of microservices like Capital One has? If so, the practical examples in this book will help expedite your learning by providing tangible examples showing how you can put the building blocks of AWS together to form practical solutions that address common scenarios. The on-demand consumption model, vast capacity, advanced capabilities, and global footprint of the cloud create new possibilities that need to be explored.

### The Recipes

We break the book into chapters that focus on general areas of technology (e.g., security, networking, artificial intelligence, etc.). The recipes contained within the chapters are bite-sized, self-contained, and easily consumable. Recipes vary in length and complexity. Each recipe has a problem statement, solution (with diagram), and discussion. Problem statements are tightly defined to avoid confusion. Solutions contain required preparation and steps to walk you through the work needed to accomplish the goal. When appropriate, explicit validation checks will be provided. We've also added extra challenges to the recipes to help you advance your learning if you wish to do so. Finally, we end each recipe with a short discussion to help you understand the solution and why it matters, suggestions to extend the solution, and ways to utilize it for real impact.

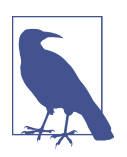

To keep your AWS bill low and keep your account tidy, each recipe has cleanup steps provided in the repositories associated with the book.

Each chapter has its own repository at *https://github.com/awscookbook*. The repository contains preparation steps for easy copying and pasting, required files, and infrastructure as code. We have also created GitHub templates for reporting bugs and suggesting new recipes. We encourage you to leverage GitHub to submit issues, create requests for new recipes, and submit your own pull requests. We will actively maintain the chapter repositories with updates for recipe steps and code in the README files of each recipe. Be sure to check these for any new or alternative

approaches. We look forward to interacting with you on GitHub with new fun challenges and hints to assist you.

Some recipes are "built from scratch," and others include preparation steps to allow you to interact with common scenarios seen in the real world. We have provided code to enable you to easily deploy the prerequisites. For example, Recipe 6.5, "Updating Containers with Blue/Green Deployments", assumes that you are a container developer creating an application deployment that requires an existing network stack. When prerequisites exist, they can be "pre-baked" with preparation steps using code provided in the repositories. When substantial preparation for a recipe is needed, you will use the AWS Cloud Development Kit (CDK), which is a fantastic tool for intelligently defining and declaring infrastructure. The majority of the recipes are CLI based; when appropriate, we use console walk-throughs including screenshots or descriptive text.

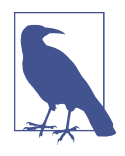

There are many ways to achieve similar outcomes on AWS; this book will not be an exhaustive list. Many factors will dictate the best overall solution for your use case. We have selected recipe topics to help you learn about AWS and make the best choices for your specific needs.

You'll find recipes for things like the following:

- Redacting personally identifiable information (PII) from text by using Amazon Comprehend
- Automating password rotation for Amazon Relational Database Service (RDS) databases
- Using VPC Reachability Analyzer to verify and troubleshoot network paths

Along with the recipes, we also provide short lines of code in the Appendix that will quickly accomplish valuable and routine tasks. We feel that these are great tidbits to add to your cloud toolbox.

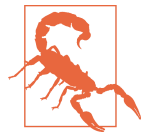

AWS has a free tier, but implementing recipes in this book could incur costs. We provide cleanup instructions, but you are responsible for any costs in your account. We recommend checking out the Well-Architected Labs developed by AWS on expenditure awareness and leveraging AWS Budgets actions to control costs.

### What You Will Need

Here are the requirements to get started and some tips on where to find assistance:

- AWS account
  - Setup instructions
  - An IAM user with console and programmatic access
  - Administrator privileges for your IAM user
- Personal computer/laptop
- Software
  - Web browser (e.g., Microsoft Edge, Google Chrome, or Mozilla Firefox)
  - Terminal with bash or Z shell (Zsh)
  - Git
    - Install instructions
  - Homebrew (optional but recommended to install other requirements)
    - Install instructions
  - Code editor (e.g., VSCodium or AWS Cloud9)
    - Recommended install: brew install --cask vscodium
  - AWS CLI version 2 (2.1.26 or later)
    - Install guide
    - Recommended install: brew install awscli@2
  - Python 3.7.9 (and pip) or later
    - Example install: brew install python@3.7
  - AWS Cloud Development Kit version 2.0 or later
    - Getting started guide
    - Recommended install: brew install npm and npm i -g aws-cdk@next
- Recommended: Create a folder in your home directory called *AWSCookbook*. This will allow you to clone each chapter's repository in one place:

```
AWSCookbook:$ tree -L 1
```

```
├── AccountManagement
├── ArtificialIntelligence
├── BigData
....
```

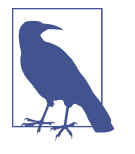

At the time of publishing, the AWS CDK has two versions: version 1 and version 2 (developer preview). The code we have provided is written for version 2. You can find out more information about how to migrate to and install CDK version 2 in this AWS CDK v2 article.

### **Getting Started**

This section provides examples of techniques and approaches we perform throughout the book to make the recipe steps easier to follow. You can skip over these topics if you feel comfortable with them. You can always come back and reference this section.

### Setups

In addition to the installation of the prerequisites listed previously, you will need the following access.

#### AWS account setup

You will need a user with administrative permissions. Some of the recipes require the ability to create AWS Identity and Access Management (IAM) resources. You can follow the AWS guide for creating your first IAM admin user and user group.

#### General workstation setup steps for CLI recipes

We have created a group of code repositories available at *https://github.com/awscook book*. Create a folder called *AWSCookbook* in your home directory (or any place of your choosing) and cd there:

```
mkdir ~/AWSCookbook && cd ~/AWSCookbook
```

This will give you a place to check out chapter repositories (e.g., Security):

```
git clone https://github.com/AWSCookbook/Security
```

Set and export your default Region in your terminal:

```
export AWS_REGION=us-east-1
```

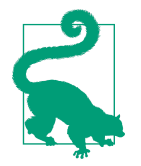

AWS offers many Regions across the world for cloud deployments. We'll be using the us-east-1 Region for simplicity. As long as the services are available, there is no reason these recipes won't work in other Regions. AWS has a list of Regions and services.

Set your AWS ACCOUNT\_ID by parsing output from the aws sts get-caller-identity operation:

```
AWS_ACCOUNT_ID=$(aws sts get-caller-identity \
    --query Account --output text)
```

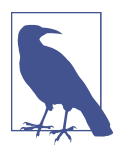

The aws sts get-caller-identity operation "returns details about the IAM user or role whose credentials are used to call the operation."

Validate AWS Command Line Interface (AWS CLI) setup and access:

```
aws ec2 describe-instances
```

If you don't have any EC2 instances deployed, you should see output similar to the following:

```
{
    "Reservations": []
}
```

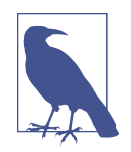

AWS CLI version 2 will by default send command output with multiple lines to less in your terminal. You can type **q** to exit. If you want to override this behavior, you can modify your ~/.*aws/ config* file to remove this default functionality.

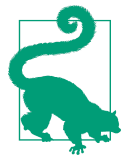

AWS CloudShell is a browser-based terminal that you can use to quickly create a terminal environment in your authenticated AWS Console session to run AWS CLI commands from. By default, it uses the identity of your browser session to interact with the AWS APIs. Many of the recipes can be run using CloudShell. You can use CloudShell to run recipe steps, clean up commands, and other AWS CLI commands as your authenticated user, if you do not want to create a session that you use in your own local terminal environment on your workstation.

#### Techniques and Approaches Used in This Book

The next few sections will explain and give examples of some ways of using the CLI to help you with recipes.

#### Querying outputs, environment variables, and command substitution

Sometimes when subsequent commands depend on outputs from the command you are currently running. The AWS CLI provides the ability for client-side filtering of output. At times, we will set environment variables that contain these outputs by leveraging command substitution.

We'll combine these three techniques to make things easier for you as you proceed through steps in the book. Here is an example:

Use the AWS Security Token Service (AWS STS) to retrieve your IAM user (or role) Amazon Resource Name (ARN) with the AWS CLI:

```
aws sts get-caller-identity
```

You should see output similar to the following:

```
{
    "UserId": "EXAMPLE",
    "Account": "1111111111",
    "Arn": "arn:aws:iam::11111111111:user/UserName"
}
```

An example of querying for the ARN value and outputting it to the terminal follows:

aws sts get-caller-identity --query Arn --output text

You should see output similar to the following:

```
arn:aws:iam::111111111111:user/UserName
```

Query for the ARN value and set it as an environment variable using command substitution:

```
PRINCIPAL_ARN=$(aws sts get-caller-identity --query Arn --output text)
```

To check the value of an environment variable, for example, you can echo it to the terminal:

echo \$PRINCIPAL\_ARN

You should see output similar to the following:

```
arn:aws:iam::111111111111:user/UserName
```

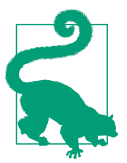

Using the --dry-run flag is always a good idea when performing an operation that makes changes—for example, aws ec2 create-vpc --dry-run --cidr-block 10.10.0.0/16.

#### Replacing values in provided template files

Where possible, to simplify the learning experience for you, we have provided template files in the chapter code repositories that you can use as a starting point as input to some of the commands you will run in recipe steps. For example, when you create an AWS CodeDeploy configuration in Recipe 6.5, "Updating Containers with Blue/ Green Deployments", we provide *codedeploy-template.json* with AWS\_ACCOUNT\_ID, *PROD\_LISTENER\_ARN*, and *TEST\_LISTENER\_ARN* placeholders in the JSON file. We expect you to replace these placeholder values and save the file as *codedeploy.json*. To further simplify your experience, if you follow the steps exactly and save these to environment variables, you can use the sed command to replace the values. Where possible, we provide you a command to do this, such as this example from Chapter 6:

Use the sed command to replace the values with the environment variables you exported with the *helper.py* script:

```
sed -e "s/AWS_ACCOUNT_ID/${AWS_ACCOUNT_ID}/g" \
    -e "s|PROD_LISTENER_ARN|${PROD_LISTENER_ARN}|g" \
    -e "s|TEST_LISTENER_ARN|${TEST_LISTENER_ARN}|g" \
    codedeploy-template.json > codedeploy.json
```

#### Passwords

During some of the steps in the recipes, you will create passwords and temporarily save them as environment variables to use in subsequent steps. Make sure you unset the environment variables by following the cleanup steps when you complete the recipe. We use this approach for simplicity of understanding. A more secure method (such as the method in Recipe 1.8) should be used in production environments by leveraging AWS Secrets Manager.

**Generation.** You can use AWS Secrets Manager via the AWS CLI to generate passwords with specific requirements. An example from Chapter 4 looks like this:

```
ADMIN_PASSWORD=$(aws secretsmanager get-random-password \
--exclude-punctuation \
--password-length 41 --require-each-included-type \
--output text \
--query RandomPassword)
```

**Usage and storage.** In production environments, you should use AWS Secrets Manager or AWS Systems Manager Parameter Store (using secure strings) with IAM policies to control who and what can access the secrets. For simplicity, some of the policies of passwords and secrets used in the recipes might not be as locked down from a policy perspective as you would want in a production environment. Be sure to always write your own IAM policies to control this behavior in practice.

#### Random suffixes

We generate a lot of random suffixes when we deal with global services like Amazon S3. These are needed because S3 bucket names need to be globally unique across the entire AWS customer base. Secrets Manager can be used via the CLI to generate a string that satisfies the naming convention and adds this random element to ensure all book readers can create resources and follow along using the same commands:

```
RANDOM_STRING=$(aws secretsmanager get-random-password \
--exclude-punctuation --exclude-uppercase \
--password-length 6 --require-each-included-type \
```

```
--output text \
--query RandomPassword)
```

You can also use any other utilities to generate random strings. Some local tools may be preferred.

#### AWS Cloud Development Kit and helper.py

A good place to start is the "Getting started with the AWS CDK" guide. After you have CDK 2.0 installed, if this is the first time you are using the AWS CDK, you'll need to bootstrap with the Region you are working on with the AWS CDK toolkit:

```
cdk bootstrap aws://$AWS_ACCOUNT_ID/$AWS_REGION
```

We use the AWS CDK when needed throughout the book to give you the ability to deploy a consistent scenario that aligns with the problem statement you see in the recipe. You can also choose to execute the recipe steps in your own existing environments, as long as you have the input variables required for the recipe steps. If things don't work in your environment, you can stand up the provided environment and compare.

The CDK code we included in the repositories deploys resources using the AWS CloudFormation service, and we wrote output variables that you use in recipe steps. We created a Python script called *helper.py* which you can run in your terminal to take the CloudFormation output and set local variables to make the recipe steps easier to follow—in most cases, even copy and paste.

An example set of commands for deploying CDK code for a recipe after checking out the chapter repository for Chapter 4, looks like the following:

```
cd 401-Creating-an-Aurora-Serverless-DB/cdk-AWS-Cookbook-401/
test -d .venv || python3 -m venv .venv
source .venv/bin/activate
pip install --upgrade pip setuptools wheel
pip install -r requirements.txt
cdk deploy
```

You can easily copy and paste the preceding code from the root of the chapter repository (assuming you have Python, pip, and CDK installed as prerequisites) to deploy the scenario that the solution will address in the solution steps of the recipe.

The *helper.py* tool we created can then be run in your terminal after the cdk deploy is complete:

```
python helper.py
```

You should see output that you can copy and paste into your terminal to set environment variables from the CDK CloudFormation stack outputs:

```
$ python helper.py
Copy and paste the commands below into your terminal
```

```
ROLE_NAME='cdk-aws-cookbook-108-InstanceSS1PK7LB631QYEF'
INSTANCE_ID='random string here'
```

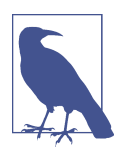

Finally, a reminder that although we work for AWS, the opinions expressed in this book are our own.

Put on your apron, and let's get cooking with AWS!

### **Conventions Used in This Book**

The following typographical conventions are used in this book:

Italic

Indicates new terms, URLs, email addresses, filenames, and file extensions.

Constant width

Used for program listings, as well as within paragraphs to refer to program elements such as variable or function names, databases, data types, environment variables, statements, and keywords.

#### Constant width bold

Shows commands or other text that should be typed literally by the user.

#### Constant width italic

Shows text that should be replaced with user-supplied values or by values determined by context.

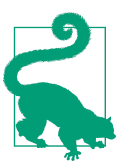

This element signifies a tip or suggestion.

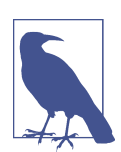

This element signifies a general note.

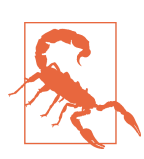

This element indicates a warning or caution.

### Using Code Examples

Supplemental material (code examples, exercises, etc.) is available for download at https://github.com/awscookbook.

If you have a technical question or a problem using the code examples, please send email to *bookquestions@oreilly.com*.

This book is here to help you get your job done. In general, if example code is offered with this book, you may use it in your programs and documentation. You do not need to contact us for permission unless you're reproducing a significant portion of the code. For example, writing a program that uses several chunks of code from this book does not require permission. Selling or distributing examples from O'Reilly books does require permission. Answering a question by citing this book and quoting example code does not require permission. Incorporating a significant amount of example code from this book into your product's documentation does require permission.

We appreciate, but generally do not require, attribution. An attribution usually includes the title, author, publisher, and ISBN. For example: "AWS Cookbook by John Culkin and Mike Zazon (O'Reilly). Copyright 2022 Culkins Coffee Shop LLC and Mike Zazon, 978-1-492-09260-5."

If you feel your use of code examples falls outside fair use or the permission given above, feel free to contact us at *permissions@oreilly.com*.

### O'Reilly Online Learning

**OREILLY** For more than 40 years, *O'Reilly Media* has provided technology and business training by the companies succeed.

Our unique network of experts and innovators share their knowledge and expertise through books, articles, and our online learning platform. O'Reilly's online learning platform gives you on-demand access to live training courses, in-depth learning paths, interactive coding environments, and a vast collection of text and video from O'Reilly and 200+ other publishers. For more information, visit *http://oreilly.com*.

### How to Contact Us

Please address comments and questions concerning this book to the publisher:

O'Reilly Media, Inc. 1005 Gravenstein Highway North Sebastopol, CA 95472 800-998-9938 (in the United States or Canada) 707-829-0515 (international or local) 707-829-0104 (fax)

We have a web page for this book, where we list errata, examples, and any additional information. You can access this page at *https://oreil.ly/AWS-cookbook*.

Email *bookquestions@oreilly.com* to comment or ask technical questions about this book.

For news and information about our books and courses, visit *http://oreilly.com*.

Find us on Facebook: http://facebook.com/oreilly

Follow us on Twitter: http://twitter.com/oreillymedia

Watch us on YouTube: http://youtube.com/oreillymedia

### Acknowledgments

Thank you to Jeff Armstrong, author of *Migrating to AWS*, *A Manager's Guide* for introducing us to O'Reilly.

We want to recognize the tech reviewers who helped get this book to where it is today. Their keen eyes, opinions, and technical prowess are greatly appreciated. Jess Males, Gaurav Raje, Jeff Barr, Paul Bayer, Neil Stewart, David Kheyman, Justin Domingus, Justin Garrison, Julian Pittas, Mark Wilkins, and Virginia Chu—thank you.

Thanks to the knowledgeable community at r/aws for always providing great insights and opinions.

Thank you to our production editor, Christopher Faucher, for getting the book in tiptop shape for release. Thanks also to our editor, Virginia Wilson, for taking the time to work with first-time authors during a pandemic. Your patience, suggestions, and guidance allowed us to complete this book and remain (somewhat) sane :-)

## CHAPTER 1 Security

### **1.0 Introduction**

The average cost of a data breach in 2021 reached a new high of USD 4.24 million as reported by the IBM/Ponemon Institute Report. When you choose to run your applications in the cloud, you trust AWS to provide a secure infrastructure that runs cloud services so that you can focus on your own innovation and value-added activities.

But security in the cloud is a shared responsibility between you and AWS. You are responsible for the configuration of things like AWS Identity and Access Management (IAM) policies, Amazon EC2 security groups, and host based firewalls. In other words, the security *of* the hardware and software platform that make up the AWS cloud is an AWS responsibility. The security of software and configurations that you implement *in* your AWS account(s) are your responsibility.

As you deploy cloud resources in AWS and apply configuration, it is critical to understand the security settings required to maintain a secure environment. This chapter's recipes include best practices and use cases focused on security. As security is a part of everything, you will use these recipes in conjunction with other recipes and chapters in this book. For example, you will see usage of AWS Systems Manager Session Manager used throughout the book when connecting to your EC2 instances. These foundational security recipes will give you the tools you need to build secure solutions on AWS.

In addition to the content in this chapter, so many great resources are available for you to dive deeper into security topics on AWS. "The Fundamentals of AWS Cloud Security", presented at the 2019 AWS security conference re:Inforce, gives a great overview. A more advanced talk, "Encryption: It Was the Best of Controls, It Was the Worst of Controls", from AWS re:Invent, explores encryption scenarios explained in detail.

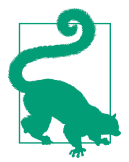

AWS publishes a best practices guide for securing your account, and all AWS account holders should be familiar with the best practices as they continue to evolve.

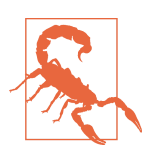

We cover important security topics in this chapter. It is not possible to cover every topic as the list of services and configurations (with respect to security on AWS) continues to grow and evolve. AWS keeps its Best Practices for Security, Identity, and Compliance web page up-to-date.

### Workstation Configuration

You will need a few things installed to be ready for the recipes in this chapter.

#### General setup

Follow the "General workstation setup steps for CLI recipes" on page xvii to validate your configuration and set up the required environment variables. Then, clone the chapter code repository:

git clone https://github.com/AWSCookbook/Security

### 1.1 Creating and Assuming an IAM Role for Developer Access

### Problem

To ensure that you are not always using administrative permissions, you need to create an IAM role for development use in your AWS account.

### Solution

Create a role using an IAM policy that will allow the role to be assumed later. Attach the AWS managed PowerUserAccess IAM policy to the role (see Figure 1-1).

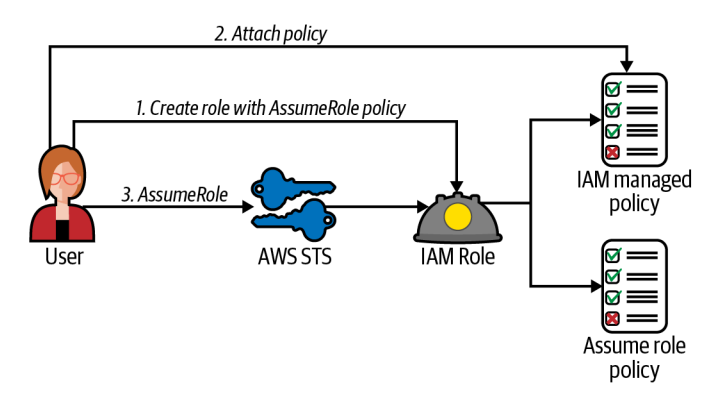

Figure 1-1. Create role, attach policy, and assume role

#### Steps

1. Create a file named *assume-role-policy-template.json* with the following content. This will allow an IAM principal to assume the role you will create next (file provided in the repository):

```
{
    "Version": "2012-10-17",
    "Statement": [
        {
            "Effect": "Allow",
            "Principal": {
                "AWS": "PRINCIPAL_ARN"
        },
            "Action": "sts:AssumeRole"
        }
    ]
}
```

If you are using an IAM user, and you delete and re-create the IAM user, this policy will not continue to work because of the way that the IAM service helps mitigate the risk of privilege escalation. For more information, see the Note in the IAM documentation about this.

- 2. Retrieve the ARN for your user and set it as a variable: PRINCIPAL\_ARN=\$(aws sts get-caller-identity --query Arn --output text)
- 3. Use the sed command to replace *PRINCIPAL\_ARN* in the *assume-role-policy-template.json* file and generate the *assume-role-policy.json* file:

4. Create a role and specify the assume role policy file:

5. Attach the AWS managed PowerUserAccess policy to the role: aws iam attach-role-policy --role-name AWSCookbook101Role \ --policy-arn arn:aws:iam::aws:policy/PowerUserAccess

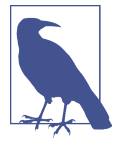

AWS provides access policies for common job functions for your convenience. These policies may be a good starting point for you to delegate user access to your account for specific job functions; however, it is best to define a least-privilege policy for your own specific requirements for every access need.

#### Validation checks. Assume the role:

```
aws sts assume-role --role-arn $ROLE_ARN \
--role-session-name AWSCookbook101
```

You should see output similar to the following:

```
{
   "Credentials": {
    "AccessKeyId": "<snip>",
    "SecretAccessKey": "<snip>",
    "SessionToken": "<snip>",
    "Expiration": "2021-09-12T23:34:56+00:00"
   },
   "AssumedRoleUser": {
    "AssumedRoleId": "EXAMPLE:AWSCookbook101",
    "Arn": "arn:aws:sts::1111111111:assumed-role/AWSCookbook101Role/AWSCookbook101"
   }
}
```

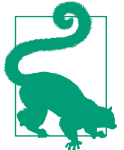

The AssumeRole API returns a set of temporary credentials for a role session from the AWS Security Token Service (STS) to the caller as long as the permissions in the AssumeRole policy for the role allow. All IAM roles have an AssumeRole policy associated with them. You can use the output of this to configure the credentials for the AWS CLI; set the AccessKey, SecretAccessKey, and SessionToken as environment variables; and also assume the role in the AWS Console using the Switch Role feature. When your applications need to make AWS API calls, the AWS SDK for your programming language of choice handles this for them.

#### Cleanup

Follow the steps in this recipe's folder in the chapter code repository.

### Discussion

Using administrative access for routine development tasks is not a security best practice. Giving unneeded permissions can result in unauthorized actions being performed. Using the PowerUserAccess AWS managed policy for development purposes is a better alternative to start rather than using AdministratorAccess. Later, you should define your own customer managed policy granting only the specific actions for your needs. For example, if you need to log in often to check the status of your EC2 instances, you can create a read-only policy for this purpose and attach it to a role. Similarly, you can create a role for billing access and use it to access the AWS Billing console only. The more you practice using the principle of least privilege, the more security will become a natural part of what you do.

You used an IAM user in this recipe to perform the steps. If you are using an AWS account that leverages federation for access (e.g., a sandbox or development AWS account at your employer), you should use temporary credentials from the AWS STS rather than an IAM user. This type of access uses time-based tokens that expire after an amount of time, rather than "long-lived" credentials like access keys or passwords. When you performed the AssumeRole in the validation steps, you called the STS service for temporary credentials. To help with frequent AssumeRole operations, the AWS CLI supports named profiles that can automatically assume and refresh your temporary credentials for your role when you specify the role\_arn parameter in the named profile.

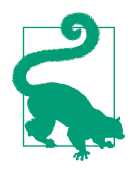

You can require multi-factor authentication (MFA) as a condition within the AssumeRole policies you create. This would allow the role to be assumed only by an identity that has been authenticated with MFA. For more information about requiring MFA for Assu meRole, see the support document.

See Recipe 9.4 to create an alert when a root login occurs.

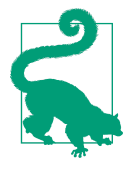

You can grant cross-account access to your AWS resources. The resource you define in the policy in this recipe would reference the AWS account and principal within that account that you would like to delegate access to. You should always use an ExternalID when enabling cross-account access. For more information, see the official tutorial for cross-account access.

#### Challenge

Create additional IAM roles for each of the AWS managed policies for job functions (e.g., billing, database administrator, networking, etc.)

# 1.2 Generating a Least Privilege IAM Policy Based on Access Patterns

### Problem

You would like to implement least privilege access for your user and scope down the permissions to allow access to only the services, resources, and actions you need to use in your AWS account.

### Solution

Use the IAM Access Analyzer in the IAM console to generate an IAM policy based on the CloudTrail activity in your AWS account, as shown in Figure 1-2.

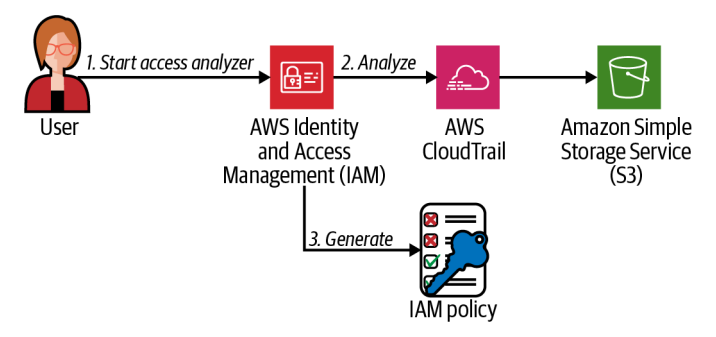

Figure 1-2. IAM Access Analyzer workflow

#### Prerequisite

• CloudTrail logging enabled for your account to a configured S3 bucket (see Recipe 9.3)

#### Steps

- 1. Navigate to the IAM console and select your IAM role or IAM user that you would like to generate a policy for.
- 2. On the Permissions tab (the default active tab when viewing your principal), scroll to the bottom, expand the "Generate policy based on CloudTrail events" section, and click the "Generate policy" button.

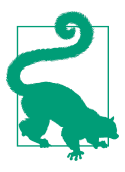

For a quick view of the AWS services accessed from your principal, click the Access Advisor tab and view the service list and access time. While the IAM Access Advisor is not as powerful as the Access Analyzer, it can be helpful when auditing or troubleshooting IAM principals in your AWS account.

3. Select the time period of CloudTrail events you would like to evaluate, select your CloudTrail trail, choose your Region (or select "All regions"), and choose "Create and use a new service role." IAM Access Analyzer will create a role for the service to use for read access to your trail that you selected. Finally, click "Generate policy." See Figure 1-3 for an example.

| Time period and permissions to analyze CloudTrail events                    |             |              |              |               |             |           |             |               |            |
|-----------------------------------------------------------------------------|-------------|--------------|--------------|---------------|-------------|-----------|-------------|---------------|------------|
| Select time period                                                          |             |              |              |               |             |           |             |               |            |
| Last 1 		 day                                                               | s)          |              |              |               |             |           |             |               |            |
| Specific dates<br>Choose a range of up to 90 da                             | iys.        |              |              |               |             |           |             |               |            |
| ▼ CloudTrail access                                                         |             |              |              |               |             |           |             |               |            |
| CloudTrail trail to be analyzed<br>Specify the CloudTrail trail that logs e | vents for t | this accour  | nt           |               |             |           |             |               |            |
| US East (N. Virginia)                                                       | -           | all-eve      | ents         |               |             |           |             |               | •          |
| Specify regions<br>Activities for services only from the se                 | ected reg   | gions will b | ce reviewed  | l to generate | the policy. |           |             |               |            |
| Select regions                                                              |             |              |              |               |             |           |             |               | •          |
| All regions 🗙                                                               |             |              |              |               |             |           |             |               |            |
| To analyze this role's access act                                           | ivity, IAM  | ∕l uses the  | ie service i | role below    | on your beh | half to a | ccess the s | specified tra | ail.       |
| Create and use a new ser                                                    | vice role   | )            |              |               |             |           |             |               |            |
| $\bigcirc$ Use an existing service ro                                       | е           |              |              |               |             |           |             |               |            |
| View permission details                                                     |             |              |              |               |             |           |             |               |            |
|                                                                             |             |              |              |               |             |           |             |               |            |
|                                                                             |             |              |              |               |             |           | Cancel      | Gener         | ate policy |
|                                                                             |             |              |              |               |             |           | Calicon     | Genere        | ate poncy  |

Figure 1-3. Generating a policy in the IAM Access Analyzer configuration

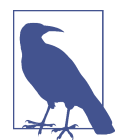

The role creation can take up to 30 seconds. Once the role is created, the policy generation will take an amount of time depending on how much activity is in your CloudTrail trail.

4. Once the analyzer has completed, scroll to the bottom of the permissions tab and click "View generated policy," as shown in Figure 1-4.

| Policy last requested   | Policy last requested                         |  |  |  |  |  |  |
|-------------------------|-----------------------------------------------|--|--|--|--|--|--|
| Requested on            | 2021/9/19 20:21 (EDT)                         |  |  |  |  |  |  |
| Time period of activity | 2021/9/18 20:19 (EDT) - 2021/9/19 20:19 (EDT) |  |  |  |  |  |  |
| Status                  | Success View generated policy                 |  |  |  |  |  |  |

Figure 1-4. Viewing the generated policy

5. Click Next, and you will see a generated policy in JSON format that is based on the activity that your IAM principal has made. You can edit this policy in the interface if you wish to add additional permissions. Click Next again, choose a name, and you can deploy this generated policy as an IAM policy.

You should see a generated IAM policy in the IAM console similar to this:

```
{
  "Version": "2012-10-17".
  "Statement": [
    {
      "Effect": "Allow",
      "Action": [
        "access-analyzer:ListPolicyGenerations",
        "cloudtrail:DescribeTrails",
        "cloudtrail:LookupEvents",
        "iam:GetAccountPasswordPolicv".
        "iam:GetAccountSummary",
        "iam:GetServiceLastAccessedDetails",
        "iam:ListAccountAliases".
        "iam:ListGroups",
        "iam:ListMFADevices",
        "iam:ListUsers",
        "s3:ListAllMyBuckets",
        "sts:GetCallerIdentity"
      1,
      "Resource": "*"
    }, ...
}
```

**Validation checks.** Create a new IAM user or role and attach the newly created IAM policy to it. Perform an action granted by the policy to verify that the policy allows your IAM principal to perform the actions that you need it to.

### Discussion

You should always seek to implement least privilege IAM policies when you are scoping them for your users and applications. Oftentimes, you might not know exactly

what permissions you may need when you start. With IAM Access Analyzer, you can start by granting your users and applications a larger scope in a development environment, enable CloudTrail logging (Recipe 9.3), and then run IAM Access Analyzer after you have a window of time that provides a good representation of the usual activity (choose this time period in the Access Analyzer configuration as you did in step 3). The generated policy will contain all of the necessary permissions to allow your application or users to work as they did during that time period that you chose to analyze, helping you implement the principle of least privilege.

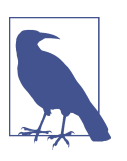

You should also be aware of the list of services that Access Analyzer supports.

#### Challenge

Use the IAM Policy Simulator (see Recipe 1.4) on the generated policy to verify that the policy contains the access you need.

### 1.3 Enforcing IAM User Password Policies in Your AWS Account

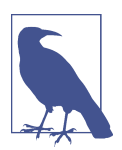

Special thanks to Gaurav Raje for his contribution to this recipe.

### Problem

Your security policy requires that you must enforce a password policy for all the users within your AWS account. The password policy sets a 90-day expiration, and passwords must be made up of a minimum of 32 characters including lowercase and uppercase letters, numbers, and symbols.

### Solution

Set a password policy for IAM users in your AWS account. Create an IAM group, an IAM user, and add the user to the group to verify that the policy is being enforced (see Figure 1-5).

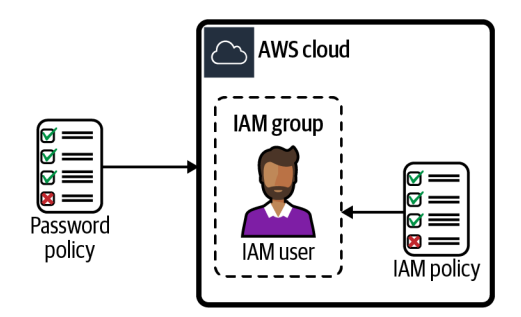

Figure 1-5. Using password policies with IAM users

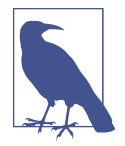

If your organization has a central user directory, we recommend using identity federation to access your AWS accounts using AWS Single Sign-On (SSO) rather than create individual IAM users and groups. Federation allows you to use an identity provider (IdP) where you already maintain users and groups. AWS publishes a guide that explains federated access configurations available. You can follow Recipe 9.6 to enable AWS SSO for your account even if you do not have an IdP available (AWS SSO provides a directory you can use by default).

#### Steps

1. Set an IAM password policy using the AWS CLI to require lowercase and uppercase letters, symbols, and numbers. The policy should indicate a minimum length of 32 characters, a maximum password age of 90 days, and password reuse prevented:

```
aws iam update-account-password-policy \
    --minimum-password-length 32 \
    --require-symbols \
    --require-numbers \
    --require-uppercase-characters \
    --require-lowercase-characters \
    --allow-users-to-change-password \
    --max-password-age 90 \
    --password-reuse-prevention true
```

#### 2. Create an IAM group:

aws iam create-group --group-name AWSCookbook103Group

You should see output similar to the following:
```
"CreateDate": "2021-11-06T19:26:01+00:00" } }
```

3. Attach the ReadOnlyAccess policy to the group:

```
aws iam attach-group-policy --group-name AWSCookbook103Group \
--policy-arn arn:aws:iam::aws:policy/AWSBillingReadOnlyAccess
```

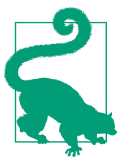

It is best to attach policies to groups and not directly to users. As the number of users grows, it is easier to use IAM groups to delegate permissions for manageability. This also helps to meet compliance for standards like CIS Level 1.

4. Create an IAM user:

aws iam create-user --user-name awscookbook103user

You should see output similar to the following:

```
{
    "User": {
        "Path": "/",
        "UserName": "awscookbook103user",
        "UserId": "<snip>",
        "Arn": "arn:aws:iam::11111111111111user/awscookbook103user",
        "CreateDate": "2021-11-06T21:01:47+00:00"
    }
}
```

5. Use Secrets Manager to generate a password that conforms to your password policy:

```
RANDOM_STRING=$(aws secretsmanager get-random-password \
--password-length 32 --require-each-included-type \
--output text \
--query RandomPassword)
```

6. Create a login profile for the user that specifies a password:

```
aws iam create-login-profile --user-name awscookbook103user \
    --password $RANDOM_STRING
```

You should see output similar to the following:

```
{
    "LoginProfile": {
        "UserName": "awscookbook103user",
        "CreateDate": "2021-11-06T21:11:43+00:00",
        "PasswordResetRequired": false
    }
}
```

7. Add the user to the group you created for billing view-only access:

```
aws iam add-user-to-group --group-name AWSCookbook103Group \
--user-name awscookbook103user
```

Validation checks. Verify that the password policy you set is now active:

aws iam get-account-password-policy

You should see output similar to:

```
{
    "PasswordPolicy": {
        "MinimumPasswordLength": 32,
        "RequireSymbols": true,
        "RequireOumbers": true,
        "RequireUppercaseCharacters": true,
        "RequireLowercaseCharacters": true,
        "AllowUsersToChangePassword": true,
        "ExpirePasswords": true,
        "MaxPasswordAge": 90,
        "PasswordReusePrevention": 1
    }
}
```

Try to create a new user by using the AWS CLI with a password that violates the password policy. AWS will not allow you to create such a user:

aws iam create-user --user-name awscookbook103user2

Use Secrets Manager to generate a password that does not adhere to your password policy:

```
RANDOM_STRING2=$(aws secretsmanager get-random-password \
--password-length 16 --require-each-included-type \
--output text \
--query RandomPassword)
```

Create a login profile for the user that specifies the password:

```
aws iam create-login-profile --user-name awscookbook103user2 \
--password $RANDOM_STRING2
```

This command should fail and you should see output similar to:

An error occurred (PasswordPolicyViolation) when calling the CreateLoginProfile operation: Password should have a minimum length of 32

#### Cleanup

Follow the steps in this recipe's folder in the chapter code repository.

## Discussion

For users logging in with passwords, AWS allows administrators to enforce password policies to their accounts that conform to the security requirements of your organization. This way, administrators can ensure that individual users don't compromise the security of the organization by choosing weak passwords or by not regularly changing their passwords.

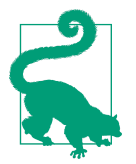

Multi-factor authentication is encouraged for IAM users. You can use a software-based virtual MFA device or a hardware device for a second factor on IAM users. AWS keeps an updated list of supported devices.

Multi-factor authentication is a great way to add another layer of security on top of existing password-based security. It combines "what you know" and "what you have"; so, in cases where your password might be exposed to a malicious third-party actor, they would still need the additional factor to authenticate.

#### Challenge

Download the credential report to analyze the IAM users and the password ages in your account.

## 1.4 Testing IAM Policies with the IAM Policy Simulator

## Problem

You have an IAM policy that you would like to put into use but would like to test its effectiveness first.

## Solution

Attach an IAM policy to an IAM role and simulate actions with the IAM Policy Simulator, as shown in Figure 1-6.

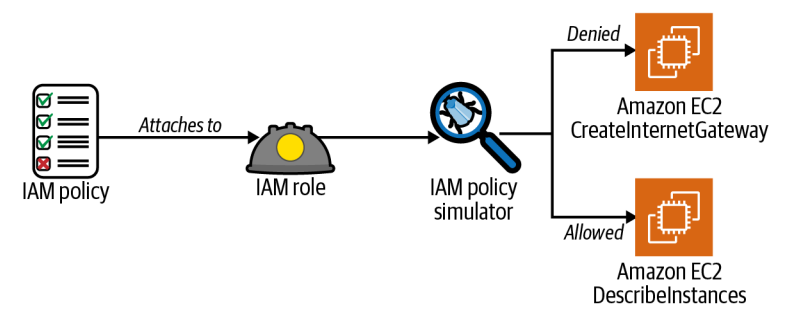

Figure 1-6. Simulating IAM policies attached to an IAM role

#### Steps

1. Create a file called *assume-role-policy.json* with the following content (file provided in the repository):

```
{
    "Version": "2012-10-17",
    "Statement": [
        {
            "Effect": "Allow",
            "Principal": {
               "Service": "ec2.amazonaws.com"
        },
            "Action": "sts:AssumeRole"
        }
    ]
}
```

2. Create an IAM role using the *assume-role-policy.json* file:

```
aws iam create-role --assume-role-policy-document \
    file://assume-role-policy.json --role-name AWSCookbook104IamRole
```

You should see output similar to the following:

3. Attach the IAM managed policy for AmazonEC2ReadOnlyAccess to the IAM role: aws iam attach-role-policy --role-name AWSCookbook104IamRole \

```
--policy-arn arn:aws:iam::aws:policy/AmazonEC2ReadOnlyAccess
```

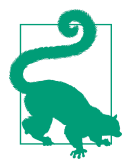

{

You can find a list of all the actions, resources, and condition keys for EC2 in this AWS article. The IAM global condition context keys are also useful in authoring fine-grained policies.

**Validation checks.** Simulate the effect of the IAM policy you are using, testing several different types of actions on the EC2 service.

Test the ec2:CreateInternetGateway action:

You should see output similar to the following (note the EvalDecision):

```
{
    "EvaluationResults": [
```

```
{
    "EvalActionName": "ec2:CreateInternetGateway",
    "EvalResourceName": "*",
    "EvalDecision": "implicitDeny",
    "MatchedStatements": [],
    "MissingContextValues": []
}
]
```

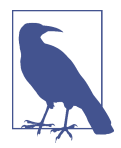

Since you attached only the AWS managed AmazonEC2ReadOnlyAc cess IAM policy to the role in this recipe, you will see an implicit deny for the CreateInternetGateway action. This is expected behavior. AmazonEC2ReadOnlyAccess does not grant any "create" capabilities for the EC2 service.

```
Test the ec2:DescribeInstances action:
```

You should see output similar to the following:

```
{
  "EvaluationResults": [
  {
    "EvalActionName": "ec2:DescribeInstances",
    "EvalResourceName": "*".
    "EvalDecision": "allowed",
    "MatchedStatements": [
      {
      "SourcePolicyId": "AmazonEC2ReadOnlyAccess",
      "SourcePolicyType": "IAM Policy",
      "StartPosition": {
        "Line": 3,
        "Column": 17
      },
      "EndPosition": {
        "Line": 8,
        "Column": 6
      }
      }
    ],
    "MissingContextValues": []
  }
  1
}
```

The AmazonEC2ReadOnlyAccess policy allows read operations on the EC2 service, so the DescribeInstances operation succeeds when you simulate this action.

#### Cleanup

Follow the steps in this recipe's folder in the chapter code repository.

## Discussion

IAM policies let you define permissions for managing access in AWS. Policies can be attached to principals that allow you to grant (or deny) permissions to resources, users, groups and services. It is always best to scope your policies to the minimal set of permissions required as a security best practice. The IAM Policy Simulator can be extremely helpful when designing and managing your own IAM policies for least-privileged access.

The IAM Policy Simulator also exposes a web interface you can use to test and troubleshoot IAM policies and understand their net effect with the policy you define. You can test all the policies or a subset of policies that you have attached to users, groups, and roles.

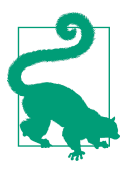

The IAM Policy Simulator can help you simulate the effect of the following:

- Identity-based policies
- IAM permissions boundaries
- AWS Organizations service control policies (SCPs)
- Resource-based policies

After you review the Policy Simulator results, you can add additional statements to your policies that either solve your issue (from a troubleshooting standpoint) or attach newly created policies to users, groups, and roles with the confidence that the net effect of the policy was what you intended.

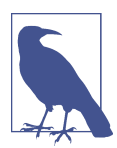

To help you easily build IAM policies from scratch, AWS provides the AWS Policy Generator.

#### Challenge

Simulate the effect of a permissions boundary on an IAM principal (see Recipe 1.5).

# 1.5 Delegating IAM Administrative Capabilities Using Permissions Boundaries

## Problem

You need to grant team members the ability to deploy Lambda functions and create IAM roles for them. You need to limit the effective permissions of the IAM roles created so that they allow only actions needed by the function.

## Solution

Create a permissions boundary policy, create an IAM role for Lambda developers, create an IAM policy that specifies the boundary policy, and attach the policy to the role you created. Figure 1-7 illustrates the effective permissions of the identity-based policy with the permissions boundary.

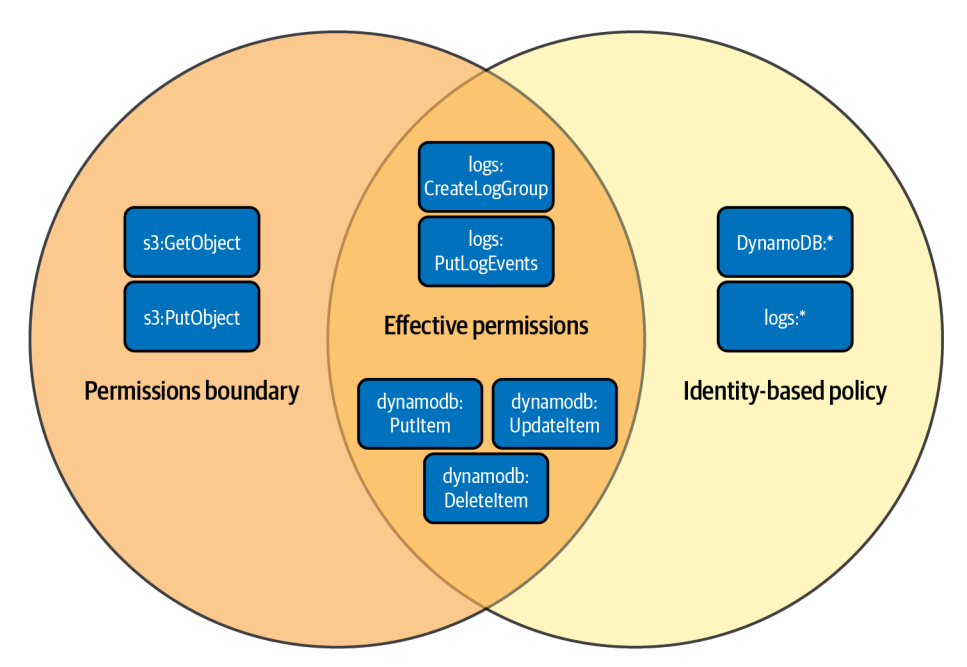

Figure 1-7. Effective permissions of identity-based policy with permissions boundary

#### Prerequisite

• An IAM user or federated identity for your AWS account with administrative privileges (follow the AWS guide for creating your first IAM admin user and user group).

#### Steps

1. Create a file named *assume-role-policy-template.json* with the following content (file provided in the repository):

```
{
    "Version": "2012-10-17",
    "Statement": [
        {
            "Effect": "Allow",
            "Principal": {
                "AWS": "PRINCIPAL_ARN"
        },
            "Action": "sts:AssumeRole"
        }
    ]
}
```

- 2. Retrieve the ARN for your user and set it as a variable: PRINCIPAL\_ARN=\$(aws sts get-caller-identity --query Arn --output text)
- 3. Use the sed command to replace *PRINCIPAL\_ARN* in the *assume-role-policytemplate.json* file that we provided in the repository and generate the *assume-rolepolicy.json* file:

```
sed -e "s|PRINCIPAL_ARN|${PRINCIPAL_ARN}|g" \
assume-role-policy-template.json > assume-role-policy.json
```

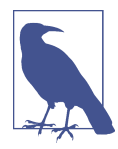

For the purposes of this recipe, you set the allowed IAM principal to your own user (User 1). To test delegated access, you would set the IAM principal to something else.

4. Create a role and specify the assume role policy file:

5. Create a permissions boundary JSON file named *boundary-template.json* with the following content. This allows specific DynamoDB, S3, and CloudWatch Logs actions (file provided in the repository):

{

```
"Action": [
        "logs:CreateLogStream",
        "logs:PutLogEvents"
      ],
      "Resource": "arn:aws:logs:*:AWS ACCOUNT ID:*"
    },
    {
      "Sid": "DynamoDBPermissions",
      "Effect": "Allow",
      "Action": [
        "dvnamodb:PutItem",
        "dynamodb:UpdateItem",
        "dynamodb:DeleteItem"
      ],
      "Resource": "arn:aws:dynamodb:*:AWS ACCOUNT ID:table/AWSCookbook*"
   },
    {
      "Sid": "S3Permissions",
      "Effect": "Allow",
      "Action": [
        "s3:GetObject",
        "s3:PutObject"
      ],
      "Resource": "arn:aws:s3:::AWSCookbook*/*"
    }
 ]
}
```

6. Use the sed command to replace *AWS\_ACCOUNT\_ID* in the *boundary-policytemplate.json* file and generate the *boundary-policy.json* file:

```
sed -e "s|AWS_ACCOUNT_ID|${AWS_ACCOUNT_ID}|g" \
    boundary-policy-template.json > boundary-policy.json
```

7. Create the permissions boundary policy by using the AWS CLI:

You should see output similar to the following:

```
{
   "Policy": {
    "PolicyName": "AWSCookbook105PB",
    "PolicyId": "EXAMPLE",
    "Arn": "arn:aws:iam::11111111111:policy/AWSCookbook105PB",
    "Path": "/",
    "DefaultVersionId": "v1",
    "AttachmentCount": 0,
    "PermissionsBoundaryUsageCount": 0,
    "IsAttachable": true,
    "CreateDate": "2021-09-24T00:36:53+00:00",
    "UpdateDate": "2021-09-24T00:36:53+00:00"
  }
}
```

8. Create a policy file named *policy-template.json* for the role (file provided in the repository):

```
{
  "Version": "2012-10-17",
  "Statement": [
    {
      "Sid": "DenyPBDelete", 1
      "Effect": "Deny",
      "Action": "iam:DeleteRolePermissionsBoundary",
      "Resource": "*"
    },
    {
      "Sid": "IAMRead", 2
      "Effect": "Allow",
      "Action": [
        "iam:Get*"
        "iam:List*"
      1,
      "Resource": "*"
    },
    {
       "Sid": "IAMPolicies", 3
      "Effect": "Allow",
      "Action": [
        "iam:CreatePolicy",
        "iam:DeletePolicy",
        "iam:CreatePolicyVersion",
        "iam:DeletePolicyVersion",
        "iam:SetDefaultPolicyVersion"
      ],
      "Resource": "arn:aws:iam::AWS_ACCOUNT_ID:policy/AWSCookbook*"
    },
    {
      "Sid": "IAMRolesWithBoundary", ④
      "Effect": "Allow",
      "Action": [
        "iam:CreateRole".
        "iam:DeleteRole"
        "iam:PutRolePolicy",
        "iam:DeleteRolePolicy",
        "iam:AttachRolePolicy",
        "iam:DetachRolePolicy"
      1,
      "Resource": [
        "arn:aws:iam::AWS_ACCOUNT_ID:role/AWSCookbook*"
      ],
      "Condition": {
        "StringEquals": {
          "iam:PermissionsBoundary": "arn:aws:iam::AWS_ACCOUNT_ID:policy/
AWSCookbook105PB"
        }
      }
    },
    {
      "Sid": "ServerlessFullAccess", 6
```

```
"Effect": "Allow",
      "Action": [
      "lambda:*",
      "logs:*",
      "dynamodb:*",
      "s3:*"
    ],
    "Resource": "*"
  },
  {
    "Sid": "PassRole", 6
    "Effect": "Allow",
    "Action": "iam:PassRole",
    "Resource": "arn:aws:iam::AWS ACCOUNT ID:role/AWSCookbook*",
    "Condition": {
      "StringLikeIfExists": {
        "iam:PassedToService": "lambda.amazonaws.com"
      }
    }
  },
  {
    "Sid": "ProtectPB", 🔽
    "Effect": "Deny",
    "Action": [
      "iam:CreatePolicyVersion",
      "iam:DeletePolicy",
      "iam:DeletePolicyVersion",
      "iam:SetDefaultPolicyVersion"
    1,
    "Resource": [
      "arn:aws:iam::AWS ACCOUNT ID:policy/AWSCookbook105PB",
      "arn:aws:iam::AWS_ACCOUNT_ID:policy/AWSCookbook105Policy"
    1
  }
]
```

This custom IAM policy has several statements working together, which define certain permissions for the solution to the problem statement:

}

• DenyPBDelete: Explicitly deny the ability to delete permissions boundaries from roles.

**2** IAMRead: Allow read-only IAM access to developers to ensure that the IAM console works.

IAMPolicies: Allow the creation of IAM policies but force a naming convention prefix AWSCookbook\*.

• IAMRolesWithBoundary: Allow the creation and deletion of IAM roles only if they contain the permissions boundary referenced.

ServerlessFullAccess: Allow developers to have full access to the AWS Lambda, Amazon DynamoDB, Amazon CloudWatch logs, and Amazon S3 services.

• PassRole: Allow developers to pass IAM roles to Lambda functions.

• ProtectPB: Explicitly deny the ability to modify the permissions boundary that bound the roles they create.

9. Use the sed command to replace *AWS\_ACCOUNT\_ID* in the *policy-template.json* file and generate the *policy.json* file:

```
sed -e "s|AWS_ACCOUNT_ID|${AWS_ACCOUNT_ID}|g" \
    policy-template.json > policy.json
```

10. Create the policy for developer access:

You should see output similar to the following:

```
{
    "Policy": {
        "PolicyName": "AWSCookbook105Policy",
        "PolicyId": "EXAMPLE",
        "Arn": "arn:aws:iam::1111111111:policy/AWSCookbook105Policy",
        "Path": "/",
        "DefaultVersionId": "v1",
        "AttachmentCount": 0,
        "PermissionsBoundaryUsageCount": 0,
        "IsAttachable": true,
        "CreateDate": "2021-09-24T00:37:13+00:00",
        "UpdateDate": "2021-09-24T00:37:13+00:00"
    }
}
```

11. Attach the policy to the role you created in step 2:

```
aws iam attach-role-policy --policy-arn \
    arn:aws:iam::$AWS_ACCOUNT_ID:policy/AWSCookbook105Policy \
    --role-name AWSCookbook105Role
```

**Validation checks.** Assume the role you created and set the output to local variables for the AWS CLI:

Try to create an IAM role for a Lambda function, create an assume role policy for the Lambda service (*lambda-assume-role-policy.json*):

```
{
    "Version": "2012-10-17",
    "Statement": [
        {
            "Effect": "Allow",
            "Principal": {
               "Service": "lambda.amazonaws.com"
        },
            "Action": "sts:AssumeRole"
        }
   ]
}
```

Create the role, specifying the permissions boundary, which conforms to the rolenaming standard specified in the policy:

```
TEST_ROLE_1=$(aws iam create-role --role-name AWSCookbook105test1 \
    --assume-role-policy-document \
    file://lambda-assume-role-policy.json \
    --permissions-boundary \
    arn:aws:iam::$AWS_ACCOUNT_ID:policy/AWSCookbook105PB \
    --output text --query Role.Arn)
```

Attach the managed AmazonDynamoDBFullAccess policy to the role:

```
aws iam attach-role-policy --role-name AWSCookbook105test1 \
--policy-arn arn:aws:iam::aws:policy/AmazonDynamoDBFullAccess
```

Attach the managed CloudWatchFullAccess policy to the role:

```
aws iam attach-role-policy --role-name AWSCookbook105test1 \
--policy-arn arn:aws:iam::aws:policy/CloudWatchFullAccess
```

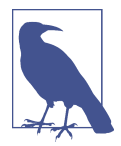

Even though you attached AmazonDynamoDBFullAccess and Cloud WatchFullAccess to the role, the effective permissions of the role are limited by the statements in the permissions boundary you created in step 3. Furthermore, even though you have s3:GetObject and s3:PutObject defined in the boundary, you have not defined these in the role policy, so the function will not be able to make these calls until you create a policy that allows these actions. When you attach this role to a Lambda function, the Lambda function can perform only the actions allowed in the intersection of the permissions boundary and the role policy (see Figure 1-7).

You can now create a Lambda function specifying this role (AWSCookbook105test1) as the execution role to validate the DynamoDB and CloudWatch Logs permissions granted to the function. You can also test the results with the IAM Policy Simulator.

You used an AssumeRole and set environment variables to override your local terminal AWS profile to perform these validation checks. To ensure that you revert back to your original authenticated session on the command line, perform the perform the cleanup steps provided at the top of the README file in the repository.

#### Cleanup

Follow the steps in this recipe's folder in the chapter code repository.

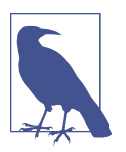

Be sure to delete your environment variables so that you can regain permissions needed for future recipes:

unset AWS\_ACCESS\_KEY\_ID unset AWS\_SECRET\_ACCESS\_KEY unset AWS\_SESSION\_TOKEN

## Discussion

In your quest to implement a least privilege access model for users and applications within AWS, you need to enable developers to create IAM roles that their applications can assume when they need to interact with other AWS services. For example, an AWS Lambda function that needs to access an Amazon DynamoDB table would need a role created to be able to perform operations against the table. As your team scales, instead of your team members coming to you every time they need a role created for a specific purpose, you can enable (but control) them with permissions boundaries, without giving up too much IAM access. The iam:PermissionsBoundary condition in the policy that grants the iam:CreateRole ensures that the roles created must always include the permissions boundary attached.

Permissions boundaries act as a guardrail and limit privilege escalation. In other words, they limit the maximum effective permissions of an IAM principal created by a delegated administrator by defining what the roles created can do. As shown in Figure 1-7, they work in conjunction with the permissions policy (IAM policy) that is attached to an IAM principal (IAM user or role). This prevents the need to grant wide access to an administrator role, prevents privilege escalation, and helps you achieve least privilege access by allowing your team members to quickly iterate and create their own least-privileged roles for their applications.

In this recipe, you may have noticed that we used a naming convention of AWSCook book\* on the roles and policies referenced in the permissions boundary policy, which ensures the delegated principals can create roles and policies within this convention. This means that developers can create resources, pass *only* these roles to services, and also keep a standard naming convention. This is an ideal practice when implementing permissions boundaries. You can develop a naming convention for different teams,

applications, and services so that these can all coexist within the same account, yet have different boundaries applied to them based on their requirements, if necessary.

At minimum, you need to keep these four things in mind when building roles that implement permissions boundary guardrails to delegate IAM permissions to nonadministrators:

- 1. Allow the creation of IAM customer managed policies: your users can create any policy they wish; they do not have an effect until they are attached to an IAM principal.
- 2. Allow IAM role creation with a condition that a permissions boundary must be attached: force all roles created by your team members to include the permission boundary in the role creation.
- 3. Allow attachment of policies, but only to roles that have a permissions boundary: do not let users modify existing roles that they may have access to.
- 4. Allow iam: PassRole to AWS services that your users create roles for: your developers may need to create roles for Amazon EC2 and AWS Lambda, so give them the ability to pass only the roles they create to those services you define.

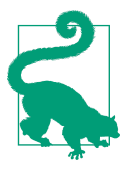

Permissions boundaries are a powerful, advanced IAM concept that can be challenging to understand. We recommend checking out the talk by Brigid Johnson at AWS re:Inforce 2018 to see some real-world examples of IAM policies, roles, and permissions boundaries explained in a practical way.

#### Challenge

Extend the permissions boundary to allow roles created to publish to an SQS queue and SNS topic and adjust the policy for the role as well.

# 1.6 Connecting to EC2 Instances Using AWS SSM Session Manager

## Problem

You have an EC2 instance in a private subnet and need to connect to the instance without using SSH over the internet.

## Solution

Create an IAM role, attach the AmazonSSMManagedInstanceCore policy, create an EC2 instance profile, attach the IAM role you created to the instance profile, associate the

EC2 instance profile to an EC2 instance, and finally, run the aws ssm start-session command to connect to the instance. A logical flow of these steps is shown in Figure 1-8.

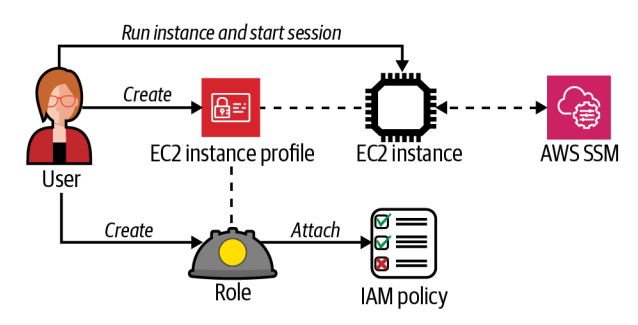

Figure 1-8. Using Session Manager to connect to an EC2 instance

#### Prerequisites

- Amazon Virtual Private Cloud (VPC) with isolated or private subnets and associated route tables
- Required VPC endpoints for AWS Systems Manager
- AWS CLI v2 with the Session Manager plugin installed

#### Preparation

Follow the steps in this recipe's folder in the chapter code repository.

#### Steps

1. Create a file named *assume-role-policy.json* with the following content (file provided in the repository):

```
{
  "Version": "2012-10-17",
  "Statement": [
  {
    "Effect": "Allow",
    "Principal": {
        "Service": "ec2.amazonaws.com"
    },
    "Action": "sts:AssumeRole"
    }
  ]
}
```

2. Create an IAM role with the statement in the provided *assume-role-policy.json* file using this command:

3. Attach the AmazonSSMManagedInstanceCore managed policy to the role so that the role allows access to AWS Systems Manager:

```
aws iam attach-role-policy --role-name AWSCookbook106SSMRole \
    --policy-arn arn:aws:iam::aws:policy/AmazonSSMManagedInstanceCore
```

4. Create an instance profile:

You should see output similar to the following:

```
{
    "InstanceProfile": {
        "Path": "/",
        "InstanceProfileName": "AWSCookbook106InstanceProfile",
        "InstanceProfileId": "(RandomString",
        "Arn": "arn:aws:iam::1111111111:instance-profile/
AWSCookbook106InstanceProfile",
        "CreateDate": "2021-11-28T20:26:23+00:00",
        "Roles": []
    }
}
```

5. Add the role that you created to the instance profile:

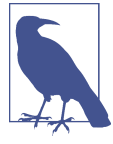

The EC2 instance profile contains a role that you create. The instance profile association with an instance allows it to define "who I am," and the role defines "what I am permitted to do." Both are required by IAM to allow an EC2 instance to communicate with other AWS services using the IAM service. You can get a list of instance profiles in your account by running the aws iam list-instance-profiles AWS CLI command.

6. Query SSM for the latest Amazon Linux 2 AMI ID available in your Region and save it as an environment variable:

7. Launch an instance in one of your subnets that references the instance profile you created and also uses a Name tag that helps you identify the instance in the console:

```
INSTANCE_ID=$(aws ec2 run-instances --image-id $AMI_ID \
    -count 1 \
    -instance-type t3.nano \
    -iam-instance-profile Name=AWSCookbook106InstanceProfile \
    -subnet-id $SUBNET_1 \
    -security-group-ids $INSTANCE_SG \
    -metadata-options \
HttpTokens=required,HttpPutResponseHopLimit=64,HttpEndpoint=enabled \
    -tag-specifications \
    'ResourceType=instance,Tags=[{Key=Name,Value=AWSCookbook106}]' \
    'ResourceType=volume,Tags=[{Key=Name,Value=AWSCookbook106}]' \
    -query Instances[0].InstanceId \
    -output text)
```

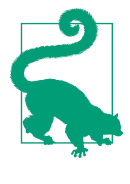

EC2 instance metadata is a feature you can use within your EC2 instance to access information about your EC2 instance over an HTTP endpoint from the instance itself. This is help-ful for scripting and automation via user data. You should always use the latest version of instance metadata. In step 7, you did this by specifying the --metadata-options flag and providing the HttpTokens=required option that forces IMDSv2.

**Validation checks.** Ensure your EC2 instance has registered with SSM. Use the following command to check the status. This command should return the instance ID:

Connect to the EC2 instance by using SSM Session Manager:

```
aws ssm start-session --target $INSTANCE_ID
```

You should now be connected to your instance and see a bash prompt. From the bash prompt, run a command to validate you are connected to your EC2 instance by querying the metadata service for an IMDSv2 token and using the token to query metadata for the instance profile associated with the instance:

```
TOKEN=`curl -X PUT "http://169.254.169.254/latest/api/token" -H "X-aws-ec2-metadata-
token-ttl-seconds: 21600"`
curl -H "X-aws-ec2-metadata-token: $TOKEN" http://169.254.169.254/latest/meta-
data/iam/info
```

You should see output similar to the following:

```
{
    "Code" : "Success",
    "LastUpdated" : "2021-09-23T16:03:25Z",
    "InstanceProfileArn" : "arn:aws:iam::111111111111111instance-profile/
AWSCookbook106InstanceProfile",
    "InstanceProfileId" : "AIPAZVTINAMEXAMPLE"
}
```

Exit the Session Manager session:

exit

#### Cleanup

Follow the steps in this recipe's folder in the chapter code repository.

#### Discussion

When you use AWS SSM Session Manager to connect to EC2 instances, you eliminate your dependency on Secure Shell (SSH) over the internet for command-line access to your instances. Once you configure Session Manager for your instances, you can instantly connect to a bash shell session on Linux or a PowerShell session for Windows systems.

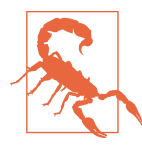

SSM can log all commands and their output during a session. You can set a preference to stop the logging of sensitive data (e.g., passwords) with this command:

stty -echo; read passwd; stty echo;

There is more information in an AWS article about logging session activity.

Session Manager works by communicating with the AWS Systems Manager (SSM) API endpoints within the AWS Region you are using over HTTPS (TCP port 443). The agent on your instance registers with the SSM service at boot time. No inbound security group rules are needed for Session Manager functionality. We recommend configuring VPC Endpoints for Session Manager to avoid the need for internet traffic and the cost of Network Address Translation (NAT) gateways.

Here are some examples of the increased security posture Session Manager provides:

- No internet-facing TCP ports need to be allowed in security groups associated with instances.
- You can run instances in private (or isolated) subnets without exposing them directly to the internet and still access them for management duties.
- There is no need to create, associate, and manage SSH keys with instances.

- There is no need to manage user accounts and passwords on instances.
- You can delegate access to manage EC2 instances using IAM roles.

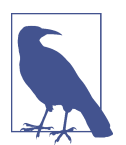

Any tool like SSM that provides such powerful capabilities must be carefully audited. AWS provides information about locking down permissions for the SSM user, and more information about auditing session activity.

#### Challenge

View the logs for a session and create an alert whenever the rm command is executed.

## 1.7 Encrypting EBS Volumes Using KMS Keys

## Problem

You need an encryption key for encrypting EBS volumes attached to your EC2 instances in a Region, and you need to rotate the key automatically every 365 days.

## Solution

Create a customer-managed KMS key (CMK), enable yearly rotation of the key, enable EC2 default encryption for EBS volumes in a Region, and specify the KMS key you created (shown in Figure 1-9).

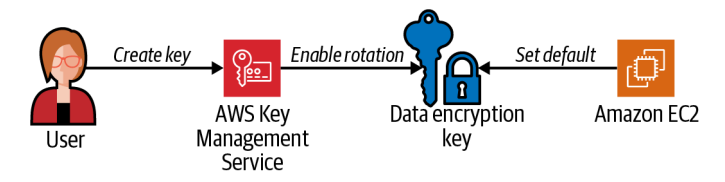

*Figure 1-9. Create a customer-managed key, enable rotation, and set default encryption for EC2 using a customer-managed key* 

#### Steps

- Create a customer-managed KMS key and store the key ARN as a local variable: KMS\_KEY\_ID=\$(aws kms create-key --description "AWSCookbook107Key" \ --output text --query KeyMetadata.KeyId)
- 2. Create a key alias to help you refer to the key in other steps: aws kms create-alias --alias-name alias/AWSCookbook107Key \ --target-key-id \$KMS\_KEY\_ID
- 3. Enable automated rotation of the symmetric key material every 365 days:

```
aws kms enable-key-rotation --key-id $KMS_KEY_ID
```

4. Enable EBS encryption by default for the EC2 service within your current Region:

aws ec2 enable-ebs-encryption-by-default

You should see output similar to the following:

```
{
    "EbsEncryptionByDefault": true
}
```

5. Update the default KMS key used for default EBS encryption to your customermanaged key that you created in step 1:

```
aws ec2 modify-ebs-default-kms-key-id \
--kms-key-id alias/AWSCookbook107Key
```

You should see output similar to the following:

```
{
    "KmsKeyId": "arn:aws:kms:us-east-1:11111111111111:key/1111111-aaaa-
bbbb-222222222"
}
```

**Validation checks.** Use the AWS CLI to retrieve the default EBS encryption status for the EC2 service:

aws ec2 get-ebs-encryption-by-default

You should see output similar to the following:

```
{
    "EbsEncryptionByDefault": true
}
```

Retrieve the KMS key ID used for default encryption:

```
aws ec2 get-ebs-default-kms-key-id
```

You should see output similar to the following:

```
{
    "KmsKeyId": "arn:aws:kms:us-east-1:1111111111:key/1111111-aaaa-3333-22222222c64b"
}
```

Check the automatic rotation status of the key you created:

```
aws kms get-key-rotation-status --key-id $KMS_KEY_ID
```

You should see output similar to the following:

```
{
    "KeyRotationEnabled": true
}
```

#### Cleanup

Follow the steps in this recipe's folder in the chapter code repository.

## Discussion

When you are faced with the challenge of ensuring that all of your newly created EBS volumes are encrypted, the ebs-encryption-by-default option comes to the rescue. With this setting enabled, every EC2 instance you launch will by default have its EBS volumes encrypted with the specified KMS key. If you do not specify a KMS key, a default AWS-managed aws/ebs KMS key is created and used. If you need to manage the lifecycle of the key or have a requirement specifying that you or your organization must manage the key, customer-managed keys should be used.

Automatic key rotation on the KMS service simplifies your approach to key rotation and key lifecycle management.

KMS is a flexible service you can use to implement a variety of data encryption strategies. It supports key policies that you can use to control who has access to the key. These key policies layer on top of your existing IAM policy strategy for added security. You can use KMS keys to encrypt many different types of data at rest within your AWS account, for example:

- Amazon S3
- Amazon EC2 EBS volumes
- Amazon RDS databases and clusters
- Amazon DynamoDB tables
- Amazon EFS volumes
- Amazon FSx file shares
- And many more

#### Challenge 1

Change the key policy on the KMS key to allow access to only your IAM principal and the EC2 service.

#### Challenge 2

Create an EBS volume and verify that it is encrypted by using the aws ec2 describe-volumes command.

# 1.8 Storing, Encrypting, and Accessing Passwords Using Secrets Manager

## Problem

You need to give your EC2 instance the ability to securely store and retrieve a database password for your application.

## Solution

Create a password, store the password in Secrets Manager, create an IAM Policy with access to the secret, and grant an EC2 instance profile access to the secret, as shown in Figure 1-10.

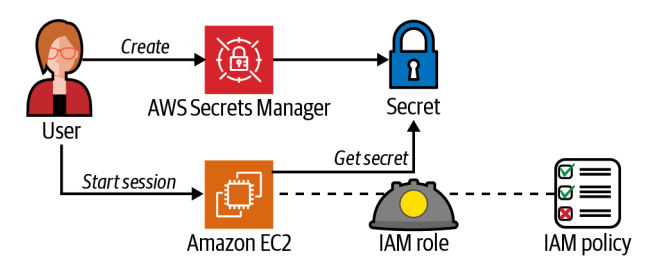

Figure 1-10. Create a secret and retrieve it via the EC2 instance

#### Prerequisites

- VPC with isolated subnets and associated route tables.
- EC2 instance deployed. You will need the ability to connect to this for testing.

#### Preparation

Follow the steps in this recipe's folder in the chapter code repository.

#### Steps

1. Create a secret using the AWS CLI:

```
RANDOM_STRING=$(aws secretsmanager get-random-password \
--password-length 32 --require-each-included-type \
--output text \
--query RandomPassword)
```

2. Store it as a new secret in Secrets Manager:

```
SECRET_ARN=$(aws secretsmanager \
    create-secret --name AWSCookbook108/Secret1 \
    --description "AWSCookbook108 Secret 1" \
```

--secret-string \$RANDOM\_STRING \

```
--output text \
--query ARN)
```

3. Create a file called *secret-access-policy-template.json* that references the secret you created. (file provided in the repository):

```
{
  "Version": "2012-10-17",
  "Statement": [
    {
      "Effect": "Allow",
      "Action": [
        "secretsmanager:GetResourcePolicy",
        "secretsmanager:GetSecretValue",
        "secretsmanager:DescribeSecret",
        "secretsmanager:ListSecretVersionIds"
      ],
      "Resource": [
        "SECRET_ARN"
      1
    },
    {
      "Effect": "Allow",
      "Action": "secretsmanager:ListSecrets",
      "Resource": "*"
    }
 ]
}
```

4. Use the sed command to replace *SECRET\_ARN* in the *secret-access-policy-template.json* file and generate the *secret-access-policy.json* file:

```
sed -e "s|SECRET_ARN|$SECRET_ARN|g" \
    secret-access-policy-template.json > secret-access-policy.json
```

5. Create the IAM policy for secret access:

You should see output similar to the following:

```
{
    "Policy": {
        "PolicyName": "AWSCookbook108SecretAccess",
        "PolicyId": "(Random String)",
        "Arn": "arn:aws:iam::111111111:policy/AWSCookbook108SecretAccess",
        "Path": "/",
        "DefaultVersionId": "v1",
        "AttachmentCount": 0,
        "PermissionsBoundaryUsageCount": 0,
        "IsAttachable": true,
        "CreateDate": "2021-11-28T21:25:23+00:00",
        "UpdateDate": "2021-11-28T21:25:23+00:00"
    }
}
```

6. Grant an EC2 instance ability to access the secret by adding the IAM policy you created to the EC2 instance profile's currently attached IAM role:

```
aws iam attach-role-policy --policy-arn \
    arn:aws:iam::$AWS_ACCOUNT_ID:policy/AWSCookbook108SecretAccess \
    --role-name $ROLE_NAME
```

Validation checks. Connect to the EC2 instance:

aws ssm start-session --target \$INSTANCE\_ID

Set and export your default region:

export AWS\_DEFAULT\_REGION=us-east-1

Retrieve the secret from Secrets Manager from the EC2:

aws secretsmanager get-secret-value --secret-id AWSCookbook108/Secret1

You should see output similar to the following:

```
{
    "Name": "AWSCookbook108/Secret1",
    "VersionId": "<string>",
    "SecretString": "<secret value>",
    "VersionStages": [
        "AWSCURRENT"
    ],
    "CreatedDate": 1638221015.646,
        "ARN": "arn:aws:secretsmanager:us-east-1:11111111111:secret:AWSCookbook108/
Secret1-<suffix>"
}</suffix>
```

Exit the Session Manager session:

exit

#### Cleanup

Follow the steps in this recipe's folder in the chapter code repository.

### Discussion

Securely creating, storing, and managing the lifecycle of secrets, like API keys and database passwords, is a fundamental component to a strong security posture in the cloud. You can use Secrets Manager to implement a secrets management strategy that supports your security strategy. You can control who has access to what secrets using IAM policies to ensure the secrets you manage are accessible by only the necessary security principals.

Since your EC2 instance uses an instance profile, you do not need to store any hardcoded credentials on the instance in order for it to access the secret. The access is granted via the IAM policy attached to the instance profile. Each time you (or your application) access the secret from the EC2 instance, temporary session credentials are obtained from the STS service to allow the get-secret-value API call to retrieve the secret. The AWS CLI automates this process of token retrieval when an EC2 instance profile is attached to your instance. You can also use the AWS SDK within your applications to achieve this functionality.

Some additional benefits to using Secrets Manager include the following:

- Encrypting secrets with KMS keys that you create and manage
- Auditing access to secrets through CloudTrail
- Automating secret rotation using Lambda
- Granting access to other users, roles, and services like EC2 and Lambda
- Replicating secrets to another Region for high availability and disaster recovery purposes

#### Challenge

Configure a Lambda function to access the secret securely with an IAM role.

## 1.9 Blocking Public Access for an S3 Bucket

## Problem

You have been alerted by your organization's security team that an S3 bucket has been incorrectly configured and you need to block public access to it.

## Solution

Apply the Amazon S3 Block Public Access feature to your bucket, and then check the status with the Access Analyzer (see Figure 1-11).

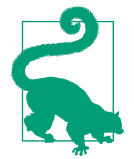

AWS provides information on what is considered "public" in an article on S3 storage.

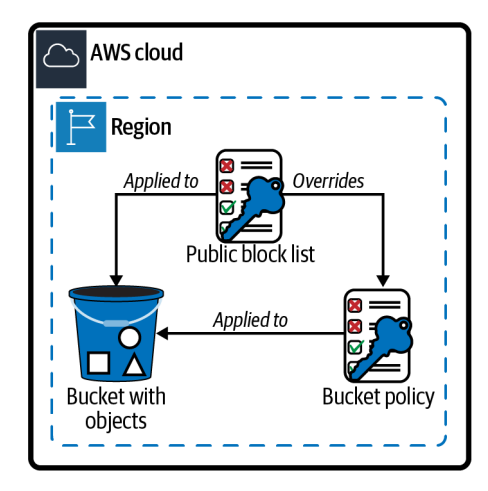

Figure 1-11. Blocking public access to an S3 bucket

#### Prerequisite

• S3 bucket with publicly available object(s)

#### Preparation

Follow the steps in this recipe's folder in the chapter code repository.

#### Steps

2. Perform a scan of your S3 bucket with the Access Analyzer:

```
aws accessanalyzer start-resource-scan \
--analyzer-arn $ANALYZER_ARN \
--resource-arn arn:aws:s3:::awscookbook109-$RANDOM_STRING
```

3. Get the results of the Access Analyzer scan (it may take about 30 seconds for the scan results to become available):

```
aws accessanalyzer get-analyzed-resource \
--analyzer-arn $ANALYZER_ARN \
--resource-arn arn:aws:s3:::awscookbook109-$RANDOM_STRING
```

You should see output similar to the following (note the isPublic value):

```
"resource": {
"actions": [
"s3:GetObject",
```

{

```
"s3:GetObjectVersion"
],
"analyzedAt": "2021-06-26T17:42:00.861000+00:00",
"createdAt": "2021-06-26T17:42:00.861000+00:00",
"isPublic": true,
"resourceArn": "arn:aws:s3:::awscookbook109-<<string>>",
"resourceOwmerAccount": "11111111111",
"resourceType": "AWS::S3::Bucket",
"sharedVia": [
    "POLICY"
],
"status": "ACTIVE",
"updatedAt": "2021-06-26T17:42:00.861000+00:00"
}
```

4. Set the public access block for your bucket:

```
aws s3api put-public-access-block \
        --bucket awscookbook109-$RANDOM_STRING \
        --public-access-block-configuration \
    "BlockPublicAcls=true,IgnorePublicAcls=true,BlockPublicPolicy=true,RestrictPublic
Buckets=true"
```

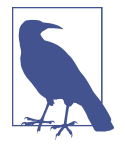

See the AWS article on the available PublicAccessBlock configuration properties.

Validation checks. Perform a scan of your S3 bucket:

```
aws accessanalyzer start-resource-scan \
--analyzer-arn $ANALYZER_ARN \
--resource-arn arn:aws:s3:::awscookbook109-$RANDOM_STRING
```

Get the results of the Access Analyzer scan:

```
aws accessanalyzer get-analyzed-resource \
     --analyzer-arn $ANALYZER_ARN \
     --resource-arn arn:aws:s3:::awscookbook109-$RANDOM_STRING
```

You should see output similar to the following:

```
{
    "resource": {
        "analyzedAt": "2021-06-26T17:46:24.906000+00:00",
        "isPublic": false,
        "resourceArn": "arn:aws:s3:::awscookbook109-<<string>>",
        "resourceOwnerAccount": "11111111111",
        "resourceType": "AWS::S3::Bucket"
    }
}
```

#### Cleanup

Follow the steps in this recipe's folder in the chapter code repository.

## Discussion

One of the best things you can do to ensure data security in your AWS account is to always make certain that you apply the right security controls to your data. If you mark an object as public in your S3 bucket, it is accessible to anyone on the internet, since S3 serves objects using HTTP. One of the most common security misconfigurations that users make in the cloud is marking object(s) as public when that is not intended or required. To protect against misconfiguration of S3 objects, enabling BlockPublicAccess for your buckets is a great thing to do from a security standpoint.

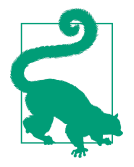

You can also set public block settings at your account level, which would include all S3 buckets in your account:

```
aws s3control put-public-access-block \
    --public-access-block-configuration \
```

BlockPublicAcls=true,IgnorePublicAcls=true,BlockPublicPolicy
=true,RestrictPublicBuckets=true \
 --account-id \$AWS\_ACCOUNT\_ID

You can serve S3 content to internet users via HTTP and HTTPS while keeping your bucket private. Content delivery networking (CDN), like Amazon CloudFront, provides more secure, efficient, and cost-effective ways to achieve global static website hosting and still use S3 as your object source. To see an example of a CloudFront configuration that serves static content from an S3 bucket, see Recipe 1.10.

#### Challenge

Deploy a VPC endpoint for S3 within your VPC and create a bucket policy to restrict access to your S3 bucket through this endpoint only.

# 1.10 Serving Web Content Securely from S3 with CloudFront

## Problem

You have nonpublic web content in S3 and want to configure CloudFront to serve the content.

## Solution

Create a CloudFront distribution and set the origin to your S3 bucket. Then configure an origin access identity (OAI) to require the bucket to be accessible only from CloudFront (see Figure 1-12).

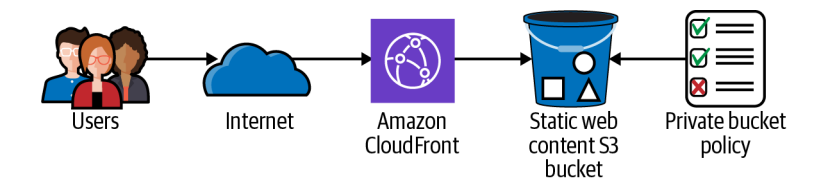

Figure 1-12. CloudFront and S3

#### Prerequisite

• S3 bucket with static web content

#### Preparation

Follow the steps in this recipe's folder in the chapter code repository.

#### Steps

```
    Create a CloudFront OAI to reference in an S3 bucket policy:

        OAI=$(aws cloudfront create-cloud-front-origin-access-identity \

            --cloud-front-origin-access-identity-config \

            CallerReference="awscookbook",Comment="AWSCookbook OAI" \

            --query CloudFrontOriginAccessIdentity.Id --output text)
```

2. Use the sed command to replace the values in the *distribution-configtemplate.json* file with your CloudFront OAI and S3 bucket name:

```
sed -e "s/CLOUDFRONT_OAI/${OAI}/g" \
    -e "s|S3_BUCKET_NAME|awscookbook110-$RANDOM_STRING|g" \
    distribution-template.json > distribution.json
```

3. Create a CloudFront distribution that uses the distribution configuration JSON file you just created:

```
DISTRIBUTION_ID=$(aws cloudfront create-distribution \
--distribution-config file://distribution.json \
--query Distribution.Id --output text)
```

4. The distribution will take a few minutes to create; use this command to check the status. Wait until the status reaches "Deployed":

```
aws cloudfront get-distribution --id $DISTRIBUTION_ID \
--output text --query Distribution.Status
```

5. Configure the S3 bucket policy to allow only requests from CloudFront by using a bucket policy like this (we have provided *bucket-policy-template.json* in the repository):

```
{
    "Version": "2012-10-17",
    "Id": "PolicyForCloudFrontPrivateContent",
    "Statement": [
    {
        "Effect": "Allow",
        "Principal": {
            "AWS": "arn:aws:iam::cloudfront:user/CloudFront Origin Access Identity
CLOUDFRONT_OAI"
        },
        "Action": "s3:GetObject",
        "Resource": "arn:aws:s3:::S3_BUCKET_NAME/*"
        }
    ]
}
```

6. Use the sed command to replace the values in the *bucket-policy-template.json* file with the CloudFront OAI and S3 bucket name:

```
sed -e "s/CLOUDFRONT_OAI/${OAI}/g" \
    -e "s|S3_BUCKET_NAME|awscookbook110-$RANDOM_STRING|g" \
    bucket-policy-template.json > bucket-policy.json
```

- 7. Apply the bucket policy to the S3 bucket with your static web content: aws s3api put-bucket-policy --bucket awscookbook110-\$RANDOM\_STRING \ --policy file://bucket-policy.json
- 8. Get the DOMAIN\_NAME of the distribution you created: DOMAIN\_NAME=\$(aws cloudfront get-distribution --id \$DISTRIBUTION\_ID \ --query Distribution.DomainName --output text)

**Validation checks.** Try to access the S3 bucket directly using HTTPS to verify that the bucket does not serve content directly:

```
curl https://awscookbook110-$RANDOM_STRING.s3.$AWS_REGION.amazonaws.com/index.html
```

You should see output similar to the following:

```
$ curl https://awscookbook110-$RANDOM_STRING.s3.$AWS_REGION.amazonaws.com/index.html
<?xml version="1.0" encoding="UTF-8"?>
<Error><Code>AccessDenied</Code><Message>Access
Denied</Message><RequestId>0AKQD0EFJC9ZHPCC</
RequestId><HostId>gfld4qKp9A93G8ee7VPBFrXBZV1HE3ji0b3bNB54fP
EPTihit/0yFh7hF2Nu4+Muv6JEc0ebLL4=</HostId></Error>
110-Optimizing-S3-with-CloudFront:$
```

Use curl to observe that your *index.html* file is served from the private S3 bucket through CloudFront:

curl \$DOMAIN\_NAME

You should see output similar to the following:

```
$ curl $DOMAIN_NAME
AWSCookbook
$
```

#### Cleanup

Follow the steps in this recipe's folder in the chapter code repository.

## Discussion

This configuration allows you to keep the S3 bucket private and allows only the CloudFront distribution to be able to access objects in the bucket. You created an origin access identity and defined a bucket policy to allow only CloudFront access to your S3 content. This gives you a solid foundation to keep your S3 buckets secure with the additional protection of the CloudFront global CDN.

The protection that a CDN gives from a distributed-denial-of-service (DDoS) attack is worth noting, as the end user requests to your content are directed to a point of presence on the CloudFront network with the lowest latency. This also protects you from the costs of having a DDoS attack against static content hosted in an S3 bucket, as it is generally less expensive to serve requests out of CloudFront rather than S3 directly.

By default, CloudFront comes with an HTTPS certificate on the default hostname for your distribution that you use to secure traffic. With CloudFront, you can associate your own custom domain name, attach a custom certificate from Amazon Certificate Manager (ACM), redirect to HTTPS from HTTP, force HTTPS, customize cache behavior, invoke Lambda functions (Lambda @Edge), and more.

#### Challenge

Add a geo restriction to your CloudFront distribution.

## CHAPTER 2 Networking

## 2.0 Introduction

Many exciting topics, like computer vision, Internet of Things (IoT), and AI-enabled chat bots, dominate headlines. This causes traditional core technologies to be forgotten. While it's great to have many new capabilities at your fingertips, it is important to realize that these technologies would not be possible without a strong foundation of reliable and secure connectivity. Data processing is useful only if the results are reliably delivered and accessible over a network. Containers are a fantastic application deployment method, but they provide the best experience for users when they are networked together.

Networking services and features within AWS are the backbone to almost all of the big services we cover in this book. AWS has many great features for you to connect what you want, where you want, and how you want. Gaining a better understanding of networking will allow you to have a better grasp of the cloud and therefore to be more comfortable using it.

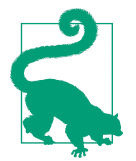

Keeping up with new networking innovations at AWS requires continuous learning. Each year at AWS re:Invent, many network services, features, and approaches are discussed.

Two suggested viewings of great networking talks from AWS re:Invent are Eric Brandwine's "Another Day, Another Billion Packets" from 2015 and the annual "From One to Many: Evolving VPC Design" from 2019.

In this chapter, you will learn about essential cloud networking services and features. We will focus only on recipes that are realistic for you to accomplish in your personal account. Some advanced operations (e.g., AWS Direct Connect setup) are too dependent on external factors, so we left them out in order to focus on more easily accessible recipes and outcomes. While some recipes in this chapter may seem simple or short, they allow us to discuss important topics and concepts that are crucial to get right.

## **Workstation Configuration**

Follow the "General workstation setup steps for CLI recipes" on page xvii to validate your configuration and set up the required environment variables. Then, clone the chapter code repository:

```
git clone https://github.com/AWSCookbook/Networking
```

# 2.1 Defining Your Private Virtual Network in the Cloud by Creating an Amazon VPC

## Problem

You need a network foundation to host cloud resources.

## Solution

You will create an Amazon Virtual Private Cloud (VPC) and configure a Classless Inter-Domain Routing (CIDR) block for it, as shown in Figure 2-1.

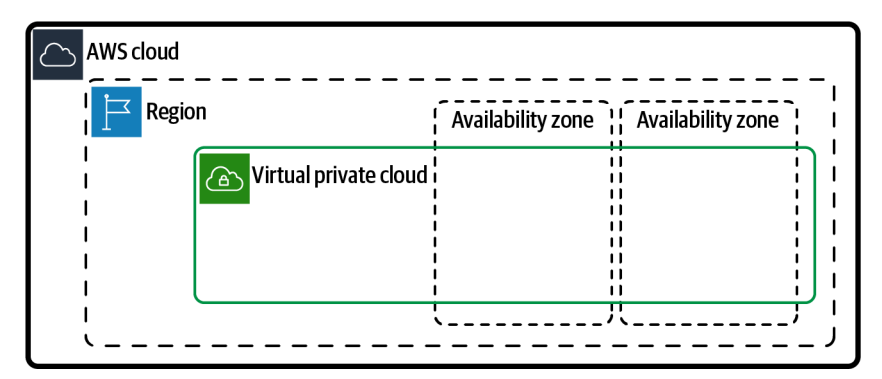

Figure 2-1. VPC deployed in a Region

#### Steps

1. Create a VPC with an IPv4 CIDR block. We will use 10.10.0.0/16 as the address range, but you can modify it based on your needs:

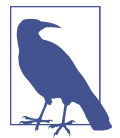

When you are creating a VPC, the documentation states that the largest block size for VPC IPv4 CIDRs is a /16 netmask (65,536 IP addresses). The smallest is a /28 netmask (16 IP addresses).

Validation checks. Use this command to verify that the VPC's state is available:

```
aws ec2 describe-vpcs --vpc-ids $VPC_ID
```

You should see output similar to the following:

```
{
  "Vpcs": [
  {
    "CidrBlock": "10.10.0.0/16",
    "DhcpOptionsId": "dopt-<<snip>>",
    "State": "available",
    "VpcId": "vpc-<<snip>>",
    "OwnerId": "111111111111",
    "InstanceTenancy": "default",
    "CidrBlockAssociationSet": [
      {
        "AssociationId": "vpc-cidr-assoc-<<snip>>",
        "CidrBlock": "10.10.0.0/16",
        "CidrBlockState": {
        "State": "associated"
        }
      }
    ],
    "IsDefault": false,
<<snip>>
. . .
```

#### Cleanup

Follow the steps in this recipe's folder in the chapter code repository.

### Discussion

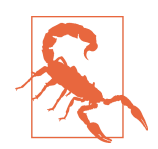

Here are two important reasons for carefully selecting CIDR block(s) for your VPC:

- Once a CIDR block is associated with a VPC, it can't be modified (although it can be extended). If you wish to modify a CIDR block, it (and all resources within it) will need to be deleted and re-created.
- If a VPC is connected to other networks by peering (see Recipe 2.11) or gateways (e.g., Transit and VPN), having overlapping IP ranges will cause unwanted problems.

You can add IPv4 space to the VPC by using the aws ec2 associate-vpc-cidrblock command to specify the additional IPv4 space. When IP space becomes scarce from usage and under-provisioning, it's good to know that you don't need to dedicate a large block to a VPC, especially if you aren't sure if all of it will be utilized.

Here is an example of associating an additional IPv4 CIDR block to your VPC:

```
aws ec2 associate-vpc-cidr-block \
    --cidr-block 10.11.0.0/16 \
    --vpc-id $VPC_ID
```

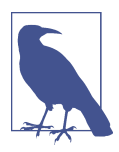

In addition to IPv4, VPC also supports **IPv6**. You can configure an Amazon-provided IPv6 CIDR block by specifying the --amazon-provided-ipv6-cidr-block option. Here is an example of creating a VPC with an IPv6 CIDR block:

```
aws ec2 create-vpc --cidr-block 10.10.0.0/16 \
    --amazon-provided-ipv6-cidr-block \
    --tag-specifications
'ResourceType=vpc,Tags=[{Key=Name,Value=AWSCookbook201-IPv6}]'
```

A VPC is a Regional construct in AWS. A *Region* is a geographical area, and *Availa-bility Zones* are physical data centers that reside within a Region. Regions span all Availability Zones (AZs), which are groups of isolated physical data centers. The number of AZs per Region varies, but all Regions have at least three. For the most up-to-date information about AWS Regions and AZs, see this article on "Regions and Availability Zones".

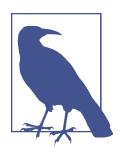

Per the VPC user guide, the initial quota of IPv4 CIDR blocks per VPC is 5. This can be raised to 50. The allowable number of IPv6 CIDR blocks per VPC is 1.
#### Challenge

Create another VPC with a different CIDR range.

# 2.2 Creating a Network Tier with Subnets and a Route Table in a VPC

## Problem

You have a VPC and need to create a network layout consisting of individual IP spaces for segmentation and redundancy.

## Solution

Create a route table within your VPC. Create two subnets in separate Availability Zones in a VPC. Associate the route table with the subnets (see Figure 2-2).

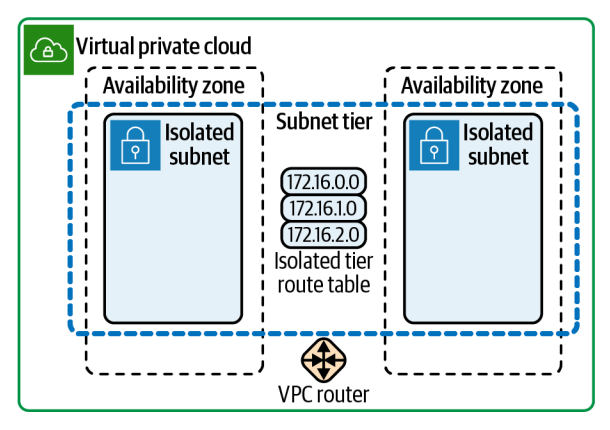

*Figure 2-2. Isolated subnet tier and route table* 

#### Prerequisite

• A VPC

#### Preparation

Follow the steps in this recipe's folder in the chapter code repository.

#### Steps

1. Create a route table. This will allow you to create customized traffic routes for subnets associated with it:

```
ROUTE_TABLE_ID=$(aws ec2 create-route-table --vpc-id $VPC_ID \
        --tag-specifications \
    'ResourceType=route-table,Tags=[{Key=Name,Value=AWSCookbook202}]' \
        --output text --query RouteTable.RouteTableId)
```

2. Create two subnets, one in each AZ. This will define the address spaces for you to create resources for your VPC:

```
SUBNET_ID_1=$(aws ec2 create-subnet --vpc-id $VPC_ID \
    --cidr-block 10.10.0.0/24 --availability-zone ${AWS_REGION}a \
    --tag-specifications \
    'ResourceType=subnet,Tags=[{Key=Name,Value=AWSCookbook202a}]' \
    --output text --query Subnet.SubnetId)
SUBNET_ID_2=$(aws ec2 create-subnet --vpc-id $VPC_ID \
    --cidr-block 10.10.1.0/24 --availability-zone ${AWS_REGION}b \
    --tag-specifications \
```

```
--output text --query Subnet.SubnetId)
```

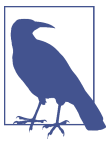

In the previous commands, the --availability-zone parameter uses an environment variable for your Region appended with lowercase a or b characters to indicate which logical AZ (e.g., us-east-1a) to provision each subnet. AWS states that these names are randomized per account to balance resources across AZs.

If you are using multiple AWS accounts and want to find Availability Zone IDs for a Region that are consistent, run this command:

aws ec2 describe-availability-zones --region \$AWS\_REGION

3. Associate the route table with the two subnets:

```
--route-table-id $ROUTE_TABLE_ID --subnet-id $SUBNET_ID_2
```

4. For each command in step 3, you should see output similar to the following:

```
{
    "AssociationId": "rtbassoc-<<snip>>",
    "AssociationState": {
    "State": "associated"
    }
}
```

**Validation checks.** Retrieve the configuration of the subnets you created and verify that they are in the same VPC but different AZs:

```
aws ec2 describe-subnets --subnet-ids $SUBNET_ID_1
aws ec2 describe-subnets --subnet-ids $SUBNET_ID_2
```

For each describe-subnets command, you should see output similar to this:

```
{
  "Subnets": [
  {
   "AvailabilityZone": "us-east-1a",
   "AvailabilityZoneId": "use1-az6",
   "AvailableIpAddressCount": 251,
   "CidrBlock": "10.10.0.0/24",
   "DefaultForAz": false,
   "MapPublicIpOnLaunch": false,
   "MapCustomerOwnedIpOnLaunch": false,
   "State": "available",
   "SubnetId": "subnet-<<snip>>",
    "VpcId": "vpc-<<snip>>",
   "OwnerId": "111111111111"
    "AssignIpv6AddressOnCreation": false,
    "Ipv6CidrBlockAssociationSet": [],
<<snip>>
```

Validate that the route table you created is associated with the two subnets:

aws ec2 describe-route-tables --route-table-ids \$ROUTE\_TABLE\_ID

You should see output similar to the following:

```
{
  "RouteTables": [
  {
    "Associations": [
      {
        "Main": false.
        "RouteTableAssociationId": "rtbassoc-<<snip>>",
        "RouteTableId": "rtb-<<snip>>",
        "SubnetId": "subnet-<<snip>>",
        "AssociationState": {
        "State": "associated"
        }
      },
      {
        "Main": false,
        "RouteTableAssociationId": "rtbassoc-<<snip>>",
        "RouteTableId": "rtb-<<snip>>",
        "SubnetId": "subnet-<<snip>>",
        "AssociationState": {
        "State": "associated"
        }
      }
<<snip>>
. . .
```

#### Cleanup

Follow the steps in this recipe's folder in the chapter code repository.

## Discussion

When designing a subnet strategy, you should choose subnet sizes that fit your current needs and account for your application's future growth. Subnets are used for elastic network interface (ENI) placement for AWS resources. This means that a particular ENI lives within a single AZ.

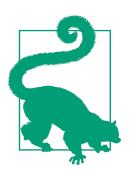

You may run into a case where routes overlap. AWS provides information on how priority is determined.

AWS reserves the first four and last IP addresses of every subnet's CIDR block for features and functionality when you create a subnet. These are not available for your use. Per the documentation, these are the reserved addresses in the case of your example:

- .0 Network address.
- .1 Reserved by AWS for the VPC router.
- .2 Reserved by AWS for the IP address of the DNS server. This is always set to the VPC network range plus two.
- .3 Reserved by AWS for future use.
- .255 Network broadcast address. Broadcast in a VPC is not supported.

A subnet has one route table associated with it. Route tables can be associated with one or more subnets and direct traffic to a destination of your choosing (more on this with the NAT gateway, internet gateway, and transit gateway recipes later). Entries within route tables are called *routes* and are defined as pairs of Destinations and Targets. When you created the route table, a default local route that handles intra-VPC traffic was automatically added for you. You have the ability to create custom routes that fit your needs. For a complete list of targets available to use within route tables, see this support document.

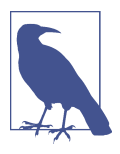

ENIs receive an IP address from an AWS managed DHCP server within your VPC. The DHCP options set is automatically configured with defaults for assigning addresses within the subnets you define. For more information about DHCP option sets, and how to create your own DHCP option sets see this support document.

When creating a VPC in a Region, it is a best practice to spread subnets across AZs in that network tier. The number of AZs differs per Region, but most have at least three. An example of this in practice would be that if you had a public tier and an isolated tier spread over two AZs, you would have a total of four subnets: 2 tiers  $\times$  2 subnets per tier (one per AZ); see Figure 2-3.

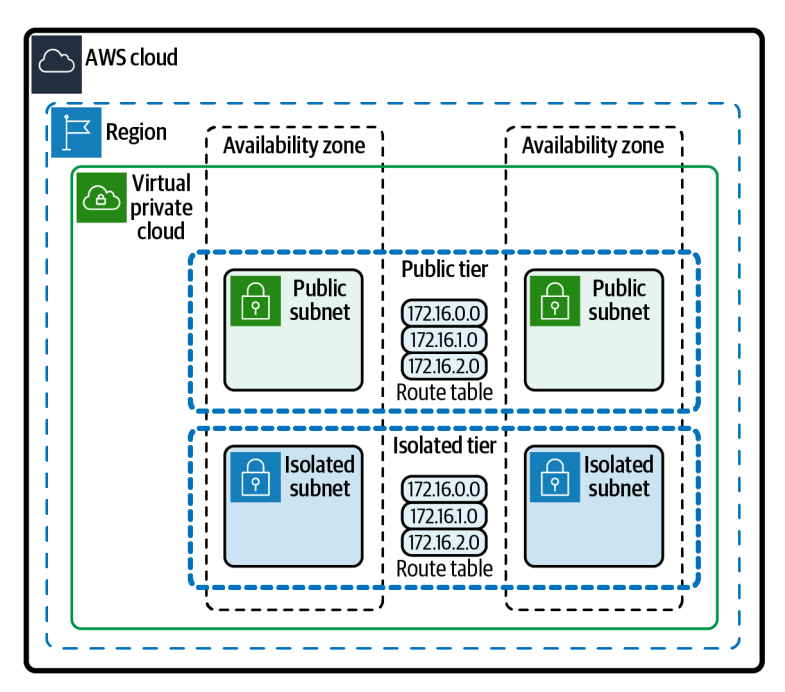

Figure 2-3. Isolated and public subnet tiers and route tables

#### Challenge

Create a second route table and associate it with \$SUBNET\_ID\_2. Configuring route tables for each AZ is a common pattern.

## 2.3 Connecting Your VPC to the Internet Using an Internet Gateway

## Problem

You have an existing EC2 instance in a subnet of a VPC. You need to provide the ability for this instance to directly reach clients on the internet.

## Solution

You will create an internet gateway and attach it to your VPC. Next you will modify the route table associated with the subnet where the EC2 instance lives. You will add a route that sends traffic from the subnets to the internet gateway. Finally, create an Elastic IP (EIP) and associate it with the instance, as shown in Figure 2-4.

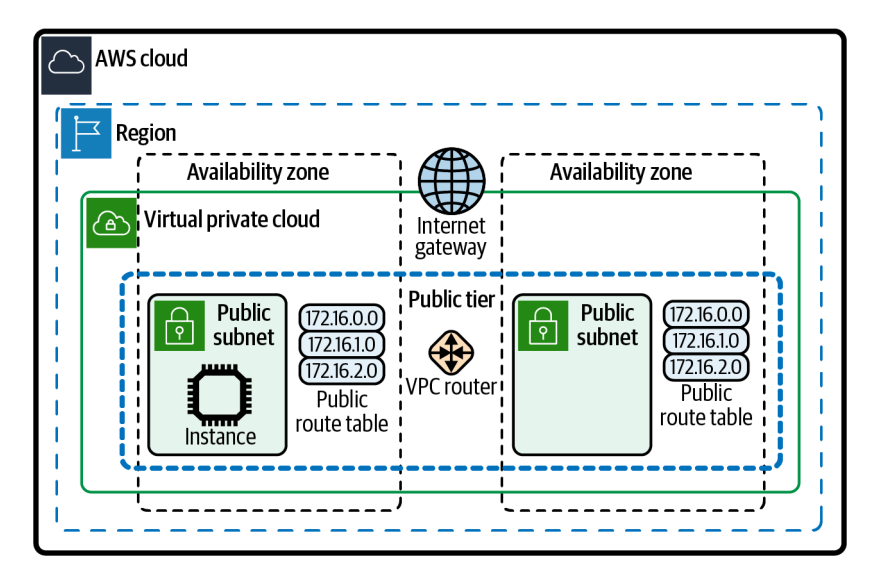

*Figure 2-4. Public subnet tier, internet gateway, and route table* 

#### Prerequisites

- VPC and subnets created in two AZs and associated route tables.
- EC2 instance deployed. You will need the ability to connect to this for testing.

#### Preparation

Follow the steps in this recipe's folder in the chapter code repository.

#### Steps

```
aws ec2 attach-internet-gateway \
--internet-gateway-id $INET_GATEWAY_ID --vpc-id $VPC_ID
```

3. In each route table of your VPC, create a route that sets the default route destination to the internet gateway:

```
aws ec2 create-route --route-table-id $ROUTE_TABLE_ID_1 \
        --destination-cidr-block 0.0.0.0/0 --gateway-id $INET_GATEWAY_ID
aws ec2 create-route --route-table-id $ROUTE TABLE ID 2 \
```

```
--destination-cidr-block 0.0.0.0/0 --gateway-id $INET_GATEWAY_ID
```

For each command in step 3, you should see output similar to the following:

```
"Return": true
```

4. Create an EIP:

3

```
ALLOCATION_ID=$(aws ec2 allocate-address --domain vpc \
        --output text --query AllocationId)
```

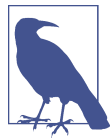

AWS defines an Elastic IP address (EIP) as "a static IPv4 address designed for dynamic cloud computing. An EIP address is allocated to your AWS account and is yours until you release it."

5. Associate the EIP with the existing EC2 instance:

You should see output similar to the following:

```
{
    "AssociationId": "eipassoc-<<snip>>"
}
```

**Validation checks.** Connect to the EC2 instance using SSM Session Manager (see Recipe 1.6):

aws ssm start-session --target \$INSTANCE\_ID

Ping a host on the internet to test internet connectivity:

ping -c 4 homestarrunner.com

You should see output similar to the following:

```
sh-4.2$ ping -c 4 homestarrunner.com
PING homestarrunner.com (72.10.33.178) 56(84) bytes of data.
64 bytes from homestarrunner.com (72.10.33.178): icmp_seq=1 ttl=49 time=2.12 ms
64 bytes from homestarrunner.com (72.10.33.178): icmp_seq=2 ttl=49 time=2.04 ms
64 bytes from homestarrunner.com (72.10.33.178): icmp_seq=3 ttl=49 time=2.05 ms
64 bytes from homestarrunner.com (72.10.33.178): icmp_seq=4 ttl=49 time=2.08 ms
--- homestarrunner.com ping statistics ---
4 packets transmitted, 4 received, 0% packet loss, time 3002ms
rtt min/avg/max/mdev = 2.045/2.078/2.127/0.045 ms
sh-4.2$
```

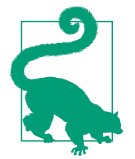

The public IP is not part of the OS configuration. If you want to retrieve the public IP from the instance's metadata, you can use this command:

curl http://169.254.169.254/latest/meta-data/public-ipv4

Exit the Session Manager session:

```
exit
```

#### Clean up

Follow the steps in this recipe's folder in the chapter code repository.

### Discussion

The route that you created in your route table entry sends all nonlocal traffic to the IGW that provides your VPC internet connectivity. Because you were working with an existing running EC2 instance, you needed to create an Elastic IP and associated it with the instance. These steps enabled internet communication to the instance without having to interact with it. There is an option to enable auto-assignment of public IPv4 addresses for newly launched instances in a subnet. However, if you utilize auto-assignment, the public IPs will change after each instance reboot. EIPs associated with an instance will not change after reboots.

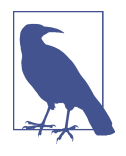

Route tables give priority to the most specific route. AWS also allows you to create routes that are more specific than the default local route. This allows you to create very controlled network flows. More information about route priority can be found in an AWS discussion.

The security group associated with your instance does not allow inbound access. If you would like to allow inbound internet access to an instance in a public subnet, you will have to configure a security group ingress rule for this.

A subnet that has a route of 0.0.0.0/0 associated with an IGW is considered a public subnet. It is considered a security best practice to place instances only in this type of tier that require inbound access from the public internet. End-user-facing load balancers are commonly placed in public subnets. A public subnet would not be an ideal choice for an application server or a database. In these cases, you can create a private tier or an isolated tier to fit your needs with the appropriate routing and use a NAT gateway to direct that subnet traffic to the internet gateway only when outbound internet access is required.

#### Challenge

Install a web server on the EC2 instance, modify the security group, and connect to the instance from your workstation. See Recipe 2.7 for an example of how to configure internet access for instances in private subnets using a load balancer.

# 2.4 Using a NAT Gateway for Outbound Internet Access from Private Subnets

### Problem

You have public subnets in your VPC that have a route to an internet gateway. You want to leverage this setup to provide outbound-only internet access for an instance in private subnets.

### Solution

Create a NAT gateway in one of the public subnets. Then create an Elastic IP and associate it with the NAT gateway. In the route table associated with the private subnets, add a route for internet-bound traffic that targets the NAT gateway (see Figure 2-5).

#### Prerequisites

- VPC with public subnets in two AZs and associated route tables.
- Isolated subnets created in two AZs (we will turn these into the private subnets) and associated route tables.
- Two EC2 instances deployed in the isolated subnets. You will need the ability to connect to these for testing.

#### Preparation

Follow the steps in this recipe's folder in the chapter code repository.

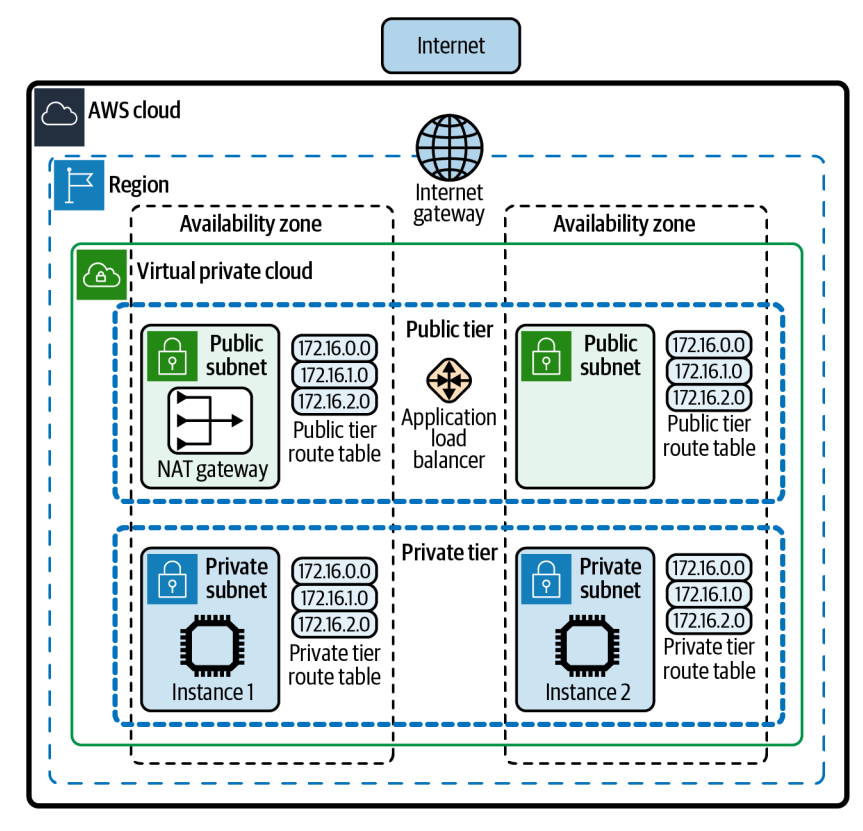

Figure 2-5. Internet access for private subnets provided by NAT gateways

#### Steps

```
    Create an Elastic IP to be used with the NAT gateway:
ALLOCATION_ID=$(aws ec2 allocate-address --domain vpc \
--output text --query AllocationId)
```

2. Create a NAT gateway within the public subnet of AZ1:

```
NAT_GATEWAY_ID=$(aws ec2 create-nat-gateway \
```

--subnet-id \$VPC\_PUBLIC\_SUBNET\_1 \

```
--allocation-id $ALLOCATION_ID \
--output text --guery NatGateway.NatGatewayId)
```

3. This will take a few moments for the state to become available; check the status:

```
aws ec2 describe-nat-gateways \
```

```
--nat-gateway-ids $NAT_GATEWAY_ID \
```

```
--output text --query NatGateways[0].State
```

4. Add a default route for 0.0.0.0/0 with a destination of the NAT gateway to both of the private tier's route tables. This default route sends all traffic not matching a more specific route to the destination specified:

```
aws ec2 create-route --route-table-id $PRIVATE_RT_ID_1 \
    --destination-cidr-block 0.0.0.0/0 \
    --nat-gateway-id $NAT_GATEWAY_ID
aws ec2 create-route --route-table-id $PRIVATE_RT_ID_2 \
    --destination-cidr-block 0.0.0.0/0 \
    --nat-gateway-id $NAT_GATEWAY_ID
```

For each command in step 4, you should see output similar to the following:

```
{
    "Return": true
}
```

**Validation checks.** Connect to EC2 instance 1 by using SSM Session Manager (see Recipe 1.6):

```
aws ssm start-session --target $INSTANCE_ID_1
```

Test internet access with a ping:

ping -c 4 homestarrunner.com

You should see output similar to the following:

sh-4.2\$ ping -c 4 homestarrunner.com

```
PING homestarrunner.com (72.10.33.178) 56(84) bytes of data.
64 bytes from homestarrunner.com (72.10.33.178): icmp_seq=1 ttl=47 time=2.95 ms
64 bytes from homestarrunner.com (72.10.33.178): icmp_seq=2 ttl=47 time=2.16 ms
64 bytes from homestarrunner.com (72.10.33.178): icmp_seq=3 ttl=47 time=2.13 ms
64 bytes from homestarrunner.com (72.10.33.178): icmp_seq=4 ttl=47 time=2.13 ms
64 bytes from homestarrunner.com (72.10.33.178): icmp_seq=4 ttl=47 time=2.13 ms
64 bytes from homestarrunner.com (72.10.33.178): icmp_seq=4 ttl=47 time=2.13 ms
64 bytes from homestarrunner.com ping statistics ---
64 packets transmitted, 4 received, 0% packet loss, time 3003ms
77tt min/avg/max/mdev = 2.134/2.348/2.958/0.356 ms
```

Exit the Session Manager session:

exit

sh-4.2\$

(Optional) Repeat the validation steps for EC2 instance 2.

#### Cleanup

Follow the steps in this recipe's folder in the chapter code repository.

## Discussion

This architecture gives you a subnet tier that allows outbound access but does not permit direct inbound internet access to resources within it. One way to allow internet resources inbound access to services running on resources in private subnets is to use a load balancer in the public subnets. We'll look more at that type of configuration in Recipe 2.7.

The EIP associated with your NAT gateway becomes the external IP address for all communication that goes through it. For example, if a vendor needed to add your IP to an allow list, the NAT gateway EIP would be the "source" IP address provided to the vendor. Your EIP will remain the same as long as you keep it provisioned within your account.

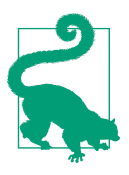

If you created a VPC with IPv6 capability, you can also create an egress-only internet gateway to allow outbound internet access for private subnets, as discussed in an AWS article.

This NAT gateway was provisioned within one AZ in your VPC. While this is a costeffective way to achieve outbound internet access for your private subnets, for production and mission-critical applications, you should consider provisioning NAT gateways in each AZ to provide resiliency and reduce the amount of cross-AZ traffic. This would also require creating route tables for each of your private subnets so that you can direct the 0.0.0.0/0 traffic to the NAT gateway in that particular subnet's AZ. See the challenge for this recipe.

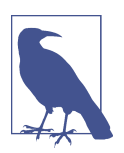

If you have custom requirements or would like more granular control of your outbound routing for your NAT implementation, you can create a NAT instance. For a comparison of NAT gateways and NAT instances, see this support document.

#### Challenge

Create a second NAT gateway in the public subnet in AZ2. Then modify the default route in the route table associated with the private subnet in AZ2. Change the destination to the newly created NAT gateway.

# 2.5 Granting Dynamic Access by Referencing Security Groups

## Problem

You have an application group that currently consists of two instances and need to allow Secure Shell (SSH) between them. This needs to be configured in a way to allow for future growth of the number of instances securely and easily.

## Solution

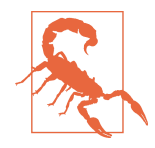

A common misconception is that by merely associating the same security group to ENIs for multiple EC2 instances, it will allow communication between them (see Figure 2-6).

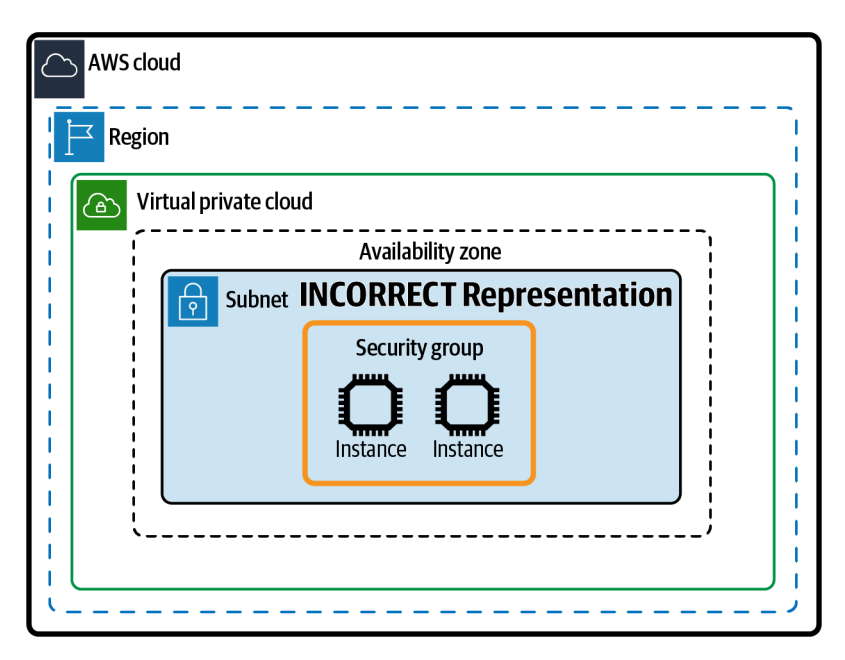

Figure 2-6. Incorrect representation of two instances using the same security group

In this recipe, we will create a security group and an associate each to the ENIs of two EC2 instances. Finally, we will create an ingress rule that authorizes the security group to reach itself on TCP port 22 (see Figure 2-7).

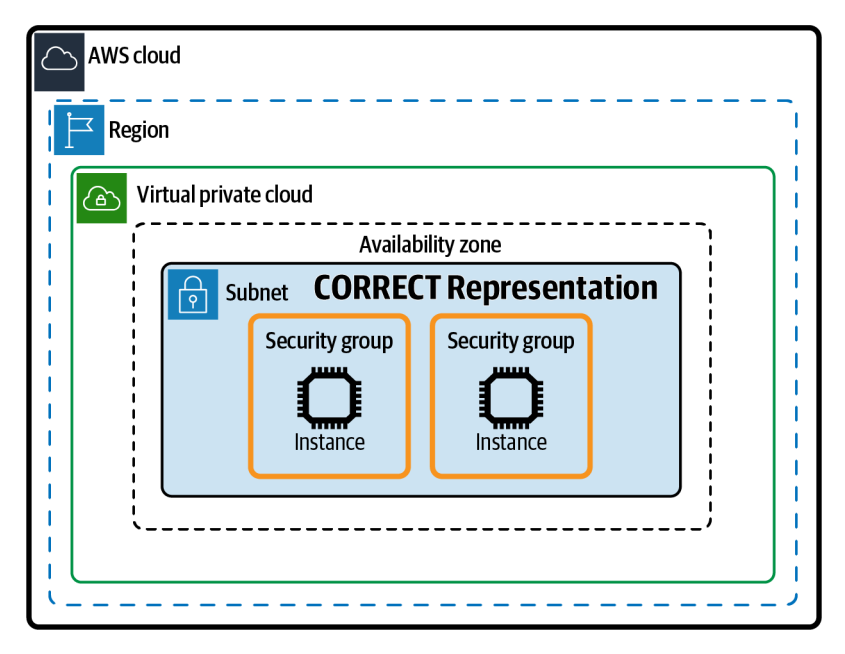

*Figure 2-7. Correct visualization of the ENIs of two instances using the same security group* 

#### Prerequisites

- VPC with a subnet and associated route table.
- Two EC2 instances deployed in the subnet. You will need the ability to connect to these for testing.

#### Preparation

Follow the steps in this recipe's folder in the chapter code repository.

#### Steps

```
1. Create a new security group for the EC2 instances:
```

```
SG_ID=$(aws ec2 create-security-group \
    --group-name AWSCookbook2055g \
    --description "Instance Security Group" --vpc-id $VPC_ID \
    --output text --query GroupId)
```

2. Attach the security group to instances 1 and 2:

```
aws ec2 modify-instance-attribute --instance-id $INSTANCE_ID_1 \
    --groups $SG_ID
```

```
aws ec2 modify-instance-attribute --instance-id $INSTANCE_ID_2 \
    --groups $SG_ID
```

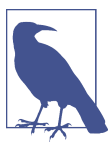

You used the modify-instance-attribute command to attach a new security group to the ENIs of your EC2 instances. To list the security groups associated with the ENI of an EC2 instance, you can view them in the EC2 console under the Security tab of the instance details or use this command (replacing *\$INSTANCE\_ID\_1* with your own instance ID):

```
aws ec2 describe-security-groups --group-ids \
    $(aws ec2 describe-instances --instance-id
$INSTANCE_ID_1 \
    --query
"Reservations[].Instances[].SecurityGroups[].GroupId[]"
    --output text) --output text
```

3. Add an ingress rule to the security group that allows access on TCP port 22 from itself:

```
aws ec2 authorize-security-group-ingress \
    --protocol tcp --port 22 \
    --source-group $SG_ID \
    --group-id $SG_ID \
```

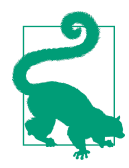

You can and should create descriptions for all your security group rules to indicate the intended functionality of the authorization.

You should see output similar to the following:

```
{
  "Return": true,
  "SecurityGroupRules": [
  {
    "SecurityGroupRuleId": "sgr-<<snip>>",
    "GroupId": "sg-<<snip>>",
    "GroupOwnerId": "111111111111",
    "IsEgress": false,
    "IpProtocol": "tcp",
    "FromPort": 22,
    "ToPort": 22,
    "ReferencedGroupInfo": {
      "GroupId": "sg-<<snip>>"
    }
 }
 ]
}
```

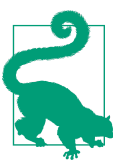

This type of security group rule is called a *self-referencing* rule. It allows access to the specific port from traffic originating from ENIs (not a static range of IPs) that have this same security group attached to them.

Validation checks. List the IP address for instance 2:

```
aws ec2 describe-instances --instance-ids $INSTANCE_ID_2 \
    --output text \
    --query Reservations[0].Instances[0].PrivateIpAddress
```

Connect to your instance 1 by using SSM Session Manager (see Recipe 1.6):

```
aws ssm start-session --target $INSTANCE_ID_1
```

Install the *Ncat* utility:

sudo yum -y install nc

Test SSH connectivity to instance 2 (use instance 2's IP that you listed previously):

nc -vz \$INSTANCE\_IP\_2 22

You should see output similar to the following:

```
Ncat: Version 7.50 ( https://nmap.org/ncat )
Ncat: Connected to 10.10.0.48:22.
Ncat: 0 bytes sent, 0 bytes received in 0.01 seconds.
sh-4.2$
```

Exit the Session Manager session:

exit

(Optional) Repeat the validation steps from instance 2 to instance 1.

#### Cleanup

Follow the steps in this recipe's folder in the chapter code repository.

## Discussion

The on-demand nature of the cloud (e.g., autoscaling) presents an opportunity for elasticity. Network security mechanisms, like security group references, are suitable for that. Traditionally, network architects might authorize CIDR ranges within fire-wall configurations. This type of authorization is generally referred to as *static references*. This legacy practice doesn't scale dynamically, as you may add or remove instances from your workloads.

A security group acts as a stateful virtual firewall for ENIs. The default behavior for security groups is to implicitly block all ingress while allowing all egress. You can associate multiple security groups with an ENI. There is an initial quota of 5 security groups per ENI and 60 rules (inbound or outbound) per security group.

You can also specify CIDR notation for authorizations. For example, for an authorization intended to allow RDP access from your New York branch office, you would use the following:

```
aws ec2 authorize-security-group-ingress \
    --group-id sg-1234567890abcdef0 \
    --ip-permissions
    IpProtocol=tcp,FromPort=3389,ToPort=3389,IpRanges='[{CidrIp=XXX.XXX.XXX.XXX/
24,Description="RDP access from NY office"}]'
```

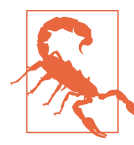

Remember that security groups cannot be deleted if the following conditions are present:

- They are currently attached to an ENI.
- They are referenced by other security groups (including themselves).

#### Challenge

Create a third EC2 instance; use the same security group. Test access to and from it. (Hint: in the repository.)

## 2.6 Using VPC Reachability Analyzer to Verify and Troubleshoot Network Paths

## Problem

You have two EC2 instances deployed in isolated subnets. You need to troubleshoot SSH connectivity between them.

## Solution

You will create, analyze, and describe network insights by using the VPC Reachability Analyzer. Based on the results, you will add a rule to the security group of instance 2 that allows the SSH port (TCP port 22) from instance 1's security group. Finally, you will rerun the VPC Reachability Analyzer and view the updated results (see Figure 2-8).

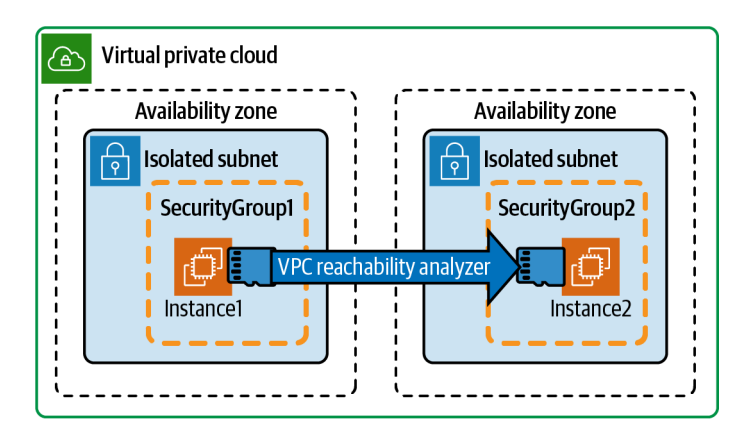

Figure 2-8. VPC Reachability Analyzer

#### Prerequisites

- VPC with isolated subnets in two AZs and associated route tables.
- Two EC2 instances deployed in the isolated subnets. You will need the ability to connect to these for testing.

#### Preparation

Follow the steps in this recipe's folder in the chapter code repository.

#### Steps

1. Create a network insights path specifying both of the EC2 instances you deployed and TCP port 22:

```
INSIGHTS_PATH_ID=$(aws ec2 create-network-insights-path \
    --source $INSTANCE_ID_1 --destination-port 22 \
    --destination $INSTANCE_ID_2 --protocol tcp \
    --output text --query NetworkInsightsPath.NetworkInsightsPathId)
```

2. Start the network insights analysis between the two instances using the INSIGHTS\_PATH\_ID created in the previous step:

```
ANALYSIS_ID_1=$(aws ec2 start-network-insights-analysis \
--network-insights-path-id $INSIGHTS_PATH_ID --output text \
--query NetworkInsightsAnalysis.NetworkInsightsAnalysisId)
```

3. Wait a few seconds until the analysis is done running and then view the results:

```
aws ec2 describe-network-insights-analyses \
    --network-insights-analysis-ids $ANALYSIS_ID_1
```

You should see output similar to the following (note the NetworkPathFound and ExplanationCode fields):

```
"NetworkInsightsAnalyses": [
   {
      "NetworkInsightsAnalysisId": "nia-<<snip>",
      "NetworkInsightsAnalysisArn": "arn:aws:ec2:us-east-1:11111111111111:network-
insights-analysis/nia-<<snip>",
      "NetworkInsightsPathId": "nip-<<snip>",
      "StartDate": "2020-12-22T02:12:36.836000+00:00",
      "Status": "succeeded",
      "NetworkPathFound": false,
      "Explanations": [
        {
          "Direction": "ingress",
          "ExplanationCode": "ENI_SG_RULES_MISMATCH",
          "NetworkInterface": {
           "Id": "eni-<<snip>"
            "Arn": "arn:aws:ec2:us-east-1:111111111111:network-interface/eni-
<<snip>"
          },
```

4. Update the security group attached to instance 2. Add a rule to allow access from instance 1's security group to TCP port 22 (SSH):

```
aws ec2 authorize-security-group-ingress \
    --protocol tcp --port 22 \
    --source-group $INSTANCE_SG_ID_1 \
    --group-id $INSTANCE_SG_ID_2
```

You should see output similar to the following:

```
"Return": true,
  "SecurityGroupRules": [
  {
   "SecurityGroupRuleId": "sgr-<<snip>>",
   "GroupId": "sq-<<snip>>",
   "GroupOwnerId": "111111111111",
   "IsEgress": false,
    "IpProtocol": "tcp",
   "FromPort": 22,
   "ToPort": 22,
    "ReferencedGroupInfo": {
      "GroupId": "sg-<<snip>>"
   }
 }
 ]
}
```

5. Rerun the network insights analysis. Use the same INSIGHTS\_PATH\_ID as you did previously:

```
ANALYSIS_ID_2=$(aws ec2 start-network-insights-analysis \
--network-insights-path-id $INSIGHTS_PATH_ID --output text \
--query NetworkInsightsAnalysis.NetworkInsightsAnalysisId)
```

6. Show the results of the new analysis:

```
aws ec2 describe-network-insights-analyses \
     --network-insights-analysis-ids $ANALYSIS_ID_2
```

You should see output similar to the following (note the  ${\tt NetworkPathFound}$  field):

```
{
  "NetworkInsightsAnalyses": [
  {
    "NetworkInsightsAnalysisId": "nia-<<snip>>",
    "NetworkInsightsAnalysisArn": "arn:aws:ec2:us-east-1:11111111111111111etwork-
insights-analysis/nia-<<snip>>",
    "NetworkInsightsPathId": "nip-<<snip>>",
    "StartDate": "2021-02-21T23:52:15.565000+00:00",
    "Status": "succeeded",
    "NetworkPathFound": true,
    "ForwardPathComponents": [
      {
        "SequenceNumber": 1,
        "Component": {
        "Id": "i-<<snip>>",
. . .
```

Validation checks. List the IP address for instance 2:

```
aws ec2 describe-instances --instance-ids $INSTANCE_ID_2 \
    --output text \
    --query Reservations[0].Instances[0].PrivateIpAddress
```

Connect to your EC2 instance by using SSM Session Manager (see Recipe 1.6):

```
aws ssm start-session --target $INSTANCE_ID_1
```

Install the Ncat utility:

sudo yum -y install nc

Test SSH connectivity to instance 2 (use instance 2's IP that you listed previously):

nc -vz \$INSTANCE\_IP\_2 22

You should see output similar to the following:

```
Ncat: Version 7.50 ( https://nmap.org/ncat )
Ncat: Connected to 10.10.0.48:22.
Ncat: 0 bytes sent, 0 bytes received in 0.01 seconds.
sh-4.2$
```

Exit the Session Manager session:

exit

#### Cleanup

Follow the steps in this recipe's folder in the chapter code repository.

## Discussion

A network insights path is a definition of the connectivity you want to test. Initially, there wasn't SSH connectivity between the instances because the security group on the destination (instance 2) did not allow access. After you updated the security group associated with instance 2 and reran an analysis, you were able to verify successful connectivity. Using the VPC Reachability Analyzer is an efficient capability for network troubleshooting and validating configuration in a "serverless" manner. It does not require you to provision infrastructure to analyze, verify, and troubleshoot network connectivity.

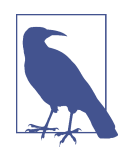

VPC reachability has broad support of sources and destinations for resources within your VPCs. For a complete list of supported sources and destinations, see this support document.

VPC Reachability Analyzer provides explanation codes that describe the result of a network path analysis. In this recipe, you observed the code ENI\_SG\_RULES\_MISMATCH that indicates that the security groups are not allowing traffic between the source and destination. The complete list of explanation codes is available in this documentation.

#### Challenge

Add an internet gateway to your VPC and test access to that from an instance.

# 2.7 Redirecting HTTP Traffic to HTTPS with an Application Load Balancer

## Problem

You have a containerized application running in a private subnet. Users on the internet need to access this application. To help secure the application, you would like to redirect all requests from HTTP to HTTPS.

## Solution

Create an Application Load Balancer (ALB). Next, create listeners on the ALB for ports 80 and 443, target groups for your containerized application, and listener rules. Configure the listener rules to send traffic to your target group, as shown in Figure 2-9. Finally, configure an action to redirect with an HTTP 301 response code, port 80 (HTTP) to port 443 (HTTPS) while preserving the URL in the request (see Figure 2-10).

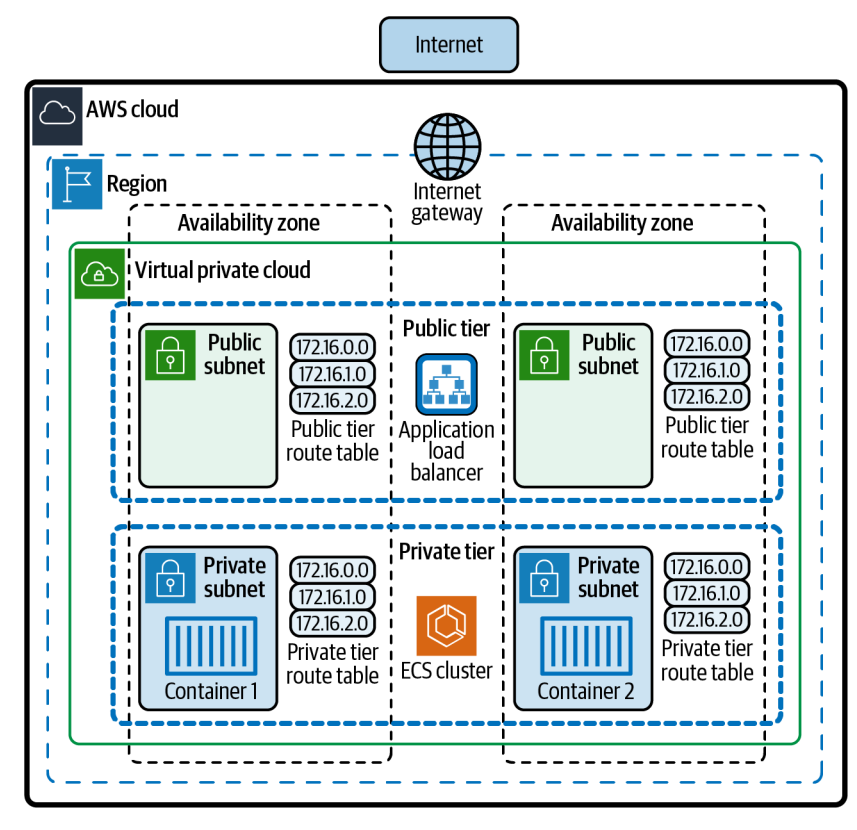

Figure 2-9. VPC with ALB serving internet traffic to containers in private subnets

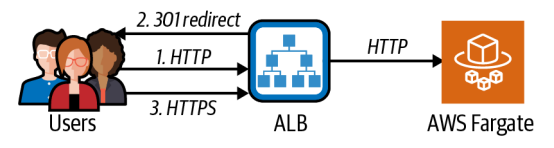

Figure 2-10. Redirecting HTTP to HTTPs with an ALB

#### Prerequisites

- VPC with public subnets in two AZs and associated route tables.
- Private subnets created in two AZs and associated route tables.
- An ECS cluster and container definition exposing a web application on port 80.
- A Fargate service that runs tasks on the ECS cluster.
- OpenSSL. (You can install this using brew install openssl or yum install openssl.)

#### Preparation

Follow the steps in this recipe's folder in the chapter code repository.

#### Steps

- Create a new private key to be used for the certificate: openssl genrsa 2048 > my-private-key.pem
  - You should see output similar to the following:

| Gene    | Гi | at  | i | ng  | 9   | RS  | SA  |    | рг  | i  | v | at  | ce | ŀ | <e< th=""><th>y</th><th>,</th><th>2</th><th>0</th><th>48</th><th>:  </th><th>bi</th><th>.t</th><th>ι</th><th>.0</th><th>ng</th><th>9</th><th>mc</th><th>bd</th><th>u</th><th>lu</th><th>IS</th><th></th><th></th><th></th><th></th><th></th><th></th><th></th><th></th><th></th><th></th><th></th><th></th><th></th><th></th><th></th><th></th><th></th></e<> | y | , | 2   | 0 | 48  | : | bi  | .t | ι   | .0 | ng  | 9   | mc  | bd  | u | lu  | IS |     |   |     |   |     |   |     |     |   |        |     |   |     |     |   |    |   |
|---------|----|-----|---|-----|-----|-----|-----|----|-----|----|---|-----|----|---|----------------------------------------------------------------------------------------------------|---|---|-----|---|-----|---|-----|----|-----|----|-----|-----|-----|-----|---|-----|----|-----|---|-----|---|-----|---|-----|-----|---|--------|-----|---|-----|-----|---|----|---|
| • • • • | •  | ••• | • | • • | ••• | • • | ••• | •  | • • | •  | • | • • | •  | • | •••                                                                                                    | • | • | • • | • | ••• | • | • • | •  | • • | •  | • • | • • | • • | • • | • | • • | •  | • • | • | • • | • | • • | • | • • | • • | • | <br>+- | ++  | • |     |     |   |    |   |
| • • • • | •  | ••• | • | • • | ••  | • • | ••• | •  | • • | •  | • | • • | •  | • | •••                                                                                                    | • | • | • • | • | • • | • | • • | •  | • • | •  | • • | • • | • • | • • | • | ••• | •  | • • | • | • • | • | • • | • | • • | • • | • | <br>•  | ••• | • | ••• | • • | • | ++ | + |
| e is    | (  | 55  | 5 | 37  | 7   | (0  | )x  | 1( | 90  | 00 | 1 | )   |    |   |                                                                                                    |   |   |     |   |     |   |     |    |     |    |     |     |     |     |   |     |    |     |   |     |   |     |   |     |     |   |        |     |   |     |     |   |    |   |

- 2. Generate a self-signed certificate using OpenSSL CLI:
  - openssl req -new -x509 -nodes -sha256 -days 365 \ -key my-private-key.pem -outform PEM -out my-certificate.pem

You should see output similar to the following:

```
You are about to be asked to enter information that will be incorporated
into your certificate request.
What you are about to enter is what is called a Distinguished Name or a DN.
There are quite a few fields but you can leave some blank
For some fields there will be a default value,
If you enter '.', the field will be left blank.
-----
Country Name (2 letter code) []:US
State or Province Name (full name) []:Pennsylvania
Locality Name (eg, city) []:Scranton
Organization Name (eg, company) []:AWS Cookbook Inc
Organizational Unit Name (eg, section) []:Cloud Team
Common Name (eg, fully qualified host name) []:mytest.com
Email Address []:you@youremail.com
```

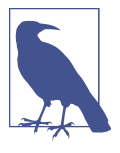

You are using a self-signed certificate for this recipe, which will throw a warning when you access the Load Balancer DNS name in most browsers. You can generate a trusted certificate for your own DNS record by using AWS Certificate Manager (ACM).

3. Upload the generated certificate into IAM:

CERT\_ARN=\$(aws iam upload-server-certificate \

- --server-certificate-name AWSCookbook207 \
- --certificate-body file://my-certificate.pem \
- --private-key file://my-private-key.pem \
- --query ServerCertificateMetadata.Arn --output text)

4. Create a security group to use with the ALB that you will create later:

```
ALB_SG_ID=$(aws ec2 create-security-group --group-name Cookbook207SG \
    --description "ALB Security Group" --vpc-id $VPC_ID \
    --output text --query GroupId)
```

5. Add rules to the security group to allow HTTP and HTTPS traffic from the world:

```
aws ec2 authorize-security-group-ingress \
    --protocol tcp --port 443 \
    --cidr '0.0.0.0/0' \
    --group-id $ALB_SG_ID

aws ec2 authorize-security-group-ingress \
    --protocol tcp --port 80 \
    --cidr '0.0.0.0/0' \
    --group-id $ALB_SG_ID
```

For each command in step 5, you should see output similar to the following:

```
{
    "Return": true,
    "SecurityGroupRules": [
    {
        "SecurityGroupRuleId": "sgr-<<snip>>",
        "GroupId": "sg-<<snip>>",
        "GroupOwnerId": "111111111111",
        "IsEgress": false,
        "IpProtocol": "tcp",
        "FromPort": 80,
        "ToPort": 80,
        "CidrIpv4": "0.0.0.0/0"
    }
]
}
```

6. Authorize the container's security group to allow ingress traffic from the ALB:

```
aws ec2 authorize-security-group-ingress \
    --protocol tcp --port 80 \
    --source-group $ALB_SG_ID \
    --group-id $APP SG ID
```

7. Create an ALB across the public subnets and assign it the previously created security group:

```
LOAD_BALANCER_ARN=$(aws elbv2 create-load-balancer \
--name aws-cookbook207-alb \
--subnets $VPC_PUBLIC_SUBNETS --security-groups $ALB_SG_ID \
--scheme internet-facing \
--output text --query LoadBalancers[0].LoadBalancerArn)
```

8. Create a target group for the Load Balancer:

```
TARGET_GROUP=$(aws elbv2 create-target-group \
        --name aws-cookbook207-tg --vpc-id $VPC_ID \
        --protocol HTTP --port 80 --target-type ip \
        --query "TargetGroups[0].TargetGroupArn" \
        --output text)
```

9. Get the IP of the container that is running your application:

```
TASK_ARN=$(aws ecs list-tasks --cluster $ECS_CLUSTER_NAME \
    --output text --query taskArns)
CONTAINER_IP=$(aws ecs describe-tasks --cluster $ECS_CLUSTER_NAME \
    --task $TASK_ARN --output text \
    --query tasks[0].attachments[0].details[4] | cut -f 2)
```

10. Register a container with the target group:

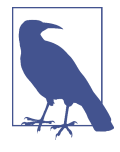

For this recipe, you register an IP address of an ECS task within an ECS service with the load balancer that you created. You can optionally associate an ECS service directly with an Application Load Balancer on ECS service creation. For more information, see this documentation.

11. Create an HTTPS listener on the ALB that uses the certificate you imported and forwards traffic to your target group:

```
HTTPS_LISTENER_ARN=$(aws elbv2 create-listener \
     --load-balancer-arn $LOAD_BALANCER_ARN \
     --protocol HTTPS --port 443 \
     -certificates CertificateArn=$CERT_ARN \
     -default-actions Type=forward,TargetGroupArn=$TARGET_GROUP \
     -output text --query Listeners[0].ListenerArn)
```

12. Add a rule for the listener on port 443 to forward traffic to the target group that you created:

```
aws elbv2 create-rule \
    --listener-arn $HTTPS_LISTENER_ARN \
    --priority 10 \
    -conditions '{"Field":"path-pattern","PathPatternConfig":{"Values":["/*"]}}' \
    -actions Type=forward,TargetGroupArn=$TARGET_GROUP
```

You should see output similar to the following:

```
{
  "Rules": [
  {
    "RuleArn": "arn:aws:elasticloadbalancing:us-east-1:111111111111111istener-
rule/app/aws-cookbook207-alb/<<snip>>",
    "Priority": "10",
    "Conditions": [
      {
        "Field": "path-pattern",
        "Values": [
          "/*"
        1,
        "PathPatternConfig": {
        "Values": [
          "/*"
        ]
        }
```

```
}
],
"Actions": [
{
"Type": "forward",
```

13. Create a redirect response for all HTTP traffic that sends a 301 response to the browser while preserving the full URL for the HTTPS redirect:

```
aws elbv2 create-listener --load-balancer-arn $LOAD_BALANCER_ARN \
          --protocol HTTP --port 80 \
          --default-actions \
"Type=redirect,RedirectConfig={Protocol=HTTPS,Port=443,Host='#{host}',Query='#{qu
ery}',Path='/#{path}',
StatusCode=HTTP_301}"
```

You should see output similar to the following:

```
{
 "Listeners": [
 {
   "ListenerArn": "arn:aws:elasticloadbalancing:us-
"LoadBalancerArn": "arn:aws:elasticloadbalancing:us-
east-1:1111111111111:loadbalancer/app/aws-cookbook207-alb/<<snip>>",
   "Port": 80,
   "Protocol": "HTTP",
   "DefaultActions": [
     {
       "Type": "redirect",
       "RedirectConfig": {
       "Protocol": "HTTPS",
       "Port": "443",
       "Host": "#{host}",
       "Path": "/#{path}",
       "Query": "#{query}",
       "StatusCode": "HTTP_301"
       }
     }
```

...

14. Verify the health of the targets:

You should see output similar to this:

```
[
"healthy"
]
```

Validation checks. Get the URL of the load balancer so that you can test it:

```
LOAD_BALANCER_DNS=$(aws elbv2 describe-load-balancers \
--names aws-cookbook207-alb \
--output text --query LoadBalancers[0].DNSName)
```

Display the URL and test it in your browser. You should notice that you end up at an HTTPS URL. You will most likely receive a warning from your browser because of the self-signed cert:

echo \$LOAD\_BALANCER\_DNS

Or test it from the command line.

cURL the Load Balancer DNS over HTTP and observe the 301 code:

```
curl -v http://$LOAD_BALANCER_DNS
```

cURL the Load Balancer DNS and specify to follow the redirect to HTTPS:

```
curl -vkL http://$LOAD_BALANCER_DNS
```

#### Cleanup

Follow the steps in this recipe's folder in the chapter code repository.

## Discussion

When you added a 301 redirect rule for the port 80 listener, this allowed the ALB to instruct clients to follow the redirect to port 443 so that users of your application will be automatically redirected to HTTPS. The redirect rule also preserves the URL path in the original request.

Application Load Balancers operate on Layer 7 of the OSI model. The ALB documentation lists the available target types of EC2 instances, IP addresses, and Lambda functions. You can create internet-facing ALBs (when your VPC has an internet gateway attached) and internal ALBs for usage within your internal network only. The ALB provisions elastic network interfaces that have IP addresses within your chosen subnets to communicate with your services. ALBs continuously run health checks for members of your associated target groups that allow the ALB to detect healthy components of your application to route traffic to. ALBs are also a great layer to add in front of your applications for increased security since you can allow the targets to be accessed by only the load balancer—not by clients directly.

AWS offers multiple types of load balancers for specific use cases. You should choose the load balancer that best fits your needs. For example, for high-performance Layer 4 load balancing with static IP address capability, you might consider Network Load Balancers, and for network virtual appliances (NVAs) like virtual firewalls and security appliances, you might consider Gateway Load Balancers. For more information on and a comparison of the types of load balancers available in AWS, see the support document.

#### Challenge

Update the SSL certificate with a new one.

# 2.8 Simplifying Management of CIDRs in Security Groups with Prefix Lists

## Problem

You have two applications hosted in public subnets. The applications are hosted on instances with specific access requirements for each application. During normal operation, these applications need to be accessed from virtual desktops in another Region. However, you need to reach them from your home PC for a short period for testing.

## Solution

Using the AWS-provided IP address ranges list, create a managed prefix list that contains a list of CIDR ranges for WorkSpaces gateways in us-west-2 and associate it with each security group. Update the prefix list with your home IP for testing and then optionally remove it (see Figure 2-11).

#### Prerequisites

- VPC with public subnets in two AZs and associated route tables
- Two EC2 instances in each public subnet running a web server on port 80
- Two security groups, one associated with each EC2 instance

#### Preparation

Follow the steps in this recipe's folder in the chapter code repository.

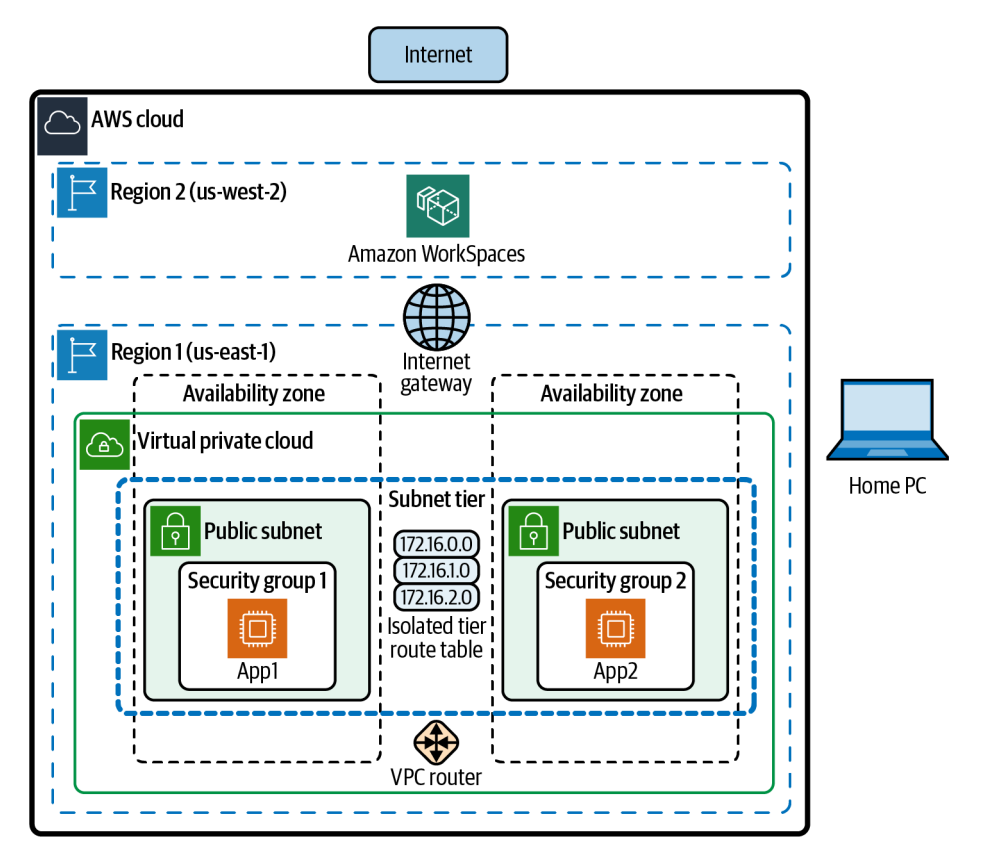

Figure 2-11. Two applications in public subnets protected by security groups

#### Steps

1. Download the AWS IP address ranges JSON file:

curl -o ip-ranges.json https://ip-ranges.amazonaws.com/ip-ranges.json

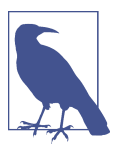

You will need to install the *jq* utility if your workstation doesn't already have it; for example, brew install jq.

2. Generate a list of the CIDR ranges for Amazon WorkSpaces gateways in us-west-2:

```
jq -r '.prefixes[] | select(.region=="us-west-2") |
select(.service=="WORKSPACES_GATEWAYS") | .ip_prefix' < ip-ranges.json</pre>
```

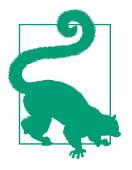

You can find more information on AWS IP address ranges in their documentation.

3. Use the IP ranges for Amazon WorkSpaces from *ip-ranges.json* to create a managed prefix list:

```
PREFIX_LIST_ID=$(aws ec2 create-managed-prefix-list \
    --address-family IPv4 \
    --max-entries 15 \
    --prefix-list-name allowed-us-east-1-cidrs \
    --output text --query "PrefixList.PrefixListId" \
    --entries
    Cidr=44.234.54.0/23,Description=workspaces-us-west-2-cidr1
Cidr=54.244.46.0/23,Description=workspaces-us-west-2-cidr2)
```

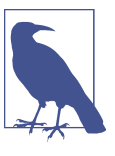

At this point, your workstation should not be able to reach either of the instances. If you try one of these commands, you will receive a "Connection timed out" error:

curl -m 2 \$INSTANCE\_IP\_1
curl -m 2 \$INSTANCE\_IP\_2

- Get your workstation's public IPv4 address: MY\_IP\_4=\$(curl myip4.com | tr -d ' ')
- 5. Update your managed prefix list and add your workstation's public IPv4 address (see Figure 2-12):

```
aws ec2 modify-managed-prefix-list \
    --prefix-list-id $PREFIX_LIST_ID \
    surrent version 1 \
```

- --current-version 1 \
- --add-entries Cidr=\${MY\_IP\_4}/32,Description=my-workstation-ip

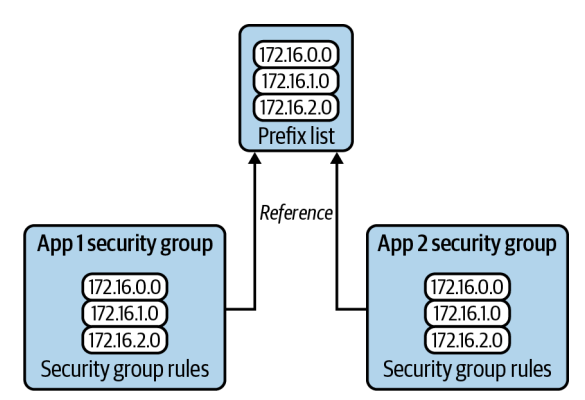

Figure 2-12. Security group rules referencing a prefix list

There is an AWS-managed prefix list for S3.

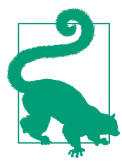

You should see output similar to the following:

```
{
    "PrefixList": {
        "PrefixListId": "pl-013217b85144872d2",
        "AddressFamily": "IPv4",
        "State": "modify-in-progress",
        "PrefixListArn": "arn:aws:ec2:us-east-1:11111111111:prefix-list/
pl-013217b85144872d2",
        "PrefixListName": "allowed-us-east-1-cidrs",
        "MaxEntries": 10,
        "Version": 1,
        "OwnerId": "1111111111"
    }
}
```

6. For each application's security group, add an inbound rule that allows TCP port 80 access from the prefix list:

```
aws ec2 authorize-security-group-ingress \
        --group-id $INSTANCE_SG_1 --ip-permissions \
IpProtocol=tcp,FromPort=80,ToPort=80,PrefixListIds="[{Description=http-from-
prefix-list,PrefixListId=$PREFIX_LIST_ID}]"
```

```
aws ec2 authorize-security-group-ingress \
     --group-id $INSTANCE_SG_2 --ip-permissions \
IpProtocol=tcp,FromPort=80,ToPort=80,PrefixListIds="[{Description=http-from-
prefix-list,PrefixListId=$PREFIX_LIST_ID}]"
```

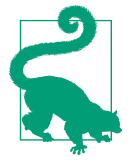

Find out where your managed list is used. This command is helpful for auditing where prefix lists are used throughout your AWS environments:

Validation checks. Test access to both instances from your workstation's PC:

```
curl -m 2 $INSTANCE_IP_1
curl -m 2 $INSTANCE_IP_2
```

#### Cleanup

Follow the steps in this recipe's folder in the chapter code repository.

## Discussion

If you need to update the list of CIDR blocks allowing ingress communication to your instances, you can simply update the prefix list instead of the security group. This helps reduce the amount of maintenance overhead if you need to use this type of authorization across many security groups; you need to update the prefix list in only a single location rather than modify every security group authorization that requires this network security configuration. You can also use prefix lists for egress security group authorizations.

Prefix lists can be associated with route tables; they are also useful for blackholing traffic (prohibiting access to a specific list of IP addresses and CIDR blocks) and can also simplify your route table configuration. For example, you could maintain a prefix list of branch office CIDR ranges and use them to implement your routing and security group authorizations, simplifying your management for network flow and security configuration. An example of associating a prefix list with a route looks like this:

```
aws ec2 create-route --route-table-id $Sub1RouteTableID \
    --destination-prefix-list-id $PREFIX_LIST_ID \
    --instance-id $INSTANCE_ID
```

Prefix lists also provide a powerful versioning mechanism, allowing you to quickly roll back to previous known working states. If, for example, you updated a prefix list and found that the change broke some existing functionality, you can roll back to a previous version of a prefix list to restore previous functionality while you investigate the root cause of the error. If you decide to roll back to a previous version for some reason, first describe the prefix list to get the current version number:

```
aws ec2 describe-prefix-lists --prefix-list-ids $PREFIX_LIST_ID
```

#### Challenge

Revert the active version of the prefix list so that your workstation IP is removed and you can no longer access either application. (Hint: in the repository.)

# 2.9 Controlling Network Access to S3 from Your VPC Using VPC Endpoints

## Problem

Resources within your VPC should be able to access only a specific S3 bucket. Also, this S3 traffic should not traverse the internet for security reasons and to keep bandwidth costs low.

## Solution

You will create a gateway VPC endpoint for S3, associate it with a route table, and customize its policy document (see Figure 2-13).

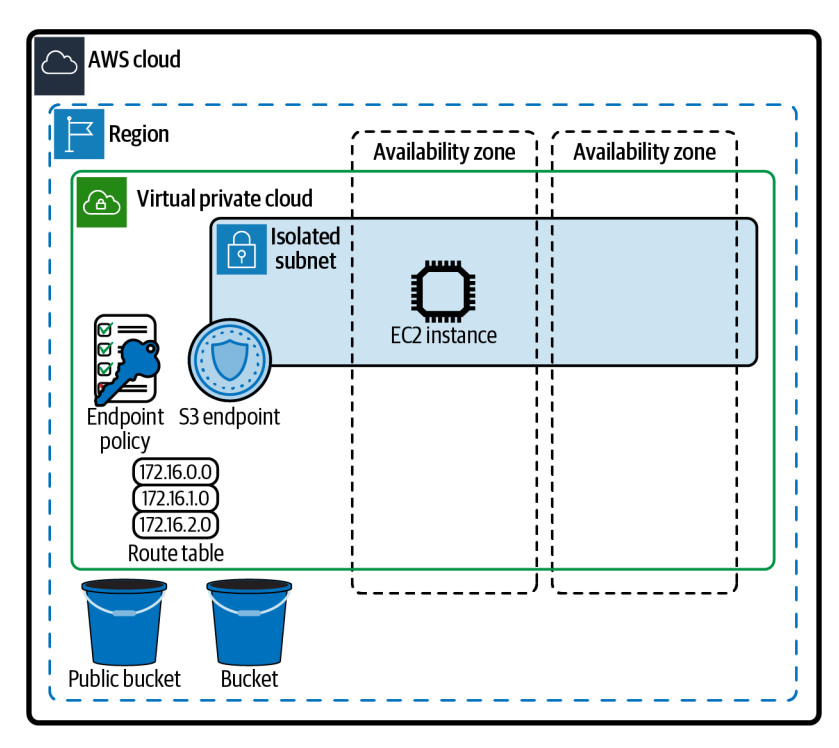

Figure 2-13. Controlling S3 access with gateway endpoints

#### Prerequisites

- VPC with isolated subnets in two AZs and associated route tables
- One EC2 instance in a public subnet that you can access for testing
- An existing S3 bucket that you want to limit access to

#### Preparation

Follow the steps in this recipe's folder in the chapter code repository.

#### Steps

1. Create a gateway endpoint in your VPC and associate the endpoint with the isolated route tables:

```
END_POINT_ID=$(aws ec2 create-vpc-endpoint \
    --vpc-id $VPC_ID \
    --service-name com.amazonaws.$AWS_REGION.s3 \
    --route-table-ids $RT_ID_1 $RT_ID_2 \
    --query VpcEndpoint.VpcEndpointId --output text)
```

2. Create a template endpoint policy file called *policy.json* with the following content (included in the repository). This is used to limit access to only the S3 bucket that you created in the preparation steps:

```
{
    "Statement": [
    {
        "Sid": "RestrictToOneBucket",
        "Principal": "*",
        "Action": [
            "s3:GetObject",
            "s3:PutObject"
        ],
        "Effect": "Allow",
        "Resource": ["arn:aws:s3:::S3BucketName/*"]
    }
]
}
```

- 3. Insert your S3\_BUCKET\_NAME in the policy-template.json file: sed -e "s/S3BucketName/\${BUCKET\_NAME}/g" \ policy-template.json > policy.json
- 4. Modify the endpoint's policy document. Endpoint policies limit or restrict the resources that can be accessed through the VPC endpoint:

```
aws ec2 modify-vpc-endpoint \
    --policy-document file://policy.json \
    --vpc-endpoint-id $END_POINT_ID
```

**Validation checks.** Output the name of your S3 Bucket so that you can refer to it when you are connected to your EC2 Instance:

echo \$BUCKET\_NAME

Connect to the EC2 instance by using SSM Session Manager (see Recipe 1.6):

aws ssm start-session --target \$INSTANCE\_ID

Set the Region by grabbing the value from the instance's metadata:

```
export AWS_DEFAULT_REGION=$(curl \
    --silent http://169.254.169.254/latest/dynamic/instance-identity/document \
    awk -F'"' ' /region/ {print $4}')
```

Retrieve the allowed S3 bucket name:

Test access by trying to copy a file from your S3 bucket:

aws s3 cp s3://\${BUCKET\_NAME}/test\_file /home/ssm-user/

You should see output similar to the following:

```
download: s3://cdk-aws-cookbook-209-awscookbookrecipe20979239201-115xoj77fgxoh/
test_file to ./test_file
```

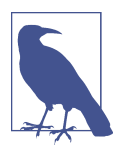

The following command is attempting to list a public S3 bucket. However, because of the endpoint policy we have configured, it is expected that this will fail.

Try to list the contents of a *public* S3 bucket associated with the OpenStreetMap Foundation Public Dataset Initiative:

```
aws s3 ls s3://osm-pds/
```

You should see output similar to the following:

An error occurred (AccessDenied) when calling the ListObjectsV2 operation: Access Denied

Exit the Session Manager session:

exit

#### Cleanup

Follow the steps in this recipe's folder in the chapter code repository.

### Discussion

Using an endpoint policy is a useful security implementation to restrict access to S3 buckets. This applies not only to S3 buckets owned by your account but also to all S3 buckets globally on AWS.

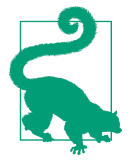

Recently, AWS announced support for S3 interface endpoints. However, it is worth noting that while these are great for some use cases (e.g., when you want to control traffic with security groups), they are not ideal for this problem because of the costs associated with interface endpoints. Per the VPC User Guide, Gateway VPC endpoints are free and used within your VPC's route tables to keep traffic bound for AWS services within the AWS backbone network without traversing the network. This allows you to create VPCs that do not need internet gateways for applications that do not require them but need access to other AWS services like S3 and DynamoDB. All traffic bound for these services will be directed by the route table to the VPC endpoint rather than the public internet route, since the VPC endpoint route table entry is more specific than the default 0.0.0.0/0 route.

S3 VPC endpoint policies leverage JSON policy documents that can be as finegrained as your needs require. You can use conditionals, source IP addresses, VPC endpoint IDs, S3 bucket names, and more. For more information on the policy elements available, see the support document.

#### Challenge

Modify the bucket policy for the S3 bucket to allow access only from the VPC endpoint that you created. For some tips on this, check out the S3 User Guide.

# 2.10 Enabling Transitive Cross-VPC Connections Using Transit Gateway

### Problem

You need to implement transitive routing across all of your VPCs and share internet egress from a shared services VPC to your other VPCs to reduce the number of NAT gateways you have to deploy.

### Solution

Deploy an AWS transit gateway (TGW) and configure transit gateway VPC attachments for all of your VPCs. Update your VPC route tables of each VPC to send all nonlocal traffic to the transit gateway and enable sharing of the NAT gateway in your shared services VPC for all of your spoke VPCs (see Figure 2-14).
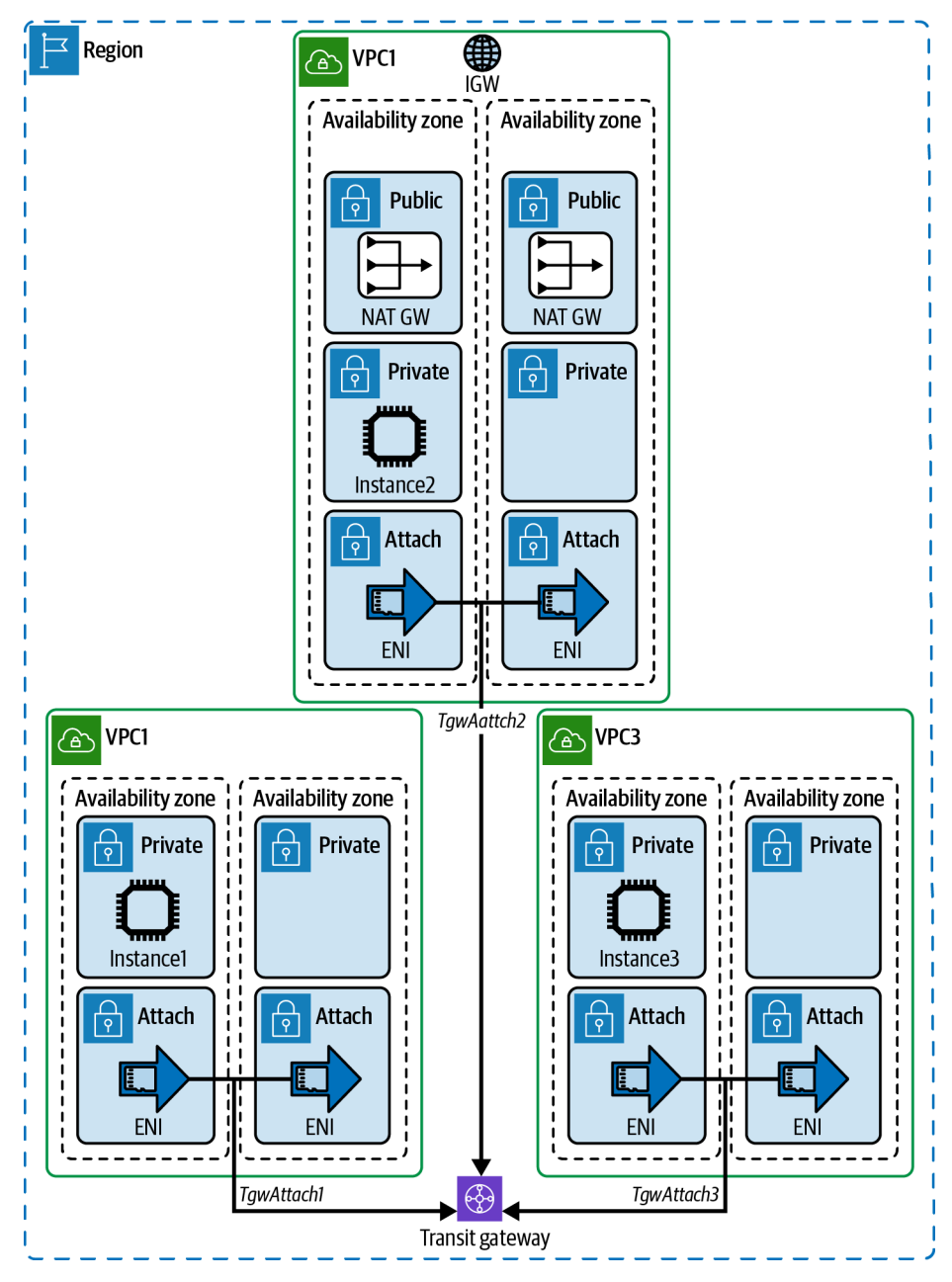

Figure 2-14. AWS transit gateway with three VPCs

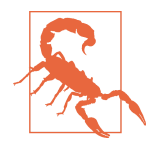

The default initial quota of VPCs per Region per account is five. This solution will deploy three VPCs. If you already have more than two VPCs, you can decide among four choices: deploy to a different Region, delete any existing VPCs that are no longer needed, use a test account, or request a quota increase.

#### Prerequisites

- Three VPCs in the same Region with private and isolated subnet tiers
- Internet gateway attached to a VPC (VPC2 in our example)
  - NAT gateway deployed in public subnets

#### Preparation

Follow the steps in this recipe's folder in the chapter code repository.

#### Steps

1. Create a transit gateway:

```
TGW_ID=$(aws ec2 create-transit-gateway \
        --description AWSCookbook210 \
        --
        options=AmazonSideAsn=65010,AutoAcceptSharedAttachments=enable,DefaultRouteTableA
        ssociation=enable,\
        DefaultRouteTablePropagation=enable,VpnEcmpSupport=enable,DnsSupport=enable \
        --output text --guery TransitGateway.TransitGatewayId)
```

2. Wait until the transit gateway's state has reached available. This may take several minutes:

```
aws ec2 describe-transit-gateways \
    --transit-gateway-ids $TGW_ID \
    --output text --query TransitGateways[0].State
```

3. Create a transit gateway attachment for VPC1:

```
TGW_ATTACH_2=$(aws ec2 create-transit-gateway-vpc-attachment \
```

```
--transit-gateway-id $TGW_ID \
```

- --vpc-id \$VPC\_ID\_2 \
- --subnet-ids \$ATTACHMENT\_SUBNETS\_VPC\_2 \
- --query TransitGatewayVpcAttachment.TransitGatewayAttachmentId \

```
--output text)
```

5. Create a transit gateway attachment for VPC3:

```
TGW_ATTACH_3=$(aws ec2 create-transit-gateway-vpc-attachment \
        --transit-gateway-id $TGW_ID \
        --vpc-id $VPC_ID_3 \
        --subnet-ids $ATTACHMENT_SUBNETS_VPC_3 \
        --query TransitGatewayVpcAttachment.TransitGatewayAttachmentId \
        --output text)
```

6. Add routes for all private subnets in VPCs 1 and 3 to target the TGW for destinations of 0.0.0.0/0. This enables consolidated internet egress through the NAT gateway in VPC2 and transitive routing to other VPCs:

```
aws ec2 create-route --route-table-id $VPC_1_RT_ID_1 \
    --destination-cidr-block 0.0.0.0/0 \
    --transit-gateway-id $TGW_ID

aws ec2 create-route --route-table-id $VPC_1_RT_ID_2 \
    --destination-cidr-block 0.0.0.0/0 \
    --transit-gateway-id $TGW_ID

aws ec2 create-route --route-table-id $VPC_3_RT_ID_1 \
    --destination-cidr-block 0.0.0.0/0 \
    --transit-gateway-id $TGW_ID

aws ec2 create-route --route-table-id $VPC_3_RT_ID_2 \
    --destination-cidr-block 0.0.0.0/0 \
    --transit-gateway-id $TGW_ID
```

7. Now add a route to your 10.10.0.0/24 supernet in the route tables associated with the private subnets of VPC2, pointing its destination to the transit gateway. This is more specific than the 0.0.0.0/0 destination that is already present and therefore takes higher priority in routing decisions. This directs traffic bound for VPCs 1, 2, and 3 to the TGW:

```
aws ec2 create-route --route-table-id $VPC_2_RT_ID_1 \
    --destination-cidr-block 10.10.0.0/24 \
    --transit-gateway-id $TGW_ID

aws ec2 create-route --route-table-id $VPC_2_RT_ID_2 \
    --destination-cidr-block 10.10.0.0/24 \
    --transit-gateway-id $TGW ID
```

8. Query for the NAT gateways in use; we'll need these to add routes to them for internet traffic:

```
NAT_GW_ID_1=$(aws ec2 describe-nat-gateways \
        --filter "Name=subnet-id,Values=$VPC_2_PUBLIC_SUBNET_ID_1" \
        --output text --query NatGateways[*].NatGatewayId)
NAT_GW_ID_2=$(aws ec2 describe-nat-gateways \
        --filter "Name=subnet-id,Values=$VPC_2_PUBLIC_SUBNET_ID_2" \
        --output text --query NatGateways[*].NatGatewayId)
```

9. Add a route for the attachment subnet in VPC2 to direct internet traffic to the NAT gateway:

```
aws ec2 create-route --route-table-id $VPC_2_ATTACH_RT_ID_1 \
        --destination-cidr-block 0.0.0.0/0 \
```

```
--nat-gateway-id $NAT_GW_ID_1
aws ec2 create-route --route-table-id $VPC_2_ATTACH_RT_ID_2 \
    --destination-cidr-block 0.0.0.0/0 \
    --nat-gateway-id $NAT_GW_ID_2
```

10. Add a static route to the route tables associated with the public subnet in VPC2. This enables communication back to the TGW to allow sharing the NAT gateway with all attached VPCs:

```
aws ec2 create-route --route-table-id $VPC_2_PUBLIC_RT_ID_1 \
    --destination-cidr-block 10.10.0.0/24 \
    --transit-gateway-id $TGW_ID
aws ec2 create-route --route-table-id $VPC_2_PUBLIC_RT_ID_2 \
    --destination-cidr-block 10.10.0.0/24 \
    --transit-gateway-id $TGW ID
```

11. Add a static route for the private subnets in VPC2 to allow communication back to the TGW attachments from VPC2 private subnets:

```
aws ec2 create-route --route-table-id $VPC_2_RT_ID_1 \
    --destination-cidr-block 10.10.0.0/24 \
    --transit-gateway-id $TGW_ID
```

```
aws ec2 create-route --route-table-id $VPC_2_RT_ID_2 \
    --destination-cidr-block 10.10.0.0/24 \
    --transit-gateway-id $TGW_ID
```

12. Get the transit route table ID:

13. Add a static route in the transit gateway route table for VPC2 (with the NAT gateways) to send all internet traffic over this path:

```
aws ec2 create-transit-gateway-route \
    --destination-cidr-block 0.0.0.0/0 \
    --transit-gateway-route-table-id $TRAN_GW_RT \
    --transit-gateway-attachment-id $TGW_ATTACH_2
```

**Validation checks.** Ensure your EC2 Instance 1 has registered with SSM. To check the status use the following command, which should return the instance ID:

```
aws ssm describe-instance-information \
    --filters Key=ResourceType,Values=EC2Instance \
    --query "InstanceInformationList[].InstanceId" --output text
```

Connect to your EC2 instance by using SSM Session Manager:

aws ssm start-session --target \$INSTANCE\_ID\_1

Test internet access:

ping -c 4 aws.amazon.com

You should see output similar to the following:

```
PING dr49lng3n1n2s.cloudfront.net (99.86.187.73) 56(84) bytes of data.

64 bytes from server-99-86-187-73.iad79.r.cloudfront.net (99.86.187.73): icmp_seq=1

ttl=238 time=3.44 ms

64 bytes from server-99-86-187-73.iad79.r.cloudfront.net (99.86.187.73): icmp_seq=2

ttl=238 time=1.41 ms

64 bytes from server-99-86-187-73.iad79.r.cloudfront.net (99.86.187.73): icmp_seq=3

ttl=238 time=1.43 ms

64 bytes from server-99-86-187-73.iad79.r.cloudfront.net (99.86.187.73): icmp_seq=4

ttl=238 time=1.44 ms

--- dr49lng3n1n2s.cloudfront.net ping statistics ---

4 parkets transmitted 4 received 0% parket loss time 3004ms
```

4 packets transmitted, 4 received, 0% packet loss, time 3004ms rtt min/avg/max/mdev = 1.411/1.934/3.449/0.875 ms sh-4.2\$

Exit the Session Manager session:

exit

#### Challenge 1

You can limit which VPCs can access the internet through the NAT gateway in VPC2 by modifying the route tables. Try adding a more specific route of 10.10.0.0/24 instead of the 0.0.0.0/0 destination for VPC3 to see how you can customize the internet egress sharing.

#### Challenge 2

You may not want to allow VPC1 and VPC3 to be able to communicate with each other. Try adding a new transit gateway route table, updating the attachments to accomplish this.

#### Challenge 3

In the solution, you deployed three VPCs each of /26 subnet size within the 10.10.0.0/24 supernet. There is room for an additional /26 subnet. Try adding an additional VPC with a /26 CIDR with subnets and route tables; then attach it to the transit gateway.

#### Cleanup

Follow the steps in this recipe's folder in the chapter code repository.

#### Discussion

Transit gateways allow you to quickly implement a multi-VPC *hub-and-spoke* network topology for your network in AWS. You may have had to use many peering connections to achieve similar results or used third-party software on instances in a transit VPC architecture. Transit gateway also supports cross-region peering of transit gateways and cross-account sharing via Resource Access Manager (RAM). When you attached your VPCs to the transit gateway, you used subnets in each AZ for resiliency. You also used dedicated "attachment" subnets for the VPC attachments. You can attach the transit gateway to any subnet(s) within your VPC. Using a dedicated subnet for these attachments gives you flexibility to granularly define subnets you choose to route to the TGW. That is, if you attached the private subnet, it would always have a route to the TGW; this might not be intended based on your use case. In your case, you configured routes for your private subnets to send all traffic to the transit gateway which enabled sharing of the NAT gateway and internet gateway; this results in cost savings over having to deploy multiple NAT gateways (e.g., one for each VPC).

You can connect your on-premises network or any virtual network directly to a transit gateway, as it acts as a hub for all of your AWS network traffic. You can connect IPsec VPNs, Direct Connect (DX), and third-party network appliances to the transit gateway to extend your AWS network to non-AWS networks. This also allows you to consolidate VPN connections and/or Direct Connect connections by connecting one directly to the transit gateway to access all of your VPCs in a Region. Border Gateway Protocol (BGP) is supported by TGW over these types of network extensions for dynamic route updates in both directions.

#### Challenge

Create a fourth VPC and attach your TGW to subnets in it. Allow it to use the existing NAT gateway to reach the internet.

## 2.11 Peering Two VPCs Together for Inter-VPC Network Communication

### Problem

You need to enable two instances in separate VPCs to communicate with each other in a simple and cost-effective manner.

## Solution

Request a peering connection between two VPCs, accept the peering connection, update the route tables for each VPC subnet, and finally test the connection from one instance to another (see Figure 2-15).

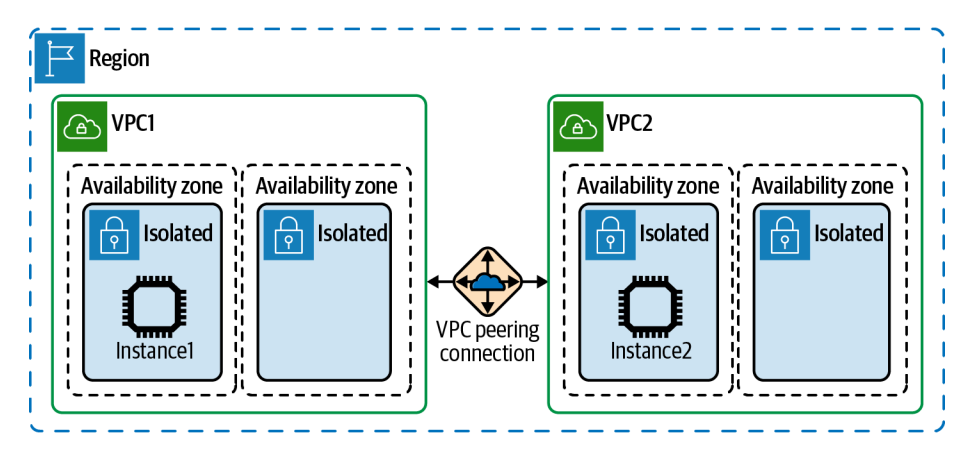

Figure 2-15. Communication between instances in peered VPCs

#### Prerequisites

- Two VPCs, each with isolated subnets in two AZs and associated route tables
- In each VPC, one EC2 instance that you can access for testing

#### Preparation

Follow the steps in this recipe's folder in the chapter code repository.

#### Steps

1. Create a VPC peering connection to connect VPC1 to VPC2:

- 2. Accept the peering connection:
  - aws ec2 accept-vpc-peering-connection \
    - --vpc-peering-connection-id \$VPC\_PEERING\_CONNECTION\_ID

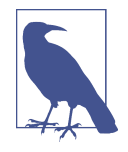

VPC peering connections can be established from one AWS account to a different AWS account. If you choose to peer VPCs across AWS accounts, you need to ensure you have the correct IAM configuration to create and accept the peering connection within each account.

3. In the route tables associated with each subnet, add a route to direct traffic destined for the peered VPC's CIDR range to the VPC\_PEERING\_CONNECTION\_ID:

```
aws ec2 create-route --route-table-id $VPC_SUBNET_RT_ID_1 \
    --destination-cidr-block $VPC_CIDR_2 \
    --vpc-peering-connection-id $VPC_PEERING_CONNECTION_ID
aws ec2 create-route --route-table-id $VPC_SUBNET_RT_ID_2 \
    --destination-cidr-block $VPC_CIDR_1 \
    --vpc-peering-connection-id $VPC PEERING CONNECTION ID
```

4. Add an ingress rule to instance 2's security group that allows ICMPv4 access from instance 1's security group:

```
aws ec2 authorize-security-group-ingress \
    --protocol icmp --port -1 \
    --source-group $INSTANCE_SG_1 \
    --group-id $INSTANCE_SG_2
```

Validation checks. Get instance 2's IP:

```
aws ec2 describe-instances --instance-ids $INSTANCE_ID_2\
    --output text \
    --query Reservations[0].Instances[0].PrivateIpAddress
```

Ensure your EC2 instance 1 has registered with SSM. Use this command to check the status:

```
aws ssm describe-instance-information \
    --filters Key=ResourceType,Values=EC2Instance \
    --query "InstanceInformationList[].InstanceId" --output text
```

Connect to your EC2 instance by using SSM Session Manager:

aws ssm start-session --target \$INSTANCE\_ID\_1

Ping instance 2 from instance 1:

```
ping -c 4 <<INSTANCE_IP_2>>
Output:
PING 10.20.0.242 (10.20.0.242) 56(84) bytes of data.
64 bytes from 10.20.0.242: icmp_seq=1 ttl=255 time=0.232 ms
64 bytes from 10.20.0.242: icmp_seq=2 ttl=255 time=0.300 ms
64 bytes from 10.20.0.242: icmp_seq=3 ttl=255 time=0.186 ms
64 bytes from 10.20.0.242: icmp_seq=4 ttl=255 time=0.183 ms
--- 10.20.0.242 ping statistics ---
4 packets transmitted, 4 received, 0% packet loss, time 3059ms
rtt min/avg/max/mdev = 0.183/0.225/0.300/0.048 ms
```

Exit the Session Manager session:

exit

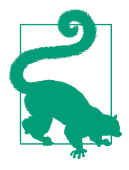

You can search for a security group ID in the VPC console to show all security groups that reference others. You can also run the aws ec2 describe-security-group-references CLI command to accomplish this. This is helpful in gaining insight into which security groups reference others. You can reference security groups in peered VPCs owned by other AWS accounts but not located in other Regions.

#### Cleanup

Follow the steps in this recipe's folder in the chapter code repository.

### Discussion

VPC peering connections are nontransitive. Each VPC needs to peer with every other VPC that they need to communicate with. This type of connection is ideal when you might have a VPC hosting shared services that other VPCs need to access, while not having the "spoke" VPCs communicate with one another.

In addition to the peering connections, you need to configure the route tables associated with the VPC subnets to send traffic destined for the peered VPC's CIDR to the peering connection (PCX). In other words, to enable VPC1 to be able to communicate with VPC2, the destination route must be present in VPC1 and the return route also must be present in VPC2.

If you were to add a third VPC to this recipe, and you needed all VPCs to be able to communicate with one another, you would need to peer that third VPC with the previous two and update all of the VPC route tables accordingly to allow for all of the VPCs to have communication with one another. As you continue to add more VPCs to a network architecture like this, you may notice that the number of peering connections and route table updates required begin to increase exponentially. Because of this, transit gateway is a better choice for transitive VPC communication using transit gateway route tables.

You can use VPC peering cross-account if needed, and you can also reference security groups in peered VPCs in a similar way of referencing security groups within a single VPC. This allows you to use the same type of strategy with how you manage security groups across your AWS environment when using VPC peering.

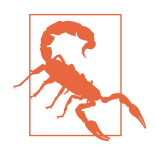

Connecting VPCs together requires nonoverlapping CIDR ranges in order for routing to work normally. The VPC route tables must include a specific route directing traffic destined for the peered VPC to the peering connection.

#### Challenge

VPC peering connections can be established across AWS Regions. Connect a VPC in another Region to the VPC you deployed in the Region used for the recipe.

## CHAPTER 3 Storage

## 3.0 Introduction

Many industries have put a heavy emphasis on cloud data storage technologies to help facilitate increasing demands of data. Many options are available for data storage to suit your needs, with seemingly infinite scale. Even with many new storage options available in the cloud, Amazon S3 remains a powerful, fundamental building block for so many use cases. It is amazing to think that it was released more than 15 years ago. Over time, many features have been added and new storage services launched. Multiple storage options are available to meet security requirements (e.g., key management service [KMS] encryption) while reducing costs (e.g., S3 Intelligent-Tiering). Ensuring that data is secured and available is a challenge that all developers and architects face.

The storage services available on AWS allow for integration with other AWS services to provide ways for developers and application architects who integrate with many AWS services. These services can also be used to replace legacy storage systems you run and operate with on-premises environments. For example:

- S3 can be used to automatically invoke Lambda functions on object operations like upload.
- EFS can be used with EC2 to replace existing shared file systems provided by Network File System (NFS) servers.
- FSx for Windows can be used to replace Windows-based file servers for your EC2 workloads.

• EBS replaces Fibre Channel and Internet Small Computer Systems Interface (iSCSI) targets by providing block devices, and it offers many throughput options to meet performance requirements.

In this chapter, you will use some of these services so that you can start building intelligent, scalable, and secure systems that have the potential to minimize costs and operational overhead.

## **Workstation Configuration**

Follow the "General workstation setup steps for CLI recipes" on page xvii to validate your configuration and set up the required environment variables. Then, clone the chapter code repository:

```
git clone https://github.com/AWSCookbook/Storage
```

## 3.1 Using S3 Lifecycle Policies to Reduce Storage Costs

## Problem

You need to transition infrequently accessed objects to a more cost-effective storage tier without impacting performance or adding operational overhead.

### Solution

Create an S3 Lifecycle rule to transition objects to the S3 Infrequent Access (IA) storage class after a predefined time period of 30 days. Then apply this Lifecycle policy to your S3 bucket (see Figure 3-1).

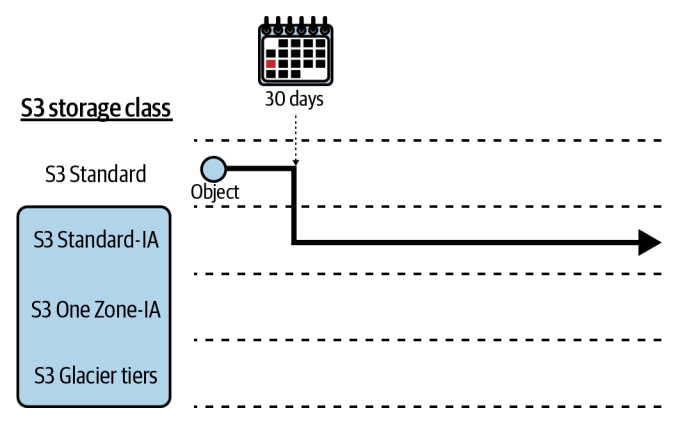

Figure 3-1. S3 Lifecycle rule configuration

#### Prerequisite

• An S3 bucket

#### Preparation

Follow the steps in this recipe's folder in the chapter code repository.

#### Steps

1. Create a *lifecycle-rule.json* file (provided in the repository) to use as the Lifecycle policy that you will apply to your S3 bucket:

```
{
  "Rules": [
    {
      "ID": "Move all objects to Infrequent Access",
      "Prefix": "",
      "Status": "Enabled",
      "Transitions": [
        {
          "Date": "2015-11-10T00:00:00.000Z",
          "Days": 30,
          "StorageClass": "INFREQUENTLY_ACCESSED"
        }
      1
    }
 ]
}
```

2. Apply the Lifecycle rule configuration:

```
aws s3api put-bucket-lifecycle-configuration \
    --bucket awscookbook301-$RANDOM_STRING \
    --lifecycle-configuration file://lifecycle-rule.json
```

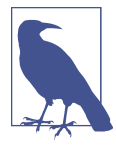

A Lifecycle rule helps automate the transition to a different storage class for some or all objects within a bucket (prefixes, tags, and object names can all be used as filters for Lifecycle rules). For a complete list of Lifecycle rule capabilities, see the documentation.

Validation checks. Get the Lifecycle configuration for your bucket:

aws s3api get-bucket-lifecycle-configuration \
 --bucket awscookbook301-\$RANDOM\_STRING

(Optional) Copy an object to the bucket:

```
aws s3 cp book_cover.png s3://awscookbook301-$RANDOM_STRING
```

Check the storage class for the object:

aws s3api list-objects-v2 --bucket awscookbook301-\$RANDOM\_STRING

You should see output similar to the following:

```
{
    "Contents": [
    {
        "Key": "book_cover.png",
        "LastModified": "2021-06-16T02:30:06+00:00",
        "ETag": "\"d...9\"",
        "Size": 255549,
        "StorageClass": "STANDARD"
    }
]
```

You will see after 30 days that the storage class for the object is STANDARD\_IA after running the same command.

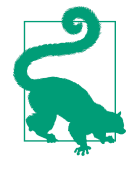

"Days" in the Transition action must be greater than or equal to 30 for StorageClass STANDARD\_IA. Other storage tiers allow for shorter transition times to meet your requirements. For a list of all of the storage classes available with transition times for Lifecycle rules, see the support document.

#### Cleanup

Follow the steps in this recipe's folder in the chapter code repository.

## Discussion

When you upload objects to an S3 bucket, if you do not specify the storage class, the default Standard storage class is used. Amazon S3 has multiple storage classes available that can be more cost-effective for long-term storage while also suiting your performance and resiliency requirements. If you cannot change your application to specify storage tiers for object uploads, Lifecycle rules can help automate the transition to your desired storage class. Lifecycle rules can be applied to some or all objects within a bucket with a filter.

As the name may imply, S3 Infrequent Access is a storage class that provides reduced cost (compared to the S3 Standard storage class) for data stored for objects that you rarely access. This provides the same level of redundancy for your data within a Region for a reduced cost, but the cost associated with accessing objects is slightly higher. If your data access patterns are unpredictable, and you would still like to optimize your S3 storage for cost, performance, and resiliency, take a look at S3 Intelligent-Tiering in the next recipe.

#### Challenge 1

Configure the Lifecycle rule to apply only to objects based on object-level tags.

#### Challenge 2

Configure the Lifecycle rule to transition objects to a Deep Archive.

# 3.2 Using S3 Intelligent-Tiering Archive Policies to Automatically Archive S3 Objects

## Problem

You need to automatically transition infrequently accessed objects to a different archive storage class without impacting performance or adding operational overhead.

## Solution

Create a policy to automate the archival of S3 objects to the S3 Glacier archive based on access patterns for objects that are more than 90 days old. Apply it to your S3 bucket, as shown in Figure 3-2.

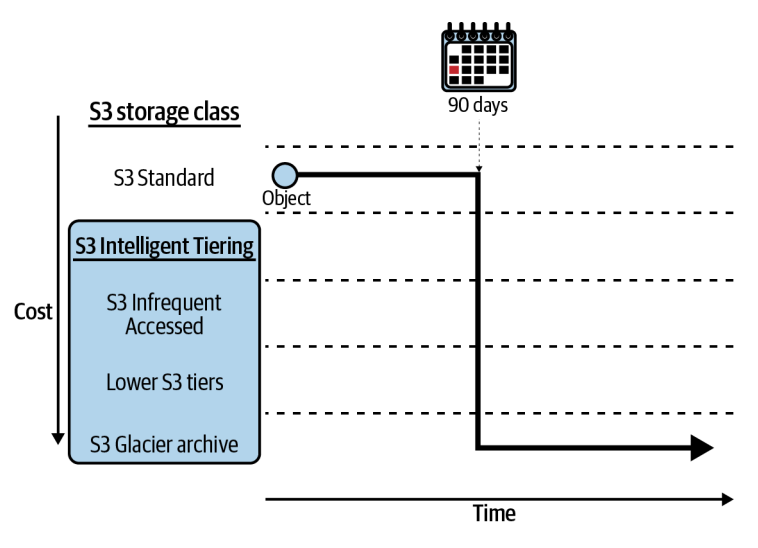

Figure 3-2. S3 Intelligent-Tiering archive

#### Prerequisite

• An S3 bucket

#### Preparation

Follow the steps in this recipe's folder in the chapter code repository.

#### Steps

1. Create a file named *tiering.json* for the configuration (file provided in the repository):

```
{
    "Id": "awscookbook302",
    "Status": "Enabled",
    "Tierings": [
        {
          "Days": 90,
          "AccessTier": "ARCHIVE_ACCESS"
        }
    ]
}
```

2. Apply the Intelligent-Tiering configuration:

```
aws s3api put-bucket-intelligent-tiering-configuration \
    --bucket awscookbook302-$RANDOM_STRING \
    --id awscookbook302 \
```

--intelligent-tiering-configuration "\$(cat tiering.json)"

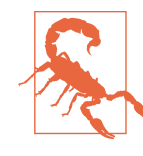

Ensure that your use case and applications can support the increased retrieval time associated with the S3 Glacier archive storage tier. You can configure your application to use an expedited retrieval mechanism supported by S3 Glacier archive to decrease the retrieval time but increase cost. For a complete list of archive times and how to configure expedited access, please refer to the support document.

Validation checks. Get the configuration of Intelligent-Tiering for your bucket:

```
aws s3api get-bucket-intelligent-tiering-configuration \
    --bucket awscookbook302-$RANDOM_STRING \
    --id awscookbook302
```

Copy an object to the bucket:

aws s3 cp ./book\_cover.png s3://awscookbook302-\$RANDOM\_STRING

Check the storage class for the object:

```
aws s3api list-objects-v2 --bucket awscookbook302-$RANDOM_STRING
```

#### Cleanup

Follow the steps in this recipe's folder in the chapter code repository.

## Discussion

An S3 Intelligent-Tiering archive provides an automatic mechanism to transition "cool" (less frequently accessed) objects to an S3 Glacier archive. You can define the length of time required for an object to transition to the archive (between 90 and 730 days). This feature helps with meeting long-term retention requirements that you may have for compliance. The storage tiers available within S3 Intelligent-Tiering map directly to S3 tiers:

Frequent Access Optimized for frequent access (S3 Standard)

Infrequent Access Optimized for infrequent access (S3 Standard-IA)

Archive Access Archive purposes (S3 Glacier)

Deep Archive Access

Long-term retention purposes (S3 Glacier Deep Archive)

This archive configuration is separate from the main S3 Intelligent-Tiering tier configuration that you place on objects, as this is a bucket-specific configuration. In the previous recipe, you configured a Lifecycle rule to configure all objects within a bucket to transition to the S3 Intelligent-Tiering storage tier. This recipe adds additional configuration to transition objects to S3 archive tiers based on your configuration. You can use either of these methods separately or both concurrently to meet your own requirements.

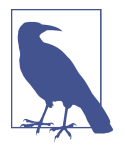

S3 tiers are object-specific, which differs from the Intelligent-Tiering archive being bucket-specific. You can filter an archive configuration to apply only to certain prefixes, object tags, and object names if you wish to include or exclude objects in a configuration. For more information, see the support document.

#### Challenge 1

Configure the Intelligent-Tiering archive to send objects that are older than one year to the Glacier Deep Archive tier.

#### Challenge 2

Configure the Intelligent-Tiering archive to use object-level tags and configure an object with a tag that matches your configuration.

## 3.3 Replicating S3 Buckets to Meet Recovery Point Objectives

## Problem

Your company's data security policy mandates that objects be replicated within the same Region to meet a recovery point objective of 15 minutes.

## Solution

First, create source and destination S3 buckets with versioning enabled. Then create an IAM role and attach an IAM policy that allows S3 to copy objects from the source to the destination bucket. Finally, create an S3 replication policy that references the IAM role, and apply that policy to the source bucket, as shown in Figure 3-3.

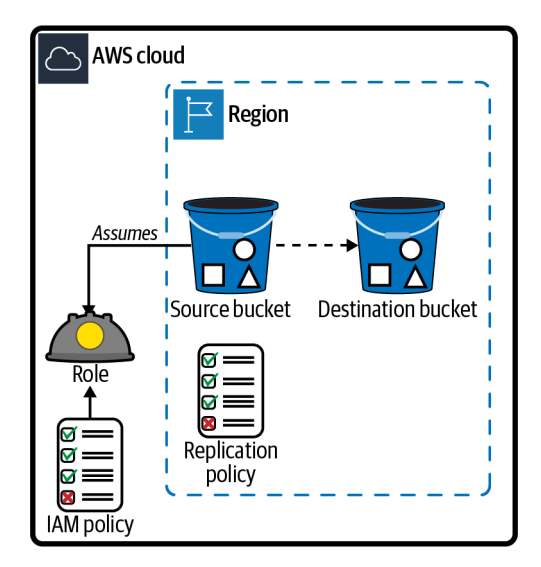

Figure 3-3. S3 bucket replication

#### Prerequisite

• An S3 bucket with versioning enabled that you will use as your source

#### Preparation

Follow the steps in this recipe's folder in the chapter code repository.

#### Steps

- Create the destination S3 bucket: aws s3api create-bucket --bucket awscookbook303-dst-\$RANDOM\_STRING
- 2. Enable versioning for the destination S3 bucket:

```
aws s3api put-bucket-versioning \
    --bucket awscookbook303-dst-$RANDOM_STRING \
    --versioning-configuration Status=Enabled
```

3. Create a file named *s3-assume-role-policy.json* with the following content (file provided in the repository):

```
{
    "Version": "2012-10-17",
    "Statement": [
    {
        "Effect": "Allow",
        "Principal": {
            "Service": "s3.amazonaws.com"
        },
        "Action": "sts:AssumeRole"
    }
  ]
}
```

4. Create an IAM role using the statement in the provided *assume-role-policy.json* file using this command:

5. Create a file named *s3-perms-policy-template.json* with the following content (file provided in the repository) to allow S3 replication access to your source and destination buckets:

```
{
    "Version":"2012-10-17",
    "Statement":[
    {
        "Effect":"Allow",
        "Action":[
        "s3:Get0bjectVersionForReplication",
        "s3:Get0bjectVersionAcl",
        "s3:Get0bjectVersionTagging"
    ],
        "Resource":[
```

```
"arn:aws:s3:::SRCBUCKET/*"
   1
 },
 {
   "Effect":"Allow",
   "Action":[
   "s3:ListBucket",
   "s3:GetReplicationConfiguration"
    ],
    "Resource":[
         "arn:aws:s3:::SRCBUCKET"
         1
   },
   {
    "Effect":"Allow",
   "Action":[
   "s3:ReplicateObject",
   "s3:ReplicateDelete",
   "s3:ReplicateTags",
   "s3:GetObjectVersionTagging"
   ],
    "Resource":"arn:aws:s3:::DSTBUCKET/*"
 }
 ]
}
```

6. Replace the values for *DSTBUCKET* and *SRCBUCKET* in the file and save it as *s3-perms-policy.json*:

```
sed -e "s/DSTBUCKET/awscookbook303-dst-${RANDOM_STRING}/g" \
    -e "s|SRCBUCKET|awscookbook303-src-${RANDOM_STRING}|g" \
    s3-perms-policy-template.json > s3-perms-policy.json
```

7. Attach the policy to the role you just created:

```
aws iam put-role-policy \
    --role-name AWSCookbook303S3Role \
    --policy-document file://s3-perms-policy.json \
    --policy-name S3ReplicationPolicy
```

8. Create a file named *s3-replication-template.json* with the following content to configure a replication time of 15 minutes to your destination bucket:

```
"Rules": [
{
    "Status": "Enabled",
    "Filter": {
        "Prefix": ""
    },
    "Destination": {
        "Bucket": "arn:aws:s3:::DSTBUCKET",
        "Metrics": {
            "Status": "Enabled",
            "EventThreshold": {
            "Minutes": 15
            }
        },
    }
}
```

{

```
"ReplicationTime": {
      "Status": "Enabled",
      "Time": {
      "Minutes": 15
      }
   }
  },
  "DeleteMarkerReplication": {
    "Status": "Disabled"
  },
  "Priority": 1
}
],
"Role": "ROLEARN"
```

```
}
```

9. Replace the values for DSTBUCKET and ROLEARN in the file and save it as *s3-replication.json*:

```
sed -e "s|ROLEARN|${ROLE_ARN}|g" \
   -e "s|DSTBUCKET|awscookbook303-dst-${RANDOM STRING}|g" \
   s3-replication-template.json > s3-replication.json
```

```
10. Configure the replication policy for the source S3 bucket:
        aws s3api put-bucket-replication \
```

```
--replication-configuration file://s3-replication.json \
```

```
--bucket awscookbook303-src-${RANDOM_STRING}
```

**Validation checks.** View the replication configuration for the source bucket:

```
aws s3api get-bucket-replication \
    --bucket awscookbook303-src-${RANDOM_STRING}
```

Copy an object to the source bucket:

aws s3 cp ./book cover.png s3://awscookbook303-src-\$RANDOM STRING

View the replication status for the file that you uploaded to the source bucket:

```
aws s3api head-object --bucket awscookbook303-src-${RANDOM_STRING} \
    --key book cover.png
```

You should see output similar to the following:

```
{
  "AcceptRanges": "bytes",
  "LastModified": "2021-06-20T00:17:25+00:00",
  "ContentLength": 255549,
  "ETag": "\"d<<>>d\"",
  "VersionId": "I<>>X",
  "ContentType": "image/png",
  "Metadata": {},
  "ReplicationStatus": "PENDING"
}
```

View the replication status after 15 minutes and confirm that ReplicationStatus is COMPLETED, similar to the following:

```
{
    "AcceptRanges":"bytes",
    "ContentType":"image/png",
    "LastModified":"2021-06-20T00:17:41+00:00",
    "ContentLength":255549,
    "ReplicationStatus":"COMPLETED",
    "VersionId":"I<>>X",
    "ETag":\'d<<>>d\'",
    "Metadata":{}
}
```

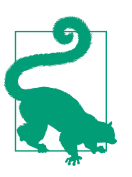

You can also view the replication metrics in the AWS Console.

#### Cleanup

Follow the steps in this recipe's folder in the chapter code repository.

### Discussion

If you are an engineer, developer, or architect working on AWS, there is a good chance you will end up using S3. You may have to implement some sort of replication on S3 for your applications; S3 offers two types of replication to meet your specific needs: Same-Region Replication (SRR) and Cross-Region Replication (CRR). The replication time is a configurable parameter of S3 Replication Time Control (S3 RTC) and is documented to meet a 15-minute recovery point objective (RPO) backed by a service level agreement (SLA).

SRR uses an IAM role, a source and destination bucket, and a replication configuration that references the role and buckets. You use SRR in this recipe to configure a one-way replication; you can use SRR to facilitate many types of use cases:

- Log aggregation to a central bucket for indexing
- Replication of data between production and test environments
- Data redundancy while retaining object metadata
- Designing redundancy around data-sovereignty and compliance requirements
- Backup and archival purposes

CRR uses a similar IAM role, a source and destination bucket, and a replication configuration that references the role and buckets. You can use CRR to extend the possibilities of what SRR enables:

- Meet requirements for data storage and archival across Regions
- Locate similar datasets closer to your regional compute and access needs to reduce latency

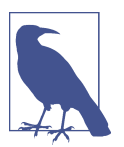

S3 buckets that have versioning add markers to objects that you have deleted. Both types of S3 replication are able to replicate delete markers to your target bucket if you choose. For more information, see the support document.

#### Challenge 1

Create an S3 bucket in another Region and replicate the source bucket to that as well.

#### Challenge 2

You can replicate specific paths and prefixes using a filter. Apply a filter so that only objects under a certain prefix (e.g., protected/) are replicated.

## 3.4 Observing S3 Storage and Access Metrics Using Storage Lens

## Problem

You need to gain observability into the usage patterns of your S3 buckets.

## Solution

Configure S3 Storage Lens to provide observability and analytics about your S3 usage, as shown in Figure 3-4.

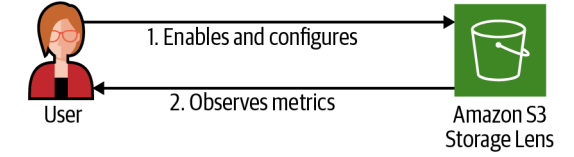

Figure 3-4. Configuring S3 Storage Lens for S3 observability

#### Prerequisite

• S3 bucket

#### Preparation

Follow the steps in this recipe's folder in the chapter code repository.

#### Steps

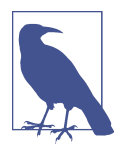

Per the documentation: You can't use your account's *root* user credentials to view Amazon S3 Storage Lens dashboards.

- 1. From the S3 console, select S3 Storage Lens from the navigation pane on the left.
- 2. Click "Create dashboard."

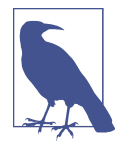

All AWS accounts have a default dashboard associated with them that shows the free metrics available through S3 Storage Lens. Enabling advanced metrics gives you deeper insights into your S3 usage and also provides cost-savings recommendations you can take action on to optimize for cost. You can use the default dashboard and/or create your own. The rest of these steps will show you how to create your own.

3. Give your dashboard a name, as shown in Figure 3-5.

| Create dashboard                                                                                                    |
|----------------------------------------------------------------------------------------------------|
| Configure the scope of your dashboard, choose a metrics tier, and optionally configure a metrics export. Learn more 🛂                                                        |
| General                                                                                                    |
| Dashboard name                                                                                                    |
| AWSCookbook303                                                                                                    |
| Dashboard name must be fewer than 65 characters and must not contain special characters or spaces. You will not be able to change this after the dashboard has been created. |
| Home Region<br>Your dashboard metrics for all included Regions in the dashboard scope are stored centrally in this designated Home region. Learn more<br>[2]                 |
| US East (N. Virginia) us-east-1                                                                                                    |
| The Home region cannot be changed after the dashboard is created.                                                                                                    |
| Status<br>When the dashboard is enabled, it displays undated daily metrics                                                                                                   |
| O Disable                                                                                                    |
| • Enable                                                                                                    |
| Tags - optional         Use tags to facilitate permissions control and to track storage costs. Learn more         Add tag                                                    |

Figure 3-5. S3 Storage Lens dashboard creation

4. Include all of your buckets and Regions (use the default values) for the "Dashboard scope" (see Figure 3-6).

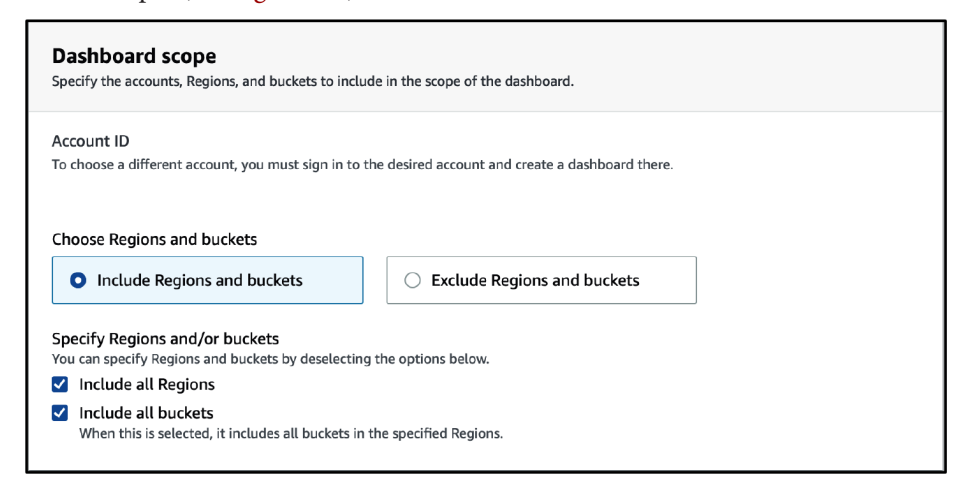

Figure 3-6. Dashboard scope

5. Enable "Advanced metrics and recommendations," keeping the default values, as shown in Figure 3-7.

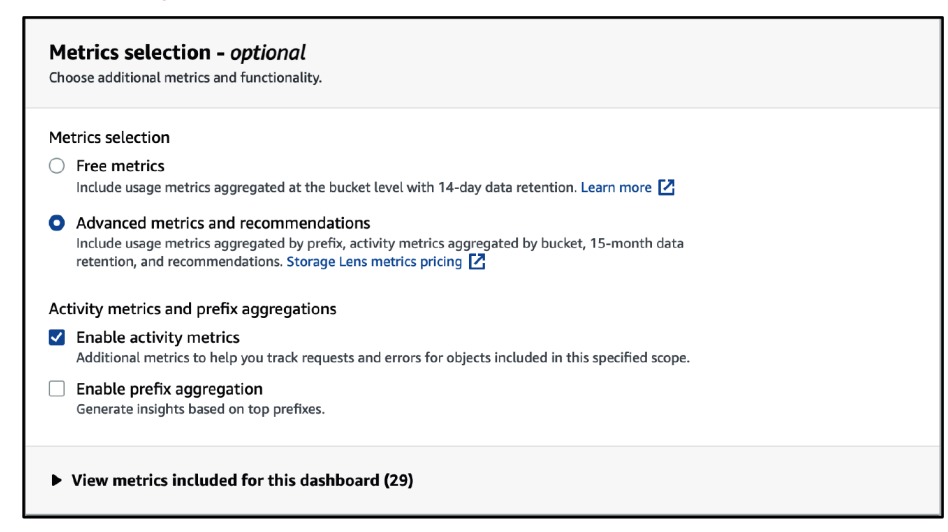

Figure 3-7. Selecting advanced metrics

6. Choose the defaults for Export settings (no export).

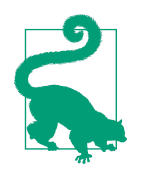

You can enable an automated export to periodically export your metrics to CSV and Apache Parquet formats and send them to an S3 bucket of your choice to run your own reports and visualizations.

7. Click "Create dashboard," and then view your dashboard from the dashboard selection.

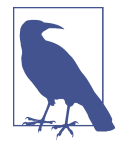

It may take up to 48 hours for advanced metrics to begin accumulating for your usage and access patterns. In the meantime, you can view the default dashboard for the free metrics associated with your S3 usage for all of your buckets in your account.

**Validation checks.** Open the Storage Lens and view the dashboard that you configured. You should see metrics that correspond to your S3 usage. A sample is shown in Figure 3-8.

| Snapshot for Sep 7, 2021<br>A glossary of metrics is available. Learn more [2] |                                 |                              |                             |                            |  |
|--------------------------------------------------------------------------------|---------------------------------|------------------------------|-----------------------------|----------------------------|--|
| 24.1 TB                                                                        | 99.6 M<br>Object count          | 260.2 KB<br>Avg. object size | <b>35</b><br>Active buckets | <b>1</b><br>Accounts       |  |
| Metrics Summary                                                                | Cost efficiency Data protection |                              | % change compariso Day/day  | n<br>Week/week Month/month |  |
| Metric name                                                                    |                                 | Total for Sep 7,<br>2021     | % change                    | 30-day trend               |  |
| Total storage                                                                  |                                 | 24.1 TB                      | 0.01%                       |                            |  |
| Object count                                                                   |                                 | 99.6 M                       | 0.03%                       |                            |  |
| Avg. object size                                                               |                                 | 260.2 KB                     | -0.03%                      |                            |  |
| Active buckets                                                                 |                                 | 35                           | 0%                          |                            |  |
| Accounts                                                                       |                                 | 1                            | 0%                          |                            |  |

Figure 3-8. Sample S3 Storage Lens dashboard

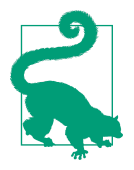

You can drill down into "Cost efficiency" and "Data protection" metrics from the dashboard. After some time, you will be able to view historical data that allows you to take action on moving your objects to storage tiers that meet your needs for data access patterns and availability requirements.

#### Cleanup

Follow the steps in this recipe's folder in the chapter code repository.

### Discussion

S3 was one of the first AWS services, and as a result, many customers have been using S3 for a very long time. As customer storage usage grew exponentially, the ability to analyze what is being stored became a clear, desired capability. S3 Storage Lens gives you the ability to "see" into your S3 usage for your AWS accounts. Analyzing bucket usage, observing storage costs, and discovering anomalies (e.g., undeleted multipart upload fragments) are just a few of the many use cases S3 Storage Lens provides.

With Storage Lens, you can discover where your objects are being stored with a visual dashboard backed by a powerful analytics engine so that you can make adjustments to optimize for cost without impacting performance. You can also enable advanced metrics on your dashboard to gain deeper insights and cost-savings recommendations for your S3 buckets.

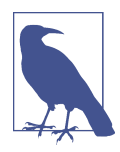

S3 Storage Lens uses metrics to help you visualize your usage and activity. There are free metrics available and advanced metrics that also give you recommendations on your usage. For more information about the different types of metrics and their associated costs, see the support document.

#### Challenge 1

Use Storage Lens findings to observe metrics and set an alert to continuously monitor your usage.

#### Challenge 2

Create a new storage lens configuration that looks at only specific buckets.

## 3.5 Configuring Application-Specific Access to S3 Buckets with S3 Access Points

## Problem

You have an S3 bucket and two applications. You need to grant read/write access to one of your applications and read-only access to another application. You do not want to use S3 bucket policies, as you expect to have to add additional applications with fine-grained security requirements in the future.

## Solution

Create two S3 access points and apply a policy granting the S3:PutObject and S3:GetObject actions to one of the access points and S3:GetObject to the other access point. Then, configure your application to use the respective access point DNS name (see Figure 3-9).

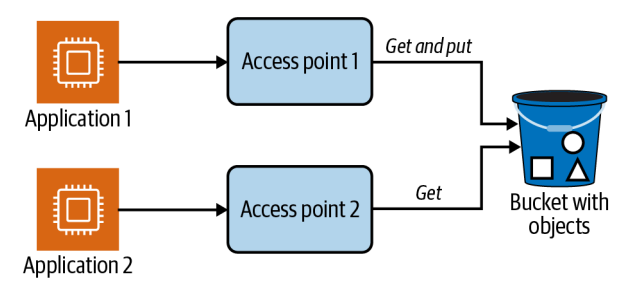

Figure 3-9. S3 access points for two applications using the same S3 bucket

#### Prerequisites

- VPC with isolated subnets created in two AZs and associated route tables.
- Two EC2 instances deployed. You will need the ability to connect to test access.
- S3 bucket.

#### Preparation

Follow the steps in this recipe's folder in the chapter code repository.

#### Steps

```
1. In your VPC, create an access point for Application 1:
    aws s3control create-access-point --name cookbook305-app-1 \
        --account-id $AWS_ACCOUNT_ID \
```

- --bucket \$BUCKET\_NAME --vpc-configuration VpcId=\$VPC\_ID
- 2. In your VPC, create an access point for Application 2:

3. Create a file named *app-1-policy-template.json* with the access point policy for Application 1 to read/write with the following content (file provided in the repository):

```
{
    "Version":"2012-10-17",
    "Statement": [
    {
        "Effect": "Allow",
        "Principal": {
            "AWS": "EC2_INSTANCE_PROFILE"
        },
        "Action": [ACTIONS],
        "Resource": "arn:aws:s3:AWS_REGION:AWS_ACCOUNT_ID:accesspoint/
ACCESS_POINT_NAME/object/*"
    }]
}
```

4. Use the sed command to replace the values in *app-policy-template.json* with your *EC2\_INSTANCE\_PROFILE*, *AWS\_REGION*, *AWS\_ACCOUNT\_ID*, *ACCESS\_POINT\_NAME*, and *ACTIONS* values for Application 1:

```
sed -e "s/AWS_REGION/${AWS_REGION}/g" \
    -e "s|EC2_INSTANCE_PROFILE|${INSTANCE_ROLE_1}|g" \
    -e "s|AWS_ACCOUNT_ID]${AWS_ACCOUNT_ID}}g" \
    -e "s|ACCESS_POINT_NAME|cookbook305-app-1|g" \
    -e "s|ACTIONS|\"s3:GetObject\",\"s3:PutObject\"|g" \
    app-policy-template.json > app-1-policy.json
```

5. Put the policy you created on the access point for Application 1:

6. Use the sed command to replace the values in *app-policy-template.json* with your *EC2\_INSTANCE\_PROFILE*, *AWS\_REGION*, *AWS\_ACCOUNT\_ID*, *ACCESS\_POINT\_NAME*, and *ACTIONS* values for Application 2:

```
sed -e "s/AWS_REGION/${AWS_REGION}/g" \
    -e "s|EC2_INSTANCE_PROFILE|${INSTANCE_ROLE_2}|g" \
    -e "s|AWS_ACCOUNT_ID]${AWS_ACCOUNT_ID}]g" \
    -e "s|ACCESS_POINT_NAME|cookbook305-app-2|g" \
    -e "s|ACTIONS|\"s3:GetObject\"|g" \
    app-policy-template.json > app-2-policy.json
```

- 7. Put the policy you created on the access point for Application 2:
  - aws s3control put-access-point-policy --account-id \$AWS\_ACCOUNT\_ID \
    - --name cookbook305-app-2 --policy file://app-2-policy.json

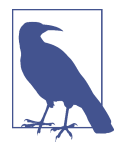

You can use specific access points with AWS SDK and CLI in a similar way. For example, the bucket name becomes the following for SDK usage: <a href="https://laccess\_point\_name]-laccountID].s3-accesspoint.[region].amazonaws.com">https://laccess\_point\_name]-laccountID].s3-accesspoint.[region].amazonaws.com</a> for URLs and <a href="https://arcsisteriorgicaccountID]">arn:aws:s3:[region]:[accountID].s3-accesspoint.[region].amazonaws.com</a> for URLs and <a href="https://arcsisteriorgicaccountID]">arn:aws:s3:[region].amazonaws.com</a> for URLs and <a href="https://arcsisteriorgicaccountID]</a>: [access\_point\_name] as "bucket name" for CLI usage.

Here is a CLI example:

```
aws s3api get-object --key object.zip \
    --bucket \
    arn:aws:s3:us-east-1:11111111111:access_point_name object.zip
```

8. Follow this guide to modifying the bucket policy so that you delegate control to the access points.

**Validation checks.** Connect to the EC2 instance 1 by using SSM Session Manager (see Recipe 1.6):

```
aws ssm start-session --target $INSTANCE_ID_1
```

Set your AWS account ID from the instance's metadata:

```
export AWS_ACCOUNT_ID=$(curl --silent http://169.254.169.254/latest/dynamic/instance-
identity/document \
| awk -F'"' ' /accountId/ {print $4}')
```

Set the Region by grabbing the value from the instance's metadata:

```
export AWS_DEFAULT_REGION=$(curl --silent http://169.254.169.254/latest/dynamic/
instance-identity/document \
| awk -F'"' ' /region/ {print $4}')
```

Try to get an object from the S3 access point for Application 1:

```
aws s3api get-object --key Recipe305Test.txt \
    --bucket arn:aws:s3:$AWS_DEFAULT_REGION:$AWS_ACCOUNT_ID:accesspoint/cookbook305-
app-1 \
    /tmp/Recipe305Test.txt
```

Write an object to the S3 access point for Application 1:

```
aws s3api put-object \
    --bucket arn:aws:s3:$AWS_DEFAULT_REGION:$AWS_ACCOUNT_ID:accesspoint/cookbook305-
app-1 \
    --key motd.txt --body /etc/motd
```

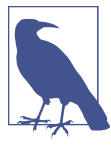

These two commands work for Application 1 because you configured read/write access for this access point.

Disconnect from EC2 instance 1:

exit

Connect to the EC2 instance 2 using SSM Session Manager (see Recipe 1.6):

```
aws ssm start-session --target $INSTANCE_ID_2
```

Set your AWS account ID from the instance's metadata:

```
export AWS_ACCOUNT_ID=$(curl --silent http://169.254.169.254/latest/dynamic/instance-
identity/document \
| awk -F'"' ' /accountId/ {print $4}')
```

Set the Region by grabbing the value from the instance's metadata:

```
export AWS_DEFAULT_REGION=$(curl --silent http://169.254.169.254/latest/dynamic/
instance-identity/document \
| awk -F'"' ' /region/ {print $4}')
```

Try to get an object from the S3 bucket:

```
aws s3api get-object --key Recipe305Test.txt \
    --bucket \
arn:aws:s3:$AWS_DEFAULT_REGION:$AWS_ACCOUNT_ID:accesspoint/cookbook305-app-2 \
    /tmp/Recipe305Test.txt
```

Try to put an object to the S3 bucket:

```
aws s3api put-object \
        --bucket arn:aws:s3:$AWS_DEFAULT_REGION:$AWS_ACCOUNT_ID:accesspoint/cookbook305-
app-2 \
        --key motd2.txt --body /etc/motd
```

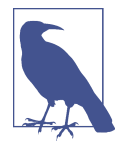

The first command works, and the second command fails, for Application 2 because you configured read-only access for this access point.

Disconnect from EC2 instance 2:

exit

#### Cleanup

Follow the steps in this recipe's folder in the chapter code repository.

## Discussion

S3 access points allow you to grant fine-grained access to specific principals, and they can be easier to manage than S3 bucket policies. In this recipe, you created two access points with different kinds of allowed actions and associated the access points with specific roles using access point IAM policies. You verified that only specific actions were granted to your EC2 instances when they were being used with the CLI and S3 access point.

To help you meet your security requirements, access points use IAM policies in a similar way that you use for other AWS services. You can also configure S3 Block Public Access on access points to ensure that no public access is ever granted by mistake to your S3 buckets (see Recipe 1.9). There is no additional cost for S3 access points.

#### Challenge

Configure a third access point and specify access to a specific object or prefix only.

# 3.6 Using Amazon S3 Bucket Keys with KMS to Encrypt Objects

## Problem

You need to encrypt S3 objects at rest with a Key Management Service (KMS) customer-managed key (CMK) and ensure that all objects within the bucket are encrypted with the KMS key in a cost-effective manner.

## Solution

Create a KMS customer-managed key, configure your S3 bucket to use S3 bucket keys referencing your AWS KMS CMK, and configure an S3 bucket policy requiring KMS to be used for all S3:PutObject operations (see Figure 3-10).

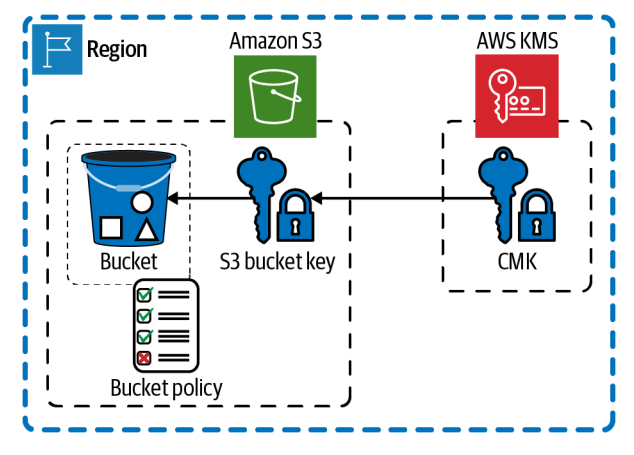

Figure 3-10. Encrypting objects in S3

#### Prerequisite

• An S3 bucket

#### Preparation

Follow the steps in this recipe's folder in the chapter code repository.

#### Steps

1. Create a KMS key to use for your S3 bucket and store the key ID in an environment variable:

```
KEY_ID=$(aws kms create-key \
    --tags TagKey=Name,TagValue=AWSCookbook306Key \
    --description "AWSCookbook S3 CMK" \
    --query KeyMetadata.KeyId \
    --output text)
```

2. Create an alias to reference your key:

```
aws kms create-alias \
    --alias-name alias/awscookbook306 \
    --target-key-id $KEY_ID
```

3. Configure the S3 bucket to use an S3 bucket key specifying your KMS key ID:

```
aws s3api put-bucket-encryption \
```

```
--bucket awscookbook306-$RANDOM_STRING \
--server-side-encryption-configuration '{
    "Rules": [
    {
        "ApplyServerSideEncryptionByDefault": {
            "SSEAlgorithm": "aws:kms",
            "KMSMasterKeyID": "${KEY_ID}"
    },
```

```
"BucketKeyEnabled": true
}
]
}'
```

4. Create a bucket policy template for the bucket to force encryption of all objects:

```
"Version":"2012-10-17",
 "Id": "PutObjectPolicy",
  "Statement":[{
   "Sid": "DenyUnEncryptedObjectUploads",
   "Effect":"Deny",
   "Principal":"*"
   "Action":"s3:PutObject",
   "Resource":"arn:aws:s3:::BUCKET_NAME/*",
    "Condition":{
      "StringNotEquals":{
       "s3:x-amz-server-side-encryption":"aws:kms"
       }
     }
   }
 ]
}
```

5. Use the sed command to replace the value in *bucket-policy-template.json* with your *BUCKET\_NAME*:

```
sed -e "s|BUCKET_NAME|awscookbook306-${RANDOM_STRING}|g" \
bucket-policy-template.json > bucket-policy.json
```

6. Apply the bucket policy to force encryption on all uploads:

**Validation checks.** Upload an object to the S3 bucket with encryption from the command line. You will see a successful upload:

aws s3 cp ./book\_cover.png s3://awscookbook306-\$RANDOM\_STRING \ --sse aws:kms --sse-kms-key-id \$KEY\_ID

Now, upload an object to the S3 bucket without encryption. You will notice that you receive a KMS.NotFoundException error on the command line. This indicates that the bucket policy you configured is working properly:

aws s3 cp ./book\_cover.png s3://awscookbook306-\$RANDOM\_STRING

#### Cleanup

Follow the steps in this recipe's folder in the chapter code repository.

## Discussion

When applying encryption to your S3 bucket, you could have chosen to use an AWSmanaged CMK that Amazon S3 creates in your AWS account and manages for you. Like the customer-managed CMK, your AWS managed CMK is unique to your AWS account and Region. Only Amazon S3 has permission to use this CMK on your behalf. You can create, rotate, and disable auditable customer-managed CMKs from the AWS KMS Console. The S3 documentation provides a comprehensive explanation of the differences between the types of encryption supported on S3.

When you encrypt your data, your data is protected, but you have to protect your encryption key. *Envelope encryption* is the practice of encrypting plaintext data with a data key, and then encrypting the data key under another key, as shown in Figure 3-11.

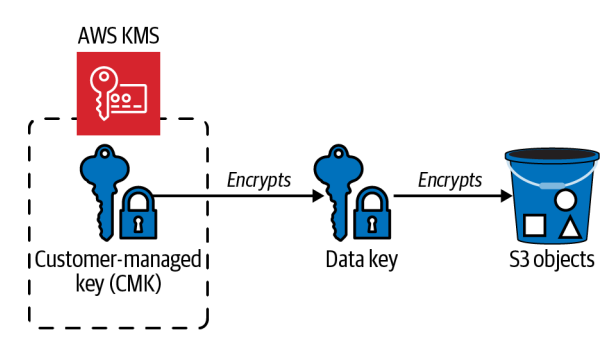

Figure 3-11. S3 encryption process with KMS

#### Challenge

To validate that you can rotate your keys without impacting your data, put an object into your bucket, trigger a rotation of the KMS CMK, and then get the object back out of the S3 bucket and confirm it can decrypt properly (see this AWS article for a hint).

## 3.7 Creating and Restoring EC2 Backups to Another Region Using AWS Backup

## Problem

You need to create a backup of an instance and restore it in another Region.

## Solution

Create an on-demand backup with AWS Backup for your EC2 instance and restore the backup from the vault by using the AWS Console, as shown in Figure 3-12.

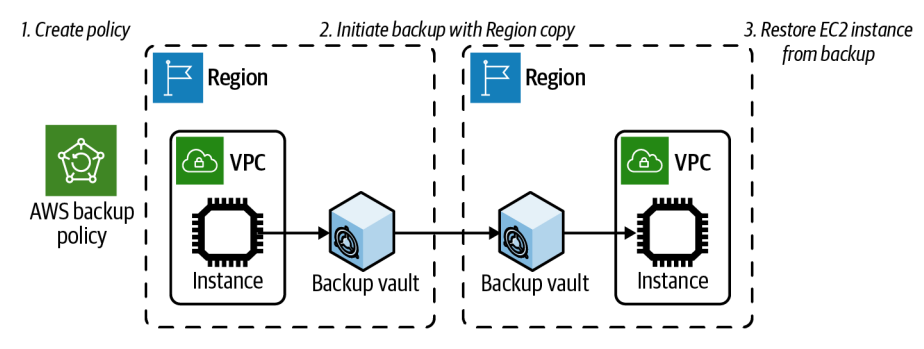

Figure 3-12. Creating and restoring EC2 backups

#### Prerequisites

- VPC with isolated subnets created in two AZs and associated route tables
- EC2 instance deployed

#### Preparation

Follow the steps in this recipe's folder in the chapter code repository.
Steps

- 1. Navigate to the AWS Backup console and select "Protected resources" from the lefthand navigation pane.
- 2. Click the "Create an on-demand backup" and select your EC2 instance, choose defaults, and click "Create on-demand backup" (see Figure 3-13).

| AWS Backup > Protected resources > Create on-demand backup                                                                                                    |                           |  |  |  |
|----------------------------------------------------------------------------------------------------|---------------------------|--|--|--|
| Create on-demand backup Info                                                                                                    |                           |  |  |  |
| Settings                                                                                                    |                           |  |  |  |
| Resource type                                                                                                    | Instance ID               |  |  |  |
| EC2 🔻                                                                                                    | Choose a resource         |  |  |  |
| Backup window                                                                                                    |                           |  |  |  |
| • Create backup now<br>Starts within 1 hour.                                                                                                    |                           |  |  |  |
| O Customize backup window                                                                                                    |                           |  |  |  |
| Retention period Info                                                                                                    |                           |  |  |  |
| Always                                                                                                    | •                         |  |  |  |
| Backup vault Info<br>Specify the Backup vault this backup is organiz                                                                                                    | zed in.                   |  |  |  |
| Default                                                                                                    | ▼ Create new Backup vault |  |  |  |
| <ul> <li>IAM role Info</li> <li>Specify the IAM role that AWS Backup will assume when creating and managing backups on your behalf.</li> <li>Default role <ul> <li>If the AWS Backup default role is not present, one will be created for you with the correct permissions.</li> </ul> </li> <li>Choose an IAM role</li> </ul> |                           |  |  |  |
| ► Tags added to recovery points                                                                                                    |                           |  |  |  |

Figure 3-13. Creating on-demand backup

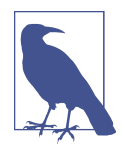

AWS Backup will create a role for its purposes that uses the AWS Backup Managed Policy to perform the required actions for backups. You can also create your own custom role if you require. For more information, see this AWS document.

The backup starts in the backup jobs view, as shown in Figure 3-14.

| AWS Backup > Jobs                                                   |                                                                                                    |  |
|---------------------------------------------------------------------|----------------------------------------------------------------------------------------------------|--|
| Backup jobs Restore jobs Copy jobs                                  |                                                                                                    |  |
|                                                                     |                                                                                                    |  |
| Backup jobs Info<br>Records of your scheduled or on-demand backups. |                                                                                                    |  |
|                                                                     |                                                                                                    |  |
| Backup job ID                                                       | Status Resource ID                                                                                                    |  |
| 3e645b48-c7c4-4c23-8505-6866a5ccd5a0                                | Running instance/i-02d1007336d4cce80     Instance/i-02d1007336d4cce80     Instance/i-02d100736d4cce80     Instance/i-02d100736d4cce80     Instance/i-02d100736d4cce80     Instance/i-02d100736d4cce80     Instance/i-02d100736d4cce80     Instance/i-02d100736d4cce80     Instance/i-02d100736d4cce80     Instance/i-02d100736d4cce80     Instance/i-02d100736d4cce80     Instance/i-02d100736d4cce80     Instance/i-02d100736d4cce80     Instance/i-02d100736d4cce80     Instance/i-02d100736d4cce80     Instance/i-02d100736d4ce80     Instance/i-02d100736d4ce80     Instance/i-02d100736d4ce80     Instance/i-02d100736d4ce80     Instance80     Instance80     Instance80      Instance80      Instance8 |  |

Figure 3-14. View of backup job running

3. Wait for the backup to complete in your account (this may take a few moments to reach the Completed status shown in Figure 3-15).

| AWS Backup > Jobs > 3e645b48-c7c4-4c23-8505-6866a5ccd5a0                 |                                                       |  |  |  |  |
|--------------------------------------------------------------------------|-------------------------------------------------------|--|--|--|--|
| Backup - 3e645b48-c7c4-4c23-8505-6866a5ccd5a0                            |                                                       |  |  |  |  |
| Details                                                                  |                                                       |  |  |  |  |
| Recovery point ARN<br>arn:aws:ec2:us-east-1::image/ami-0b2325939f41feadf | Status                                                |  |  |  |  |
| Creation date<br>Jun 22, 2021, 8:26:22 PM UTC-04:00                      | Completion date<br>Jun 22, 2021, 8:33:43 PM UTC-04:00 |  |  |  |  |

Figure 3-15. View of backup job completed

- 4. Select the Default Backup vault for your current Region and view your image backup that you just completed.
- 5. Click the backup recovery point that you just created and choose Copy, as shown in Figure 3-16.

| WS Backup > Backup vaults > Default > ami-0b2325939f41feadf - EC2 ami-0b2325939f41feadf - EC2 Copy Delete Restore |                                             |                      |  |  |
|----------------------------------------------------------------------------------------------------|---------------------------------------------|----------------------|--|--|
| Details                                                                                                    | /                                           |                      |  |  |
| ARN<br>arn:aws:ec2:us-east-1::image/ami-<br>0b2325939f41feadf                                                     | Resource type<br>EC2                        | Status<br>Completed  |  |  |
| Creation time<br>Jun 22, 2021, 8:26:22 PM UTC-04:00                                                               | Resource ID<br>instance/i-02d1007336d4cce80 | Storage tier<br>Warm |  |  |
|                                                                                                    | Size<br>8 GB                                |                      |  |  |

Figure 3-16. Copy recovery point

6. Select your destination Region, keep all defaults, and click Copy (shown in Figure 3-17). You will see the copy job enter Running status, as shown in Figure 3-18.

| WS Backup > Backup vaults > Default > Copy ami-0b2                                                                                                    | 325939f41feadf - EC2                                                     |             |
|----------------------------------------------------------------------------------------------------|--------------------------------------------------------------------------|-------------|
| Copy ami-0b2325939f41feadf -                                                                                                    | • EC2 Info                                                               |             |
| ► Backup details                                                                                                    |                                                                          |             |
| Copy configuration                                                                                                    |                                                                          |             |
| Copy to destination - optional Info                                                                                                    |                                                                          |             |
| US East (Ohio)                                                                                                    | ▼                                                                        |             |
| Destination Backup vault<br>The vault to which your backup copy will be made.<br>Default                                                                                                    | Create new Backup vault                                                  | ]           |
| Retention period Info Always                                                                                                    |                                                                          |             |
| <ul> <li>IAM role info</li> <li>Specify the IAM role that AWS Backup will assume when creating and m</li> <li>Default role</li> <li>If the AWS Backup default role is not present, one will be created for</li> <li>Choose an IAM role</li> </ul> | nanaging backups on your behalf.<br>or you with the correct permissions. |             |
|                                                                                                    |                                                                          | Cancel Copy |

Figure 3-17. Copy recovery point to a different AWS Region

| AWS Backup > Jobs                                    |                                                      |                                 |                  |                                           |                    |                                |
|------------------------------------------------------|------------------------------------------------------|---------------------------------|------------------|-------------------------------------------|--------------------|--------------------------------|
| Backup jobs Restore jobs Copy jobs                   |                                                      |                                 |                  |                                           |                    |                                |
|                                                      |                                                      |                                 |                  |                                           |                    |                                |
| Copy jobs Info                                       |                                                      |                                 |                  |                                           | C Last             | 24 hours 🔻                     |
| Records of your schedu                               | Records of your scheduled or on-demand copy actions. |                                 |                  |                                           |                    |                                |
| Q Filter copy jobs by status, job ID, or destination |                                                      |                                 | < 1              | > @                                       |                    |                                |
| Copy job ID                                          | Status                                               | Resource ID                     | Resource<br>type | Creation<br>time                          | Destination region | Destination<br>Backup<br>vault |
| F90AF7E6-E65E-<br>6366-088D-<br>DE7EE15600AB         | Aunning                                              | image/ami-<br>0b2325939f41feadf | EC2              | Jun 22, 2021,<br>10:40:04 PM<br>UTC-04:00 | US East<br>(Ohio)  | Default                        |

Figure 3-18. Copy recovery point running

- 7. After the copy job has completed in a few minutes, in the AWS Console, select the destination Region from the drop-down Region selector (top right of the AWS console).
- 8. Select your default Backup vault and choose the backup you wish to restore, as shown in Figure 3-19.

| Backups (1/1)                                       |                        | C Des       | elect all   | Actions                        |
|-----------------------------------------------------|------------------------|-------------|-------------|--------------------------------|
|                                                     |                        |             |             | Сору                           |
| <b>Q</b> Filter by resource type, recovery point ID | , or source account ID |             |             | Edit                           |
| Recovery point ID V                                 | Backup type ▽          | Status 🗢    | Creation ti | Delete                         |
| image/ami-0ff47c29a6acc3e01                         | lmage                  | ⊘ Completed | Jun 22, 202 | Restore<br>I, 8:26:22 PM UTC-0 |
|                                                     |                        |             |             |                                |

Figure 3-19. Restore recovery point

9. Under "Network settings," select your instance type and VPC for your restore, and click "Restore backup." An example of inputs is shown in Figure 3-20.

| Network settings                                                                                                    |                                   |
|----------------------------------------------------------------------------------------------------|-----------------------------------|
| Instance type Info<br>Define the compute and memory capacity of the instance.                                                                                        |                                   |
| t2.micro - 1 vCPU, 1 GiB RAM                                                                                                    |                                   |
| Virtual Private Cloud (VPC)<br>Select the VPC to define the virtual networking environment.                                                                          |                                   |
| Default VPC (vpc-d45fe6bf)                                                                                                    | C                                 |
| Subnet Info<br>Specify a range of IP addresses in your VPC that can be used to isolate different EC2 resources from each<br>subnet resides in one Availability Zone. | n otheror from the internet. Each |
| No preference (default subnet in any Availability Zone)                                                                                                    | C                                 |
| Security groups Info<br>Specify security groups to determine a set of firewall rules that control the traffic for your instance.                                     | C                                 |
| default ×                                                                                                    |                                   |
| Instance IAM role Info                                                                                                    |                                   |
| Specify the IAM role that will automatically deploy AWS credentials to the EC2 instance.                                                                             |                                   |
| Restore with original IAM role                                                                                                    |                                   |

Figure 3-20. Network settings for backup restoration

10. You can monitor the progress of the restore under the "Restore jobs" tab of the Jobs section in the console, shown in Figure 3-21.

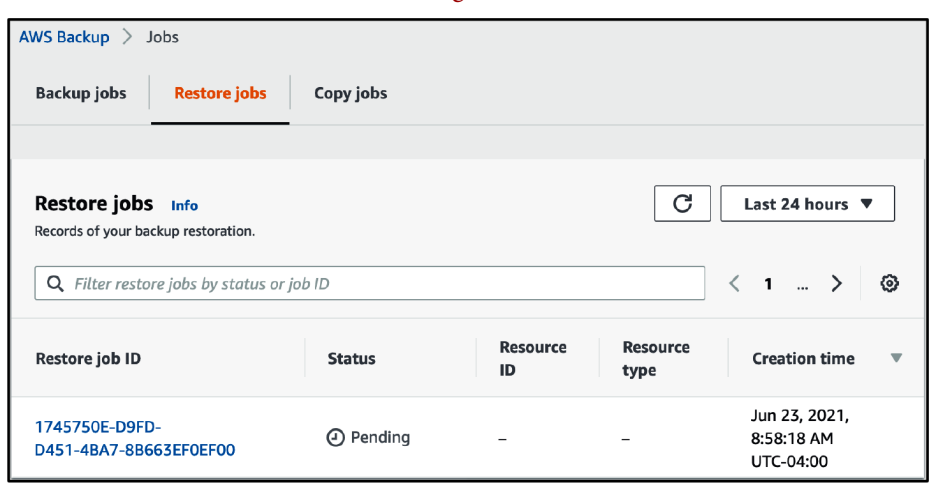

Figure 3-21. Recovery point restore job running

**Validation checks.** Browse to the EC2 console to view your running instance in your destination Region. This EC2 instance is a copy of your original instance.

#### Cleanup

Follow the steps in this recipe's folder in the chapter code repository.

## Discussion

AWS Backup lets you manage and monitor the backups across the AWS services you use, from a single place. You can back up many AWS services and set backup policies for cloud resources in the AWS services that you use. You can also copy backups cross-Region within your account (or to other AWS accounts), which is what you explored in this recipe. EBS snapshots are an essential component of a backup strategy on AWS if you use the EC2 service to run instances with persistent data on them that you would like to protect. You can take snapshots of EBS volumes manually, write your own automation, automate them with Data Lifecycle Manager, or use AWS Backup.

When you use AWS Backup to back up an EC2 instance, the service stores backups in a backup vault of your choice (a default backup vault is created if you do not have one), handles the process of building an Amazon Machine Image (AMI) which contains all of the configuration parameters, backed-up attached EBS volumes, and metadata. The service stores the entire bundle within the backup vault. This allows you to simply launch an EC2 instance from the AMI that was generated by the AWS Backup service to reduce the recovery time objective (RTO) associated with restoring an instance from a backup within your primary Region or another Region of your choice.

## Challenge

Configure an Automated Backup of the EC2 instance on a weekly schedule using backup plans, which copies the backed-up instances to a vault within another Region.

## 3.8 Restoring a File from an EBS Snapshot

## Problem

You need to restore a file from an EBS snapshot that you have taken from a volume in your account.

## Solution

Create a volume from a snapshot, mount the volume from an EC2 instance, and copy the file to your instance volume (see Figure 3-22).

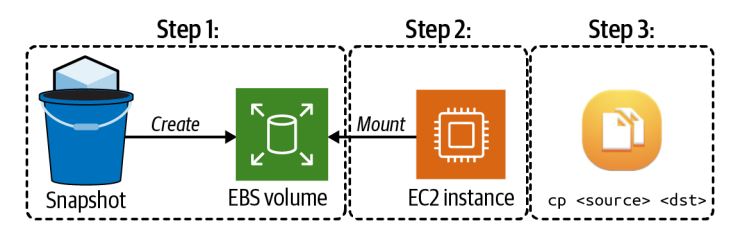

Figure 3-22. Process flow for file restore from a snapshot

## Prerequisites

- VPC with isolated subnets created in two AZs and associated route tables.
- EC2 instance deployed. You will need the ability to connect to mount the EBS snapshot and restore a file.

## Preparation

Follow the steps in this recipe's folder in the chapter code repository.

## Steps

1. Find the EBS volume attached to your EC2 instance:

2. Take a snapshot of the EBS volume (this will take a moment to complete):

```
SNAPSHOT_ID=$(aws ec2 create-snapshot \
     --volume-id $ORIG_VOLUME_ID \
     --output text --query SnapshotId)
```

3. Create a volume from the snapshot and save the VOLUME\_ID as an environment variable:

```
SNAP_VOLUME_ID=$(aws ec2 create-volume \
    --snapshot-id $SNAPSHOT_ID \
    --size 8 \
    --volume-type gp2 \
    --availability-zone us-east-1a \
    --output text --query VolumeId)
```

Validation checks. Attach the volume to the EC2 instance as /dev/sdf:

```
aws ec2 attach-volume --volume-id $SNAP_VOLUME_ID \
    --instance-id $INSTANCE_ID --device /dev/sdf
```

Wait until the volume's state has reached Attached:

aws ec2 describe-volumes \ --volume-ids \$SNAP\_VOLUME\_ID

Connect to the EC2 instance using SSM Session Manager (see Recipe 1.6):

```
aws ssm start-session --target $INSTANCE_ID
```

Run the lsblk command to see volumes, and note the volume name that you attached (you will use this volume name in the subsequent step to mount the volume):

lsblk

You should see output similar to this:

 NAME
 MAJ:MIN
 RM
 SIZE
 RO
 TYPE
 MOUNTPOINT

 nvme0n1
 259:0
 0
 8G
 0
 disk

 Imme0n1p1
 259:1
 0
 8G
 0
 part
 /

 Imme0n1p128
 259:2
 0
 1M
 0
 part
 /

 nvme1n1
 259:3
 0
 8G
 0
 disk

 Imme1n1p1
 259:4
 0
 8G
 0
 part

 Imme1n1p128
 259:5
 0
 1M
 0
 part

Create a folder to mount the attached disk:

sudo mkdir /mnt/restore

Mount the volume you attached to the folder you created:

```
sudo mount -t xfs -o nouuid /dev/nvme1n1p1 /mnt/restore
```

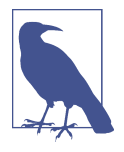

The XFS file uses universally unique identifiers (UUIDs) to identify filesystems. By default, a safety mechanism is in place in the mount command to prevent you from mounting the same filesystem twice. Since you created a block-level snapshot and created a volume from it, the mount command you used requires overriding this check to allow mounting a volume with the same UUID using the -o nouud parameter. For more information, consult the man page for mount.

Copy the file(s) you need from the mounted volume to the local filesystem:

```
sudo cp /mnt/restore/home/ec2-user/.bash_profile \
    /tmp/.bash_profile.restored
```

Unmount the volume:

sudo umount /dev/nvme1n1p1

Log out of the EC2 instance:

exit

#### Cleanup

Follow the steps in this recipe's folder in the chapter code repository.

## Discussion

EBS snapshots are an important part of a backup strategy within the EC2 service. If you run EC2 instances, snapshots enable you to restore an instance to a point in time when the snapshot was created. You can also create an EBS volume from a snapshot and attach it to a running instance, which you accomplished in this recipe. This is useful for site reliability engineering (SRE) teams, operations teams, and users who need to restore single files to a point in time to meet their needs.

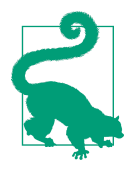

EBS snapshots allow you to take snapshots of EBS volumes manually, write your own automation (like a Lambda function on a schedule), automate with Data Lifecycle Manager, or use AWS Backup (see Recipe 3.7) for a more comprehensive solution to backing up and restoring EC2 instances.

#### Challenge

Create an AMI from the snapshot you create and launch a new instance from the newly created AMI.

## 3.9 Replicating Data Between EFS and S3 with DataSync

## Problem

You need to replicate files from Amazon S3 to Amazon EFS.

## Solution

Configure AWS DataSync with an S3 source and EFS target; then create a DataSync task and start the replication task, as shown in Figure 3-23.

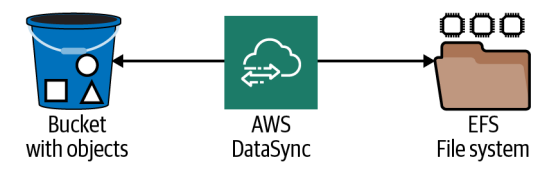

*Figure 3-23. Replicating S3 Bucket and EFS file system with DataSync* 

#### Prerequisites

- An S3 bucket and EFS file system.
- VPC with isolated subnets created in two AZs and associated route tables.
- EC2 instance deployed with EFS file system attached. You will need the ability to connect to it for testing.

#### Preparation

Follow the steps in this recipe's folder in the chapter code repository.

#### Steps

1. Create an IAM role using the statement in the provided *assume-role-policy.json* file with this command:

2. Attach the AmazonS3ReadOnlyAccess IAM managed policy to the IAM role: aws iam attach-role-policy --role-name AWSCookbookS3LocationRole \

```
lam attach-role-policy --role-name AWSCOOKDOOKS3LocattonKole
--policy-arn arn:aws:iam::aws:policy/AmazonS3ReadOnlyAccess
```

3. Create a DataSync S3 location:

```
S3_LOCATION_ARN=$(aws datasync create-location-s3 \
    --s3-bucket-arn $BUCKET_ARN \
    --s3-config BucketAccessRoleArn=$S3_ROLE_ARN \
    --output text --query LocationArn)
```

4. Create an IAM role using the statement in the provided *assume-role-policy.json* file with this command:

5. Attach the AmazonElasticFileSystemClientReadWriteAccess IAM managed policy to the IAM role:

```
aws iam attach-role-policy --role-name AWSCookbookEFSLocationRole \
--policy-arn arn:aws:iam::aws:policy/AmazonElasticFileSystemClientFullAccess
```

6. Get the ARN of the EFS file system:

--output text --query FileSystems[0].FileSystemArn)

7. Get the ARN of the subnet:

```
SUBNET_ARN=$(aws ec2 describe-subnets \
    --subnet-ids $ISOLATED_SUBNET_1 \
    --output text --guery Subnets[0].SubnetArn)
```

 Get the ARN of the security group: SG\_ARN=arn:aws:ec2:\$AWS\_REGION:\$AWS\_ACCOUNT\_ID:security-group/\$EFS\_SG

9. Create a DataSync EFS location:

```
EFS_LOCATION_ARN=$(aws datasync create-location-efs \
```

- --efs-filesystem-arn \$EFS\_FILE\_SYSTEM\_ARN \
- --ec2-config SubnetArn=\$SUBNET\_ARN,SecurityGroupArns=[\$SG\_ARN] \
- --output text)
- 10. Create a DataSync task:

TASK\_ARN=\$(aws datasync create-task \

- --source-location-arn \$S3\_LOCATION\_ARN \
- --destination-location-arn \$EFS\_LOCATION\_ARN \
- --output text --query TaskArn)
- 11. Execute the task:

aws datasync start-task-execution \ --task-arn \$TASK\_ARN

12. Ensure the task has completed after a few seconds:

aws datasync list-task-executions \
 --task-arn \$TASK\_ARN

**Validation checks.** Ensure your EC2 instance 1 has registered with SSM. Use this command to check the status. This command should return the instance ID:

```
aws ssm describe-instance-information \
    --filters Key=ResourceType,Values=EC2Instance \
    --query "InstanceInformationList[].InstanceId" --output text
```

Connect to your EC2 instance using SSM Session Manager:

```
aws ssm start-session --target $INSTANCE_ID
```

The EC2 instance has the EFS volume mounted at */mnt/efs*. You can browse to the directory and view that the *S3-Test-Content.txt* file has been replicated from your S3 bucket to your EFS volume, as shown in the sample output:

```
sh-4.2$ cd /mnt/efs
sh-4.2$ ls
sh-4.2$ ls -al
total 12
drwxr-xr-x 3 nfsnobody nfsnobody 6144 Jan 1 1970 .
drwxr-xr-x 3 root root 17 Sep 10 02:07 ..
drwx----- 2 root root 6144 Sep 10 03:27 .aws-datasync
-rwxr-xr-x 1 nfsnobody nfsnobody 30 Jan 1 1970 S3-Test-Content.txt
```

Exit the Session Manager session:

exit

#### Cleanup

Follow the steps in this recipe's folder in the chapter code repository.

## Discussion

You can use AWS DataSync for both on-demand and ongoing/automated file synchronization tasks across a variety of AWS services. DataSync preserves metadata for copied items and checks file integrity during the synchronization task, supporting retries if needed. This is useful if you are a developer or cloud engineer looking to move data among a variety of sources and targets without provisioning any infrastructure or writing your own scripts to accomplish the same task. In this recipe, you used it to synchronize data between S3 and EFS hosted in your AWS account, but you can also use it to synchronize data among your non-AWS servers if you have a VPN connection, Direct Connect, or among other AWS accounts using VPC peering or a transit gateway.

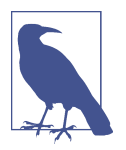

At the time of this writing, the minimum automated sync schedule interval you can set is one hour. You can find other details about DataSync in the user documentation.

Like many AWS services, DataSync uses IAM roles to perform actions against S3 and EFS for you. You granted DataSync the ability to interact with S3 and EFS. DataSync provisions network interfaces in your VPC to connect to your EFS file shares and uses the AWS APIs to interact with S3. It encrypts traffic in transit using TLS and also

supports encryption at rest using KMS should your security and compliance requirements mandate encryption at rest.

#### Challenge 1

Set up a DataSync task that excludes filenames in a certain folder (e.g., *private-folder*).

#### Challenge 2

Set up a scheduled DataSync task to replicate data from S3 to EFS on an hourly schedule.

# CHAPTER 4 Databases

## 4.0 Introduction

You have a myriad of choices for using databases with AWS. Installing and running a database on EC2 provides you with the most choices of database engines and custom configurations, but brings about challenges like patching, backups, configuring high-availability, replication, and performance tuning. As noted on its product page, AWS offers managed database services that help address these challenges and cover a broad range of database types (relational, key-value/NoSQL, in-memory, document, wide column, graph, time series, ledger). When choosing a database type and data model, you must keep speed, volume, and access patterns in mind.

The managed database services on AWS integrate with many services to provide you additional functionality from security, operations, and development perspectives. In this chapter, you will explore Amazon Relational Database Service (RDS), NoSQL usage with Amazon DynamoDB, and the ways to migrate, secure, and operate these database types at scale. For example, you will learn how to integrate Secrets Manager with an RDS database to automatically rotate database user passwords. You will also learn how to leverage IAM authentication to reduce the application dependency on database passwords entirely, granting access to RDS through IAM permissions instead. You'll explore autoscaling with DynamoDB and learn about why this is important from a cost and performance perspective.

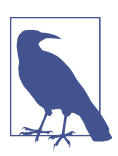

Some people think that Route 53 is a database but we disagree :-)

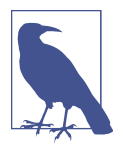

Some database engines in the past have used certain terminology for replica configurations, default root user names, primary tables, etc. We took care to use inclusive terminology throughout this chapter (and the whole book) wherever possible. We support the movement to use inclusive terminology in these commercial and open source database engines.

## **Workstation Configuration**

Follow the "General workstation setup steps for CLI recipes" on page xvii to validate your configuration and set up the required environment variables. Then, clone the chapter code repository:

```
git clone https://github.com/AWSCookbook/Databases
```

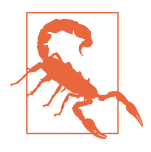

During some of the steps in this chapter, you will create passwords and temporarily save them as environment variables to use in subsequent steps. Make sure that you unset the environment variables by following the cleanup steps when you complete the recipe. We use this approach for simplicity of understanding. A more secure method (such as the method used in **Recipe 1.8**) should be used in production environments.

# 4.1 Creating an Amazon Aurora Serverless PostgreSQL Database

## Problem

You have a web application that receives unpredictable requests that require storage in a relational database. You need a database solution that can scale with usage and be cost-effective. You would like to build a solution that has low operational overhead and must be compatible with your existing PostgreSQL-backed application.

## Solution

Configure and create an Aurora Serverless database cluster with a complex password. Then, apply a customized scaling configuration and enable automatic pause after inactivity. The scaling activity in response to the policy is shown in Figure 4-1.

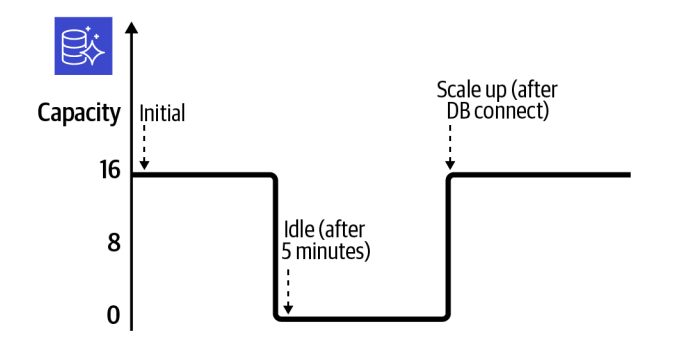

Figure 4-1. Aurora Serverless cluster scaling compute

#### Prerequisites

- VPC with isolated subnets created in two AZs and associated route tables.
- EC2 instance deployed. You will need the ability to connect to this for testing.

#### Preparation

Follow the steps in this recipe's folder in the chapter code repository.

#### Steps

1. Use AWS Secrets Manager to generate a complex password:

```
--query RandomPassword)
```

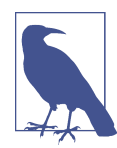

We are excluding punctuation characters from the password that we are creating because PostgreSQL does not support them. See the "Naming constraints in Amazon RDS" table.

2. Create a database subnet group specifying the VPC subnets to use for the cluster. Database subnet groups simplify the placement of RDS elastic network interfaces (ENIs):

```
aws rds create-db-subnet-group \
    --db-subnet-group-name awscookbook401subnetgroup \
    --db-subnet-group-description "AWSCookbook401 subnet group" \
    --subnet-ids $SUBNET_ID_1 $SUBNET_ID_2
```

You should see output similar to the following:

```
{
  "DBSubnetGroup": {
 "DBSubnetGroupName": "awscookbook402subnetgroup",
  "DBSubnetGroupDescription": "AWSCookbook401 subnet group",
  "VpcId": "vpc-<<VPCID>>",
  "SubnetGroupStatus": "Complete",
  "Subnets": [
   {
   "SubnetIdentifier": "subnet-<<SUBNETID>>",
    "SubnetAvailabilityZone": {
      "Name": "us-east-1b"
   },
   "SubnetOutpost": {},
   "SubnetStatus": "Active"
   },
. . .
```

3. Create a VPC security group for the database:

```
DB_SECURITY_GROUP_ID=$(aws ec2 create-security-group \
    --group-name AWSCookbook401sg \
    --description "Aurora Serverless Security Group" \
    --vpc-id $VPC_ID --output text --query GroupId)
```

4. Create a database cluster, specifying an engine-mode of serverless:

```
aws rds create-db-cluster \
```

```
--db-cluster-identifier awscookbook401dbcluster \
```

```
--engine aurora-postgresql \
--engine-mode serverless \
```

```
--engine-version 10.14 \
```

```
--master-username dbadmin \
```

```
--master-user-password $ADMIN_PASSWORD \
```

```
--db-subnet-group-name awscookbook401subnetgroup \
```

```
--vpc-security-group-ids $DB_SECURITY_GROUP_ID
```

You should see output similar to the following:

```
{
    "DBCluster": {
    "AllocatedStorage": 1,
    "AvailabilityZones": [
        "us-east-1f",
        "us-east-1b",
        "us-east-1a"
],
    "BackupRetentionPeriod": 1,
    "DBClusterIdentifier": "awscookbook401dbcluster",
    "DBClusterParameterGroup": "default.aurora-postgresql10",
    "DBSubnetGroup": "awscookbook401subnetgroup",
    "Status": "creating",
    "Status": "creating",
    "DBClusterParameterConderment
    "Ustatus": "creating",
    "Status": "creating",
    "Status": "creating",
    "DBClusterParameterConderment
    "Ustatus": "creating",
    "Status": "creating",
    "Status": "creating",
    "Status": "creating",
    "Status": "creating",
    "Status": "creating",
    "Status": "creating",
    "Status": "creating",
    "Status": "creating",
    "Status": "creating",
    "Status": "creating",
    "Status": "creating",
```

•••

5. Wait for the Status to read available; this will take a few moments:

```
aws rds describe-db-clusters \
    --db-cluster-identifier awscookbook401dbcluster \
    --output text --query DBClusters[0].Status
```

6. Modify the database to automatically scale with new autoscaling capacity targets (8 min, 16 max) and enable AutoPause after five minutes of inactivity:

```
aws rds modify-db-cluster \
    --db-cluster-identifier awscookbook401dbcluster --scaling-configuration \
```

```
MinCapacity=8,MaxCapacity=16,SecondsUntilAutoPause=300,TimeoutAction='ForceApplyC apacityChange',AutoPause=true
```

You should see output similar to what you saw for step 4.

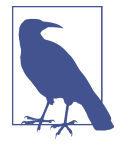

In practice, you may want to use a different AutoPause value. To determine what is appropriate for your use, evaluate your performance needs and Aurora pricing.

Wait at least five minutes and observe that the database's capacity has scaled down to 0:

```
aws rds describe-db-clusters \
    --db-cluster-identifier awscookbook401dbcluster \
    --output text --query DBClusters[0].Capacity
```

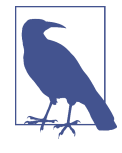

The AutoPause feature automatically sets the capacity of the cluster to 0 after inactivity. When your database activity resumes (e.g., with a query or connection), the capacity value is automatically set to your configured minimum scaling capacity value.

7. Grant your EC2 instance's security group access to the default PostgreSQL port: aws ec2 authorize-security-group-ingress \

```
--protocol tcp --port 5432 \
--source-group $INSTANCE_SG \
--group-id $DB SECURITY GROUP ID
```

You should see output similar to the following:

```
{
    "Return": true,
    "SecurityGroupRuleId": "sgr-<<ID>>",
    "GroupId": "sg-<<ID>>",
    "GroupId": "sg-<<ID>>",
    "GroupOwnerId": "111111111111",
    "IsEgress": false,
    "IpProtocol": "tcp",
    "FromPort": 5432,
    "ToPort": 5432,
    "ReferencedGroupInfo": {
    "GroupId": "sg-<<ID>>"
    }
}
```

] }

Validation checks. List the endpoint for the RDS cluster:

```
aws rds describe-db-clusters \
    --db-cluster-identifier awscookbook401dbcluster \
    --output text --query DBClusters[0].Endpoint
```

You should see something similar to this:

awscookbook401dbcluster.cluster-<<unique>>.us-east-1.rds.amazonaws.com

Retrieve the password for your RDS cluster:

echo \$ADMIN\_PASSWORD

Connect to the EC2 instance by using SSM Session Manager (see Recipe 1.6):

aws ssm start-session --target \$INSTANCE\_ID

Install the PostgreSQL package so you can use the psql command to connect to the database:

sudo yum -y install postgresql

Connect to the database. This may take a moment as the database capacity is scaling up from 0. You'll need to copy and paste the password (outputted previously):

psql -h \$HOST\_NAME -U dbadmin -W -d postgres

Here is an example of connecting to a database using the psql command:

```
sh-4.2$ psql -h awscookbook401dbcluster.cluster-<<unique>>.us-
east-1.rds.amazonaws.com -U dbadmin -W -d postgres
Password for user dbadmin:(paste in the password)
```

Quit psql:

\q

Exit the Session Manager session:

exit

Check the capacity of the cluster again to observe that the database has scaled up to the minimum value that you configured:

```
aws rds describe-db-clusters \
    --db-cluster-identifier awscookbook401dbcluster \
    --output text --query DBClusters[0].Capacity
```

#### Cleanup

Follow the steps in this recipe's folder in the chapter code repository.

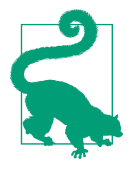

The default behavior of deleting an RDS cluster is to take a final snapshot as a safety mechanism. We chose to skip this behavior by adding the --skip-final-snapshot option to ensure you do not incur any costs for storing the snapshot in your AWS account. In a real-world scenario, you would likely want to retain the snapshot for a period of time in case you needed to re-create the existing database from the snapshot.

## Discussion

The cluster will automatically scale capacity to meet the needs of your usage. Setting MaxCapacity=16 limits the upper bound of your capacity to prevent runaway usage and unexpected costs. The cluster will set its capacity to 0 when no connection or activity is detected. This is triggered when the SecondsUntilAutoPause value is reached.

When you enable AutoPause=true for your cluster, you pay for only the underlying storage during idle times. The default (and minimum) "inactivity period" is five minutes. Connecting to a paused cluster will cause the capacity to scale up to MinCapacity.

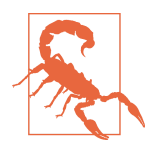

Not all database engines and versions are available with the serverless engine. At the time of writing, the Aurora FAQ states that Aurora Serverless is currently available for Aurora with MySQL 5.6 compatibility and for Aurora with PostgreSQL 10.7+ compatibility.

The user guide states that Aurora Serverless scaling is measured in capacity units (CUs) that correspond to compute and memory reserved for your cluster. This capability is a good fit for many workloads and use cases from development to batchbased workloads, and production workloads where traffic is unpredictable and costs associated with potential over-provisioning are a concern. By not needing to calculate baseline usage patterns, you can start developing quickly, and the cluster will automatically respond to the demand that your application requires.

If you currently use a "provisioned" capacity type cluster on Amazon RDS and would like to start using Aurora Serverless, you can snapshot your current database and restore it from within the AWS Console or from the command line to perform a migration. If your current database is not on RDS, you can use your database engine's dump and restore features or use the AWS Database Migration Service (AWS DMS) to migrate to RDS.

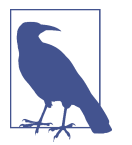

At the time of this writing, Amazon Aurora Serverless v2 is in preview.

The user guide mentions that Aurora Serverless further builds on the existing Aurora platform, which replicates your database's underlying storage six ways across three Availability Zones. While this replication is a benefit for resiliency, you should still use automated backups for your database to guard against operational errors. Aurora Serverless has automated backups enabled by default, and the backup retention can be increased up to 35 days if needed.

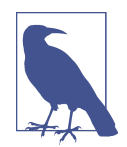

Per the documentation, if your database cluster has been idle for more than seven days, the cluster will be backed up with a snapshot. If this occurs, the database cluster is restored when there is a request to connect to it.

## Challenge

Change the max capacity to 64 and idle time to 10 minutes for the database cluster.

## See Also

Recipe 4.2, "Using IAM Authentication with an RDS Database"

Recipe 4.7, "Migrating Databases to Amazon RDS Using AWS DMS"

# 4.2 Using IAM Authentication with an RDS Database

## Problem

You have a server that connects to a database with a password and would like to instead use rotating temporary credentials.

## Solution

First you will enable IAM authentication for your database. You will then configure the IAM permissions for the EC2 instance to use. Finally, create a new user on the database, retrieve the IAM authentication token, and verify connectivity (see Figure 4-2).

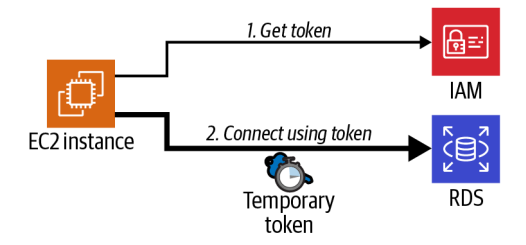

Figure 4-2. IAM authentication from an EC2 instance to an RDS database

#### Prerequisites

- VPC with isolated subnets created in two AZs and associated route tables.
- An RDS MySQL instance.
- EC2 instance deployed. You will need the ability to connect to this for configuring MySQL and testing.

### Preparation

{

Follow the steps in this recipe's folder in the chapter code repository.

### Steps

1. Enable IAM database authentication on the RDS database instance:

```
aws rds modify-db-instance \
   --db-instance-identifier $RDS DATABASE ID \
   --enable-iam-database-authentication \
   --apply-immediately
```

You should see output similar to the following:

```
"DBInstance": {
 "DBInstanceIdentifier": "awscookbookrecipe402",
 "DBInstanceClass": "db.m5.large",
 "Engine": "mysql",
 "DBInstanceStatus": "available",
 "MasterUsername": "admin",
 "DBName": "AWSCookbookRecipe402",
 "Endpoint": {
   "Address": "awscookbookrecipe402.<<ID>>.us-east-1.rds.amazonaws.com",
   "Port": 3306,
   "HostedZoneId": "<<ID>>"
 },
. . .
```

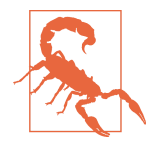

IAM database authentication is available for only the database engines listed in this AWS article.

2. Retrieve the RDS database instance resource ID:

```
DB_RESOURCE_ID=$(aws rds describe-db-instances \
     --query \
     'DBInstances[?DBName==`AWSCookbookRecipe402`].DbiResourceId' \
     --output text)
```

3. Create a file called *policy.json* with the following content (a *policy-template.json* file is provided in the repository):

```
{
    "Version": "2012-10-17",
    "Statement": [
        {
            "Effect": "Allow",
            "Action": [
               "rds-db:connect"
            ],
            "Resource": [
               "arn:aws:rds-db:AWS_REGION:AWS_ACCOUNT_ID:dbuser:DBResourceId/db_user"
        ]
        }
    ]
}
```

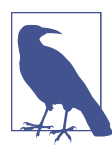

In the preceding example, db\_user must match the name of the user in the database that we would like to allow to connect.

4. Replace the values in the template file by using the sed command with environment variables you have set:

```
sed -e "s/AWS_ACCOUNT_ID/${AWS_ACCOUNT_ID}/g" \
    -e "s|AWS_REGION|${AWS_REGION}|g" \
    -e "s|DBResourceId|${DB_RESOURCE_ID}|g" \
    policy-template.json > policy.json
```

5. Create an IAM policy using the file you just created:

```
aws iam create-policy --policy-name AWSCookbook402EC2RDSPolicy \
    --policy-document file://policy.json
```

You should see output similar to the following:

```
{
    "Policy": {
        "PolicyName": "AWSCookbook402EC2RDSPolicy",
        "PolicyId": "<<ID>>",
        "Arn": "arn:aws:iam::11111111111:policy/AWSCookbook402EC2RDSPolicy",
        "Path": "/",
        "DefaultVersionId": "v1",
        "AttachmentCount": 0,
        "PermissionsBoundaryUsageCount": 0,
        "IsAttachable": true,
        "CreateDate": "2021-09-21T21:18:54+00:00",
        "UpdateDate": "2021-09-21T21:18:54+00:00"
    }
}
```

6. Attach the IAM policy AWSCookbook402EC2RDSPolicy to the IAM role that the EC2 is using:

```
aws iam attach-role-policy --role-name $INSTANCE_ROLE_NAME \
--policy-arn arn:aws:iam::$AWS_ACCOUNT_ID:policy/AWSCookbook402EC2RDSPolicy
```

7. Retrieve the RDS admin password from Secrets Manager:

```
RDS_ADMIN_PASSWORD=$(aws secretsmanager get-secret-value \
        --secret-id $RDS_SECRET_ARN \
        --query SecretString | jq -r | jq .password | tr -d '"')
```

8. Output text so that you can use it later when you connect to the EC2 instance.

List the endpoint for the RDS cluster: echo \$RDS ENDPOINT

```
You should see output similar to the following:
awscookbookrecipe402.<<unique>>.us-east-1.rds.amazonaws.com
```

List the password for the RDS cluster: echo \$RDS\_ADMIN\_PASSWORD

- 9. Connect to the EC2 instance using SSM Session Manager (see Recipe 1.6): aws ssm start-session --target \$INSTANCE\_ID
- 10. Install MySQL:

sudo yum -y install mysql

11. Connect to the database. You'll need to copy and paste the password and hostname (outputted in steps 7 and 8):

mysql -u admin -p\$DB\_ADMIN\_PASSWORD -h \$RDS\_ENDPOINT

You should see output similar to the following:

Welcome to the MariaDB monitor. Commands end with ; or \g. Your MySQL connection id is 18 Server version: 8.0.23 Source distribution Copyright (c) 2000, 2018, Oracle, MariaDB Corporation Ab and others. Type 'help;' or '\h' for help. Type '\c' to clear the current input statement. MySQL [(none)]>

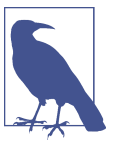

In the mysql command in step 11, there is no space between the -p flag and the first character of the password.

12. Create a new database user to associate with the IAM authentication: CREATE USER db\_user@'%' IDENTIFIED WITH AWSAuthenticationPlugin as 'RDS'; GRANT SELECT ON \*.\* TO 'db\_user'@'%';

```
For both commands in step 12, you should see output similar to the following:
Query OK, O rows affected (0.01 sec)
```

13. Now, exit the mysql prompt: quit

**Validation checks.** While still on the EC2 instance, download the RDS Root CA (certificate authority) file provided by Amazon from the *rds-downloads* S3 bucket:

sudo wget https://s3.amazonaws.com/rds-downloads/rds-ca-2019-root.pem

Set the Region by grabbing the value from the instance's metadata:

```
export AWS_DEFAULT_REGION=$(curl --silent http://169.254.169.254/latest/dynamic/
instance-identity/document \
| awk -F'"' ' /region/ {print $4}')
```

Generate the RDS authentication token and save it as a variable. You'll need to copy and paste the hostname (outputted in step 8):

```
TOKEN="$(aws rds generate-db-auth-token --hostname $RDS_ENDPOINT --port 3306 --
username db_user)"
```

Connect to the database using the RDS authentication token with the new db\_user. You'll need to copy and paste the hostname (outputted in step 8):

```
mysql --host=$RDS_ENDPOINT --port=3306 \
    --ssl-ca=rds-ca-2019-root.pem \
    --user=db_user --password=$TOKEN
```

Run a SELECT query at the mysql prompt to verify that this user has the SELECT \*.\* grant that you applied:

SELECT user FROM mysql.user;

You should see output similar to the following:

```
MySQL [(none)]> SELECT user FROM mysql.user;
+-----+
| user |
+----+
| admin |
| db_user |
| mysql.infoschema |
| mysql.session |
```

Exit the mysql prompt:

quit

Exit the Session Manager session:

exit

#### Cleanup

Follow the steps in this recipe's folder in the chapter code repository.

## Discussion

Instead of a password in your MySQL connection string, you retrieved and used a token associated with the EC2 instance's IAM role. The documentation for IAM states that this token lasts for 15 minutes. If you install an application on this EC2 instance, the code can regularly refresh this token using the AWS SDK. There is no need to rotate passwords for your database user because the old token will be invalidated after 15 minutes.

You can create multiple database users associated with specific grants to allow your application to maintain different levels of access to your database. The grants happen within the database, not within the IAM permissions. IAM controls the db-connect action for the specific user. This IAM action allows the authentication token to be retrieved. That username is mapped from IAM to the GRANT(s) by using the same username within the database as in the *policy.json* file:

```
{
    "Version": "2012-10-17",
    "Statement": [
        {
            "Effect": "Allow",
            "Action": [
                "rds-db:connect"
        ],
            "Resource": [
               "arn:aws:rds-db:AWS_REGION::dbuser:DBResourceId/db_user"
        ]
        }
    ]
}
```

In this recipe, you also enabled encryption in transit by specifying the SSL certificate bundle that you downloaded to the EC2 instance in your database connection command. This encrypts the connection between your application and your database. This is a good security practice and is often required for many compliance standards. The connection string you used to connect with the IAM authentication token indicated an SSL certificate as one of the connection parameters. The certificate authority bundle is available to download from AWS and use within your application.

## Challenge

Try connecting to the database from a Lambda function using IAM authentication. We have provided a *lambda\_function.py* file in the repository to get you started.

# 4.3 Leveraging RDS Proxy for Database Connections from Lambda

## Problem

You have a serverless function that is accessing a relational database and you need to implement connection pooling to minimize the number of database connections and improve performance.

## Solution

Create an RDS Proxy, associate it with your RDS MySQL database, and configure your Lambda to connect to the proxy instead of accessing the database directly (see Figure 4-3).

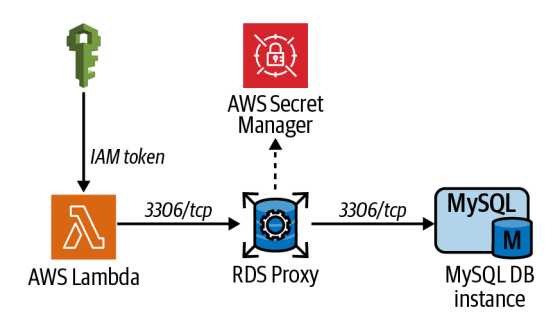

Figure 4-3. Lambda connection path to database via RDS Proxy

## Prerequisites

- VPC with isolated subnets created in two AZs and associated route tables
- An RDS MySQL instance

• A Lambda function that you would like to connect to your RDS database

#### Preparation

Follow the steps in this recipe's folder in the chapter code repository.

### Steps

1. Create a file called *assume-role-policy.json* with the following content (file provided in the repository):

```
{
    "Version": "2012-10-17",
    "Statement": [
        {
            "Effect": "Allow",
            "Principal": {
                "Service": "rds.amazonaws.com"
        },
            "Action": "sts:AssumeRole"
        }
    ]
}
```

2. Create an IAM role for the RDS Proxy using the *assume-role-policy.json* file: aws iam create-role --assume-role-policy-document \

```
file://assume-role-policy.json --role-name AWSCookbook403RDSProxy
```

You should see output similar to the following:

```
{
         "Role": {
         "Path": "/",
         "RoleName": "AWSCookbook403RDSProxy",
         "RoleId": "<<ID>>",
         "Arn": "arn:aws:iam::1111111111111:role/AWSCookbook403RDSProxy",
         "CreateDate": "2021-09-21T22:33:57+00:00",
         "AssumeRolePolicyDocument": {
           "Version": "2012-10-17".
           "Statement": [
           {
             "Effect": "Allow",
             "Principal": {
               "Service": "rds.amazonaws.com"
             },
             "Action": "sts:AssumeRole"
           }
           ]
         }
         }
       }
3. Create a security group to be used by the RDS Proxy:
       RDS PROXY SG ID=$(aws ec2 create-security-group \
```

```
--role-arn arn:aws:iam::$AWS_ACCOUNT_ID:role/AWSCookbook403RDSProxy \
```

```
--vpc-subnet-ids $ISOLATED_SUBNETS \
--vpc-security-group-ids $RDS_PROXY_SG_ID \
```

```
--require-tls --output text \
```

```
--query DBProxy.DBProxyArn)
```

Wait for the RDS Proxy to become available:

```
aws rds describe-db-proxies \
    --db-proxy-name $DB_NAME \
    --query DBProxies[0].Status \
    --output text
```

5. Retrieve the RDS\_PROXY\_ENDPOINT:

```
RDS_PROXY_ENDPOINT=$(aws rds describe-db-proxies \
    --db-proxy-name $DB_NAME \
    --query DBProxies[0].Endpoint \
    --output text)
```

6. Next you need an IAM policy that allows the Lambda function to generate IAM authentication tokens. Create a file called *template-policy.json* with the following content (file provided in the repository):

```
{
    "Version": "2012-10-17",
    "Statement": [
        {
            "Effect": "Allow",
            "Action": [
            "rds-db:connect"
        ],
            "Resource": [
            "arn:aws:rds-db:AWS_REGION:AWS_ACCOUNT_ID:dbuser:RDSProxyID/admin"
        ]
        }
    ]
}
```

7. Separate out the Proxy ID from the RDS Proxy endpoint ARN. The Proxy ID is required for configuring IAM policies in the following steps: RDS\_PROXY\_ID=\$(echo \$RDS\_PROXY\_ENDPOINT\_ARN | awk -F: '{ print \$7} ')

```
8. Replace the values in the template file by using the sed command with environ-
ment variables you have set:
```

```
sed -e "s/AWS_ACCOUNT_ID/${AWS_ACCOUNT_ID}/g" \
    -e "s|AWS_REGION|${AWS_REGION}|g" \
    -e "s|RDSProxyID|${RDS_PROXY_ID}|g" \
policy-template.json > policy.json
```

9. Create an IAM policy using the file you just created:

```
aws iam create-policy --policy-name AWSCookbook403RdsIamPolicy \
    --policy-document file://policy.json
```

You should see output similar to the following:

```
1
"Policy": {
    "PolicyName": "AWSCookbook403RdsIamPolicy",
    "PolicyId": "<<Id>>>",
    "Arn": "arn:aws:iam::1111111111:policy/AWSCookbook403RdsIamPolicy",
    "Path": "/",
    "DefaultVersionId": "v1",
    "AttachmentCount": 0,
    "PermissionsBoundaryUsageCount": 0,
    "IsAttachable": true,
    "CreateDate": "2021-09-21T22:50:24+00:00",
    "UpdateDate": "2021-09-21T22:50:24+00:00"
    }
}
```

10. Attach the policy to the DBAppFunction Lambda function's role:

Use this command to check when the proxy enters the available status and then proceed:

```
aws rds describe-db-proxies --db-proxy-name $DB_NAME \
    --query DBProxies[0].Status \
    --output text
```

```
11. Attach the SecretsManagerReadWrite policy to the RDS Proxy's role:
```

```
aws iam attach-role-policy --role-name AWSCookbook403RDSProxy \
    --policy-arn arn:aws:iam::aws:policy/SecretsManagerReadWrite
```

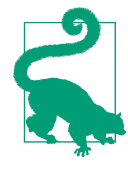

In a production scenario, you would want to scope this permission down to the minimal secret resources that your application needs to access, rather than grant SecretsManagerRead Write, which allows read/write for all secrets.

12. Add an ingress rule to the RDS instance's security group that allows access on TCP port 3306 (the default MySQL engine TCP port) from the RDS Proxy security group:

```
aws ec2 authorize-security-group-ingress \
    --protocol tcp --port 3306 \
    --source-group $RDS_PROXY_SG_ID \
    --group-id $RDS_SECURITY_GROUP
```

You should see output similar to the following:

```
{
  "Return": true,
  "SecurityGroupRules": [
  {
   "SecurityGroupRuleId": "sgr-<<ID>>",
   "GroupId": "sg-<<ID>>",
   "GroupOwnerId": "11111111111",
   "IsEgress": false,
   "IpProtocol": "tcp",
   "FromPort": 3306,
   "ToPort": 3306,
   "ReferencedGroupInfo": {
   "GroupId": "sg-<<ID>>"
   }
 }
 ]
}
```

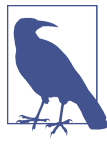

Security groups can reference other security groups. Because of dynamic IP addresses within VPCs, this is considered the best way to grant access without opening up your security group too wide. For more information, see Recipe 2.5.

13. Register targets with the RDS Proxy:

```
aws rds register-db-proxy-targets \
    --db-proxy-name $DB_NAME \
    --db-instance-identifiers $RDS_DATABASE_ID
```

You should see output similar to the following:

```
{
    "DBProxyTargets": [
    {
        "Endpoint": "awscookbook403db.<<ID>>.us-east-1.rds.amazonaws.com",
        "RdsResourceId": "awscookbook403db",
        "Port": 3306,
        "Type": "RDS_INSTANCE",
        "TargetHealth": {
        "State": "REGISTERING"
        }
    }
}
```

Check the status of the target registration with this command. Wait until the State reaches AVAILABLE:

```
aws rds describe-db-proxy-targets \
    --db-proxy-name awscookbookrecipe403 \
    --query Targets[0].TargetHealth.State \
    --output text
```

14. Add an ingress rule to the RDS Proxy security group that allows access on TCP port 3306 from the Lambda App function's security group:

```
aws ec2 authorize-security-group-ingress \
    --protocol tcp --port 3306 \
    --source-group $DB_APP_FUNCTION_SG_ID \
    --group-id $RDS_PROXY_SG_ID
```

You should see output similar to the following:

```
{
  "Return": true,
  "SecurityGroupRules": [
    "SecurityGroupRuleId": "sgr-<<ID>>",
    "GroupId": "sg-<<ID>>",
    "GroupOwnerId": "111111111111",
    "IsEgress": false,
    "IpProtocol": "tcp",
    "FromPort": 3306,
    "ToPort": 3306,
    "ReferencedGroupInfo": {
    "GroupId": "sg-<<ID>>"
    }
 }
 ]
}
```

15. Modify the Lambda function to now use the RDS Proxy endpoint as the DB\_HOST, instead of connecting directly to the database:

```
aws lambda update-function-configuration \
    --function-name $DB_APP_FUNCTION_NAME \
    --environment Variables={DB_HOST=$RDS_PROXY_ENDPOINT}
```

You should see output similar to the following:

```
{
    "FunctionName": "cdk-aws-cookbook-403-LambdaApp<<ID>>",
    "FunctionArn": "arn:aws:lambda:us-east-1:111111111111:function:cdk-aws-
cookbook-403-LambdaApp<<ID>>",
    "Runtime": "python3.8",
    "Role": "arn:aws:iam::11111111111:role/cdk-aws-cookbook-403-
LambdaAppServiceRole<<ID>>",
    "Handler": "lambda_function.lambda_handler",
    "CodeSize": 665,
    "Description": "",
    "Timeout": 600,
    "MemorySize": 1024,
...
```

**Validation checks.** Run the Lambda function with this command to validate that the function can connect to RDS using your RDS Proxy:

```
aws lambda invoke \
    --function-name $DB_APP_FUNCTION_NAME \
    response.json && cat response.json
```

You should see output similar to the following:

```
{
    "StatusCode": 200,
    "ExecutedVersion": "$LATEST"
}
"Successfully connected to RDS via RDS Proxy!"
```

## Cleanup

Follow the steps in this recipe's folder in the chapter code repository.

## Discussion

Connection pooling is important to consider when you use Lambda with RDS. Since the function could be executed with a lot of concurrency and frequency depending on your application, the number of raw connections to your database can grow and impact performance. By using RDS Proxy to manage the connections to the database, fewer connections are needed to the actual database. This setup increases performance and efficiency.

Without RDS Proxy, a Lambda function might establish a new connection to the database each time the function is invoked. This behavior depends on the execution environment, runtimes (Python, NodeJS, Go, etc.), and the way you instantiate connections to the database from the function code. In cases with large amounts of function concurrency, this could result in large amounts of TCP connections to your database, reducing database performance and increasing latency. Per the documentation, RDS Proxy helps manage the connections from Lambda by managing them as a "pool," so that as concurrency increases, RDS Proxy increases the actual connections to the database only as needed, offloading the TCP overhead to RDS Proxy.

SSL encryption in transit is supported by RDS Proxy when you include the certificate bundle provided by AWS in your database connection string. RDS Proxy supports MySQL and PostgreSQL RDS databases. For a complete listing of all supported database engines and versions, see this support document.

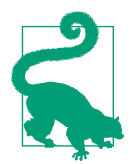

You can also architect to be efficient with short-lived database connections by leveraging the RDS Data API within your application, which leverages a REST API exposed by Amazon RDS. For an example on the RDS Data API, see Recipe 4.8.

## Challenge

Enable enhanced logging for the RDS Proxy. This is useful for debugging.

# 4.4 Encrypting the Storage of an Existing Amazon RDS for MySQL Database

## Problem

You need to encrypt the storage of an existing database.

## Solution

Create a read replica of your existing database, take a snapshot of the read replica, copy the snapshot to an encrypted snapshot, and restore the encrypted snapshot to a new encrypted database, as shown in Figure 4-4.

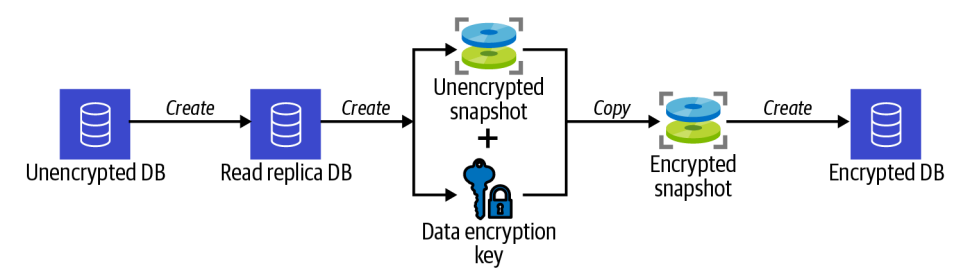

Figure 4-4. Process of encrypting an RDS database using a snapshot

#### Prerequisites

- VPC with isolated subnets created in two AZs and associated route tables
- An RDS MySQL instance with an RDS subnet group

#### Preparation

Follow the steps in this recipe's folder in the chapter code repository.

#### Steps

1. Verify that the storage for the database is not encrypted:

```
aws rds describe-db-instances \
--db-instance-identifier $RDS_DATABASE_ID \
```

--query DBInstances[0].StorageEncrypted

You should see false outputted.

2. Create a KMS key to use to encrypt your database snapshot later. Store the key ID in an environment variable:

```
--query KeyMetadata.KeyId \
--output text)
```

3. Create an alias to easily reference the key that you created:

```
aws kms create-alias \
```

```
--alias-name alias/awscookbook404 \
```

- --target-key-id \$KEY\_ID
- 4. Create a read replica of your existing unencrypted database:

```
aws rds create-db-instance-read-replica \
```

```
--db-instance-identifier awscookbook404db-rep \
```

```
--source-db-instance-identifier $RDS_DATABASE_ID \
```

```
--max-allocated-storage 10
```

You should see output similar to the following:

```
{
    "DBInstance": {
    "DBInstanceIdentifier": "awscookbook404db-rep",
    "DBInstanceClass": "db.m5.large",
    "Engine": "mysql",
    "DBInstanceStatus": "creating",
    "MasterUsername": "admin",
    "DBName": "AWSCookbookRecipe404",
    "AllocatedStorage": 8,
    "PreferredBackupWindow": "05:51-06:21",
    "BackupRetentionPeriod": 0,
    "DBSecurityGroups": [],
...
```

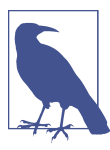

By creating a read replica, you allow the snapshot to be created from it and therefore not affect the performance of the primary database.

Wait for the DBInstanceStatus to become "available":

```
aws rds describe-db-instances \setminus
```

- --db-instance-identifier awscookbook404db-rep \
- --output text --query DBInstances[0].DBInstanceStatus
- 5. Take an unencrypted snapshot of your read replica:

```
aws rds create-db-snapshot \
```

```
--db-instance-identifier awscookbook404db-rep \
```

--db-snapshot-identifier awscookbook404-snapshot

You should see output similar to the following:

```
"DBSnapshot": {
   "DBSnapshotIdentifier": "awscookbook404-snapshot",
   "DBInstanceIdentifier": "awscookbook404db-rep",
   "Engine": "mysql",
   "AllocatedStorage": 8,
   "Status": "creating",
   "Port": 3306,
```

{
```
"AvailabilityZone": "us-east-1b",
"VpcId": "vpc-<<ID>>",
"InstanceCreateTime": "2021-09-21T22:46:07.785000+00:00",
```

Wait for the Status of the snapshot to become available:

```
aws rds describe-db-snapshots \
```

```
--db-snapshot-identifier awscookbook404-snapshot \
--output text --query DBSnapshots[0].Status
```

6. Copy the unencrypted snapshot to a new snapshot while encrypting by specifying your KMS key:

```
aws rds copy-db-snapshot \
--copy-tags \
--source-db-snapshot-identifier awscookbook404-snapshot \
--target-db-snapshot-identifier awscookbook404-snapshot-enc \
--kms-key-id alias/awscookbook404
```

You should see output similar to the following:

```
"DBSnapshot": {
 "DBSnapshotIdentifier": "awscookbook404-snapshot-enc",
 "DBInstanceIdentifier": "awscookbook404db-rep",
 "Engine": "mysql",
 "AllocatedStorage": 8,
 "Status": "creating",
 "Port": 3306,
 "AvailabilityZone": "us-east-1b",
 "VpcId": "vpc-<<ID>>",
 "InstanceCreateTime": "2021-09-21T22:46:07.785000+00:00",
 "MasterUsername": "admin",
. . .
```

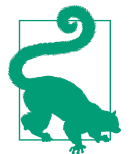

{

Specifying a KMS key with the copy-snapshot command encrypts the copied snapshot. Restoring an encrypted snapshot to a new database results in an encrypted database.

- Wait for the Status of the encrypted snapshot to become available:
  - aws rds describe-db-snapshots \
    - --db-snapshot-identifier awscookbook404-snapshot-enc \
    - --output text --query DBSnapshots[0].Status
- 7. Restore the encrypted snapshot to a new RDS instance:
  - aws rds restore-db-instance-from-db-snapshot \
    - --db-subnet-group-name \$RDS SUBNET GROUP \
    - --db-instance-identifier awscookbook404db-enc \
    - --db-snapshot-identifier awscookbook404-snapshot-enc

You should see output similar to the following:

```
"DBInstance": {
"DBInstanceIdentifier": "awscookbook404db-enc",
"DBInstanceClass": "db.m5.large",
```

```
"Engine": "mysql",
"DBInstanceStatus": "creating",
"MasterUsername": "admin",
"DBName": "AWSCookbookRecipe404",
"AllocatedStorage": 8,
```

Validation checks. Wait for DBInstanceStatus to become available:

```
aws rds describe-db-instances \
    --db-instance-identifier awscookbook404db-enc \
    --output text --query DBInstances[0].DBInstanceStatus
```

Verify that the storage is now encrypted:

```
aws rds describe-db-instances \
    --db-instance-identifier awscookbook404db-enc \
    --query DBInstances[0].StorageEncrypted
```

You should see true outputted.

#### Cleanup

Follow the steps in this recipe's folder in the chapter code repository.

### Discussion

When you complete the steps, you need to reconfigure your application to point to a new database endpoint hostname. To perform this with minimal downtime, you can configure a Route 53 DNS record that points to your database endpoint. Your application would be configured to use the DNS record. Then you would shift your database traffic over to the new encrypted database by updating the DNS record with the new database endpoint DNS.

Encryption at rest is a security approach left up to end users in the AWS shared responsibility model, and often it is required to achieve or maintain compliance with regulatory standards. The encrypted snapshot you took could also be automatically copied to another Region, as well as exported to S3 for archival/backup purposes.

#### Challenge

Create an RDS database from scratch that initially has encrypted storage and migrate your data from your existing database to the new database using AWS DMS, as shown in Recipe 4.7.

# 4.5 Automating Password Rotation for RDS Databases

### Problem

You would like to implement automatic password rotation for a database user.

### Solution

Create a password and place it in AWS Secrets Manager. Configure a rotation interval for the secret containing the password. Finally, create a Lambda function using AWS-provided code, and configure the function to perform the password rotation. This configuration allows the password rotation automation to perform as shown in Figure 4-5.

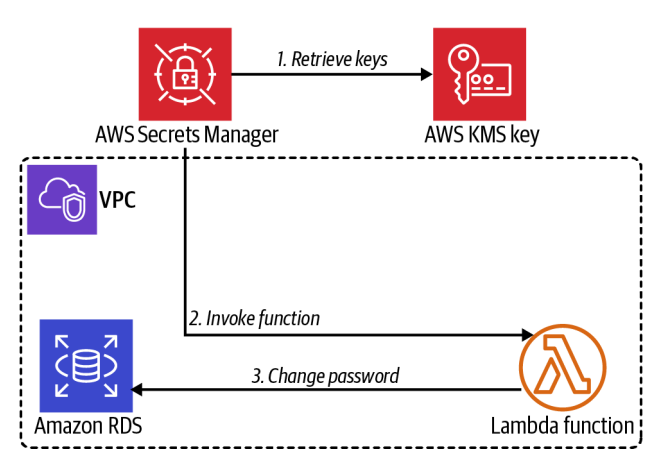

Figure 4-5. Secrets Manager Lambda function integration

#### Prerequisites

- VPC with isolated subnets created in two AZs and associated route tables.
- MySQL RDS instance and EC2 instance deployed. You will need the ability to connect to these for testing.

#### Preparation

Follow the steps in this recipe's folder in the chapter code repository.

### Steps

```
--password-length 41 --require-each-included-type \
--output text --query RandomPassword)
```

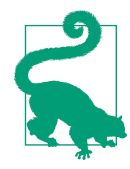

{

You can call the Secrets Manager GetRandomPassword API method to generate random strings of characters for various uses beyond password generation.

2. Change the admin password for your RDS database to the one you just created: aws rds modify-db-instance \

```
--db-instance-identifier $RDS_DATABASE_ID \
```

```
--master-user-password $RDS_ADMIN_PASSWORD \
--apply-immediately
```

You should see output similar to the following:

```
1
"DBInstance": {
    "DBInstanceIdentifier": "awscookbook405db",
    "DBInstanceClass": "db.m5.large",
    "Engine": "mysql",
    "DBInstanceStatus": "available",
    "MasterUsername": "admin",
    "DBName": "AWSCookbookRecipe405",
....
```

3. Create a file with the following content called *rdscreds-template.json* (file provided in the repository):

```
{
    "username": "admin",
    "password": "PASSWORD",
    "engine": "mysql",
    "host": "HOST",
    "port": 3306,
    "dbname": "DBNAME",
    "dbInstanceIdentifier": "DBIDENTIFIER"
}
```

4. Use sed to modify the values in *rdscreds-template.json* to create *rdscreds.json*:

```
sed -e "s/AWS_ACCOUNT_ID/${AWS_ACCOUNT_ID}/g" \
    -e "s|PASSWORD|${RDS_ADMIN_PASSWORD}]g" \
    -e "s|HOST|${RdsEndpoint}]g" \
    -e "s|DBNAME|${DbName}]g" \
    -e "s|DBIDENTIFIER|${RdsDatabaseId}]g" \
    rdscreds.template.json > rdscreds.json
```

5. Download code from the AWS Samples GitHub repository for the Rotation Lambda function:

```
wget https://raw.githubusercontent.com/aws-samples/aws-secrets-manager-rotation-
lambdas/master/SecretsManagerRDSMySQLRotationSingleUser/lambda_function.py
```

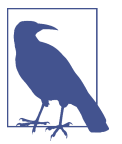

AWS provides information and templates for different database rotation scenarios in this article.

 Compress the file containing the code: zip lambda\_function.zip lambda\_function.py

```
You should see output similar to the following:
adding: lambda_function.py (deflated 76%)
```

7. Create a new security group for the Lambda function to use:

```
LAMBDA_SG_ID=$(aws ec2 create-security-group \
    --group-name AWSCookbook405LambdaSG \
    --description "Lambda Security Group" --vpc-id $VPC_ID \
    --output text --query GroupId)
```

8. Add an ingress rule to the RDS instances security group that allows access on TCP port 3306 from the Lambda's security group:

```
aws ec2 authorize-security-group-ingress \

--protocol tcp --port 3306 \

--source-group $LAMBDA_SG_ID \

--group-id $RDS_SECURITY_GROUP
```

You should see output similar to the following:

```
{
  "Return": true,
  "SecurityGroupRules": [
  {
    "SecurityGroupRuleId": "sgr-<<ID>>",
    "GroupId": "sg-<<ID>>",
    "GroupOwnerId": "111111111111",
    "IsEgress": false,
    "IpProtocol": "tcp",
    "FromPort": 3306,
    "ToPort": 3306,
    "ReferencedGroupInfo": {
    "GroupId": "sg-<<ID>>"
    }
 }
 ]
}
```

9. Create a file named *assume-role-policy.json* with the following content (file provided in the repository):

```
{
    "Version": "2012-10-17",
    "Statement": [
    {
        "Effect": "Allow",
        "Principal": {
        "Service": "lambda.amazonaws.com"
    },
```

```
"Action": "sts:AssumeRole"
  }
  ]
}
```

10. Create an IAM role with the statement in the provided *assume-role-policy.json* file using this command:

```
aws iam create-role --role-name AWSCookbook405Lambda \
   --assume-role-policy-document file://assume-role-policy.json
```

You should see output similar to the following:

```
{
  "Role": {
  "Path": "/",
  "RoleName": "AWSCookbook405Lambda",
  "RoleId": "<<ID>>",
  "Arn": "arn:aws:iam::1111111111111:role/AWSCookbook405Lambda",
  "CreateDate": "2021-09-21T23:01:57+00:00",
  "AssumeRolePolicyDocument": {
    "Version": "2012-10-17",
    "Statement": [
```

11. Attach the IAM managed policy for AWSLambdaVPCAccess to the IAM role: aws iam attach-role-policy --role-name AWSCookbook405Lambda \

```
--policy-arn arn:aws:iam::aws:policy/service-role/
AWSLambdaVPCAccessExecutionRole
```

12. Attach the IAM managed policy for SecretsManagerReadWrite to the IAM role: aws iam attach-role-policy --role-name AWSCookbook405Lambda \ --policy-arn arn:aws:iam::aws:policy/SecretsManagerReadWrite

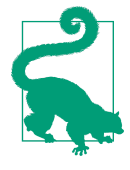

The IAM role that you associated with the Lambda function to rotate the password used the SecretsManagerReadWrite managed policy. In a production scenario, you would want to scope this down to limit which secrets the Lambda function can interact with.

13. Create the Lambda function to perform the secret rotation using the code:

```
LAMBDA ROTATE ARN=$(aws lambda create-function \
```

```
--function-name AWSCookbook405Lambda \
   --runtime python3.8 \
   --package-type "Zip" \
   --zip-file fileb://lambda function.zip \
   --handler lambda function.lambda handler --publish \
   --environment Variables={SECRETS MANAGER ENDPOINT=https://secretsmanager.
$AWS_REGION.amazonaws.com} \
   --layers $PyMysqlLambdaLayerArn \
   --role \
   arn:aws:iam::$AWS ACCOUNT ID:role/AWSCookbook405Lambda \
   --output text --query FunctionArn \
   --vpc-config SubnetIds=${ISOLATED_SUBNETS},SecurityGroupIds=$LAMBDA_SG_ID)
```

Use this command to determine when the Lambda function has entered the Active state:

```
aws lambda get-function --function-name $LAMBDA_ROTATE_ARN \
    --output text --query Configuration.State
```

14. Add a permission to the Lambda function so that Secrets Manager can invoke it:

```
aws lambda add-permission --function-name $LAMBDA_ROTATE_ARN \
    --action lambda:InvokeFunction --statement-id secretsmanager \
    --principal secretsmanager.amazonaws.com
```

You should see output similar to the following:

```
{
    "Statement": "{\"Sid\":\"secretsmanager\",\"Effect\":\"Allow\",\"Principal\":
    {\"Service\":\"secretsmanager.amazonaws.com\"},\"Action\":\"lambda:InvokeFunction
    \",\"Resource\":\"arn:aws:lambda:us-
east-1:11111111111:function:AWSCookbook405Lambda\"}"
}
```

15. Set a unique suffix to use for the secret name to ensure you can reuse this pattern for additional automatic password rotations if desired:

```
AWSCookbook405SecretName=AWSCookbook405Secret-$(aws secretsmanager \
get-random-password \
--exclude-punctuation \
--password-length 6 --require-each-included-type \
--output text \
```

- --query RandomPassword)
- 16. Create a secret in Secrets Manager to store your admin password:

```
aws secretsmanager create-secret --name $AWSCookbook405SecretName \
    --description "My database secret created with the CLI" \
    --secret-string file://rdscreds.json
```

You should see output similar to the following:

```
{
    "ARN": "arn:aws:secretsmanager:us-
east-1:111111111111:secret:AWSCookbook405Secret-T4tErs-AlJcLn",
    "Name": "AWSCookbook405Secret-<<Random>>",
    "VersionId": "<<ID>>"
}
```

17. Set up automatic rotation every 30 days and specify the Lambda function to perform rotation for the secret you just created:

```
aws secretsmanager rotate-secret \

--secret-id $AWSCookbook405SecretName \

--rotation-rules AutomaticallyAfterDays=30 \

--rotation-lambda-arn $LAMBDA_ROTATE_ARN
```

You should see output similar to the following:

```
{
    "ARN": "arn:aws:secretsmanager:us-
east-1:11111111111:secret:AWSCookbook405Secret-<<unique>>",
    "Name": "AWSCookbook405Secret-<<unique>>",
    "VersionId": "<<ID>>"
}
```

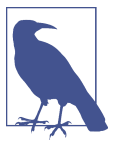

The rotate-secret command triggers an initial rotation of the password. You will trigger an extra rotation of the password in the next step to demonstrate how to perform rotations on demand.

18. Perform another rotation of the secret:

aws secretsmanager rotate-secret --secret-id \$AWSCookbook405SecretName

You should see output similar to the output from step 17. Notice that the Version Id will be different from the last command indicating that the secret has been rotated.

Validation checks. Retrieve the RDS admin password from Secrets Manager:

```
RDS_ADMIN_PASSWORD=$(aws secretsmanager get-secret-value --secret-id
$AWSCookbook405SecretName --query SecretString | jq -r | jq .password | tr -d '"')
```

List the endpoint for the RDS cluster:

echo \$RDS\_ENDPOINT

Retrieve the password for your RDS cluster:

echo \$RDS\_ADMIN\_PASSWORD

Connect to the EC2 instance by using SSM Session Manager (see Recipe 1.6):

aws ssm start-session --target \$INSTANCE\_ID

Install the MySQL client:

sudo yum -y install mysql

Connect to the database to verify that the latest rotated password is working. You'll need to copy and paste the password (outputted previously):

mysql -u admin -p\$password -h \$hostname

Run a SELECT statement on the mysql.user table to validate administrator permissions:

```
SELECT user FROM mysql.user;
```

You should see output similar to the following:

```
+ ....+

| user |

+ ....+

| admin |

| mysql.infoschema |

| mysql.session |

| mysql.sys |

| rdsadmin |

+ ....+

5 rows in set (0.00 sec)
```

Exit from the mysql prompt:

quit Exit the Session Manager session: exit

### Cleanup

Follow the steps in this recipe's folder in the chapter code repository.

### Discussion

The AWS-provided Lambda function stores the rotated password in Secrets Manager. You can then configure your application to retrieve secrets from Secrets Manager directly; or the Lambda function you configured to update the Secrets Manager values could also store the password in a secure location of your choosing. You would need to grant the Lambda additional permissions to interact with the secure location you choose and add some code to store the new value there. This method could also be applied to rotate the passwords for nonadmin database user accounts by following the same steps after you have created the user(s) in your database.

The Lambda function you deployed is Python-based and connects to a MySQL engine-compatible database. The Lambda runtime environment does not have this library included by default, so you specified a Lambda layer with the aws lambda create-function command. This layer is required so that the PyMySQL library was available to the function in the Lambda runtime environment, and it was deployed for you as part of the preparation step when you ran cdk deploy.

### Challenge

Create another Lambda function and a separate IAM role. Grant this new function access to the same secret.

## See Also

Recipe 5.2, "Packaging Libraries with Lambda Layers"

# 4.6 Autoscaling DynamoDB Table Provisioned Capacity

## Problem

You have a DynamoDB database table with a low provisioned throughput. You realize that your application load is variable and you may need to scale up or scale down your provisioned throughput based on the variability of the incoming application load.

### Solution

Configure read and write scaling by setting a scaling target and a scaling policy for the read and write capacity of the DynamoDB table by using AWS application autoscaling, as shown in Figure 4-6.

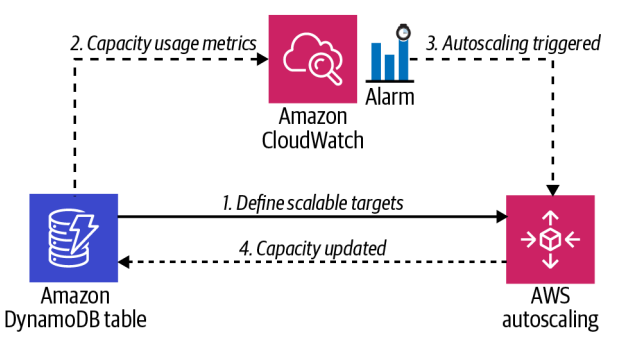

Figure 4-6. DynamoDB autoscaling configuration

#### Prerequisite

• A DynamoDB table

#### Preparation

Follow the steps in this recipe's folder in the chapter code repository.

#### Steps

- 1. Navigate to this recipe's directory in the chapter repository: cd 406-Auto-Scaling-DynamoDB
- 2. Register a ReadCapacityUnits scaling target for the DynamoDB table:

```
aws application-autoscaling register-scalable-target \
    --service-namespace dynamodb \
```

- --resource-id "table/AWSCookbook406" \
- --scalable-dimension "dynamodb:table:ReadCapacityUnits" \

```
--min-capacity 5 \
```

- --max-capacity 10
- 3. Register a WriteCapacityUnits scaling target for the DynamoDB table:

```
aws application-autoscaling register-scalable-target \
    --service-namespace dynamodb \
```

```
--resource-id "table/AWSCookbook406" \
```

--scalable-dimension "dynamodb:table:WriteCapacityUnits" \

```
--min-capacity 5 \setminus
```

```
--max-capacity 10
```

4. Create a scaling policy JSON file for read capacity scaling (*read-policy.json* provided in the repository):

```
{
    "PredefinedMetricSpecification": {
        "PredefinedMetricType": "DynamoDBReadCapacityUtilization"
    },
    "ScaleOutCooldown": 60,
    "ScaleInCooldown": 60,
    "TargetValue": 50.0
}
```

5. Create a scaling policy JSON file for write capacity scaling (*write-policy.json* file provided in the repository):

```
{
    "PredefinedMetricSpecification": {
        "PredefinedMetricType": "DynamoDBWriteCapacityUtilization"
    },
     "ScaleOutCooldown": 60,
     "ScaleInCooldown": 60,
     "TargetValue": 50.0
}
```

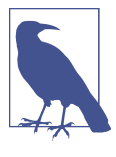

DynamoDB-provisioned capacity uses capacity units to define the read and write capacity of your tables. The target value that you set defines when to scale based on the current usage. Scaling cooldown parameters define, in seconds, how long to wait to scale again after a scaling operation has taken place. For more information, see the API reference for autoscaling TargetTrackingScalingPolicyConfiguration.

6. Apply the read scaling policy to the table by using the *read-policy.json* file:

```
aws application-autoscaling put-scaling-policy \
```

```
--service-namespace dynamodb \
--resource-id "table/AWSCookbook406" \
```

```
--scalable-dimension "dynamodb:table:ReadCapacityUnits" \
```

```
--policy-name "AWSCookbookReadScaling" \
```

- --policy-type "TargetTrackingScaling" \
- --target-tracking-scaling-policy-configuration \
- file://read-policy.json
- 7. Apply the write scaling policy to the table using the *write-policy.json* file:

```
aws application-autoscaling put-scaling-policy \setminus
```

```
--service-namespace dynamodb \setminus
```

```
--resource-id "table/AWSCookbook406" \
```

- --scalable-dimension "dynamodb:table:WriteCapacityUnits" \
- --policy-name "AWSCookbookWriteScaling" \
- --policy-type "TargetTrackingScaling" \
- --target-tracking-scaling-policy-configuration \

```
file://write-policy.json
```

**Validation checks.** You can observe the autoscaling configuration for your table by selecting it in the DynamoDB console and looking under the "Additional settings" tab.

#### Cleanup

Follow the steps in this recipe's folder in the chapter code repository.

### Discussion

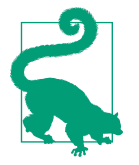

These steps will autoscale read and write capacities independently for your DynamoDB table, which helps you achieve the lowest operating cost model for your application's specific requirements.

DynamoDB allows for two capacity modes: *provisioned* and *on-demand*. When using provisioned capacity mode, you are able to select the number of data reads and writes per second. The pricing guide notes that you are charged according to the capacity units you specify. Conversely, with on-demand capacity mode, you pay per request for the data reads and writes your application performs on your tables. In general, using on-demand mode can result in higher costs over provisioned mode for especially transactionally heavy applications.

You need to understand your application and usage patterns when selecting a provisioned capacity for your tables. If you set the capacity too low, you will experience slow database performance and your application could enter error and wait states, since the DynamoDB API will return ThrottlingException and Provisioned ThroughputExceededException responses to your application when these limits are met. If you set the capacity too high, you are paying for unneeded capacity. Enabling autoscaling allows you to define minimum and maximum target values by setting a scaling target, while also allowing you to define when the autoscaling trigger should go into effect for scaling up, and when it should begin to scale down your capacity. This allows you to optimize for both cost and performance while taking advantage of the DynamoDB service. To see a list of the scalable targets that you configured for your table, you can use the following command:

```
aws application-autoscaling describe-scalable-targets \
    --service-namespace dynamodb \
    --resource-id "table/AWSCookbook406"
```

For more information on DynamoDB capacities and how they are measured, see this support document.

### Challenge

Create a Lambda function that monitors the performance of your DynamoDB table, and then modify the autoscaling target minimums and maximums accordingly.

# 4.7 Migrating Databases to Amazon RDS Using AWS DMS

### Problem

You need to move data from a source database to a target database.

### Solution

Configure the VPC security groups and IAM permissions to allow AWS Database Migration Service (DMS) connectivity to the databases. Then, configure the DMS endpoints for the source and target databases. Next, configure a DMS replication task. Finally, start the replication task. An architecture diagram of the solution is shown in Figure 4-7.

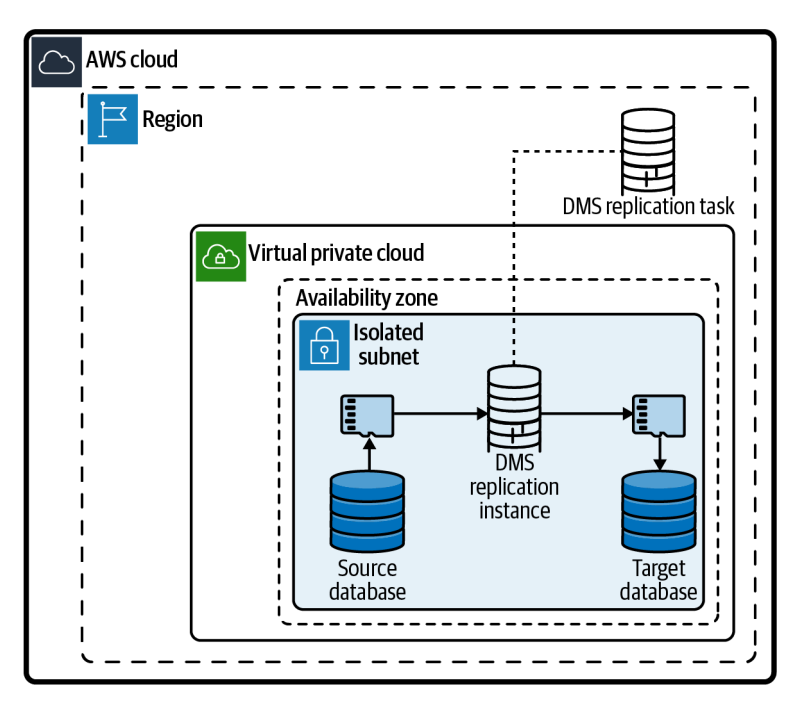

Figure 4-7. DMS network diagram

### Preparation

Follow the steps in this recipe's folder in the chapter code repository.

#### Steps

1. Create a security group for the replication instance:

2. Grant the DMS security group access to the source and target databases on TCP port 3306:

```
aws ec2 authorize-security-group-ingress \
    --protocol tcp --port 3306 \
    --source-group $DMS_SG_ID \
    -group-id $SOURCE_RDS_SECURITY_GROUP
aws ec2 authorize-security-group-ingress \
    -protocol tcp --port 3306 \
    -source-group $DMS_SG_ID \
    -group-id $TARGET_RDS_SECURITY_GROUP
```

3. Create a role for DMS by using the *assume-role-policy.json* provided:

```
aws iam create-role --role-name dms-vpc-role \
--assume-role-policy-document file://assume-role-policy.json
```

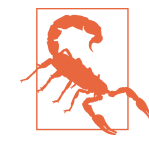

The DMS service requires an IAM role with a specific name and a specific policy. The command you ran previously satisfies this requirement. You may also already have this role in your account if you have used DMS previously. This command would result in an error if that is the case, and you can proceed with the next steps without concern.

4. Attach the managed DMS policy to the role:

```
aws iam attach-role-policy --role-name dms-vpc-role --policy-arn \
arn:aws:iam::aws:policy/service-role/AmazonDMSVPCManagementRole
```

- 5. Create a replication subnet group for the replication instance:
  - REP\_SUBNET\_GROUP=\$(aws dms create-replication-subnet-group \
    - --replication-subnet-group-identifier awscookbook407 \
    - --replication-subnet-group-description "AWSCookbook407" \
    - --subnet-ids \$ISOLATED\_SUBNETS \
    - --query ReplicationSubnetGroup.ReplicationSubnetGroupIdentifier \
      --output text)
- 6. Create a replication instance and save the ARN in a variable:

```
REP_INSTANCE_ARN=$(aws dms create-replication-instance \
```

```
--replication-instance-identifier awscookbook407 \
```

```
--no-publicly-accessible \
```

```
--replication-instance-class dms.t2.medium \backslash
```

--vpc-security-group-ids \$DMS\_SG\_ID \

```
--replication-subnet-group-identifier $REP_SUBNET_GROUP \
```

```
--allocated-storage 8 \
```

```
--query ReplicationInstance.ReplicationInstanceArn \
```

```
--output text)
```

Wait until the ReplicationInstanceStatus reaches available; check the status by using this command:

```
aws dms describe-replication-instances \
    --filter=Name=replication-instance-id,Values=awscookbook407 \
    --query ReplicationInstances[0].ReplicationInstanceStatus
```

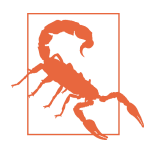

You used the dms.t2.medium replication instance size for this example. You should choose an instance size appropriate to handle the amount of data you will be migrating. DMS transfers tables in parallel, so you will need a larger instance size for larger amounts of data. For more information, see this user guide document about best practices for DMS.

7. Retrieve the source and target DB admin passwords from Secrets Manager and save to environment variables:

```
RDS_SOURCE_PASSWORD=$(aws secretsmanager get-secret-value --secret-id
$RDS_SOURCE_SECRET_NAME --query
SecretString --output text | jq .password | tr -d '"')
```

```
RDS_TARGET_PASSWORD=$(aws secretsmanager get-secret-value --secret-id
$RDS_TARGET_SECRET_NAME --query
SecretString --output text | jq .password | tr -d '"')
```

- 8. Create a source endpoint for DMS and save the ARN to a variable:
  - SOURCE\_ENDPOINT\_ARN=\$(aws dms create-endpoint \
    - --endpoint-identifier awscookbook407source \
    - --endpoint-type source --engine-name mysql  $\$
    - --username admin --password \$RDS\_SOURCE\_PASSWORD \
    - --server-name \$SOURCE\_RDS\_ENDPOINT --port 3306 \
    - --query Endpoint.EndpointArn --output text)
- 9. Create a target endpoint for DMS and save the ARN to a variable:

TARGET\_ENDPOINT\_ARN=\$(aws dms create-endpoint \

- --endpoint-identifier awscookbook407target \
- --endpoint-type target --engine-name mysql \
- --username admin --password  $RDS_TARGET_PASSWORD \$
- --server-name \$TARGET\_RDS\_ENDPOINT --port 3306 \
- --query Endpoint.EndpointArn --output text)

10. Create your replication task:

```
REPLICATION_TASK_ARN=$(aws dms create-replication-task \
        --replication-task-identifier awscookbook-task \
        --source-endpoint-arn $SOURCE_ENDPOINT_ARN \
        --target-endpoint-arn $TARGET_ENDPOINT_ARN \
        --replication-instance-arn $REP_INSTANCE_ARN \
        --migration-type full-load \
        --table-mappings file://table-mapping-all.json \
```

--query ReplicationTask.ReplicationTaskArn --output text)

Wait for the status to reach ready. To check the status of the replication task, use the following:

11. Start the replication task:

```
aws dms start-replication-task \
    --replication-task-arn $REPLICATION_TASK_ARN \
    --start-replication-task-type start-replication
```

Validation checks. Monitor the progress of the replication task:

aws dms describe-replication-tasks

Use the AWS Console or the aws dms describe-replication-tasks operation to validate that your tables have been migrated:

aws dms describe-replication-tasks \
 --query ReplicationTasks[0].ReplicationTaskStats

You can also view the status of the replication task in the DMS console.

#### Cleanup

Follow the steps in this recipe's folder in the chapter code repository.

### Discussion

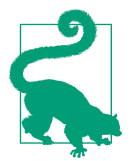

You could also run full-load-and-cdc to continuously replicate changes on the source to the destination to minimize your application downtime when you cut over to the new database.

DMS comes with functionality to test source and destination endpoints from the replication instance. This is a handy feature to use when working with DMS to validate that you have the configuration correct before you start to run replication tasks. Testing connectivity from the replication instance to both of the endpoints you configured can be done through the DMS console or the command line with the following commands:

```
aws dms test-connection \
    --replication-instance-arn $rep_instance_arn \
    --endpoint-arn $source_endpoint_arn

aws dms test-connection \
    --replication-instance-arn $rep_instance_arn \
    --endpoint-arn $target_endpoint_arn
```

The test-connection operation takes a few moments to complete. You can check the status and the results of the operation by using this command:

```
aws dms describe-connections --filter \
"Name=endpoint-arn,Values=$source_endpoint_arn,$target_endpoint_arn"
```

The DMS service supports many types of source and target databases within your VPC, another AWS account, or databases hosted in a non-AWS environment. The service can also transform data for you if your source and destination are different types of databases by using additional configuration in the *table-mappings.json* file. For example, the data type of a column in an Oracle database may have a different format than the equivalent type in a PostgreSQL database. The AWS Schema Conversion Tool (SCT) can assist with identifying these necessary transforms, and also generate configuration files to use with DMS.

#### Challenge

Enable full load and ongoing replication to continuously replicate from one database to another.

# 4.8 Enabling REST Access to Aurora Serverless Using RDS Data API

### Problem

You have a PostgreSQL database and would like to connect to it without having your application manage persistent database connections.

### Solution

First, enable the Data API for your database and configure the IAM permissions for your EC2 instance. Then, test from both the CLI and RDS console. This allows your application to connect to your Aurora Serverless database, as shown in Figure 4-8.

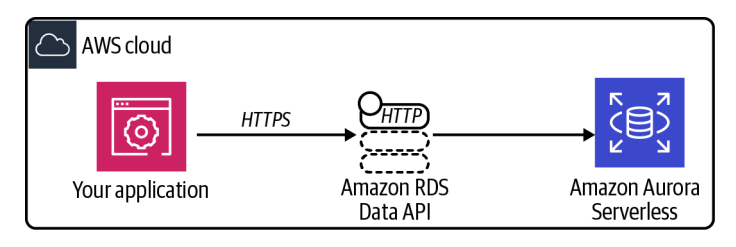

Figure 4-8. An application using the RDS Data API

#### Prerequisites

- VPC with isolated subnets created in two AZs and associated route tables.
- PostgreSQL RDS instance and EC2 instance deployed. You will need the ability to connect to these for testing.

#### Preparation

Follow the steps in this recipe's folder in the chapter code repository.

#### Steps

```
1. Enable the Data API on your Aurora Serverless cluster:
```

```
aws rds modify-db-cluster \
```

```
--db-cluster-identifier $CLUSTER_IDENTIFIER \
--enable-http-endpoint \
--apply-immediately
```

```
2. Ensure that HttpEndpointEnabled is set to true:
```

```
aws rds describe-db-clusters \
    --db-cluster-identifier $CLUSTER_IDENTIFIER \
```

--query DBClusters[0].HttpEndpointEnabled

#### 3. Test a command from your CLI:

```
aws rds-data execute-statement \
    --secret-arn "$SECRET_ARN" \
    --resource-arn "$CLUSTER_ARN" \
    --database "$DATABASE_NAME" \
    --sql "select * from pg_user" \
    -output json
```

(Optional) You can also test access via the AWS Console using the Amazon RDS Query Editor. First run these two commands from your terminal so you can copy and paste the values:

echo \$SECRET\_ARN echo \$DATABASE\_NAME

4. Log in to the AWS Console with admin permissions and go to the RDS console. On the lefthand sidebar menu, click Query Editor. Fill out the values and select "Connect to database," as shown in Figure 4-9.

| Connect to database                                                                                                    | × |  |  |
|----------------------------------------------------------------------------------------------------|---|--|--|
| You need to choose a database and enter the database credentials to use the query editor. We will be storing your credentials and the connection in the AWS Secrets Manager service. Learn more 🔀 |   |  |  |
| Database instance or cluster                                                                                                    |   |  |  |
| awscookbookrecipe108                                                                                                    |   |  |  |
| Database username                                                                                                    |   |  |  |
| Connect with a Secrets Manager ARN                                                                                                    |   |  |  |
| Secrets manager ARN                                                                                                    |   |  |  |
| arn:aws:secretsmanager:us-east-1:111111111111 secret:DBCl                                                                                                    |   |  |  |
| Enter the name of the database                                                                                                    |   |  |  |
| AWSCookbookRecipe108                                                                                                    |   |  |  |
| Cancel Connect to database                                                                                                    | e |  |  |

Figure 4-9. Connect to database settings

5. Run the same query and view the results below the Query Editor (see Figure 4-10):

SELECT \* from pg\_user;

|                                             |                        | <i>ت</i> ا د                                                                                        |
|---------------------------------------------|------------------------|----------------------------------------------------------------------------------------------------|
| 1 select * from pg_user                     |                        |                                                                                                    |
|                                             |                        |                                                                                                    |
|                                             |                        |                                                                                                    |
|                                             |                        |                                                                                                    |
| Run Save Clear                              |                        | Change database                                                                                     |
|                                             |                        |                                                                                                    |
| Output Result set 1 (2)                     |                        |                                                                                                    |
| Rows returned (2)                           |                        | Export to csv                                                                                       |
| Q. Search rows                              |                        | < 1 > 🕲                                                                                             |
| usename usesysid usecreatedb usesuper usere | ol usebypassrls passwd | valuntil useconfig                                                                                  |
| rdsadmin 10 true true true                  | true *******           | infinity ["TimeZone=utc","log_statement=all","log_m<br>1","temp_file_limit=-1","search_path=pg_cata |
| postgres 16394 true false false             | false *******          | infinity NULL                                                                                       |

Figure 4-10. RDS Query Editor

6. Configure your EC2 instance to use the Data API with your database cluster. Create a file called *policy-template.json* with the following content (file provided in the repository):

```
{
  "Version": "2012-10-17",
  "Statement": [
  {
   "Action": [
    "rds-data:BatchExecuteStatement",
    "rds-data:BeginTransaction",
    "rds-data:CommitTransaction",
    "rds-data:ExecuteStatement",
    "rds-data:RollbackTransaction"
    ],
    "Resource": "*",
    "Effect": "Allow"
 },
 {
    "Action": [
    "secretsmanager:GetSecretValue",
    "secretsmanager:DescribeSecret"
   ],
    "Resource": "SecretArn",
    "Effect": "Allow"
 }
 ]
}
```

7. Replace the values in the template file by using the sed command with environment variables you have set:

```
sed -e "s/SecretArn/${SECRET_ARN}/g" \
    policy-template.json > policy.json
```

8. Create an IAM policy by using the file you just created:

9. Attach the IAM policy for AWSCookbook408RDSDataPolicy to your EC2 instance's IAM role:

**Validation checks.** Create and populate some SSM parameters to store values so that you can retrieve them from your EC2 instance:

```
aws ssm put-parameter \
    --name "Cookbook408DatabaseName" \
    --type "String" \
    --value $DATABASE_NAME

aws ssm put-parameter \
    --name "Cookbook408ClusterArn" \
    --type "String" \
    --value $CLUSTER_ARN

aws ssm put-parameter \
    --name "Cookbook408SecretArn" \
    --type "String" \
    -value $SECRET_ARN
```

Connect to the EC2 instance by using SSM Session Manager (see Recipe 1.6):

aws ssm start-session --target \$INSTANCE\_ID

Set the Region:

export AWS\_DEFAULT\_REGION=us-east-1

Retrieve the SSM parameter values and set them to environment values:

```
DatabaseName=$(aws ssm get-parameters \
        --names "Cookbook408DatabaseName" \
        --query "Parameters[*].Value" --output text)
SecretArn=$(aws ssm get-parameters \
        --names "Cookbook408SecretArn" \
        --query "Parameters[*].Value" --output text)
ClusterArn=$(aws ssm get-parameters \
        --names "Cookbook408ClusterArn" \
        --query "Parameters[*].Value" --output text)
```

Run a query against the database:

```
aws rds-data execute-statement \
    --secret-arn "$SecretArn" \
    --resource-arn "$ClusterArn" \
```

```
--database "$DatabaseName" \
--sql "select * from pg_user" \
--output json
```

Exit the Session Manager session:

exit

#### Cleanup

Follow the steps in this recipe's folder in the chapter code repository.

### Discussion

The Data API exposes an HTTPS endpoint for usage with Aurora and uses IAM authentication to allow your application to execute SQL statements on your database over HTTPS instead of using classic TCP database connectivity.

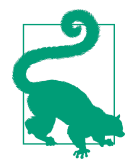

Per the Aurora user guide, all calls to the Data API are synchronous, and the default timeout for a query is 45 seconds. If your queries take longer than 45 seconds, you can use the continueAf terTimeout parameter to facilitate long-running queries.

As is the case with other AWS service APIs that use IAM authentication, all activities performed with the Data API are captured in CloudTrail to ensure an audit trail is present, which can help satisfy your security and audit requirements. You can control and delegate access to the Data API endpoint by using IAM policies associated with roles for your application. For example, if you wanted to grant your application the ability to only read from your database using the Data API, you could write a policy that omits the rds-data:CommitTransaction and rds-data:RollbackTransaction permissions.

The Query Editor within the RDS console provides a web-based means of access for executing SQL queries against your database. This is a convenient mechanism for developers and DBAs to quickly accomplish bespoke tasks. The same privileges that you assigned your EC2 instance in this recipe would need to be granted to your developer and DBA via IAM roles.

### Challenge

Create and deploy a Lambda function that has permissions to access the RDS Data API that you provisioned.

# CHAPTER 5 Serverless

### 5.0 Introduction

The technology industry term *serverless* can sometimes lead to confusion in that servers are involved with the cloud services associated with this model of execution. The advantage is that end users do not need to worry about managing the underlying infrastructure and platform. The cloud provider (in this case, AWS) is responsible for all of the management, operating system updates, availability, capacity, and more.

In terms of "serverless" services available on AWS, many options are available to take advantage of the benefits. Here are some examples:

- AWS Lambda and Amazon Fargate for compute
- Amazon EventBridge, Amazon SNS, Amazon SQS, and Amazon API Gateway for application integration
- Amazon S3, Amazon DynamoDB, and Amazon Aurora Serverless for datastores

The main benefits of serverless on AWS are as follows:

*Cost savings* You pay for only what you use.

Scalability

Scale up to what you need; scale down to save costs.

Less management

There are no servers to deploy or systems to manage.

Flexibility

Many programming languages are supported in AWS Lambda.

The recipes in this chapter will enable you to explore several of the AWS services that fall under the "serverless" umbrella. You will find opportunities to extend the solutions with challenges and get experience with some new services that are leading the serverless industry trend.

### **Workstation Configuration**

Follow the "General workstation setup steps for CLI recipes" on page xvii to validate your configuration and set up the required environment variables. Then, clone the chapter code repository:

```
git clone https://github.com/AWSCookbook/Serverless
```

### **Chapter Prerequisites**

#### IAM role for Lambda function execution

Create a file named *assume-role-policy.json* with the following content (file provided in root of the chapter repository):

```
{
   "Version": "2012-10-17",
   "Statement": [
   {
     "Effect": "Allow",
     "Principal": {
     "Service": "lambda.amazonaws.com"
     },
     "Action": "sts:AssumeRole"
   }
  ]
}
```

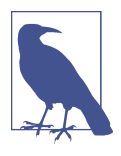

A similar role is created automatically when you create a Lambda function in the AWS Management Console and select "Create a new role from AWS policy templates" for the execution role.

Create an IAM role with the statement in the provided *assume-role-policy.json* file using this command:

Attach the AWSLambdaBasicExecutionRole IAM managed policy to the IAM role:

# 5.1 Configuring an ALB to Invoke a Lambda Function

### Problem

You have a requirement that your entire web application must be exposed to the internet with a load balancer. Your application architecture includes serverless functions. You need a function to be able to respond to HTTP requests for specific URL paths.

### Solution

Grant the Elastic Load Balancing service permission to invoke Lambda functions; then create a Lambda function. Create an ALB target group; then register the Lambda function with the target group. Associate the target group with the listener on your ALB. Finally, add a listener rule that directs traffic for the */function* path to the Lambda function (see Figure 5-1).

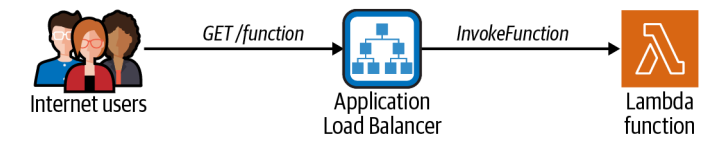

Figure 5-1. Lambda function invoked by ALB

### Prerequisites

- VPC with public subnets in two AZs and associated route tables
- An Application Load Balancer that includes the following:
  - An associated security group that allows port 80 from the world
  - A listener on port 80
- IAM role that allows the Lambda function to execute (provided in chapter prerequisites)

### Preparation

Follow the steps in this recipe's folder in the chapter code repository.

#### Steps

1. Compress the function code provided in this recipe's directory in the repository. This code will be used for the Lambda function. You can modify this code if you wish, but we have provided code for you to use. For example, zip the code with the following command:

zip lambda\_function.zip lambda\_function.py

2. Create a Lambda function that will respond to HTTP requests:

```
LAMBDA_ARN=$(aws lambda create-function \
    --function-name AWSCookbook501Lambda \
    --runtime python3.8 \
    --package-type "Zip" \
    --zip-file fileb://lambda_function.zip \
    --handler lambda_function.lambda_handler --publish \
    --role \
    arn:aws:iam::$AWS_ACCOUNT_ID:role/AWSCookbookLambdaRole \
    --output text --guery FunctionArn)
```

3. Create an ALB target group with the target type set to lambda:

- --query TargetGroups[0].TargetGroupArn)
- 4. Use the add-permission command to give the Elastic Load Balancing service permission to invoke your Lambda function:

```
aws lambda add-permission \
```

```
--function-name $LAMBDA_ARN \
```

```
--statement-id load-balancer \setminus
```

```
--principal elasticloadbalancing.amazonaws.com \
```

```
--action lambda:InvokeFunction \
```

- --source-arn \$TARGET\_GROUP\_ARN
- 5. Use the register-targets command to register the Lambda function as a target: aws elbv2 register-targets \
  - --target-group-arn \$TARGET\_GROUP\_ARN \
  - --targets Id=\$LAMBDA\_ARN
- 6. Modify the listener for your ALB on port 80; then create a rule that forwards traffic destined for the */function* path to your target group:

RULE\_ARN=\$(aws elbv2 create-rule \

```
--listener-arn $LISTENER_ARN --priority 10 \
```

```
--conditions Field=path-pattern,Values='/function' \
```

- --actions Type=forward,TargetGroupArn=\$TARGET\_GROUP\_ARN \
- --output text --query Rules[0].RuleArn)

**Validation checks.** Test the invocation to verify that the Lambda function is invoked when requesting */function*:

```
curl -v $LOAD_BALANCER_DNS/function
```

#### Cleanup

Follow the steps in this recipe's folder in the chapter code repository.

### Discussion

Developers and software architects can leverage Lambda functions to provide a programmatic response to some kind of event within a larger system. This type of compute is most often used when the functions are responsible for a small unit of work. AWS added the ability for Application Load Balancers to invoke Lambda functions in 2018.

When an end user requests a specific URL path (configured by the developer) on an ALB, the ALB can pass the request to a Lambda function to handle the response. The ALB then receives the output from the function and hands the result back to the end user as an HTTP response. ALBs can have multiple paths and targets configured for a single load balancer, sending portions of traffic to specific targets (Lambda functions, containers, EC2 instances, etc.) ALBs also support routing to Lambda functions using header values. This simple architecture is extremely cost-effective and highly scalable.

This flexibility allows for a single ALB to handle all the traffic for your application and provides for a nice building block when architecting a system that needs to be exposed via HTTP/HTTPS.

### Challenge 1

Add a Fargate task that responds to another path on your ALB.

### Challenge 2

Try using an Amazon API Gateway to play in front of your Lambda function.

# 5.2 Packaging Libraries with Lambda Layers

### Problem

You have Python code using external libraries that you need to include with your serverless function deployments.

### Solution

Create a folder and use pip to install a Python package to the folder. Then, zip the folder and use the *.zip* file to create a Lambda layer that your function will leverage (see Figure 5-2).

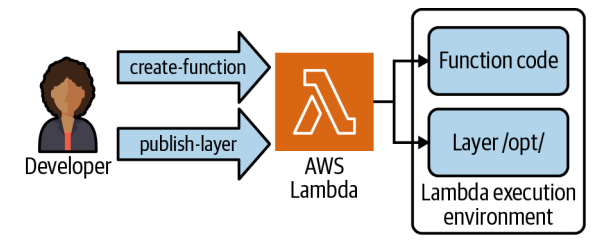

Figure 5-2. Lambda function layer creation and representation

### Prerequisite

• IAM role that allows Lambda functions to execute (provided in chapter prerequisites)

### Steps

- In the root of this chapter's repository, cd to the 502-Packaging-Libraries-with-Lambda-Layers directory and follow the subsequent steps: cd 502-Packaging-Libraries-with-Lambda-Layers/
- Zip up *lambda\_function.py* provided in the repository: zip lambda\_function.zip lambda\_function.py

You should see output similar to the following: updating: lambda\_function.py (deflated 49%)

3. Create a Lambda function that we will add a layer to:

```
LAMBDA_ARN=$(aws lambda create-function \
    --function-name AWSCookbook502Lambda \
    --runtime python3.8 \
    --package-type "Zip" \
    --zip-file fileb://lambda_function.zip \
    --handler lambda_function.lambda_handler --publish \
    --role \
    arn:aws:iam::$AWS_ACCOUNT_ID:role/AWSCookbookLambdaRole \
    --output text --query FunctionArn)
```

- Create a directory for the layer contents: mkdir python
- 5. Use pip to install the latest requests module to the directory: pip install requests --target="./python"

You should see output similar to the following:

```
Collecting requests
Using cached requests-2.26.0-py2.py3-none-any.whl (62 kB)
Collecting certifi>=2017.4.17
Using cached certifi-2021.5.30-py2.py3-none-any.whl (145 kB)
Collecting idna<4,>=2.5
Using cached idna-3.2-py3-none-any.whl (59 kB)
```

```
Collecting urllib3<1.27,>=1.21.1
Using cached urllib3-1.26.7-py2.py3-none-any.whl (138 kB)
Collecting charset-normalizer~=2.0.0
Using cached charset_normalizer-2.0.6-py3-none-any.whl (37 kB)
Installing collected packages: urllib3, idna, charset-normalizer, certifi,
requests
Successfully installed certifi-2021.5.30 charset-normalizer-2.0.6 idna-3.2
requests-2.26.0 urllib3-1.26.7
```

- 6. Zip the contents of the directory:
  - zip -r requests-layer.zip ./python

You should see output similar to the following:

```
adding: python/ (stored 0%)
adding: python/bin/ (stored 0%)
adding: python/bin/normalizer (deflated 28%)
adding: python/requests-2.26.0.dist-info/ (stored 0%)
adding: python/requests-2.26.0.dist-info/RECORD (deflated 55%)
adding: python/requests-2.26.0.dist-info/LICENSE (deflated 65%)
adding: python/requests-2.26.0.dist-info/WHEEL (deflated 14%)
adding: python/requests-2.26.0.dist-info/top_level.txt (stored 0%)
adding: python/requests-2.26.0.dist-info/REQUESTED (stored 0%)
adding: python/requests-2.26.0.dist-info/INSTALLER (stored 0%)
adding: python/requests-2.26.0.dist-info/METADATA (deflated 58%)
```

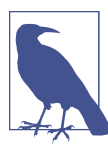

Lambda layers require a specific folder structure. You create this folder structure when you use pip to install the requests module to the Python folder within your directory:

11 directories, 0 files

7. Publish the layer and set an environment variable to use in the next steps:

```
LAYER_VERSION_ARN=$(aws lambda publish-layer-version \
    --layer-name AWSCookbook502RequestsLayer \
    --description "Requests layer" \
    --license-info "MIT" \
    --zip-file fileb://requests-layer.zip \
    --compatible-runtimes python3.8 \
    --output text --query LayerVersionArn)
```

8. Update the Lambda to use the layer that you created:

```
aws lambda update-function-configuration \
    --function-name AWSCookbook502Lambda \
    --layers $LAYER_VERSION_ARN
```

You should see output similar to the following:

```
{
    "FunctionName": "AWSCookbook502Lambda",
    "FunctionArn": "arn:aws:lambda:us-
east-1:1111111111:function:AWSCookbook502Lambda",
    "Runtime": "python3.8",
    "Role": "arn:aws:iam::1111111111:role/AWSCookbookLambdaRole",
    "Handler": "lambda_function.lambda_handler",
    "CodeSize": 691,
    "Description": "",
    "Timeout": 3,
    "MemorySize": 128,
```

Validation checks. Test the Lambda:

```
aws lambda invoke \
--function-name AWSCookbook502Lambda \
response.json && cat response.json
```

#### Cleanup

Follow the steps in this recipe's folder in the chapter code repository.

### Discussion

Lambda layers can be used to extend the packages available within the default Lambda runtimes and also to provide your own custom runtimes for your functions. The default runtimes are associated with Amazon Linux. Custom runtimes can be developed on top of Amazon Linux to support your own programming language requirements. See this tutorial to publish a custom runtime.

In this recipe, you packaged the Python requests module as a layer and deployed a Python function that uses that module. Layers can be used by multiple functions, shared with other AWS accounts, and they can also be version-controlled so that you can deploy and test new versions of your layers without impacting existing versions that are being used for your functions.

### Challenge

Create another Lambda function that uses the same layer.

# 5.3 Invoking Lambda Functions on a Schedule

### Problem

You need to run a serverless function once per minute.

### Solution

Add a permission to your Lambda function to allow the EventBridge service to invoke the function. Then configure an EventBridge rule using a schedule expression for one minute that targets your function (see Figure 5-3).

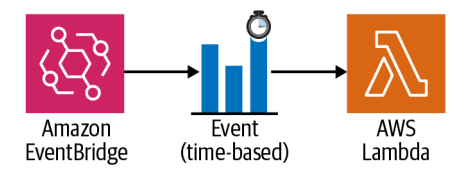

Figure 5-3. EventBridge triggering a time-based invocation of a Lambda function

### Prerequisites

- Lambda function that you want to trigger
- IAM role that allows Lambda functions to execute (provided in chapter prerequisites)

### Preparation

Follow the steps in this recipe's folder in the chapter code repository.

### Steps

1. Create an events rule with a scheduled expression with a rate of one minute:

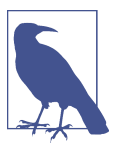

You can use rate expressions and Cron formats for schedule expressions when defining a time-based event rule. The Cron expression syntax for the rule you created would look like the following:

```
RULE_ARN=$(aws events put-rule --name
"EveryMinuteEvent" \
--schedule-expression "cron(* * * * ? *)")
```

For more information about schedule expressions, see this support document.

2. Add a permission to the Lambda function so that the EventBridge service can invoke it:

```
aws lambda add-permission --function-name $LAMBDA_ARN \
    --action lambda:InvokeFunction --statement-id events \
    --principal events.amazonaws.com
```

You should see output similar to the following:

```
{
  "Statement": "{\"Sid\":\"events\",\"Effect\":\"Allow\",\"Principal\":{\"Service
  \":\"events.amazonaws.com\"},\"Action\":\"lambda:InvokeFunction\",\"Resource\":
  \"arn:aws:lambda:us-east-1:11111111111:function:AWSCookbook503Lambda\"}"
}
```

3. Add your Lambda function as a target for the rule that you created:

```
aws events put-targets --rule EveryMinuteEvent \
--targets "Id"="1","Arn"="$LAMBDA_ARN"
```

You should see output similar to the following:

```
{
    "FailedEntryCount": 0,
    "FailedEntries": []
}
```

There are many available target options. For the latest list, check the documentation.

**Validation checks.** Tail the CloudWatch Logs log group to observe the function invoked every 60 seconds:

aws logs tail "/aws/lambda/AWSCookbook503Lambda" --follow --since 10s

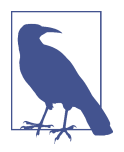

You may have to wait a few moments for the log group to be created. If the log group doesn't exist, you will get the following error:

An error occurred (ResourceNotFoundException) when calling the FilterLogEvents operation: The specified log group does not exist. You should see output similar to the following:

```
$ $ aws logs tail "/aws/lambda/AWSCookbook503Lambda" --follow --since 10s
2021-06-12T21:17:30.605000+00:00 2021/06/12/
[$LATEST]4d1335bf8b0846938cb585871db38374 START RequestId:
685481eb-9279-4007-854c-f99289bf9609 Version: $LATEST
2021-06-12T21:17:30.607000+00:00 2021/06/12/
[$LATEST]4d1335bf8b0846938cb585871db38374 AWS Cookbook Lambda
function run at 2021-06-12 21:17:30.607500
2021-06-12T21:17:30.608000+00:00 2021/06/12/
[$LATEST]4d1335bf8b0846938cb585871db38374 END RequestId:
685481eb-9279-4007-854c-f99289bf9609
2021-06-12T21:17:30.608000+00:00 2021/06/12/
[$LATEST]4d1335bf8b0846938cb585871db38374 REPORT RequestId:
685481eb-9279-4007-854c-f99289bf9609 Duration: 0.94 ms
                                                           Billed Duration: 1
ms Memory Size: 128 MB
Max Memory Used: 51 MB
. . .
```

You can exit the tail session by pressing Ctrl-C.

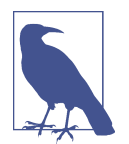

Notice that subsequent runs occur at one-minute increments from the time that you added the Lambda function as a target for your event rule.

#### Cleanup

Follow the steps in this recipe's folder in the chapter code repository.

### Discussion

There are many reasons you would want to run functions on a schedule:

- Checking stock prices
- Checking the weather
- Starting scheduled processes
- Scheduling EC2 starting and stop

Being able to run serverless functions on a schedule without provisioning resources allows costs and management to be kept at a minimum. There are no servers to update, and you don't need to pay for them when they are idle.

#### Challenge

Pause and then enable the event rule. Here is a hint:

aws events disable-rule --name "EveryMinuteEvent" aws events enable-rule --name "EveryMinuteEvent"

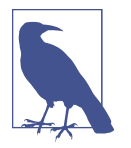

EventBridge was formerly known as Amazon CloudWatch Events. EventBridge is now the preferred way to schedule events and uses the same API as CloudWatch Events.

When you need an AWS service to interact with another AWS service, you need to explicitly grant the permissions. In this case, EventBridge needs to be granted the permissions to invoke a Lambda function by using the aws lambda add-permission command.

# 5.4 Configuring a Lambda Function to Access an EFS File System

### Problem

You have an existing network share that is accessible by servers, but you want to be able to process files on it with serverless functions.

### Solution

You will create a Lambda function and mount your EFS file system to it (see Figure 5-4).

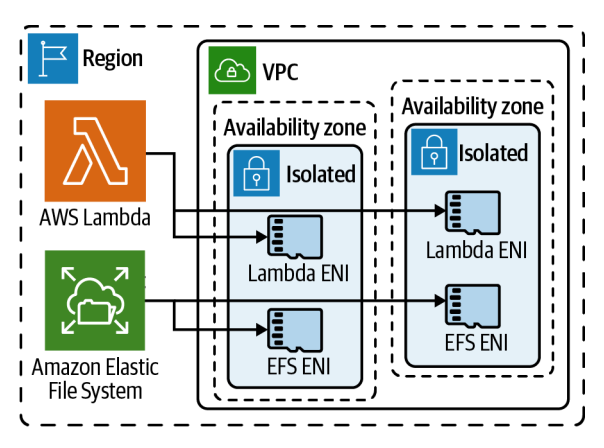

Figure 5-4. Lambda function accessing ENIs within the subnet of a VPC

### Prerequisites

- VPC with isolated subnets in two AZs and associated route tables
- EFS file system with content that you want to access

• IAM role that allows the Lambda function to execute (provided in chapter prerequisites)

#### Preparation

Follow the steps in this recipe's folder in the chapter code repository.

#### Steps

```
--output text --query GroupId)
```

2. Add an ingress rule to the EFS file system's security group that allows access on TCP port 2049 from the Lambda function's security group:

```
aws ec2 authorize-security-group-ingress \
    --protocol tcp --port 2049 \
    --source-group $LAMBDA_SG_ID \
    --group-id $EFS_SECURITY_GROUP
```

You should see output similar to the following:

```
{
  "Return": true,
  "SecurityGroupRules": [
    "SecurityGroupRuleId": "sgr-0f837d0b090ba38de",
    "GroupId": "sg-0867c2c4ca6f4ab83",
    "GroupOwnerId": "611652777867",
    "IsEgress": false,
    "IpProtocol": "tcp",
    "FromPort": 2049,
    "ToPort": 2049,
    "ReferencedGroupInfo": {
    "GroupId": "sg-0c71fc94eb6cd1ae3"
    }
    }
 ]
}
```

3. Create an IAM role using the statement in the provided *assume-role-policy.json* file using this command:

4. You need to give your Lambda function the ability to execute within a VPC, so attach the IAM managed policy for AWSLambdaVPCAccessExecutionRole to the IAM role:

```
aws iam attach-role-policy --role-name AWSCookbook504Role \
    --policy-arn arn:aws:iam::aws:policy/service-role/
AWSLambdaVPCAccessExecutionRole
```

- 5. Zip up the *lambda\_function.py* provided in the repository: zip lambda\_function.zip lambda\_function.py
- 6. Create a Lambda function specifying the ACCESS\_POINT\_ARN of the EFS file system:

```
LAMBDA_ARN=$(aws lambda create-function \
    --function-name AWSCookbook504Lambda \
    --runtime python3.8 \
    --package-type "Zip" \
    --zip-file fileb://lambda_function.zip \
    --handler lambda_function.lambda_handler --publish \
    --role \
    arn:aws:iam::$AWS_ACCOUNT_ID:role/AWSCookbook504Role \
    --file-system-configs Arn="$ACCESS_POINT_ARN",LocalMountPath="/mnt/efs" \
    --output text --query FunctionArn \
    --vpc-config SubnetIds=${ISOLATED SUBNETS},SecurityGroupIds=${LAMBDA SG ID})
```

7. Use this command to determine when the Lambda function has entered the active state (this may take a few moments):

```
aws lambda get-function --function-name $LAMBDA_ARN \
--output text --query Configuration.State
```

Validation checks. Execute the Lambda function to display the file's contents:

```
aws lambda invoke \
--function-name $LAMBDA_ARN \
response.json && cat response.json
```

#### Cleanup

Follow the steps in this recipe's folder in the chapter code repository.

### Discussion

As a developer or software architect, you start to see the benefits of serverless technologies when you connect serverless compute to serverless persistent storage (filesystems and databases both). The compute and storage operational overhead is drastically reduced when using these types of services within applications. You can provision and scale your storage on demand while relying on AWS to manage the underlying infrastructure for you. While many applications will use an object-style storage service such as Amazon S3, others are best suited to a somewhat more traditional filestyle storage service. Combining Lambda and EFS, as shown in this recipe, solves this problem with ease.

By integrating Amazon EFS with AWS Lambda, you can build solutions like the following:

- Persistent storage for applications
- Maintenance activities
- Event-driven notifications
- Event-driven file processing

The fully managed nature and the pay-per-use aspects of these services allow for the design, building, deployment, and operation of cost-effective and modern application architectures.

#### Challenge 1

Create another Lambda function that has access to the same EFS file system.

#### Challenge 2

Create a Lambda function that runs on a scheduled interval to detect if any files have been changed in the last 30 days.

## See Also

Recipe 5.9, "Accessing VPC Resources with Lambda"

# 5.5 Running Trusted Code in Lambda Using AWS Signer

## Problem

You need to ensure that a serverless function deployed in your environment is running code from trusted sources. You need to verify the integrity of the code and have confidence that the code has not been modified after it has been signed.

## Solution

Create a signing profile and then start a signing job for your code by using AWS Signer. Finally, deploy a Lambda function that references your signing configuration and uses the signed code (see Figure 5-5).

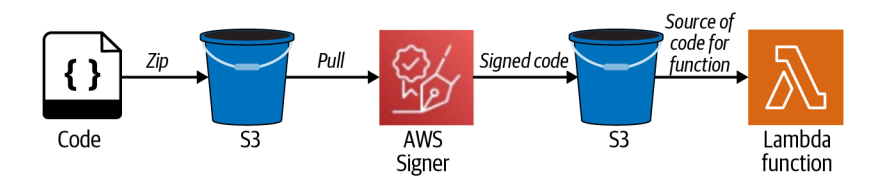

Figure 5-5. Signing process for Lambda function code

#### Prerequisites

- S3 bucket with versioning enabled and source code copied to it
- S3 bucket for AWS Signer to use a destination
- IAM role that allows the Lambda function to execute (provided in chapter prerequisites)

#### Preparation

Follow the steps in this recipe's folder in the chapter code repository.

#### Steps

1. Get the version of the object in S3 that you will use. This is a zip of the code to be used in your Lambda function. You'll need this when you start the signing job:

```
OBJ_VER_ID=$(aws s3api list-object-versions \

--bucket awscookbook505-src-$RANDOM_STRING \

--prefix lambda_function.zip \

--output text --query Versions[0].VersionId)
```

2. Create a signing profile:

```
SIGNING_PROFILE_ARN=$(aws signer put-signing-profile \
        --profile-name AWSCookbook505_$RANDOM_STRING \
        --platform AWSLambda-SHA384-ECDSA \
```

```
--output text --query arn)
```

You can find a list of the available signing platforms by running this command:

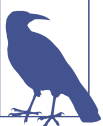

aws signer list-signing-platforms

- 3. Create a code-signing configuration for Lambda that refers to the signing profile: CODE SIGNING CONFIG ARN=\$(aws lambda create-code-signing-config \
  - --allowed-publishers SigningProfileVersionArns=\$SIGNING\_PROFILE\_ARN \
    - --output text --query CodeSigningConfig.CodeSigningConfigArn)
- 4. Start the signing job:

```
SIGNING_JOB_ID=$(aws signer start-signing-job \
    --source 's3={bucketName=awscookbook505-src-'"$
{RANDOM_STRING}"',key=lambda_function.zip,version='"$OBJ_VER_ID"'}' \
    --destination 's3={bucketName=awscookbook505-dst-'"$
{RANDOM_STRING}"',prefix=signed-}' \
    --profile-name AWSCookbook505_$RANDOM_STRING \
    --output text --query jobId)
```

Wait a few moments and then verify that the signing job was successful: aws signer list-signing-jobs --status Succeeded

You should see output similar to the following:

```
"jobs": [
           "jobId": "efd392ae-2503-4c78-963f-8f40a58d770f",
           "source": {
           "s3": {
             "bucketName": "awscookbook505-src-<<unique>>",
             "key": "lambda function.zip",
             "version": "o.MffnpzjBmaBR1yzvoti0AnluovMtMf"
           }
           },
           "signedObject": {
           "s3": {
             "bucketName": "awscookbook505-dst-<<unique>>",
             "key": "signed-efd392ae-2503-4c78-963f-8f40a58d770f.zip"
           }
           },
           "signingMaterial": {},
           "createdAt": "2021-06-13T11:52:51-04:00",
           "status": "Succeeded",
       . . .
5. Retrieve the S3 object key of the resulting signed code:
       OBJECT_KEY=$(aws s3api list-objects-v2 \
           --bucket awscookbook505-dst-$RANDOM STRING \
           --prefix 'signed-' \
           --output text --query Contents[0].Key)
6. Create a Lambda function that uses the signed code:
       LAMBDA ARN=$(aws lambda create-function \
           --function-name AWSCookbook505Lambda \
           --runtime python3.8 \
           --package-type "Zip" \
           --code S3Bucket=awscookbook505-dst-$RANDOM_STRING,S3Key=$OBJECT_KEY \
           --code-signing-config-arn $CODE_SIGNING_CONFIG ARN \
           --handler lambda_function.lambda_handler --publish \
           --role \
           arn:aws:iam::$AWS ACCOUNT ID:role/AWSCookbookLambdaRole \
           --output text --query FunctionArn)
```

7. Use this command to determine when the Lambda function has entered the active state:

```
aws lambda get-function --function-name $LAMBDA_ARN \
--output text --query Configuration.State
```

**Validation checks.** View your Lambda function in that console. Notice that you can't edit the code. You will see the message, "Your function has signed code and can't be edited inline."

#### Cleanup

Follow the steps in this recipe's folder in the chapter code repository.

## Discussion

Security-focused administrators and application developers can use this approach to implement a DevSecOps strategy by enforcing rules that allow only trusted code to be deployed in a given environment. By using AWS Signer, you can ensure that you are running only trusted code in your environments. This helps meet compliance requirements and increases the security posture of your application.

By using a digital signature generated by AWS Signer, your code is validated against a cryptographic fingerprint, and enforcement policies can be applied to restrict the deployment and execution of code. This capability paves the way to a strategic shift from "reactive" to "preventive" controls in your security and compliance governance.

#### Challenge 1

Make a modification to the source code, sign it, and update the Lambda function.

#### Challenge 2

You can change your CodeSigningPolicies from Warn to Enforce—this will block deployments if validation checks of the signature aren't successful. Deploy a function that leverages this capability to ensure you are running only signed code in your environment:

```
"CodeSigningPolicies": {
          "UntrustedArtifactOnDeployment": "Warn"
     },
```

# 5.6 Packaging Lambda Code in a Container Image

## Problem

You want to use your existing container-based development processes and tooling to package your serverless code.

## Solution

Create a Docker image and push it to an Amazon Elastic Container Registry (ECR) repository. Create a Lambda function with the package-type of Image and code that references an image URL in ECR (see Figure 5-6).

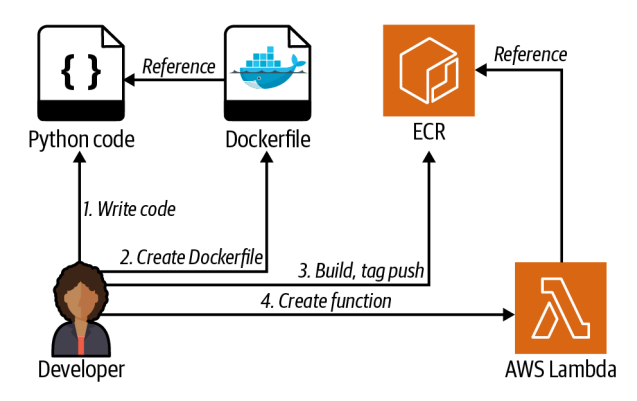

Figure 5-6. Deploying Lambda code packaged in a Docker image

## Prerequisites

- ECR repository
- IAM role that allows the Lambda function to execute (provided in chapter prerequisites)
- Docker installed

## Preparation

Follow the steps in this recipe's folder in the chapter code repository.

## Steps

1. Get ECR login information and pass to Docker:

You should see output similar to the following: Login Succeeded

2. Create a file called *app.py* with the following code that you would like to execute in Lambda (file provided in the repository):

```
import sys
def handler(event, context):
    return 'Hello from the AWS Cookbook ' + sys.version + '!'
```

3. Create a file called *Dockerfile* with the following content that builds on an AWS-provided base image and references your Python code (file provided in the repository):

```
FROM public.ecr.aws/lambda/python:3.8
```

```
COPY app.py ./
CMD ["app.handler"]
```

4. In the folder where the *Dockerfile* and *app.py* files exist, build the container image. The process will take a few minutes to complete:

docker build -t aws-cookbook506-image .

You should see output similar to the following:

```
[+] Building 19.1s (4/6)
=> [internal] load build definition from Dockerfile
0.0s
=> => transferring dockerfile: 36B
0.0s
=> [internal] load .dockerignore
0.0s
=> => transferring context: 2B
0.0s
=> [internal] load metadata for public.ecr.aws/lambda/python:3.8
2.2s
=> [internal] load build context
0.0s
...
```

5. Add an additional tag to the image to allow it to be pushed to ECR:

```
docker tag \
    aws-cookbook506-image:latest \
    $AWS_ACCOUNT_ID.dkr.ecr.$AWS_REGION.amazonaws.com/aws-cookbook-506repo:latest
```

6. Push the image to the ECR repository. The process should take a few minutes to complete:

docker push \ \$AWS\_ACCOUNT\_ID.dkr.ecr.\$AWS\_REGION.amazonaws.com/aws-cookbook-506repo:latest

You should see output similar to the following:

| The push refers to repository [11111111111.dkr.ecr.us-e     | ast-1. | amazonaws.com/aws- |
|-------------------------------------------------------------|--------|--------------------|
| cookbook-506repo]                                           |        |                    |
| 5efc5a3f50dd: Pushed                                        |        |                    |
| a1f8e0568112: Pushing [=====>                               | ]      | 10.3MB/98.4MB      |
| bcf453d1de13: Pushing [>                                    | ]      | 3.244MB/201.2MB    |
| f6ae2f36d5d7: Pushing [==================================== | ]      | 4.998MB/8.204MB    |
| 5959c8f9752b: Pushed                                        |        |                    |
| 3e5452c20c48: Pushed                                        |        |                    |
| 9c4b6b04eac3: Pushing [>                                    |        |                    |

7. Create a Lambda function with the Docker image by specifying a --code value that is the ImageUri of the Docker image :

```
LAMBDA_ARN=$(aws lambda create-function \
    --function-name AWSCookbook506Lambda \
    --package-type "Image" \
    --code ImageUri=$AWS_ACCOUNT_ID.dkr.ecr.$AWS_REGION.amazonaws.com/aws-
cookbook-506repo:latest \
    --role \
    arn:aws:iam::$AWS_ACCOUNT_ID:role/AWSCookbookLambdaRole \
    --output text --query FunctionArn)
```

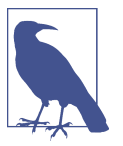

The --runtime and --handler parameters are not necessary or supported when creating a function that uses a container image.

Use this command to determine when the Lambda function has entered the active state:

```
aws lambda get-function --function-name $LAMBDA_ARN \
--output text --query Configuration.State
```

**Validation checks.** In the AWS Console, navigate to the Lambda→Functions menu. Notice that the "Package type" for your function is Image.

Invoke the function and view the response:

You should see output similar to the following:

```
{
    "StatusCode": 200,
    "ExecutedVersion": "$LATEST"
}
"Hello from the AWS Cookbook 3.8.8 (default, Mar 8 2021, 20:13:42) \n[GCC 7.3.1
20180712 (Red Hat 7.3.1-12)]!"
```

## Cleanup

Follow the steps in this recipe's folder in the chapter code repository.

## Discussion

If your application code is packaged in container images, AWS Lambda provides this ability to package your function code inside container images. This allows for alignment with existing build, test, package, and deploy pipelines that you may already be using. You can package application code up to 10 GB in size for your functions. You can use the base images that AWS provides or create your own images, as long as you include a runtime interface client that is required by the Lambda runtime environment.

You can store your container images on Amazon ECR, and your function must be in the same account as the ECR repository where you have stored your container image.

## Challenge

Update the application code, create a new image, push it to ECR, and update the Lambda function.

# 5.7 Automating CSV Import into DynamoDB from S3 with Lambda

## Problem

You need to load data from S3 into DynamoDB when files are uploaded to S3.

## Solution

Use a Lambda function to load the S3 data into DynamoDB and configure an S3 notification specifying the Lambda function to trigger on S3:PutObject events (see Figure 5-7).

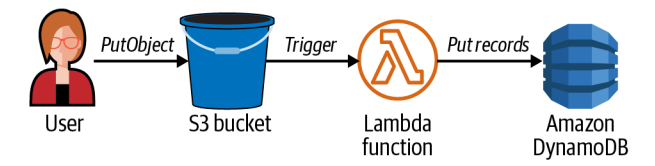

Figure 5-7. Using a Lambda function to load data into a DynamoDB table

## Steps

- Navigate to this recipe's directory in the chapter repository: cd 507-Importing-CSV-to-DynamoDB-from-S3
- 2. Create a DynamoDB table:

```
aws dynamodb create-table \
    --table-name 'AWSCookbook507' \
    --attribute-definitions 'AttributeName=UserID,AttributeType=S' \
    --key-schema 'AttributeName=UserID,KeyType=HASH' \
    --sse-specification 'Enabled=true,SSEType=KMS' \
    -provisioned-throughput \
    'ReadCapacityUnits=5,WriteCapacityUnits=5'
```

3. Set a unique suffix to use for the S3 bucket name:

```
RANDOM_STRING=$(aws secretsmanager get-random-password \
        --exclude-punctuation --exclude-uppercase \
        --password-length 6 --require-each-included-type \
        --output text \
        --query RandomPassword)
```

4. Create an S3 bucket:

aws s3api create-bucket --bucket awscookbook507-\$RANDOM\_STRING

5. Create a role for a Lambda function allowing S3 and DynamoDB usage (file provided in the repository):

- 6. Attach the IAM managed policy for AmazonS3ReadOnlyAccess to the IAM role: aws iam attach-role-policy --role-name AWSCookbook507Lambda \ --policy-arn arn:aws:iam::aws:policy/AmazonS3ReadOnlyAccess
- 7. Attach the IAM managed policy for AmazonDynamoDBFullAccess to the IAM role: aws iam attach-role-policy --role-name AWSCookbook507Lambda \ --policy-arn arn:aws:iam::aws:policy/AmazonDynamoDBFullAccess

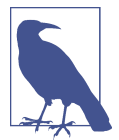

It is best to scope the Lambda function permission to the specific DynamoDB table resource rather than AmazonDynamoDB FullAccess (we used it for simplicity here). See Recipe 1.2 for details on how to create a more narrowly scoped permission.

- 8. Attach the AWSLambdaBasicExecutionRole IAM managed policy to the IAM role: aws iam attach-role-policy --role-name AWSCookbook507Lambda \ --policy-arn arn:aws:iam::aws:policy/service-role/AWSLambdaBasicExecutionRole
- 9. Zip the function code:

{

- zip lambda\_function.zip lambda\_function.py
- 10. Create a Lambda function by using the provided code and specifying the code:

```
LAMBDA_ARN=$(aws lambda create-function \
--function-name AWSCookbook507Lambda \
```

```
--runtime python3.8 \
--package-type "Zip" \
--zip-file fileb://lambda_function.zip \
--handler lambda_function.lambda_handler --publish \
--environment Variables={bucket=awscookbook507-$RANDOM_STRING} \
--role \
arn:aws:iam::$AWS_ACCOUNT_ID:role/AWSCookbook507Lambda \
--output text --query FunctionArn)
```

11. Grant the S3 service invoke permissions for the Lambda function:

```
aws lambda add-permission --function-name $LAMBDA_ARN \
--action lambda:InvokeFunction --statement-id s3invoke \
--principal s3.amazonaws.com
```

12. Create a *notification-template.json* file to use as the event definition for automatically triggering the Lambda function when your file (*sample\_data.csv*) is uploaded. A file you can use is provided in the repository:

```
"Name": "prefix",
"Value": "sample_data.csv"
}
}
}
}
```

13. You can use the sed command to replace the values in the provided *notification-template.json* file with the environment variables you have created:

```
sed -e "s/LAMBDA_ARN/${LAMBDA_ARN}/g" \
    notification-template.json > notification.json
```

14. Configure the S3 bucket notification settings to trigger the Lambda function (one-liner config). NotificationConfiguration→LambdaConfigurations→Lambda ARN:

```
aws s3api put-bucket-notification-configuration \
    --bucket awscookbook507-$RANDOM_STRING \
    --notification-configuration file://notification.json
```

## 15. Upload a file to \$3 to trigger the import:

```
aws s3 cp ./sample_data.csv s3://awscookbook507-$RANDOM_STRING
```

**Validation checks.** View the results from your DynamoDB console, or use this CLI command to scan the table:

```
aws dynamodb scan --table-name AWSCookbook507
```

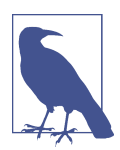

One of the great features of DynamoDB is that it provides AWS API endpoints for easy CRUD operations by your application via the AWS SDK.

## Cleanup

Follow the steps in this recipe's folder in the chapter code repository.

## Discussion

You can use AWS Lambda and Amazon DynamoDB together to build applications with massively scalable database persistence while minimizing the operational overhead required. Software architects and developers who are looking to build applications without worrying about server infrastructure may find it useful to use these two services together.

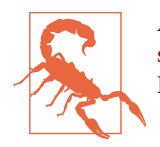

At the time of this writing, Lambda functions time out after 900 seconds. This could cause an issue with large CSV files or if the DynamoDB table does not have sufficient write capacity.

Event-driven applications are also an important concept in building modern cloudnative applications on AWS. When you created the *notification.json* file, you specified your Lambda function and the S3 bucket, as well as a key pattern to watch for uploads to trigger the Lambda function when an object is put into the bucket. Using event-driven architecture helps minimize the cost and complexity associated with running your applications because the function logic is run only when needed.

#### Challenge 1

Add some new data to the *sample\_data.csv* file, delete the file from your bucket, and re-upload the file to trigger the new import. Note that the existing data will remain, and the new data will be added.

#### Challenge 2

Change the S3 notification and the Lambda function to allow for other filenames to be used with the solution.

## Challenge 3

Create a fine-grained IAM policy for your Lambda function that scopes down the function's granted access to the DynamoDB table.

# 5.8 Reducing Lambda Startup Times with Provisioned Concurrency

## Problem

You need to ensure that a predetermined number (five) of invocations to your serverless function are as fast as possible. You need to eliminate any latency associated with cold starts.

## Solution

Create a Lambda function and set the function concurrency to 5 (see Figure 5-8).

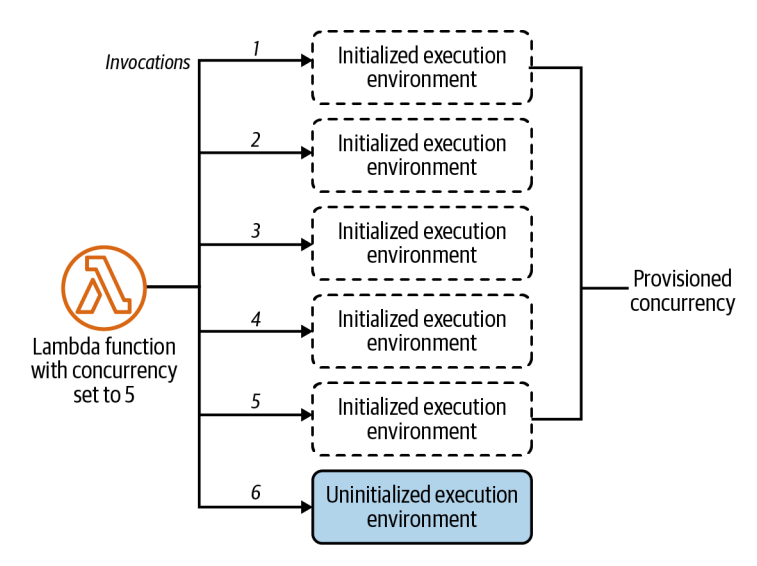

Figure 5-8. Provisioned concurrency for a Lambda function

#### Prerequisite

• IAM role that allows the Lambda function to execute (provided in chapter prerequisites)

#### Steps

1. Create a file called *lambda\_function.py* with the following content (file provided in the repository):

```
from datetime import datetime
import time

def lambda_handler(event, context):
    time.sleep(5)
    print('AWS Cookbook Function run at {}'.format(str(datetime.now())))
```

- Zip the function code: zip lambda\_function.zip lambda\_function.py
- 3. Create a Lambda function:

```
aws lambda create-function \
    --function-name AWSCookbook508Lambda \
    --runtime python3.8 \
    --package-type "Zip" \
    --zip-file fileb://lambda_function.zip \
    --handler lambda_function.lambda_handler --publish \
    --timeout 20 \
    --role \
    arn:aws:iam::$AWS_ACCOUNT_ID:role/AWSCookbookLambdaRole
```

4. Use this command to determine when the Lambda function has entered the active state:

```
aws lambda get-function --function-name AWSCookbook509Lambda \
    --output text --query Configuration.State
```

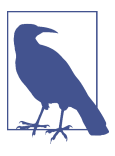

Lambda function aliases allow you to reference a specific version of a function. Each Lambda function can have one or more aliases. The initial alias is named LATEST.

5. Configure the provisioned concurrency for the Lambda function:

```
aws lambda put-provisioned-concurrency-config \
```

```
--function-name AWSCookbook508Lambda \
```

```
--qualifier LATEST \
```

```
--provisioned-concurrent-executions 5
```

Validation checks. Invoke the function six times in a row to see the limit hit:

aws lambda invoke --function-name AWSCookbook508Lambda response.json & aws lambda invoke --function-name AWSCookbook508Lambda response.json

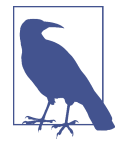

The Lambda function you deployed needs to be run in parallel to demonstrate the capability of the provisioned concurrency feature. You may want to write a simple script which runs this command multiple times in parallel to prove that the provisioned concurrency enabled.

#### Cleanup

Follow the steps in this recipe's folder in the chapter code repository.

## Discussion

Your code's execution environment provisioning is handled for you by the Lambda service. This is a benefit of it being a fully managed service on AWS. Since the execution environment is provisioned on demand, a small amount of time is required to provision this environment for you. This is referred to as a *cold start*. Lambda keeps your execution environment provisioned (or "warm") for a period of time so that if your function is invoked again, it will launch quickly. When you need your functions to respond quickly and achieve more concurrency, you can avoid the cold start and use provisioned concurrency to keep multiple copies of the execution environments "warm."

Some developers and software architects need to build solutions with time-sensitive requirements measured in milliseconds in microservice-based applications. When you use Lambda-provisioned concurrency, you minimize the amount of time your function needs to start up when it is invoked.

## Challenge 1

Configure an API Gateway in front of your Lambda function and use a tool like bees with machine guns or ApacheBench to simulate user load.

## Challenge 2

Configure application autoscaling to modify the provisioned concurrency for your Lambda function based on time and/or a performance metric (e.g., response time).

# 5.9 Accessing VPC Resources with Lambda

## Problem

You need a serverless function to be able to access an ElastiCache cluster that has an endpoint in a VPC.

## Solution

Create a Lambda function that has a Redis client connection and package and specifies VPC subnets and security groups. Then create ElastiCache subnet groups and an ElastiCache cluster. Invoke the Lambda and pass the cluster endpoint to the function to test (see Figure 5-9).

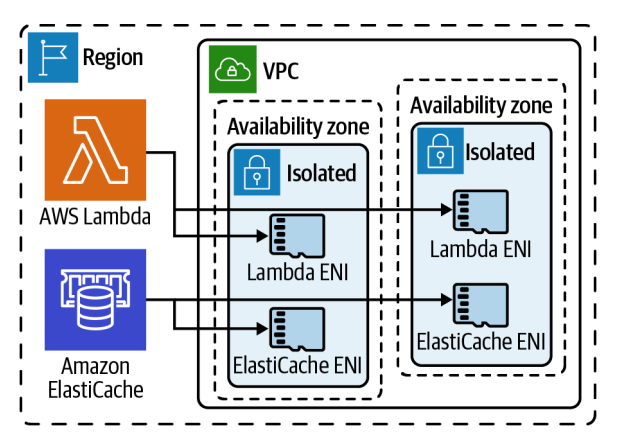

Figure 5-9. Lambda accessing an ElastiCache cluster in a VPC

#### Prerequisite

• IAM role that allows the Lambda function to execute (provided in chapter prerequisites)

#### Preparation

Follow the steps in this recipe's folder in the chapter code repository.

#### Steps

1. You need to give your Lambda function the ability to execute within a VPC, so attach the IAM managed policy for AWSLambdaVPCAccess to the IAM role (created in the chapter prerequisites):

2. Install the Redis Python package to the current directory from the Python Package Index (PyPI):

pip install redis -t .

- 3. Zip the function code:
  - zip -r lambda\_function.zip lambda\_function.py redis\*
- 4. Create a security group for the Lambda:

```
LAMBDA_SG_ID=$(aws ec2 create-security-group \
```

- --group-name Cookbook509LambdaSG \
  - --description "Lambda Security Group" --vpc-id \$VPC\_ID \
  - --output text --query GroupId)
- 5. Create a Lambda function that will respond to HTTP requests:

- --function-name AWSCookbook509Lambda \
- --runtime python3.8  $\$
- --package-type "Zip"  $\setminus$
- --zip-file fileb://lambda\_function.zip  $\$
- --handler lambda\_function.lambda\_handler --publish  $\setminus$
- --role arn:aws:iam:::\$AWS\_ACCOUNT\_ID:role/AWSCookbookLambdaRole \
- --output text --query FunctionArn  $\setminus$

```
--vpc-config SubnetIds=${TRIMMED_ISOLATED_SUBNETS},SecurityGroupIds=$
{LAMBDA_SG_ID})
```

- 6. Create an ElastiCache subnet group:
  - aws elasticache create-cache-subnet-group \
    - --cache-subnet-group-name "AWSCookbook509CacheSG" \
    - --cache-subnet-group-description "AWSCookbook509CacheSG" \
    - --subnet-ids \$ISOLATED\_SUBNETS

7. Create an ElastiCache Redis cluster with one node:

```
aws elasticache create-cache-cluster \
    --cache-cluster-id "AWSCookbook509CacheCluster" \
    --cache-subnet-group-name AWSCookbook509CacheSG \
    --engine redis \
    --cache-node-type cache.t3.micro \
    --num-cache-nodes 1
```

Wait for the cache cluster to be available.

8. Invoke the function and view the response replacing *HOSTNAME* with the host name of your cluster:

```
aws lambda invoke \
    --cli-binary-format raw-in-base64-out \
    --function-name $LAMBDA_ARN \
    --payload '{ "hostname": "HOSTNAME" }' \
    response.json && cat response.json
```

#### Cleanup

Follow the steps in this recipe's folder in the chapter code repository.

## Discussion

By default, Lambda functions do not have access to any VPC that you may have provisioned in your AWS environment. However, Lambda does support VPC connectivity by provisioning network interfaces in your VPC. ElastiCache requires compute nodes that have network interfaces in your VPC, so you need to configure Lambda within your VPC to allow it to access the ElastiCache nodes that you provision.

The compute memory that your function uses is not persistent if the function is invoked when the execution environment is spun down and restarted. If your application requires access to memory persistence (for example, in HTTP sessions), you can use the Amazon ElastiCache service to implement redis or memcached for session storage and key/value storage. These common solutions implement in-memory cache for fast read/write and allow you to scale horizontally with your application while maintaining memory persistence that your application requires.

#### Challenge 1

Configure your Lambda function to read and write additional values to Amazon ElastiCache for Redis.

# CHAPTER 6 Containers

## 6.0 Introduction

A *container*, put simply, packages application code, binaries, configuration files, and libraries together into a single package, called a *container image*. By packaging everything together in this way, you can develop, test, and run applications with control and consistency. You can quickly start packaging up and testing containers that you build locally, while ensuring that the exact same runtime environment is present regardless of where it is running. This generally reduces the time it takes to build something and offer it to a wide audience, and ensures consistency whenever you deploy.

Containers are wholly "contained" environments that leverage the underlying compute and memory capabilities on the host where they are running (your laptop, a server in a closet, or the cloud). Multiple containers can be run on the same host at once without conflicts. You can also have multiple containers running with the intention of them communicating with one another. Imagine that you have a frontend web application running as a container that accesses a container running a backend for your website, and you might want to run multiple instances of them at once to handle more traffic. Running multiple containers at once and ensuring they are always available can present some challenges, which is why you enlist the help of a container *orchestrator*. Popular orchestrators come in many flavors, but some of the common ones you may have heard of are Kubernetes and Docker Swarm.

You have options for running containers on AWS, such as Amazon Elastic Container Service (Amazon ECS) and Amazon Elastic Kubernetes Service (Amazon EKS) as container orchestrators, and Amazon Elastic Cloud Compute (Amazon EC2) for deployments with custom requirements. Both of the AWS container orchestrator services mentioned (Amazon ECS and Amazon EKS) can run workloads on Amazon EC2 or on the fully managed AWS Fargate compute engine. In other words, you can choose to control the underlying EC2 instance (or instances) responsible for running your containers on Amazon ECS and Amazon EKS, allowing some level of customization to your host, or you can use Fargate, which is fully managed by AWS—you don't have to worry about instance management. You can even use ECS and EKS within your own datacenter using ECS Anywhere and EKS Anywhere. AWS provides a comprehensive listing of all up-to-date container services on its website.

Some AWS services (AWS CodeDeploy, AWS CodePipeline, and Amazon Elastic Container Registry) can help streamline the development lifecycle and provide automation to your workflow. These integrate well with Amazon ECS and Amazon EKS. Some examples of AWS services that provide network capabilities are Amazon Virtual Private Cloud, AWS Elastic Load Balancing, AWS Cloud Map, and Amazon Route 53.You can address your logging and monitoring concerns with Amazon CloudWatch and the Amazon Managed Service for Prometheus. Fine-grained security capabilities can be provided by AWS Identity and Access Management (IAM) and AWS Key Management System (KMS). By following the recipes in this chapter, you will see how some of these services combine to meet your needs.

## **Workstation Configuration**

Follow the "General workstation setup steps for CLI recipes" on page xvii to validate your configuration and set up the required environment variables. Then, clone the chapter code repository:

git clone https://github.com/AWSCookbook/Containers

## **Chapter Prerequisites**

## Docker installation and validation

Docker Desktop is recommended for Windows and Mac users; Docker Linux Engine is recommended for Linux users. In the following recipes, you'll use Docker to create a consistent working environment on your particular platform. Be sure to install the latest stable version of Docker for your OS.

#### MacOS.

- 1. Follow instructions from Docker Desktop: https://docs.docker.com/docker-formac/install.
- 2. Run the Docker Desktop application after installation.

#### Windows.

- 1. Follow instructions from Docker Desktop: *https://docs.docker.com/desktop/windows/install*.
- 2. Run the Docker Desktop application after installation.

Linux.

- 1. Follow instructions from Docker Desktop: https://docs.docker.com/engine/install.
- 2. Start the Docker daemon on your distribution:

Validation the installation of Docker on your workstation with the following command:

docker --version

You should see output similar to the following:

Docker version 19.03.13, build 4484c46d9d

Run the docker images command to list images on your local machine:

| REPOSITORY | TAG | IMAGE ID | CREATED | SIZE |
|------------|-----|----------|---------|------|
|            |     |          |         |      |

# 6.1 Building, Tagging, and Pushing a Container Image to Amazon ECR

## Problem

You need a repository to store built and tagged container images.

## Solution

First, you will create a repository in Amazon ECR. Next, you will create a Dockerfile and use it to build a Docker image. Finally, you will apply two tags to the container image and push them both to the newly created ECR repository. This process is illustrated in Figure 6-1.

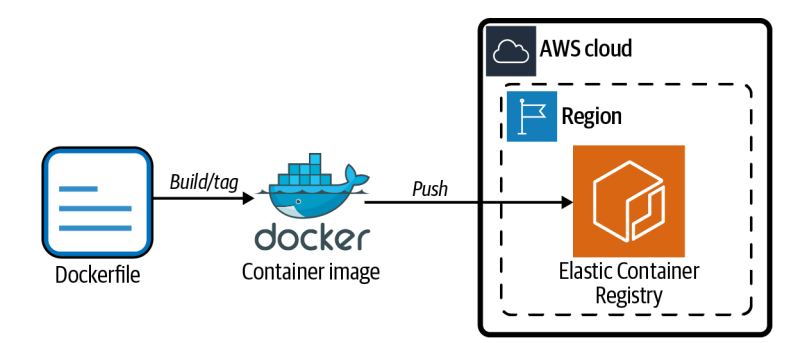

Figure 6-1. Solution workflow of build, tag, and push for container images

#### Steps

1. Log into the AWS Management Console and search for Elastic Container Registry. Click the "Create repository" button.

Give your repository a name, keep all defaults (as shown in Figure 6-2), scroll to the bottom, and click "Create repository" again to finish.

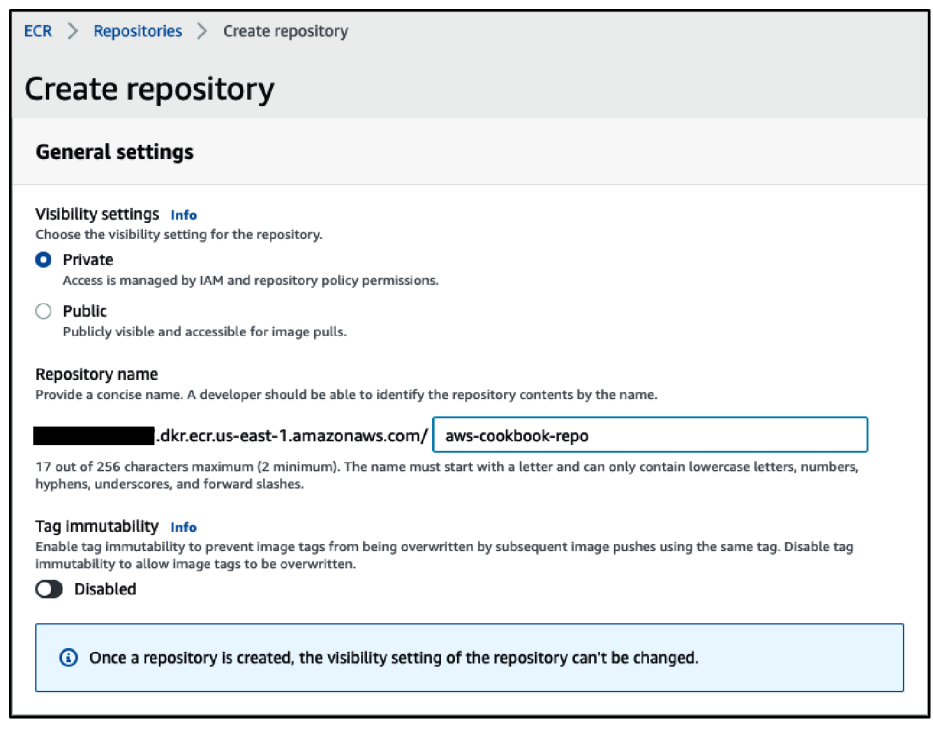

Figure 6-2. ECR repository creation

You now have a repository created on Amazon ECR that you can use to store container images. An example of the ECR console is shown in Figure 6-3.

| ECR >  | Repositories              |                              |                                  |                          |   |                     |                 |                     |
|--------|---------------------------|------------------------------|----------------------------------|--------------------------|---|---------------------|-----------------|---------------------|
| Privat | e Public                  |                              |                                  |                          |   |                     |                 |                     |
| Priva  | te repositories           | (1)                          | C View push                      | commands                 |   | Delete Edit         | Create          | repository<br>1 > © |
|        | Repository<br>name ▲      | URI                          |                                  | Created<br>at            | ⊽ | Tag<br>immutability | Scan on<br>push | Encryption<br>type  |
| 0      | aws-<br>cookbook-<br>repo | 口<br>1.amazonaws.com<br>repo | r.ecr.us-east-<br>/aws-cookbook- | 12/05/20,<br>10:19:49 PI | м | Disabled            | Disabled        | AES-256             |

Figure 6-3. Screenshot of created ECR repository

Alternatively, you can also create an ECR repository from the command line: REP0=aws-cookbook-repo && \

aws ecr create-repository --repository-name \$REPO

You should see output similar to the following:

```
{
  "repository": {
 "repositoryArn": "arn:aws:ecr:us-east-1:11111111111:repository/aws-cookbook-
геро",
  "registryId": "1111111111111",
 "repositoryName": "aws-cookbook-repo",
  "repositoryUri": "611652777867.dkr.ecr.us-east-1.amazonaws.com/aws-cookbook-
геро",
  "createdAt": "2021-10-02T19:57:56-04:00",
 "imageTagMutability": "MUTABLE",
  "imageScanningConfiguration": {
    "scanOnPush": false
 },
  "encryptionConfiguration": {
    "encryptionType": "AES256"
 }
 }
}
```

2. Create a simple Dockerfile: echo FROM nginx:latest > Dockerfile

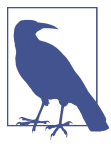

This command creates a Dockerfile that contains a single line instructing the Docker Engine to use the nginx:latest image as the base image. Since you use only the base image with no other lines in the Dockerfile, the resulting image is identical to the nginx:latest image. You could include some HTML files within this image by using the COPY and ADD Dockerfile directives.

3. Build and tag the image. This step may take a few moments as it downloads and combines the image layers:

```
docker build . -t \
$AWS_ACCOUNT_ID.dkr.ecr.$AWS_REGION.amazonaws.com/aws-cookbook-repo:latest
```

4. Add an additional tag:

```
docker tag \
    $AWS_ACCOUNT_ID.dkr.ecr.$AWS_REGION.amazonaws.com/aws-cookbook-repo:latest \
    $AWS_ACCOUNT_ID.dkr.ecr.$AWS_REGION.amazonaws.com/aws-cookbook-repo:1.0
```

5. Get Docker login information:

Here is the output: Login Succeeded

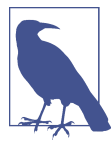

An authorization token needs to be provided each time an operation is executed against a private repository. Tokens last for 12 hours, so the command you ran would need to be manually refreshed at that interval on your command line. To help you with automating the task of obtaining authorization tokens, you can use the ECR Docker Credential Helper, available from the awslabs GitHub repository.

6. Push each image tag to Amazon ECR:

docker push \

\$AWS\_ACCOUNT\_ID.dkr.ecr.\$AWS\_REGION.amazonaws.com/aws-cookbook-repo:latest

docker push \
 \$AWS\_ACCOUNT\_ID.dkr.ecr.\$AWS\_REGION.amazonaws.com/aws-cookbook-repo:1.0

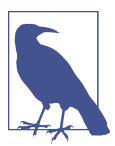

You will see "Layer already exists" for the image layer uploads on the second push. This is because the image already exists in the ECR repository due to the first push, but this step is still required to add the additional tag. **Validation checks.** Now you can view both of the tagged images in Amazon ECR from the console, as shown in Figure 6-4.

| ECR > Repositories > aws-cookbook-repo |                          |                |              |                     |                |                 |
|----------------------------------------|--------------------------|----------------|--------------|---------------------|----------------|-----------------|
| aws-cookbook-repo                      |                          |                |              |                     | View pus       | h commands Edit |
| Images (1)                             |                          |                |              |                     | C              | Delete Scan     |
| Q Find images                          |                          |                |              |                     |                | < 1 > 🔘         |
| 🗌 Image tag                            | Pushed at 🔻              | Size<br>(MB) ⊽ | lmage<br>URI | Digest              | Scan<br>status | Vulnerabilities |
| 1.0, latest                            | 12/05/20,<br>10:35:16 PM | 53.61          | Copy<br>URI  | 口<br>Copy<br>digest | -              | -               |

Figure 6-4. Screenshot of the image with two tags

Alternatively, you can use the AWS CLI to list the images:

```
aws ecr list-images --repository-name aws-cookbook-repo
```

You should see output similar to the following:

```
{
    "imageIds": [
        {
            "imageDigest":
            "sha256:99d0a53e3718cef59443558607d1e100b325d6a2b678cd2a48b05e5e22ffeb49",
                 "imageTag": "1.0"
        },
        {
            "imageDigest":
            "imageDigest":
            "imageDigest":
            "imageDigest":
            "imageTag": "latest"
        }
    ]
}
```

## Cleanup

Follow the steps in this recipe's folder in the chapter code repository.

## Discussion

Having a repository for your container images is an important foundational component of the application development process. A private repository for your container images that you control is a best practice to increase the security of your application development process. You can grant access to other AWS accounts, IAM entities, and AWS services with permissions for Amazon ECR. Now that you know how to create an ECR repository, you will be able to store your container images and use them with AWS services.

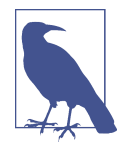

Amazon ECR supports the popular Docker Image Manifest V2, Schema 2 and most recently Open Container Initiative (OCI) images. It can translate between these formats on pull. Legacy support is available for Manifest V2, Schema 1, and Amazon ECR can translate on the fly when interacting with legacy Docker client versions. The experience should be seamless for most Docker client versions in use today.

Container tagging allows you to version and keep track of your container images. You can apply multiple tags to an image, which can help you implement your versioning strategy and deployment process. For example, you may always refer to a "latest" tagged image in your dev environment, but your production environment can be locked to a specific version tag. The Docker CLI pushes tagged images to the repository and the tags can be used with pulls.

## Challenge

Modify the Dockerfile, build a new image, tag it with a new version number, and put it to ECR.

# 6.2 Scanning Images for Security Vulnerabilities on Push to Amazon ECR

## Problem

You want to automatically scan your container images for security vulnerabilities each time you push to a repository.

## Solution

Enable automatic image scanning on a repository in Amazon ECR, push an image, and observe the scan results, as shown in Figure 6-5.

## Prerequisite

• ECR repository

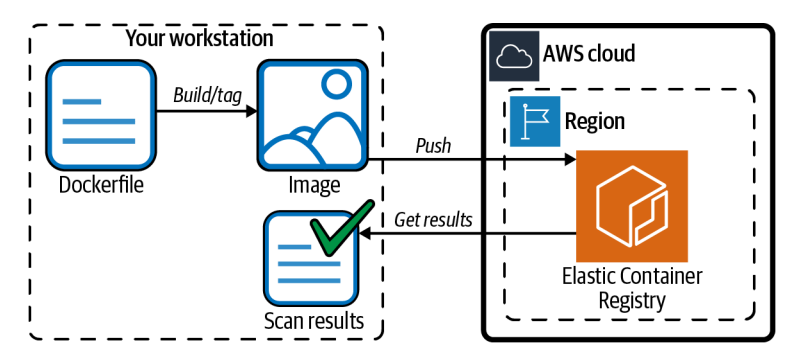

Figure 6-5. Container image scanning solution workflow

#### Preparation

Follow the steps in this recipe's folder in the chapter code repository.

#### Steps

- Rather than building a new container image from a Dockerfile (as you did in Recipe 6.1), this time you are going to pull an old NGINX container image: docker pull nginx:1.14.1
- 2. On the command line, apply the scanning configuration to the repository you created:

REPO=aws-cookbook-repo && \ aws ecr put-image-scanning-configuration \ --repository-name \$REPO \ --image-scanning-configuration scanOnPush=true

3. Get Docker login information:

- 4. Apply a tag to the image so that you can push it to the ECR repository: docker tag nginx:1.14.1 \ \$AWS\_ACCOUNT\_ID.dkr.ecr.\$AWS\_REGION.amazonaws.com/aws-cookbook-repo:old
- 5. Push the image:

```
docker push \
   $AWS_ACCOUNT_ID.dkr.ecr.$AWS_REGION.amazonaws.com/aws-cookbook-repo:old
```

**Validation checks.** Shortly after the push is complete, you can examine the results of the security scan of the image in JSON format:

aws ecr describe-image-scan-findings \
 --repository-name aws-cookbook-repo --image-id imageTag=old

You should see output similar to the following:

#### Cleanup

Follow the steps in this recipe's folder in the chapter code repository.

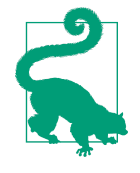

Amazon ECR has a safety mechanism built in that does not let you delete a repository containing images. If the repository is not empty and the delete-repository command is failing, you can bypass this check by adding --force to the delete-repository command.

## Discussion

The Common Vulnerabilities and Exposures (CVEs) database from the open source Clair project is used by Amazon ECR for vulnerability scanning. You are provided a Common Vulnerability Scoring System (CVSS) score to indicate the severity of any detected vulnerabilities. This helps you detect and remediate vulnerabilities in your container image. You can configure alerts for newly discovered vulnerabilities in images by using Amazon EventBridge and Amazon Simple Notification Service (Amazon SNS).

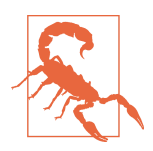

The scanning feature does not continuously scan your images, so it is important to push your image versions routinely (or trigger a manual scan).

You can retrieve the results of the last scan for an image at any time with the command used in the last step of this recipe. Furthermore, you can use these commands as part of an automated CI/CD process that may validate whether or not an image has a certain CVSS score before deploying.

## Challenge 1

Remediate the vulnerability by updating the image with the latest NGINX container image.

## Challenge 2

Configure an SNS topic to send you an email when vulnerabilities are detected in your repository.

# 6.3 Deploying a Container Using Amazon Lightsail

## Problem

You need to quickly deploy a container-based application and access it securely over the internet.

## Solution

Deploy a plain NGINX container that listens on port 80 to Lightsail. Lightsail provides a way to quickly deploy applications to AWS. The workflow is shown in Figure 6-6.

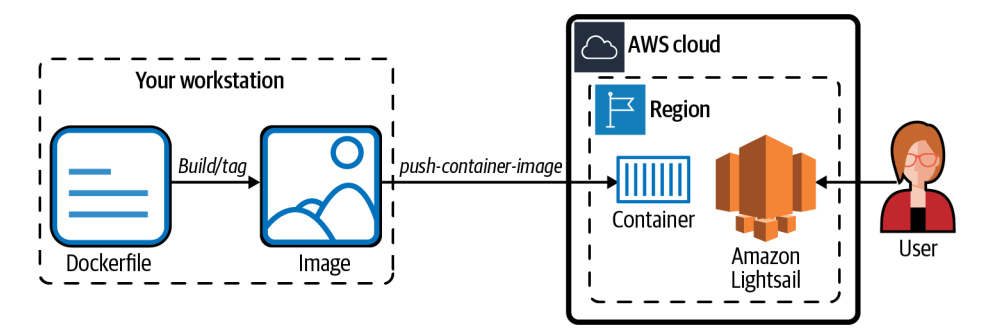

Figure 6-6. Amazon Lightsail serving a container image

## Prerequisite

• In addition to Docker Desktop and the AWS CLI (version 2), you need to install the Lightsail Control plugin (lightsailctl) for the AWS CLI.

## Preparation

Follow the steps in this recipe's folder in the chapter code repository.

Steps

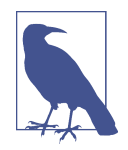

Several power levels are available for Lightsail, each of which is priced according to the amount of compute power your container needs. We selected nano in this example. A list of power levels and associated costs is available in the Lightsail pricing guide.

1. Once you have lightsailctl installed, create a new container service and give it a name, power parameter, and scale parameter:

```
aws lightsail create-container-service \
    --service-name awscookbook --power namo --scale 1
```

You should see output similar to the following:

```
{
  "containerService": {
    "containerServiceName": "awscookbook",
    "arn": "arn:aws:lightsail:us-east-1:111111111111:ContainerService/124633d7-
b625-48b2-b066-5826012904d5",
    "createdAt": "2020-11-15T10:10:55-05:00",
    "location": {
      "availabilityZone": "all",
      "regionName": "us-east-1"
    },
    "resourceType": "ContainerService",
    "tags": [],
    "power": "nano",
    "powerId": "nano-1",
    "state": "PENDING",
    "scale": 1,
    "isDisabled": false,
    "principalArn": "",
    "privateDomainName": "awscookbook.service.local",
    "url": "https://awscookbook.<<unique-id>>.us-east-1.cs.amazonlightsail.com/"
 }
}
```

2. Pull a plain NGINX container image to use that listens on port 80/TCP. docker pull nginx

Use the following command to ensure that the state of your container service has entered the READY state (this may take a few minutes):

aws lightsail get-container-services --service-name awscookbook

3. When the container service is ready, push the container image to Lightsail:

You should see output similar to the following:

```
7b5417cae114: Pushed
Image "nginx" registered.
Refer to this image as ":awscookbook.awscookbook.1" in deployments.
```

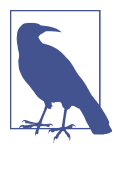

You can specify public image repositories or push your own image to your container service within Amazon Lightsail. Rather than using a private Amazon ECR location, your Lightsail images are kept within the Lightsail service. For more information, refer to the Lightsail documentation for image locations.

4. Now you will associate the image you pushed with the container service you created for deployment. Create a file with the following contents and save it as *lightsail.json* (file provided in the code repository):

```
{
   "serviceName": "awscookbook",
   "containers": {
        "awscookbook": {
            "image": ":awscookbook.awscookbook.1",
            "ports": {
                "80": "HTTP"
            }
        },
        rpublicEndpoint": {
            "containerName": "awscookbook",
            "containerPort": 80
        }
}
```

5. Create the deployment:

View your container service again and wait for the ACTIVE state. This may take a few minutes:

aws lightsail get-container-services --service-name awscookbook

Note the endpoint URL at the end of the output.

**Validation checks.** Now, visit the endpoint URL in your browser, or use the curl on the command line (e.g., url: https://awscookbook.un94eb3cd7hgk.us-east-1.cs.amazonlightsail.com):

```
curl <<URL endpoint>>
```

You should see output similar to the following:

```
...
<h1>Welcome to nginx!</h1>
...
```

#### Cleanup

Follow the steps in this recipe's folder in the chapter code repository.

## Discussion

Lightsail manages the TLS certificate, load balancer, compute, and storage. It can also manage MySQL and PostgreSQL databases as part of your deployment if your application requires it. Lightsail performs routine health checks on your application and will automatically replace a container you deploy that may have become unresponsive for some reason. Changing the power and scale parameters in the lightsail create-container-service command will allow you to create services for demanding workloads.

Using this recipe, you could deploy any common container-based application (e.g., Wordpress) and have it served on the internet in a short period of time. You could even point a custom domain alias at your Lightsail deployment for an SEO-friendly URL.

## Challenge

Scale your service so that it will be able to handle more traffic.

# 6.4 Deploying Containers Using AWS Copilot

## Problem

You need a way to use your existing Dockerfile to quickly deploy and manage a load balanced web service using best practices in a private network.

## Solution

Starting with a Dockerfile, you can use AWS Copilot to quickly deploy an application using an architecture shown in Figure 6-7.

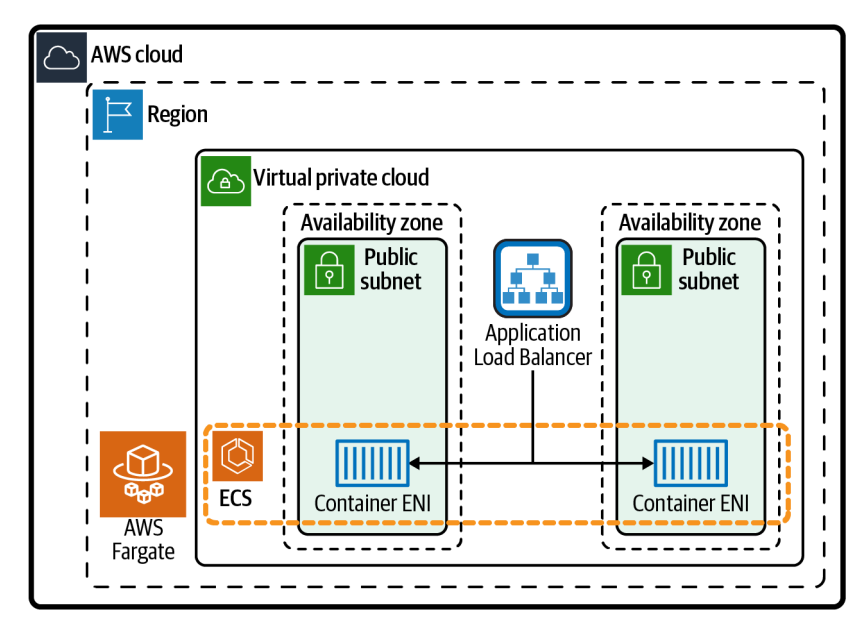

Figure 6-7. AWS Copilot load balanced web service infrastructure

#### Prerequisite

• AWS Copilot CLI

#### Preparation

Follow the steps in this recipe's folder in the chapter code repository.

#### Steps

1. Copilot requires an ECS service-linked role to allow Amazon ECS to perform actions on your behalf. This may already exist in your AWS account. To see if you have this role already, issue the following command:

aws iam list-roles --path-prefix /aws-service-role/ecs.amazonaws.com/

(If the role is displayed, you can skip the following role-creation step.)

Create the ECS service-linked role if it does not exist: aws iam create-service-linked-role --aws-service-name ecs.amazonaws.com

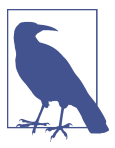

IAM service-linked roles allow AWS services to securely interact with other AWS services on your behalf. See the AWS article on using these roles.

 cd to this recipe's directory in this chapter's code repository: cd 604-Deploy-Container-With-Copilot-CLI

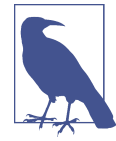

You could provide your own Dockerfile and content for this recipe. If you choose to use your own container with this recipe, ensure that the container listens on port 80/TCP. Or configure the alternate port with the copilot init command.

3. Now use AWS Copilot to deploy the sample NGINX Dockerfile to Amazon ECS: copilot init --app web --name nginx --type 'Load Balanced Web Service' \ --dockerfile './Dockerfile' --port 80 --deploy

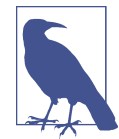

If you don't specify any arguments to the copilot init command, it will walk you through a menu of options for your deployment.

The deployment will take a few moments. You can watch the progress of the deployment in your terminal.

**Validation checks.** After the deployment is complete, get information on the deployed service with this command:

copilot svc show

#### Cleanup

Follow the steps in this recipe's folder in the chapter code repository.

## Discussion

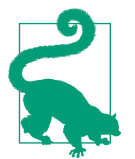

Copilot exposes a command-line interface that simplifies deployments to Amazon ECS, AWS Fargate, and AWS App Runner. It helps streamline your development workflow and deployment lifecycle. The copilot init command created a directory called *copilot* in your current working directory. You can view and customize the configuration by using the *manifest.yml* that is associated with your application.

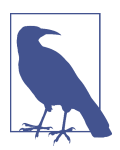

The test environment is the default environment created. You can add additional environments to suit your needs and keep your environments isolated from each other by using the copilot env init command.

Copilot configures all of the required resources for hosting containers on Amazon ECS according to many best practices. Some examples are deploying to multiple Availability Zones), using subnet tiers to segment traffic, and using AWS KMS to encrypt.

The AWS Copilot commands can also be embedded in your CI/CD pipeline to perform automated deployments. In fact, Copilot can orchestrate the creation and management of a CI/CD pipeline for you with the copilot pipeline command. For all of the current supported features and examples, visit the AWS Copilot home page.

## Challenge

Reconfigure your Load Balanced Web Service to deploy to AWS App Runner instead of Amazon ECS.

# 6.5 Updating Containers with Blue/Green Deployments

## Problem

You want to use a deployment strategy with your container-based application so you can update your application to the latest version without introducing downtime to customers, while also being able to easily roll back if the deployment was not successful.

## Solution

Use AWS CodeDeploy to orchestrate your application deployments to Amazon ECS with the Blue/Green strategy, as shown in Figure 6-8.

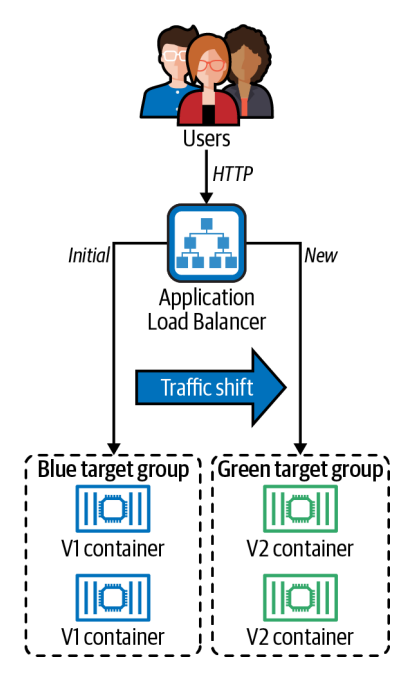

Figure 6-8. Blue/Green target group association

## Preparation

Follow the steps in this recipe's folder in the chapter code repository.

#### Steps

1. With the CDK stack deployed, open a web browser and visit the LOAD\_BAL ANCER\_DNS address on TCP port 8080 that the CDK output displayed. You will see the "Blue" application running:

E.g.: firefox \$LOAD\_BALANCER\_DNS:8080 or open http://\$LOAD\_BALANCER\_DNS:8080

2. Create an IAM role with the statement in the provided *assume-role-policy.json* file using this command:

- 3. Attach the IAM managed policy for CodeDeployRoleForECS to the IAM role: aws iam attach-role-policy --role-name ecsCodeDeployRole \ --policy-arn arn:aws:iam::aws:policy/AWSCodeDeployRoleForECS
- 4. Create a new ALB target group to use as the "Green" target group with CodeDeploy:

5. Create the CodeDeploy application:

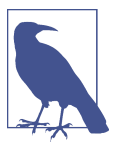

CodeDeploy requires some configuration. We provided a template file for you (*codedeploy-template.json*) in this recipe's directory of the code repository.

6. Use the sed command to replace the values with the environment variables you exported with the *helper.py* script:

```
sed -e "s/AWS_ACCOUNT_ID/${AWS_ACCOUNT_ID}/g" \
    -e "s|PROD_LISTENER_ARN|${PROD_LISTENER_ARN}|g" \
    -e "s|TEST_LISTENER_ARN|${TEST_LISTENER_ARN}|g" \
    codedeploy-template.json > codedeploy.json
```

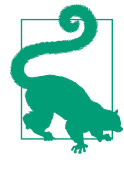

sed (short for *stream editor*) is a great tool to use for text findand-replace operations as well as other types of text manipulation in your terminal sessions and scripts. In this case, sed is used to replace values in a template file with values output from cdk deploy set as environment variables.

7. Now, create a deployment group:

aws deploy create-deployment-group --cli-input-json file://codedeploy.json

*AppSpec-template.yaml* contains information about the application you are going to update. The CDK preprovisioned a task definition you can use.

8. Use the sed command to replace the value with the environment variable you exported with the *helper.py* script:

```
sed -e "s|FargateTaskGreenArn|${FARGATE_TASK_GREEN_ARN}|g" \
    appspec-template.yaml > appspec.yaml
```

- 9. Now copy the AppSpec file to the S3 bucket created by the CDK deployment so that CodeDeploy can use it to update the application: aws s3 cp ./appspec.yaml s3://\$BUCKET\_NAME
- 10. One final configuration file needs to be created; this contains the instructions about the deployment. Use sed to modify the S3 bucket used in the *deployment-template.json* file:

```
sed -e "s|S3BucketName|${BUCKET_NAME}|g" \
    deployment-template.json > deployment.json
```

11. Now create a deployment with the deployment configuration: aws deploy create-deployment --cli-input-json file://deployment.json To get the status of the deployment, observe the status in the AWS Console (Developer Tools $\rightarrow$ CodeDeploy $\rightarrow$ Deployments, and click the deployment ID). You should see CodeDeploy in progress with the deployment, as shown in Figure 6-9.

| Developer Tools > CodeDeploy > Deployments > d-S5CF5TNY                                                                                                    | ¥7                                                                                          |
|----------------------------------------------------------------------------------------------------|---------------------------------------------------------------------------------------------|
| d-S5CF5TNY7                                                                                                    | C Stop deployment Stop and roll back deployment                                             |
| Deployment status                                                                                                    | Traffic shifting progress                                                                   |
| Step 1:     Deploying replacement task set     50%       3 In progress     Step 2:     Test traffic route setup       Not started     0%       Step 3:     Rerouting production traffic to replacement task set     0%       Not started     0% | %     Original     Replacement       %     0.%     Replacement task set not serving traffic |
| Step 4:     0%       Wait 5 minutes 0 seconds     0%       Not started     0%       Step 5:     Terminate original task set       Not started     0%                                                                                            | 2%                                                                                          |

Figure 6-9. Initial deployment status

**Validation checks.** Once the replacement task is serving 100% of the traffic, you can visit the same URL where you previously observed the Blue application running, replaced with the Green version of the application.

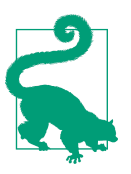

You may need to refresh your browser or clear your cache to see the updated Green application.

#### Cleanup

Follow the steps in this recipe's folder in the chapter code repository.

## Discussion

CodeDeploy offers several deployment strategies—Canary, AllAtOnce, Blue/Green, etc.—and you can also create your own custom deployment strategies. You might customize the strategy to define a longer wait period for the cutover window or to define other conditions to be met before traffic switchover occurs. In the default
Blue/Green strategy, CodeDeploy keeps your previous version of the application running for five minutes while all traffic is routed to the new version. If you notice that the new version is not behaving properly, you can quickly route traffic back to the original version since it is still running in a separate AWS Application Load Balancer target group.

CodeDeploy uses ALB target groups to manage which application is considered "production." When you deployed the initial stack with the AWS CDK, the V1 Blue containers were registered with a target group associated with port 8080 on the ALB. After you initiate the deployment of the new version, CodeDeploy starts a brand new version of the ECS service, associates it with the Green target group you created, and then gracefully shifts all traffic to the Green target group. The final result is the Green V2 containers now being served on port 8080 of the ALB. The previous target group is now ready to execute the next Blue/Green deployment.

This is a common pattern to utilize with CI/CD. Your previous version can quickly be reactivated with a seamless rollback. If no rollback is needed, the initial version (V1) is terminated, and you can repeat the processes the next time you deploy, putting V3 in the Blue target group, shifting traffic to it when you are ready. Using this strategy helps you minimize the impact to users of new application versions while allowing more frequent deployments.

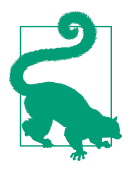

Deployment conditions allow you to define deployment success criteria. You can use a combination of a custom deployment strategy and a deployment condition to build automation tests into your CodeDeploy process. This would allow you to ensure that all of your tests run and pass before traffic is sent to your new deployment.

### Challenge

Trigger a rollback to the original V1 container deployment and observe the results.

## 6.6 Autoscaling Container Workloads on Amazon ECS

## Problem

You need to deploy a containerized service that scales out during times of heavy traffic to meet demand.

## Solution

Configure a CloudWatch alarm and scaling policy for an ECS service so that your service adds more containers when the CPU load increases, as shown in Figure 6-10.

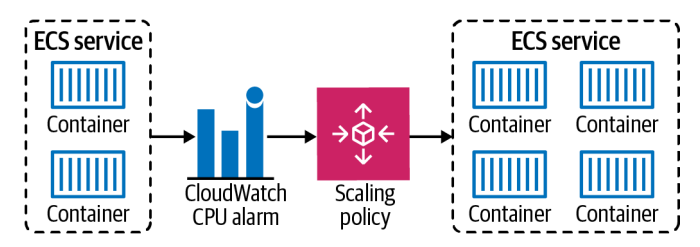

Figure 6-10. ECS service with a CloudWatch alarm and scaling policy

#### Preparation

Follow the steps in this recipe's folder in the chapter code repository.

### Steps

- Access the ECS service URL over the internet with the curl command (or your web browser) to verify the successful deployment: curl -v -m 3 \$LOAD\_BALANCER\_DNS
- Use verbose (-v) and three-second timeout (-m 3) to ensure you see the entire connection and have a timeout set. The following is an example command and output:

```
curl -v -m 3 http://AWSCookbook.us-east-1.elb.amazonaws.com:80/
    Trying 1.2.3.4...
* TCP_NODELAY set
* Connected to AWSCookbook.us-east-1.elb.amazonaws.com (1.2.3.4) port 80<
> GET / HTTP/1.1
> Host: AWSCookbook.us-east-1.elb.amazonaws.com:80
> User-Agent: curl/7.64.1
> Accept: */*
>
< HTTP/1.1 200
< Content-Type: application/json
< Content-Length: 318
< Connection: keep-alive
<
{
"URL": "http://awscookbookloadtestloadbalancer-36821611.us-
east-1.elb.amazonaws.com:80/",
  "ContainerLocalAddress": "10.192.2.179:8080",
  "ProcessingTimeTotalMilliseconds":"0",
  "LoadBalancerPrivateIP":"10.192.2.241",
  "ContainerHostname": "ip-10-192-2-179.ec2.internal",
  "CurrentTime":"1605724705176"
}
Closing connection 0
```

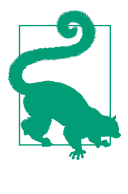

Run this same curl command several times in a row, and you will notice the ContainerHostname and ContainerLocalAd dress alternating between two addresses. This indicates that Amazon ECS is load balancing between the two containers you should expect to be running at all times, as defined by the ECS service.

3. You will need to create a role for the autoscaling trigger to execute; this file is provided in this solution's directory in the code repository:

4. Attach the managed policy for autoscaling:

```
aws iam attach-role-policy --role-name AWSCookbook606ECS --policy-arn
arn:aws:iam::aws:policy/service-role/AmazonEC2ContainerServiceAutoscaleRole
```

5. Register an autoscaling target:

```
aws application-autoscaling register-scalable-target \
    --service-namespace ecs \
    --scalable-dimension ecs:service:DesiredCount \
    --resource-id service/$ECS_CLUSTER_NAME/AWSCookbook606 \
    --min-capacity 2 \
    --max-capacity 4
```

6. Set up an autoscaling policy for the autoscaling target using the sample configuration file specifying a 50% average CPU target:

```
aws application-autoscaling put-scaling-policy --service-namespace ecs \
    --scalable-dimension ecs:service:DesiredCount \
    --resource-id service/$ECS CLUSTER NAME/AWSCookbook606 \
```

```
--resource-id service/sets_tLUSIER_NAME/AWStookbook606 \
```

```
--policy-name cpu50-awscookbook-606 --policy-type TargetTrackingScaling \
```

- --target-tracking-scaling-policy-configuration file://scaling-policy.json
- 7. Now, to trigger a process within the container that simulates high CPU load, run the same curl command, appending cpu to the end of the service URL: curl -v -m 3 \$LOAD\_BALANCER\_DNS/cpu

This command will time out after three seconds, indicating that the container is running a CPU-intensive process as a result of visiting that URL (the ECS service you deployed with the CDK runs a CPU load generator that we provided to simulate high CPU usage). The following is an example command and output:

```
curl -v -m 3 http://AWSCookbookLoadtestLoadBalancer-36821611.us-
east-1.elb.amazonaws.com:80/cpu
* Trying 52.4.148.24...
* TCP_NODELAY set
* Connected to AWSCookbookLoadtestLoadBalancer-36821611.us-
east-1.elb.amazonaws.com (52.4.148.245) port 80 (#0)
> GET /cpu HTTP/1.1
> Host: AWSCookbookLoadtestLoadBalancer-36821611.us-east-1.elb.amazonaws.com:80
> User-Agent: curl/7.64.1
> Accept: */*
```

```
    * Operation timed out after 3002 milliseconds with 0 bytes received
    * Closing connection 0
    curl: (28) Operation timed out after 3002 milliseconds with 0 bytes received
```

**Validation checks.** Wait approximately five minutes. Then log into the AWS Console, locate Elastic Container Service, go to the Clusters page, select the cluster deployed, and select the ECS service. Verify that the Desired Count has increased to 4, the maximum scaling value that you configured. You can click the Tasks tab to view four container tasks now running for your service.

Click the Metrics tab to view the CPU usage for the service. You set the scaling target at 50% to trigger the autoscaling actions, adding two additional containers to the service as a result of high CPU usage. An example metrics graph is shown in Figure 6-11.

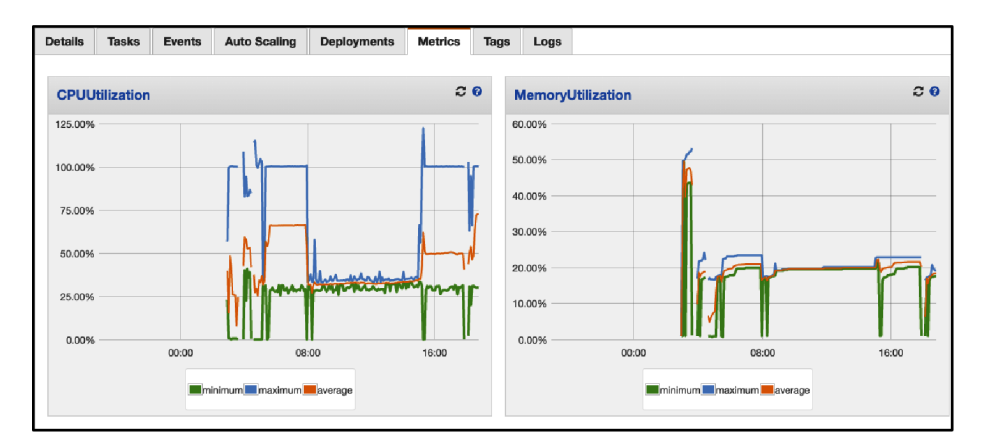

Figure 6-11. ECS service metrics on the AWS Console

### Cleanup

Follow the steps in this recipe's folder in the chapter code repository.

## Discussion

Autosccaling is an important mechanism to implement to save costs associated with running your applications on AWS services. It allows your applications to provision their own resources as needed during times when load may increase, and it removes their own resources during times when the application may be idle. Note that whenever you have an AWS service doing something like this on your behalf, you have to specifically grant permission for services to execute these functions via IAM. The underlying data that provides the metrics for such operations is contained in the CloudWatch metrics service. There are many data points and metrics that you can use for configuring autoscaling; some of the most common ones are listed here:

- Network I/O
- CPU usage
- Memory used
- Number of transactions

In this recipe, you monitor the CPU usage metric on the ECS service. You set the metric at 50% and trigger the CPU load with a cURL call to the HTTP endpoint of the ECS service. Scaling metrics are dependent upon the type of applications you are running and the technologies you use to build them. As a best practice, you should observe your application metrics over a period of time to set a baseline before choosing metrics to implement autoscaling.

### Challenge

Replace the provided sample CPU load application with your own containerized application and configure the target scaling policy to meet your needs.

# 6.7 Launching a Fargate Container Task in Response to an Event

## Problem

You need to launch a container task to process incoming files.

## Solution

Use Amazon EventBridge to trigger the launch of ECS container tasks on Fargate after a file is uploaded to S3, as shown in Figure 6-12.

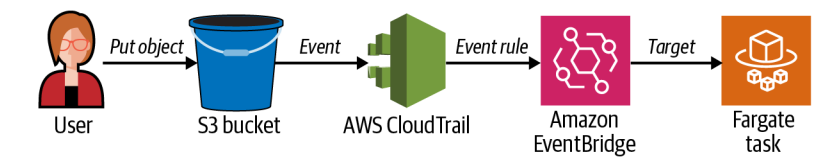

Figure 6-12. Flow of container EventBridge pattern

## Preparation

Follow the steps in this recipe's folder in the chapter code repository.

#### Steps

1. Configure CloudTrail to log events on the S3 bucket:

```
aws cloudtrail put-event-selectors --trail-name $CLOUD_TRAIL_ARN --event-
selectors "[{ \"ReadWriteType\":
\"WriteOnly\", \"IncludeManagementEvents\":false, \"DataResources\": [{ \"Type
\": \"AWS::S3::Object\",
\"Values\": [\"arn:aws:s3:::$BUCKET_NAME/input/\"] }],
\"ExcludeManagementEventSources\": [] }]"
```

Now create an assume-role policy JSON statement called *policy1.json* to use in the next step (this file is provided in the repository):

```
{
    "Version": "2012-10-17",
    "Statement": [
        {
            "Effect": "Allow",
            "Principal": {
               "Service": "events.amazonaws.com"
        },
        "Action": "sts:AssumeRole"
        }
    ]
}
```

2. Create the role and specify the *policy1.json* file:

```
aws iam create-role --role-name AWSCookbook607RuleRole \
--assume-role-policy-document file://policy1.json
```

3. You will also need a policy document with the following content called *policy2.json* (this file is provided in the repository):

```
"Version": "2012-10-17",
"Statement": [
 {
    "Effect": "Allow",
    "Action": [
      "ecs:RunTask"
    ],
    "Resource": [
      "arn:aws:ecs:*:*:task-definition/*"
    1
 },
 {
    "Effect": "Allow",
    "Action": "iam:PassRole",
    "Resource": [
      "*"
    ],
    "Condition": {
      "StringLike": {
        "iam:PassedToService": "ecs-tasks.amazonaws.com"
      }
    }
 }
```

{

- ] }
- 4. Now attach the IAM policy JSON you just created to the IAM role:

```
aws iam put-role-policy --role-name AWSCookbook607RuleRole \
    --policy-name ECSRunTaskPermissionsForEvents \
    --policy-document file://policy2.json
```

5. Create an EventBridge rule that monitors the S3 bucket for file uploads:

```
aws events put-rule --name "AWSCookbookRule" --role-arn "arn:aws:iam::
$AWS_ACCOUNT_ID:role/AWSCookbook607RuleRole" --event-pattern "{\"source\":
[\"aws.s3\"],\"detail-type\":[\"AWS API Call via CloudTrail\"],\"detail\":
{\"eventSource\":[\"s3.amazonaws.com\"],\"eventName\":[\"CopyObject\",\"PutObject
\",\"CompleteMultipartUpload\"],\"requestParameters\":{\"bucketName\":
[\"$BUCKET_NAME\"]}}"
```

6. Modify the value in *targets-template.json* and create a *targets.json* for use:

```
sed -e "s|AWS_ACCOUNT_ID|${AWS_ACCOUNT_ID}]g" \
    -e "s|AWS_REGION|${AWS_REGION}]g" \
    -e "s|ECSClusterARN|${ECS_CLUSTER_ARN}]g" \
    -e "s|TaskDefinitionARN|${TASK_DEFINITION_ARN}]g" \
    -e "s|VPCPrivateSubnets|${VPC_PRIVATE_SUBNETS}]g" \
    -e "s|VPCDefaultSecurityGroup|${VPC_DEFAULT_SECURITY_GROUP}]g" \
    targets.template.json > targets.json
```

7. Create a rule target that specifies the ECS cluster, ECS task definition, IAM role, and networking parameters. This specifies what the rule will trigger; in this case, launch a container on Fargate:

You should see output similar to the following:

```
{
    "FailedEntryCount": 0,
    "FailedEntries": []
}
```

- Check the S3 bucket to verify that it's empty before we populate it: aws s3 ls s3://\$BUCKET\_NAME/
- 9. Copy the provided *maze.jpg* file to the S3 bucket. This will trigger the ECS task that launches a container with a Python library to process the file:

aws s3 cp maze.jpg s3://\$BUCKET\_NAME/input/maze.jpg

This will trigger an ECS task to process the image file. Quickly, check the task with the ecs list-tasks command. The task will run for about two to three minutes:

```
aws ecs list-tasks --cluster $ECS_CLUSTER_ARN
```

You should see output similar to the following:

```
{
    "taskArns": [
    "arn:aws:ecs:us-east-1:111111111111task/cdk-aws-cookbook-607-
AWSCookbookEcsCluster46494E6E-MX7kvtp1sYWZ/d86f16af55da56b5ca4874d6029"
```

] }

**Validation checks.** After a few minutes, observe the output directory created in the S3 bucket:

aws s3 ls s3://\$BUCKET\_NAME/output/

Download and view the output file:

aws s3 cp s3://\$BUCKET\_NAME/output/output.jpg ./output.jpg

Open *output.jpg* with a file viewer of your choice to view the file that was processed.

#### Cleanup

Follow the steps in this recipe's folder in the chapter code repository.

## Discussion

Event-driven architecture is an important approach to application and process design in the cloud. This type of design allows for removing long-running application workloads in favor of serverless architectures, which can be more resilient and easily scale to peaks of higher usage when needed. When there are no events to handle in your application, you generally do not pay much for compute resources (if at all), so potential cost savings is also a point to consider when choosing an application architecture.

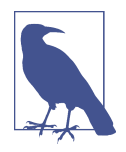

It is common to use Lambda functions with S3 for event-driven architectures, but for longer-running data-processing jobs and computational jobs like this one, Fargate is a better choice because the runtime is essentially infinite, while the maximum runtime for Lambda functions is limited.

Amazon ECS can run tasks and services. Services are made up of tasks, and generally, are long-running in that a service keeps a specific set of tasks running. Tasks can be short-lived; a container may start, process some data, and then gracefully exit after the task is complete. This is what you have achieved in this solution: a task was launched in response to an S3 event signaling a new object, and the container read the object, processed the file, and exited.

#### Challenge

While EventBridge is a powerful solution that can be used to orchestrate many types of event-driven solutions, you can achieve similar functionality with S3's triggers. Try to deploy and configure a Lambda function to be invoked directly from S3 events. Here is a hint.

# 6.8 Capturing Logs from Containers Running on Amazon ECS

## Problem

You have an application running in a container and want to inspect the application logs.

## Solution

Send the logs from the container to Amazon CloudWatch. By specifying the awslogs driver within an ECS task definition and providing an IAM role that allows the container to write to CloudWatch logs, you are able to stream container logs to a location within Amazon CloudWatch. A high-level view of this configuration and process is shown in Figure 6-13.

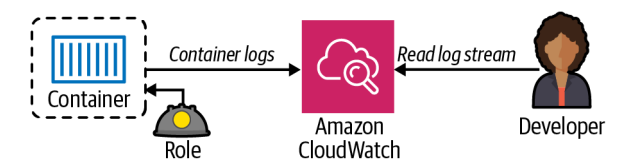

Figure 6-13. Streaming container logs to CloudWatch

## Preparation

Follow the steps in this recipe's folder in the chapter code repository.

## Steps

1. Create a file called *task-execution-assume-role.json* with the following content. The file is provided in the root of this recipe's directory in the code repository.

```
Version": "2012-10-17",
"Statement": [
    {
        "Sid": "",
        "Effect": "Allow",
        "Principal": {
            "Service": "ecs-tasks.amazonaws.com"
        },
        "Action": "sts:AssumeRole"
        }
   ]
}
```

2. Create an IAM role using the statement in the preceding file:

```
aws iam create-role --role-name AWSCookbook608ECS \
     --assume-role-policy-document file://task-execution-assume-role.json
```

3. Attach the AWS managed IAM policy for ECS task execution to the IAM role that you just created:

```
aws iam attach-role-policy --role-name AWSCookbook608ECS --policy-arn
arn:aws:iam::aws:policy/service-
role/AmazonECSTaskExecutionRolePolicy
```

4. Create a log group in CloudWatch:

aws logs create-log-group --log-group-name AWSCookbook608ECS

5. Create a file called *taskdef.json* with the following content (a file is provided in this recipe's directory in the code repository):

```
{
  "networkMode": "awsvpc",
  "containerDefinitions": [
    {
      "portMappings": [
        {
          "hostPort": 80,
          "containerPort": 80,
          "protocol": "tcp"
        }
      ],
      "essential": true,
      "entryPoint": [
        "sh",
        "-c"
      ],
      "logConfiguration": {
        "logDriver": "awslogs",
        "options": {
          "awslogs-group": "AWSCookbook608ECS",
          "awslogs-region": "us-east-1",
          "awslogs-stream-prefix": "LogStream"
        }
      },
      "name": "awscookbook608",
      "image": "httpd:2.4",
      "command": [
        "/bin/sh -c \"echo 'Hello AWS Cookbook Reader, this container is running
on ECS!' >
/usr/local/apache2/htdocs/index.html && httpd-foreground\""
      ]
    }
  ],
  "family": "awscookbook608",
  "requiresCompatibilities": [
    "FARGATE"
 ],
  "сри": "256",
  "memory": "512"
}
```

6. Now that you have an IAM role and an ECS task definition configuration, you need to create the ECS task using the configuration and associate the IAM role:

```
aws ecs register-task-definition --execution-role-arn \
    "arn:aws:iam::$AWS_ACCOUNT_ID:role/AWSCookbook608ECS" \
    --cli-input-json file://taskdef.json
```

7. Run the ECS task on the ECS cluster that you created earlier in this recipe with the AWS CDK:

**Validation checks.** Check the status of the task to make sure the task is running. First, find the Task's Amazon Resource Name (ARN):

Then use the task ARNs to check for the RUNNING state with the describe-tasks command output:

aws ecs describe-tasks --cluster \$ECS\_CLUSTER\_NAME --tasks \$TASK\_ARNS

After the task has reached the RUNNING state (approximately 15 seconds), use the following commands to view logs:

```
aws logs describe-log-streams --log-group-name AWSCookbook608ECS
```

You should see output similar to the following:

```
{
  "logStreams": [
    {
      "logStreamName": "LogStream/webserver/97635dab942e48d1bab11dbe88c8e5c3",
      "creationTime": 1605584764184,
      "firstEventTimestamp": 1605584765067.
      "lastEventTimestamp": 1605584765067,
      "lastIngestionTime": 1605584894363,
      "uploadSequenceToken":
"49612420096740389364147985468451499506623702081936625922",
      "arn": "arn:aws:logs:us-east-1:111111111111:log-group:AWSCookbook608ECS:log-
stream:LogStream/webserver/97635dab942e48d1bab11dbe88c8e5c3",
      "storedBytes": 0
    }
 ]
}
```

Note the logStreamName from the output and then run the get-log-events command:

```
aws logs get-log-events --log-group-name AWSCookbook608ECS \
    --log-stream-name <<logStreamName>>
```

You should see output similar to the following:

```
{
  "events": [
    {
     "timestamp": 1605590555566,
      "message": "[Tue Nov 17 05:22:35.566054 2020] [mpm event:notice] [pid 7:tid
140297116308608] AH00489: Apache/2.4.46 (Unix) configured -- resuming normal
operations",
      "ingestionTime": 1605590559713
   },
   {
      "timestamp": 1605590555566,
     "message": "[Tue Nov 17 05:22:35.566213 2020] [core:notice] [pid 7:tid
140297116308608] AH00094: Command line: 'httpd -D FOREGROUND'",
     "ingestionTime": 1605590559713
   }
],
"nextForwardToken": "f/35805865872844590178623550035180924397996026459535048705",
"nextBackwardToken": "b/35805865872844590178623550035180924397996026459535048704"
}
```

## Cleanup

Follow the steps in this recipe's folder in the chapter code repository.

## Discussion

You made use of the awslogs driver and an IAM role, which allows the running task to write to a CloudWatch log group. This is a common pattern when working with containers on AWS, as you most likely need log output for troubleshooting and debugging your application. This configuration is handled by tools like Copilot since it is a common pattern, but when working with Amazon ECS directly, like defining and running a task, the configuration is critical for developers to know about.

The PID 1 process output to /*dev/stdout* and /*dev/stderr* is captured by the awslogs driver. In other words, the first process in the container is the only process logging to these streams. Be sure your application that you would like to see logs from is running with PID 1 inside of your container.

In order for most AWS services to communicate with one another, you must assign a role to them that allows the required level of permissions for the communication. This holds true when configuring logging to CloudWatch from a container ECS task; the container must have a role associated with it that allows the CloudWatchLogs operations via the awslogs logConfiguration driver:

```
{

"Version": "2012-10-17",

"Statement": [

{

"Effect": "Allow",
```

```
"Action": [
    "logs:CreateLogGroup",
    "logs:CreateLogStream",
    "logs:PutLogEvents",
    "logs:DescribeLogStreams"
],
    "Resource": [
    "arn:aws:logs:*:*:*"
]
}
]
}
```

CloudWatch logs allow for a central logging solution for many AWS services. When running multiple containers, it is important to be able to quickly locate logs for debugging purposes.

#### Challenge

You can tail the logs of a log stream to give you a more real-time view of the logs that your application is generating. This can help in your development and troubleshoot-ing activities. Try using the aws logs tail command with your log stream while generating some output for you to observe.

# CHAPTER 7 Big Data

## 7.0 Introduction

Data is sometimes referred to as "the new gold." Many companies are leveraging data in new and exciting ways every day as available data science tools continue to improve. You can now mine troves of historical data quickly for insights and patterns by using modern analytics tools. You might not yet know the queries and analysis you need to run against the data, but tomorrow you might be faced with a challenge that could be supported by historical data analysis using new and emerging techniques. With the advent of cheaper data storage, many organizations and individuals opt to keep data rather than discard it so that they can run historical analysis to gain business insights, discover trends, train AI/ML models, and be ready to implement future technologies that can use the data.

In addition to the amount of data you might collect over time, you are also collecting a wider variety of data types and structures at an increasingly faster velocity. Imagine that you might deploy IoT devices to collect sensor data, and as you continue to deploy these over time, you need a way to capture and store the data in a scalable way. This can be structured, semistructured, and unstructured data with schemas that might be difficult to predict as new data sources are ingested. You need tools to be able to transform and analyze your diverse data.

An informative and succinct AWS re:Invent 2020 presentation by Francis Jayakumar, "An Introduction to Data Lakes and Analytics on AWS," provides a high-level introduction to what is available on AWS for big data and analytics. We could have included so much in this chapter—enough to fill another book—but we will focus on foundational recipes for sending data to S3, discovering data on S3, and transforming data to give you examples of working with data on AWS.

## **Workstation Configuration**

You will need a few things installed to be ready for the recipes in this chapter.

#### General setup

Follow the "General workstation setup steps for CLI recipes" on page xvii to validate your configuration and set up the required environment variables. Then, clone the chapter code repository:

git clone https://github.com/awscookbook/BigData

# 7.1 Using a Kinesis Stream for Ingestion of Streaming Data

## Problem

You need a way to ingest streaming data for your applications.

## Solution

Create a Kinesis stream and verify that it is working by using the AWS CLI to put a record on the stream, as shown in Figure 7-1.

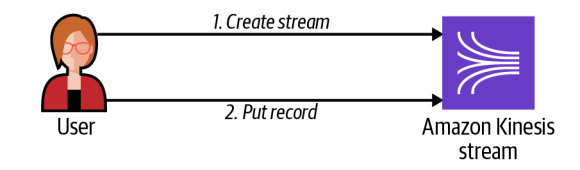

Figure 7-1. Using a Kinesis stream for ingestion of streaming data

#### Steps

1. Create a Kinesis stream:

```
aws kinesis create-stream --stream-name AWSCookbook701 --shard-count 1
```

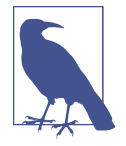

Shards are an important concept to understand with Kinesis streams as you scale your stream to handle larger velocities of incoming streaming data. Each shard can support up to five transactions per second for reads, up to a maximum total data read rate of 2 MB per second. For writes, each shard can support up to 1,000 records per second, up to a maximum total data write rate of 1 MB per second (including partition keys). You can re-shard your stream at any time if you need to handle more data.

2. Confirm that your stream is in ACTIVE state:

```
aws kinesis describe-stream-summary --stream-name AWSCookbook701
```

You should see output similar to the following:

```
"StreamDescriptionSummary": {
   "StreamName": "AWSCookbook701",
   "StreamARN": "arn:aws:kinesis:us-east-1:111111111:stream/AWSCookbook701",
   "StreamStatus": "ACTIVE",
   "RetentionPeriodHours": 24,
   "StreamCreationTimestamp": "2021-10-12T17:12:06-04:00",
   "EnhancedMonitoring": [
      {
        "ShardLevelMetrics": []
     }
   ],
    "EncryptionType": "NONE",
    "OpenShardCount": 1,
    "ConsumerCount": 0
 }
}
```

Validation checks. Put a record on the Kinesis stream:

```
aws kinesis put-record --stream-name AWSCookbook701 \
    -partition-key 111 \
    -cli-binary-format raw-in-base64-out \
    -data={\"Data\":\"1\"}
```

You should see output similar to the following:

```
{
    "ShardId": "shardId-00000000000",
    "SequenceNumber": "49622914081337086513355510347442886426455090590105206786"
}
```

Get the record from the Kinesis stream. Get the shard iterator and run the get-records command:

```
SHARD_ITERATOR=$(aws kinesis get-shard-iterator \
        --shard-id shardId-000000000000 \
        --shard-iterator-type TRIM_HORIZON \
        --stream-name AWSCookbook701 \
        --query 'ShardIterator' \
        --output text)
aws kinesis get-records --shard-iterator $SHARD_ITERATOR \
        --query Records[0].Data --output text | base64 --decode
```

You should see output similar to the following:

{"Data":"1"}

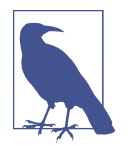

The data is base64 encoded that you published to the stream. You queried the command output for the data element within the JSON object and piped the output to base64 --decode to validate that the record is what you published.

#### Cleanup

Follow the steps in this recipe's folder in the chapter code repository.

## Discussion

Streaming data can come from a variety of sources. The sources putting records on streams are known as producers. Entities getting records from streams are known as consumers. In the case of streaming data, you are dealing with real-time information, and you may need to act on it immediately or store it for usage later (see Recipe 7.2). Some common producer examples to think about are as follows:

- Real-time financial market data
- IoT and sensor data
- End-user clickstream activity from web and mobile applications

You can use the Kinesis Producer Library (KPL) and Kinesis Client Library (KCL) within your application for your specific needs. When consuming data from Kinesis streams, you can configure your application to read records from the stream and respond, invoke Lambda functions directly from the stream, or even use a Kinesis Data Analytics application (powered by Apache Flink) directly within the Kinesis service.

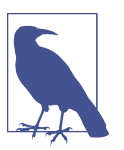

The Kinesis service will scale automatically to meet your needs, but you need to be aware of the **quotas and limits** to ensure that you do not exceed capacity with your shard configuration.

### Challenge

Automatically trigger a Lambda function to process incoming Kinesis data.

## 7.2 Streaming Data to Amazon S3 Using Amazon Kinesis Data Firehose

## Problem

You need to deliver incoming streaming data to object storage.

## Solution

Create an S3 bucket, create a Kinesis stream, and configure Kinesis Data Firehose to deliver the stream data to the S3 bucket. The flow is shown in Figure 7-2.

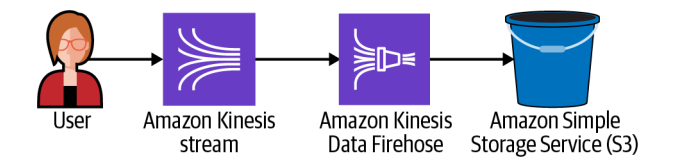

Figure 7-2. Streaming data to Amazon S3 using Amazon Kinesis Data Firehose

#### Prerequisites

- Kinesis stream
- S3 Bucket with a CSV file

#### Preparation

Follow the steps in this recipe's folder in the chapter code repository.

#### Steps

1. Open the Kinesis Data Firehose console and click the "Create delivery stream" button; choose Amazon Kinesis Data Streams for the source and Amazon S3 for the destination, as shown in Figure 7-3.

| <b>Choose source and destination</b><br>Specify the source and the destination for your delivery stream. You cannot change the so it has been created. | source and destination of your delivery stream | once |
|----------------------------------------------------------------------------------------------------|------------------------------------------------|------|
| Source Info Amazon Kinesis Data Streams                                                                                                    | •                                              |      |
| Destination Info                                                                                                    |                                                |      |
| Amazon S3                                                                                                    | ▼                                              |      |

Figure 7-3. Choosing the source and destination in the Kinesis Data Firehose dialog

2. For Source settings, choose the Kinesis stream that you created in the preparation steps, as shown in Figure 7-4.

| Kinesis data streams (1)    |  |  |
|-----------------------------|--|--|
| Q Find Kinesis data streams |  |  |
| Name 🛽                      |  |  |
| O AWSCookbook702            |  |  |

Figure 7-4. Choosing a Kinesis data stream

3. Keep the defaults (Disabled) for "Transform and convert records" options. For Destination settings, browse for and choose the S3 bucket that you created in the preparation steps as shown in Figure 7-5, and keep the defaults for the other options (disabled partitioning and no prefixes).

| <b>Destination settings</b> Info<br>Specify the destination settings for your delivery stream. |                 |
|------------------------------------------------------------------------------------------------|-----------------|
| S3 bucket                                                                                      |                 |
| s3://awscookbook702- <random-string></random-string>                                           | Browse Create 🔀 |
| Format: s3://bucket                                                                            |                 |

Figure 7-5. Kinesis Data Firehose destination configuration

4. Under the Advanced settings section, confirm that the "Create or update IAM role" is selected. This will create an IAM role that Kinesis can use to access the stream and S3 bucket, as shown in Figure 7-6.

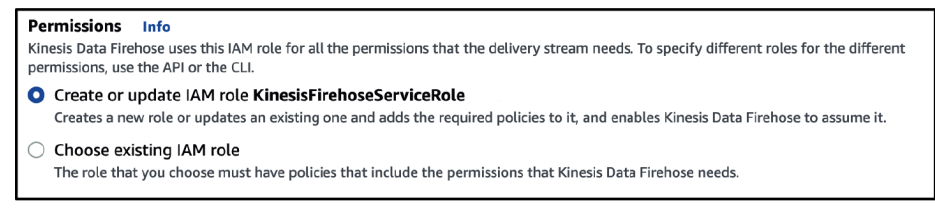

Figure 7-6. Creating an IAM role for the Kinesis Data Firehose service

**Validation checks.** You can test delivery to the stream from within the Kinesis console. Click the Delivery streams link in the left navigation menu, choose the stream you created, expand the "Test with demo data" section, and click the "Start sending demo data" button. This will initiate sending sample data to your stream so you can verify that it is making it to your S3 bucket. A sample is shown in Figure 7-7.

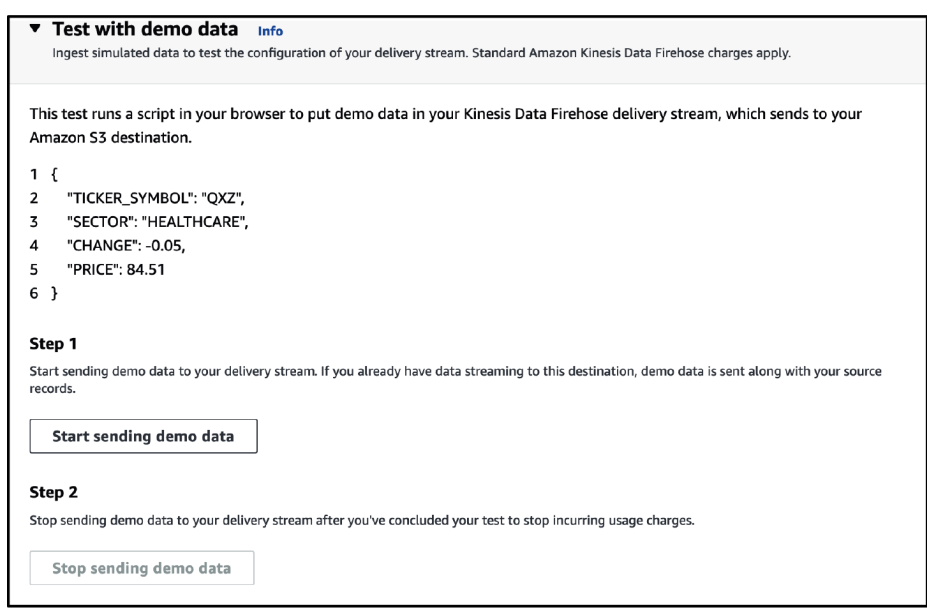

Figure 7-7. Sending test data through a Kinesis Data Firehose

After a few minutes, you will see a folder structure and a file appear in your S3 bucket, similar to Figure 7-8.

| Amazon S3 >                                                                                                    | 2021/ > 10/ > 12/ >                                             | 20/                                       |                                                    |
|----------------------------------------------------------------------------------------------------|-----------------------------------------------------------------|-------------------------------------------|----------------------------------------------------|
| 20/                                                                                                    |                                                                 |                                           | 🗇 Copy S3 URI                                      |
| Objects Properties                                                                                               |                                                                 |                                           |                                                    |
|                                                                                                    |                                                                 |                                           |                                                    |
| Objects (1)                                                                                                    |                                                                 |                                           |                                                    |
| Objects are the fundamental entities stored in Amazo<br>access your objects, you'll need to explicitly grant the | n S3. You can use Amazon S3 invo<br>m permissions. Learn more 🔀 | entory 🔀 to get a list of all objects i   | in your bucket. For others to                      |
| C 🗇 Copy S3 URI 🗇 Copy                                                                                           | URL 🕑 Download                                                  | Open 🖸 Delete                             | Actions <b>v</b>                                   |
| Create folder Ipload                                                                                             |                                                                 |                                           |                                                    |
| Q Find objects by prefix                                                                                         |                                                                 |                                           | < 1 > 🕲                                            |
| Name                                                                                                    | ▲ Type ⊽                                                        | Last modified 🛛 🗢                         | Size        Size      Storage       class $\nabla$ |
| Image: 1-2021-10-12-20           5cfde45a-d23e-4924-8eb5-5b112fc0                                                | -17-29-<br>                                                     | October 12, 2021,<br>16:22:32 (UTC-04:00) | 72.7 Standard<br>KB                                |

Figure 7-8. S3 destination with Kinesis stream data delivered

If you download and inspect the file, you will see output similar to the following:

```
{"CHANGE":3.95,"PRICE":79.75,"TICKER_SYMBOL":"SLW","SECTOR":"ENERGY"}
{"CHANGE":7.27,"PRICE":96.37,"TICKER_SYMBOL":"ALY","SECTOR":"ENERGY"}
{"CHANGE":-5,"PRICE":81.74,"TICKER_SYMBOL":"NFLX","SECTOR":"TECHNOLOGY"}
{"CHANGE":-0.46,"PRICE":18.92,"TICKER_SYMBOL":"NFLX","SECTOR":"TECHNOLOGY"}
{"CHANGE":-0.46,"PRICE":18.92,"TICKER_SYMBOL":"PLM","SECTOR":"FINANCIAL"}
{"CHANGE":4.09,"PRICE":100.46,"TICKER_SYMBOL":"ALY","SECTOR":"ENERGY"}
{"CHANGE":2.06,"PRICE":32.34,"TICKER_SYMBOL":"PLM","SECTOR":"HEALTHCARE"}
{"CHANGE":2.09,"PRICE":32.34,"TICKER_SYMBOL":"PL","SECTOR":"HEALTHCARE"}
```

### Cleanup

Follow the steps in this recipe's folder in the chapter code repository.

## Discussion

As you begin to ingest data from various sources, your application may be consuming or reacting to streaming data in real time. In some cases, you may want to store the data from the stream to query or process it later. You can use Kinesis Data Firehose to deliver data to object storage (S3), Amazon Redshift, OpenSearch, and many thirdparty endpoints. You can also connect multiple delivery streams to a single producer stream to deliver data if you have to support multiple delivery locations from your streams.

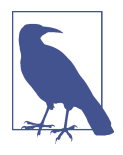

Kinesis Data Firehose scales automatically to handle the volume of data you need to deliver, meaning that you do not have to configure or provision additional resources if your data stream starts to receive large volumes of data. For more information on Kinesis Data Firehose features and capabilities, see the AWS documentation for Kinesis Data Firehose.

If you need to transform data before it ends up in the destination via Firehose, you can configure transformations. A transformation will automatically invoke a Lambda function as your streaming data queues up (see this Firehose article for buffer size information). This is useful when you have to adjust the schema of a record before delivery, sanitize data for long-term storage on the fly (e.g., remove personally identifiable information), or join the data with other sources before delivery. The transformation Lambda function you invoke must follow the convention specified by the Kinesis Data Firehose API. To see some examples of Lambda functions, go to the AWS Serverless Application Repository and search for "firehose."

#### Challenge

Configure a Firehose delivery with transformations to remove a field from the streaming data before delivery.

# 7.3 Automatically Discovering Metadata with AWS Glue Crawlers

## Problem

You have CSV data files on object storage, and you would like to discover the schema and metadata about the files to use in further analysis and query operations.

## Solution

Create an AWS Glue database, follow the crawler configuration wizard to configure a crawler to scan your S3 bucket data, run the crawler, and inspect the resulting table, as shown in Figure 7-9.

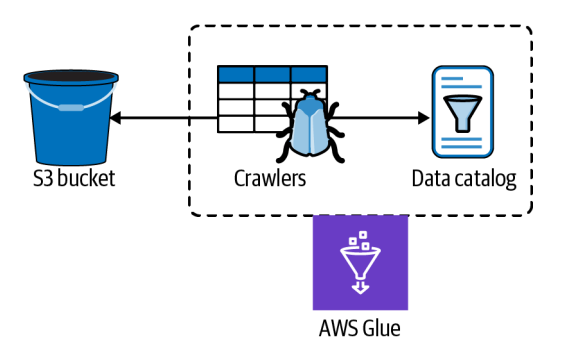

Figure 7-9. Automatically discover metadata with AWS Glue crawlers

#### Prerequisite

• An S3 bucket

#### Preparation

Follow the steps in this recipe's folder in the chapter code repository.

#### Steps

1. Log in to the AWS Console and navigate to the AWS Glue console, choose Databases from the left navigation menu and select "Add database," as shown in Figure 7-10.

| AWS Glue          | Databases A database is a set of associated table definitions, organized into a logical group. |
|-------------------|------------------------------------------------------------------------------------------------|
|                   | Add database View tables Action -                                                              |
| Data catalog      |                                                                                                |
| Databases         | Name         Description                                                                       |
| Tables            | C default                                                                                      |
| Connections       |                                                                                                |
| Crawlers          |                                                                                                |
| Classifiers       |                                                                                                |
| Schema registries |                                                                                                |
| Schemas           |                                                                                                |
| Settings          |                                                                                                |

Figure 7-10. Creating a database in the Glue data catalog

2. Give your database a name (e.g., **awscookbook703**) and click Create. A sample dialog box is shown in Figure 7-11.

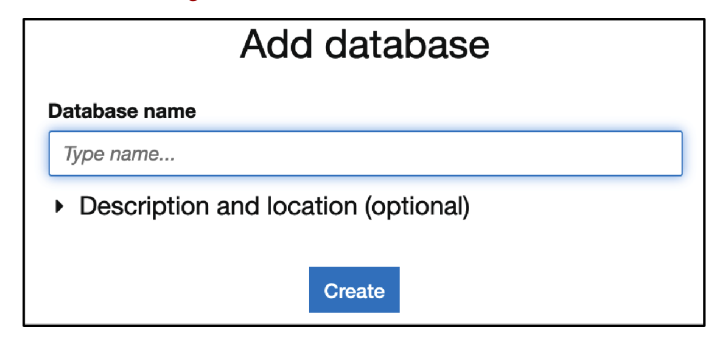

Figure 7-11. Database name dialog box

3. Select Tables from the left navigation menu and choose "Add tables"  $\rightarrow$  "Add tables using a crawler," as shown in Figure 7-12.

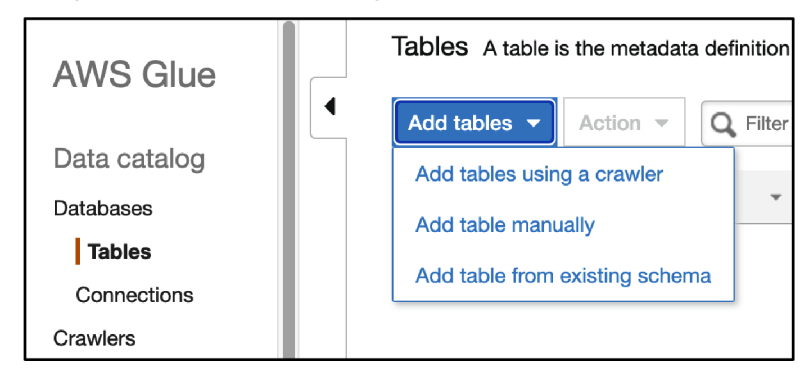

Figure 7-12. Adding a table to the Glue Data catalog

4. Follow the "Add crawler" wizard. For the crawler source type, choose "Data stores," crawl all folders, S3 as "Data store" (do not define a Connection), choose your S3 bucket and "data" folder in "Include path," and do not choose a sample size. Choose to create an IAM role, and suffix it with **AWSCookbook703**. For a frequency, choose "Run on demand," and select the database you created in step 2. Confirm the configuration on the "Review all steps" page and click Finish. An example review page is shown in Figure 7-13.

|                                                                                              |                                                                                                    | Crawler info                                         |
|----------------------------------------------------------------------------------------------|----------------------------------------------------------------------------------------------------|------------------------------------------------------|
| Name<br>Tags                                                                                 | awscookbook703<br>-                                                                                   |                                                      |
|                                                                                              |                                                                                                    | Data stores                                          |
| Data store<br>Include path<br>Connection<br>Exclude patterns                                 | 53                                                                                                    |                                                      |
|                                                                                              |                                                                                                    | IAM role                                             |
| IAM role                                                                                     | arn:aws:iam::                                                                                         | :role/service-role/AWSGlueServiceRole-AWSCookbook703 |
| Schedule                                                                                     |                                                                                                    |                                                      |
| Schedule                                                                                     | Run on demand                                                                                         |                                                      |
|                                                                                              |                                                                                                    | Output                                               |
| Database<br>Prefix added to tables (optional)                                                | awscookbook703                                                                                        |                                                      |
| Create a single schema for each S3 path<br>Table level (optional)<br>▼ Configuration options | false                                                                                                 |                                                      |
| Schema updates in the data store<br>Object deletion in the data store                        | Update the table definition in the data catalog.<br>Mark the table as deprecated in the data catalog. |                                                      |
|                                                                                              |                                                                                                    | Back Finish                                          |

Figure 7-13. Review settings for Glue crawler

5. From the left navigation menu, select Crawlers. Choose the crawler that you created in step 4 and click "Run crawler," as shown in Figure 7-14.

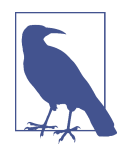

The Glue crawler will take a few moments to run. Once it is complete, you can view the table properties of the discovered schema and metadata.

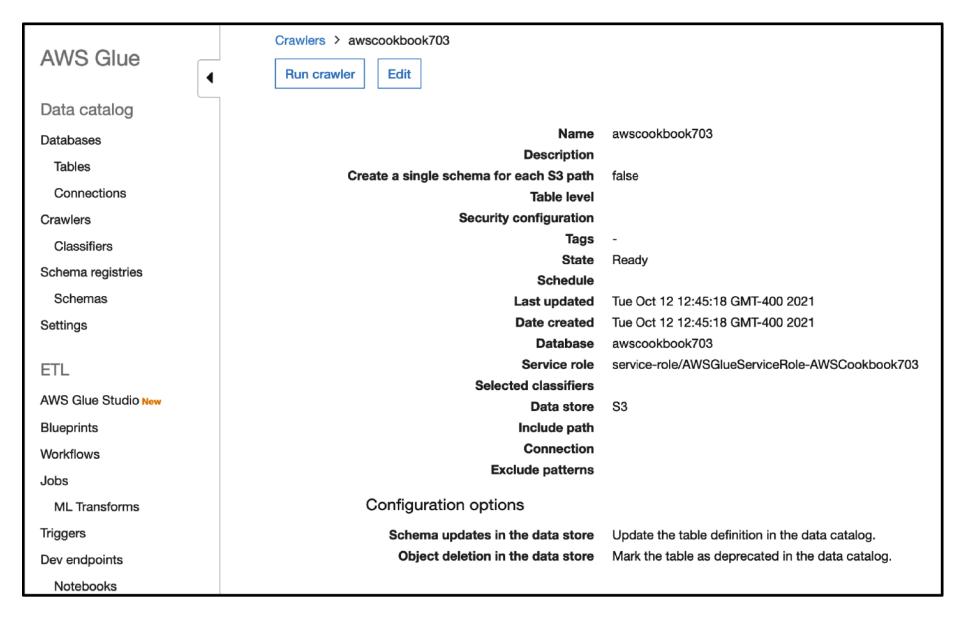

Figure 7-14. Glue crawler configuration summary

**Validation checks.** Verify the crawler configuration you created; you can use the AWS CLI or the Glue console. Note the LastCrawl status of SUCCEEDED:

aws glue get-crawler --name awscookbook703

You should see output similar to this:

```
{
  "Crawler": {
    "Name": "awscookbook703",
    "Role": "service-role/AWSGlueServiceRole-AWSCookbook703",
    "Targets": {
      "S3Targets": [
        ł
          "Path": "s3://awscookbook704-<RANDOM STRING>/data",
          "Exclusions": []
        }
      ],
      "JdbcTargets": [],
      "MongoDBTargets": [],
      "DynamoDBTargets": [],
      "CatalogTargets": []
   },
    "DatabaseName": "awscookbook703",
    "Classifiers": [],
    "RecrawlPolicy": {
      "RecrawlBehavior": "CRAWL_EVERYTHING"
   },
    "SchemaChangePolicy": {
```

```
"UpdateBehavior": "UPDATE IN DATABASE",
    "DeleteBehavior": "DEPRECATE IN DATABASE"
  },
  "LineageConfiguration": {
    "CrawlerLineageSettings": "DISABLE"
  },
  "State": "READY",
  "CrawlElapsedTime": 0,
  "CreationTime": "2021-10-12T12:45:18-04:00",
  "LastUpdated": "2021-10-12T12:45:18-04:00",
  "LastCrawl": {
    "Status": "SUCCEEDED",
    "LogGroup": "/aws-glue/crawlers",
    "LogStream": "awscookbook703",
    "MessagePrefix": "16e867b7-e972-4ceb-b318-8e78370949d8",
    "StartTime": "2021-10-12T12:54:19-04:00"
  },
  "Version": 1
}
```

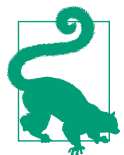

}

AWS Glue crawlers log information about their runs to Amazon CloudWatch logs. If you need to debug your crawlers' activity, you can inspect the logs in the */aws-glue/crawlers* log group.

In the Glue console, select the table that was created and click "View properties." You can also run an AWS CLI command to output the JSON:

aws glue get-table --database-name awscookbook703 --name data

The JSON properties should look similar to this:

```
{
  "StorageDescriptor": {
    "cols": {
      "FieldSchema": [
        {
          "name": "title",
          "type": "string",
          "comment": ""
        },
        {
          "name": "other titles",
          "type": "string",
          "comment": ""
        },
        {
          "name": "bl record id",
          "type": "bigint",
          "comment": ""
        }...<SNIP>...
      1
```

```
},
 "location": "s3://awscookbook703-<RANDOM_STRING>/data/",
 "inputFormat": "org.apache.hadoop.mapred.TextInputFormat",
  "outputFormat": "org.apache.hadoop.hive.ql.io.HiveIgnoreKeyTextOutputFormat",
  "compressed": "false",
  "numBuckets": "-1",
  "SerDeInfo": {
    "name": "",
    "serializationLib": "org.apache.hadoop.hive.serde2.lazy.LazySimpleSerDe",
    "parameters": {
      "field.delim": "."
   }
 }.
 "bucketCols": [],
  "sortCols": [],
  "parameters": {
    "skip.header.line.count": "1",
    "sizeKey": "43017100",
    "objectCount": "1",
    "UPDATED_BY_CRAWLER": "awscookbook703",
    "CrawlerSchemaSerializerVersion": "1.0",
    "recordCount": "79367",
    "averageRecordSize": "542",
    "CrawlerSchemaDeserializerVersion": "1.0",
    "compressionType": "none",
    "classification": "csv",
    "columnsOrdered": "true",
    "areColumnsQuoted": "false",
    "delimiter": ",",
    "typeOfData": "file"
 },
 "SkewedInfo": {},
  "storedAsSubDirectories": "false"
},
"parameters": {
 "skip.header.line.count": "1",
 "sizeKey": "43017100",
 "objectCount": "1",
  "UPDATED_BY_CRAWLER": "awscookbook703",
  "CrawlerSchemaSerializerVersion": "1.0",
 "recordCount": "79367",
  "averageRecordSize": "542",
  "CrawlerSchemaDeserializerVersion": "1.0",
  "compressionType": "none",
  "classification": "csv",
 "columnsOrdered": "true",
 "areColumnsQuoted": "false",
 "delimiter": ",",
  "typeOfData": "file"
}
```

#### Cleanup

}

Follow the steps in this recipe's folder in the chapter code repository.

## Discussion

When you start to ingest and store large amounts of data from various sources to object storage like S3, you may want to temporarily query the data in place without loading into an intermediate database. Since you may not always know the schema or metadata of the data, you need to know some basics about it, such as where the data resides, what the files and partitioning look like, whether it's structured versus unstructured data, the size of data, and most importantly, the schema of the data. One specific feature of the AWS Glue service, Glue crawlers, allow you to discover metadata about the variety of data you have in storage. Crawlers connect to your data source (in this case, S3 bucket), scan the objects in the source, and populate a Glue Data Catalog database with tables associated with your data's schema.

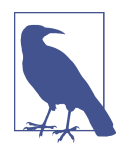

In addition to S3 bucket sources, you can use crawlers to scan Java Database Connectivity (JDBC) data stores and DynamoDB tables. In the case of a JDBC table, you will need to define a connection to allow Glue to use a network connection to your JDBC source.

## Challenge

Configure your crawler to run on an interval so that your tables and metadata are automatically updated.

## 7.4 Querying Files on S3 Using Amazon Athena

## Problem

You need to run a SQL query on CSV files stored on object storage without indexing them.

## Solution

Configure an Amazon Athena results S3 bucket location, create a Data Catalog database and table in the Athena Editor, and run a SQL query on the data in the S3 bucket, as shown in Figure 7-15.

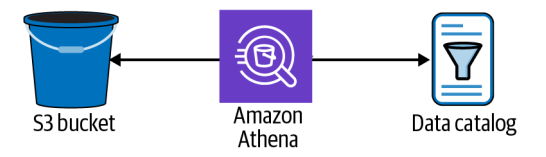

Figure 7-15. Query files on S3 using Amazon Athena

#### Prerequisite

• S3 bucket with a CSV file containing data

#### Preparation

Follow the steps in this recipe's folder in the chapter code repository.

#### Steps

1. Log into the AWS Console and go to the Athena console; you should see something similar to Figure 7-16.

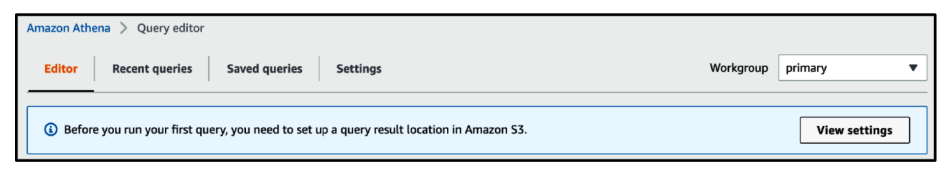

Figure 7-16. Athena console

 In the Query Editor, click the Settings tab and configure a Query result location using the S3 bucket that you created and a prefix: *s3://bucket/folder/object/*. Click Manage, select the bucket, and click Choose. As an option, you can encrypt the results. See Figure 7-17 for an example.

| Amazon Athena > Query editor                              |                                      |  |  |
|-----------------------------------------------------------|--------------------------------------|--|--|
| Editor Recent queries Saved queries Settings              |                                      |  |  |
| Settings                                                  |                                      |  |  |
| Query result location and encryption                      |                                      |  |  |
| Query result location<br>s3://awscookbook704- /results/ 🔀 | Encrypt query results<br>Not defined |  |  |

Figure 7-17. Athena results destination configuration

3. Back in the Editor tab, run the following SQL statement to create a Data Catalog database:

CREATE DATABASE `awscookbook704db`

You should see output similar to Figure 7-18.

| ⊘ Query 3                                                | +            |         | •  |
|----------------------------------------------------------|--------------|---------|----|
| 1 CREATE DATABASE `awscookbook704db`;                    |              |         |    |
|                                                          |              |         | 1. |
| Ln 1, Col 1                                              | <u>&gt;=</u> | <b></b> | ۲  |
| Run again     Cancel     Save as     Clear     Create    |              |         |    |
| ⊘ Completed Time in queue: 0.094 sec Run time: 0.294 sec | Data scar    | nned    | -  |
| Query successful.                                        |              |         |    |

Figure 7-18. Database creation SQL statement

4. Run a new statement in the Query Editor to create a table within the database that references the S3 bucket location of the data and the schema of the data. Be sure to replace *BUCKET\_NAME* with the name of the bucket that you created:

CREATE EXTERNAL TABLE IF NOT EXISTS default. `awscookbook704table`( `title` string, `other titles` string, `bl record id` bigint, `type of resource` string, `content type` string, `material type` string, `bnb number` string, `isbn` string, `name` string, `dates associated with name` string, `type of name` string, `role` string, `all names` string, `series title` string, `number within series` string, `country of publication` string, `place of publication` string, `publisher` string, `date of publication` string, `edition` string, `physical description` string, `dewey classification` string, `bl shelfmark` string, `topics` string, `genre` string, `languages` string, `notes` string) ROW FORMAT SERDE 'org.apache.hadoop.hive.serde2.lazy.LazySimpleSerDe' WITH SERDEPROPERTIES ( serialization.format' = ',', 'field.delim' = ',' ) LOCATION 's3://BUCKET NAME/data/' TBLPROPERTIES ('has\_encrypted\_data'='false');

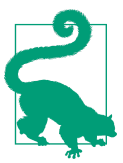

You can use an AWS Glue crawler to crawl your data on S3 and keep databases, tables, and metadata up-to-date automatically. See Recipe 7.3 for an example of configuring a Glue crawler with this example dataset.

**Validation checks.** Open the Query Editor and run a query to list the rows where the title is "Marvel universe":

SELECT \* FROM awscookbook704table WHERE title='"Marvel universe"' LIMIT 100 You should see output similar to Figure 7-19.

| Results (4)          |                                                                              | ٦                    |
|----------------------|------------------------------------------------------------------------------|----------------------|
| <b>Q</b> Search rows |                                                                              | ]                    |
| title 🗸              | other titles v                                                               | bl ⊽<br>record<br>id |
| "Marvel universe"    | 111                                                                          |                      |
| "Marvel universe"    | 111                                                                          |                      |
| "Marvel universe"    |                                                                              |                      |
| "Marvel universe"    | "Handbook of the Marvel universe ; Official handbook of the Marvel universe" |                      |

Figure 7-19. Query results in the Athena console

Run a SQL query selecting the top 100 rows for the sample dataset:

```
SELECT * FROM awscookbook704table LIMIT 100;
```

#### Cleanup

Follow the steps in this recipe's folder in the chapter code repository.

## Discussion

You may have had to use an extract, transform, load (ETL) process in the past to facilitate querying large amounts of data on demand. This process could have taken hours, if not days, if the volume of data was substantial. In the world of big data, the volume will only increase as time moves on, and you may not know what you need to query for when you initially start to ingest the data. This makes table schema design challenging. Chances are, as you ingest and collect data from various sources, you will be storing it in object storage. This is the *data lake* concept realized. Being able to query text-based data in place within your data lake is a powerful concept that you can use Amazon Athena for. You can use standard SQL to run queries against data directly on object storage (Amazon S3).

Athena requires knowing some basics about your data before you can run queries. This includes metadata, schema, and data locations. The concepts of tables, databases, and the Data Catalog are important to understand so that you can configure the Athena service to meet your needs. As you saw in Recipe 7.3, the Glue service can crawl your data to discover this information and keep it up-to-date so that you can always be ready to run queries against your data while it is stored in your data lake. You can use a Glue Data Catalog in the Athena service rather than defining your own schema to save you time.

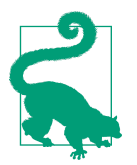

As you start to increase your usage of S3 as your central data repository (or in other words, a data lake), you may need to use several services together and also start to apply certain levels of permission to allow other team members to interact with and manage the data. **AWS Lake Formation** is a managed service that brings services like S3, Glue, and Athena together with a robust permissions engine that can meet your needs.

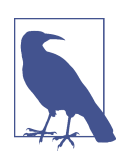

The Athena service will automatically scale for you, running queries in parallel for your large datasets, so you do not have to worry about provisioning any resources. For more information, see the Athena documentation.

#### Challenge

Configure Athena to use the Glue Data Catalog with a Glue crawler for a source dataset on S3 that you do not have a predefined schema for.

## 7.5 Transforming Data with AWS Glue DataBrew

## Problem

You have data stored in a CSV and need to convert all characters in a column to uppercase before further processing can occur.

## Solution

Start with a sample project in Glue DataBrew using a sample CSV dataset. Wait for the session to initiate and apply an uppercase format operation on the name column of the sample set. Inspect the results (see Figure 7-20).

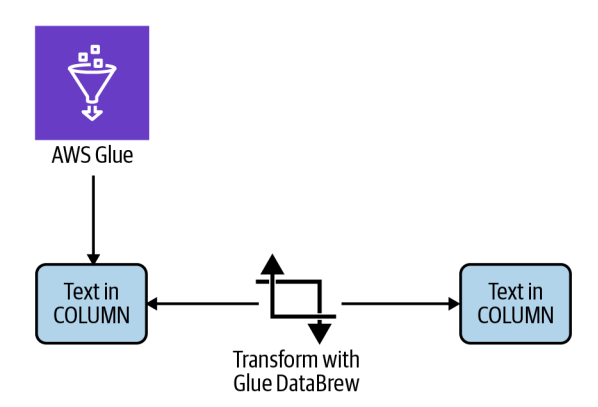

Figure 7-20. Transforming data with AWS Glue DataBrew

#### Steps

- 1. In the AWS Console, search for and navigate to the AWS Glue DataBrew console.
- 2. Click "Create sample project," select "Popular names for babies in 2020," create a new IAM role, enter a role suffix of your choosing, and then click "Create project," as shown in Figure 7-21. Your session will take a few moments to be prepared, and the status indicator should look similar to Figure 7-22.

| Create sample project                                                                                                    | ×                                                                                                    |
|----------------------------------------------------------------------------------------------------|----------------------------------------------------------------------------------------------------|
| votes.csv).                                                                                                    |                                                                                                    |
| Popular names for babies in 2020<br>dataset-national-baby-names.json   JSON file   3.8 MB<br>Popular baby names in 2020 in the United States with<br>each record tracking name, sex and number of<br>occurrences of the name. | ChEMBL drug discovery data<br>chembl-27.parquet   Parquet file   2.3 MB<br>ChEMBL is a manually curated database of bioactive<br>molecules with drug-like properties. It brings together<br>chemical, bioactivity and genomic data to aid the<br>translation of genomic information into effective new<br>drugs. |
| Famous chess game moves     chess-games.xlsx   Microsoft Excel file   4.6 MB     All of the information available from 20,000 chess games     and how much meta (out-of-game) factors affect a game.                          |                                                                                                    |
| Role name<br>Choose the role that has access to connect to your data. Refresh to see                                                                                                    | the latest updates.                                                                                                    |
| Create new IAM role                                                                                                    | ▼ C                                                                                                    |
| New IAM role suffix<br>Your role will be prefixed with "AWSGlueDataBrewServiceRole-"                                                                                                    |                                                                                                    |
| awscookbook                                                                                                    |                                                                                                    |
| By clicking "Create project" you are authorizing creation of th                                                                                                    | is role.                                                                                                    |
|                                                                                                    | Cancel Create project                                                                                                    |

Figure 7-21. Creating a sample project in Glue DataBrew

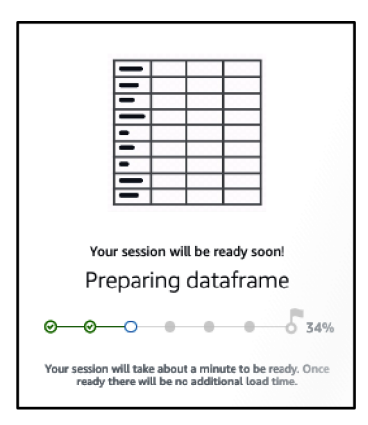

Figure 7-22. Preparing a session in Glue DataBrew
3. When your session has been prepared, click FORMAT in the menu. Then from the drop-down menu, select "Change to uppercase," as shown in Figure 7-23.

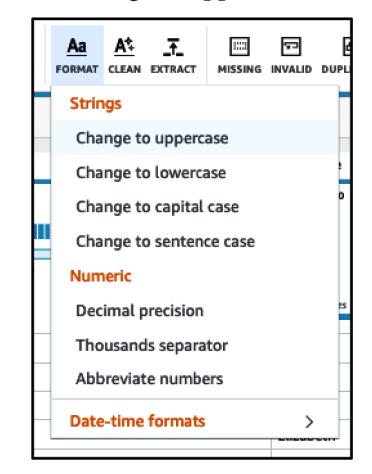

Figure 7-23. Beginning to format a string to uppercase

4. In the righthand menu, set the "Source column" to "name" and then click Apply, as shown in Figure 7-24.

| Format column X                                                                                                    |  |  |  |  |  |  |
|----------------------------------------------------------------------------------------------------|--|--|--|--|--|--|
| Format column Info<br>Modify the values of column                                                                                        |  |  |  |  |  |  |
| Source column<br>Select a column to format on                                                                                            |  |  |  |  |  |  |
| name 🔻                                                                                                    |  |  |  |  |  |  |
| Format column to                                                                                                    |  |  |  |  |  |  |
| Uppercase 🔻                                                                                                    |  |  |  |  |  |  |
| Example<br>THE QUICK BROWN FOX JUMPED OVER THE FENCE                                                                                     |  |  |  |  |  |  |
| Apply transform to <ul> <li>All rows (500 rows)</li> <li>Transformation will be applied to all rows in the dataset</li> </ul>            |  |  |  |  |  |  |
| <ul> <li>Filtered rows - 0 filters applied (500/500 rows)<br/>Transformation will be applied to filtered rows in the<br/>grid</li> </ul> |  |  |  |  |  |  |
| • Preview changes                                                                                                    |  |  |  |  |  |  |
| Cancel Apply                                                                                                    |  |  |  |  |  |  |

Figure 7-24. Formatting column to uppercase interface

Validation checks. View the updated name column, as shown in Figure 7-25.

| ABC name         |        |     |     | ሻ     | •••   |
|------------------|--------|-----|-----|-------|-------|
| Distinct 500     | Unique | 500 |     | Total | 500   |
| MARY             |        |     | 1   |       | 0.2%  |
| ANNA             |        |     | 1   |       | 0.2%  |
| EMMA             |        |     | 1   |       | 0.2%  |
| All other values |        |     | 497 | 1     | 99.4% |
|                  |        |     |     |       |       |
| MARY             |        |     |     |       |       |
| ANNA             |        |     |     |       |       |
| EMMA             |        |     |     |       |       |
| ELIZABETH        |        |     |     |       |       |
| MINNIE           |        |     |     |       |       |
| MARGARET         |        |     |     |       |       |
| IDA              |        |     |     |       |       |
| ALICE            |        |     |     |       |       |
| BERTHA           |        |     |     |       |       |

Figure 7-25. Results of the uppercase recipe step

From the ACTIONS menu in the top-right corner, select Download CSV, as shown in Figure 7-26.

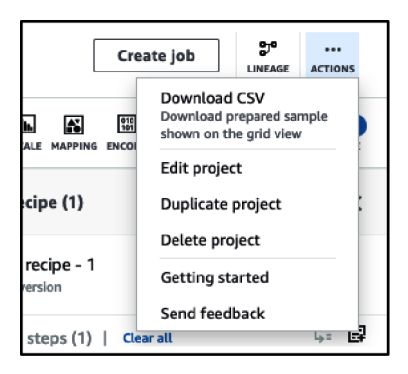

Figure 7-26. Downloading CSV action

#### Cleanup

Follow the steps in this recipe's folder in the chapter code repository.

### Discussion

When dealing with large amounts of heterogeneous data from various sources, you will find that you need to manipulate data in various ways to meet your use case. In the past, you would have to programmatically accomplish this using scripts, complicated ETL jobs, or third-party tools. You can use AWS DataBrew to streamline the tasks of formatting, cleaning, and extracting information from your data. You can perform complex joins and splits, and run custom functions within the DataBrew service using a visual interface.

DataBrew is an example of a low-code development platform (LCDP) that enables you to quickly achieve outcomes that otherwise would require knowledge of more complicated development platforms. You use Glue DataBrew in your web browser to visually design recipe jobs to process your data, preview results, and automate your data-processing workflow. Once you have a recipe job saved, you can bring automation into your workflow by setting up an S3 trigger for your incoming data to have DataBrew process it and deliver it back to S3, the Glue Data Catalog, or a JDBC data source.

#### Challenge

Upload your own dataset. Create a job from the DataBrew console, configure it to deliver the results to S3 so you can use the job on demand or automatically with a trigger.

# CHAPTER 8

# 8.0 Introduction

Machine learning (ML) and artificial intelligence (AI) are two of the hottest topics today. Scale provided by cloud computing and improved algorithms have enabled rapid advances in the abilities of computers to think like humans (aka "provide inferences"). Many mundane and boring tasks that required human intervention can now be automated because of AI.

AI and ML can get complex very quickly. Volumes of text have been written about each. Recipes in this chapter will allow you to explore some of the easy-to-implement AI services provided by AWS and get started building your own models. While you are working through the recipes, try to think about other problematic areas in society that could be well served by these technologies. From supply chain predictive maintenance to song suggestions, the opportunities are endless.

We could have written 100 pages on this topic, but these recipes are great to get started, and you can iterate from there. If you are looking to dive deeper, we suggest you check out *Data Science on AWS* by Chris Fregly and Antje Barth (O'Reilly, 2021).

### **Workstation Configuration**

Follow the "General workstation setup steps for CLI recipes" on page xvii to validate your configuration and set up the required environment variables. Then, clone the chapter code repository:

```
git clone https://github.com/AWSCookbook/ArtificialIntelligence
```

# 8.1 Transcribing a Podcast

### Problem

You need to create a text transcription of an MP3-based audio, such as a podcast.

# Solution

Use Amazon Transcribe to generate an English language transcription and save the results to an S3 bucket (see Figure 8-1).

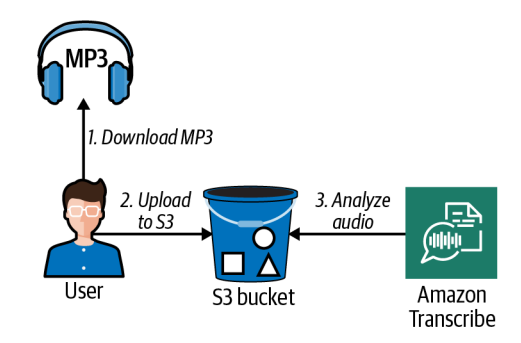

Figure 8-1. Using Amazon Transcribe with an MP3 file

#### Prerequisites

- S3 bucket
- jq CLI JSON processor

#### Preparation

Follow the steps in this recipe's folder in the chapter code repository.

#### Steps

1. Download a podcast in MP3 format to upload to the S3 bucket:

curl https://d1le29qyzha1u4.cloudfront.net/AWS\_Podcast\_Episode\_453.mp3 \
 -o podcast.mp3

You should see output similar to the following:

| %   | Total | % | Red | ceived | % | Xferd | A   | vera | ge S | speed | d Time  | Т    | ime | Time | Current |
|-----|-------|---|-----|--------|---|-------|-----|------|------|-------|---------|------|-----|------|---------|
|     |       |   |     |        |   |       | Dlo | bad  | Upl  | .oad  | Total   | Spe  | nt  | Left | Speed   |
| 100 | 29.8M | 1 | L00 | 29.8M  |   | Θ     | 0   | 461  | 3k   | 0     | 0:00:06 | 0:00 | :06 | ::   | 5003k   |

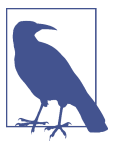

You can find a list of the file formats supported by Amazon Transcribe in the documentation.

 Copy the downloaded podcast to your S3 bucket: aws s3 cp ./podcast.mp3 s3://awscookbook801-\$RANDOM STRING

You should see output similar to the following: upload: ./podcast.mp3 to s3://awscookbook801-<<unique>>/podcast.mp3

3. Start a Transcribe transcription job using the AWS CLI:

```
aws transcribe start-transcription-job \
    --language-code 'en-US' \
    --media-format 'mp3' \
    --transcription-job-name 'awscookbook-801' \
    --media MediaFileUri=s3://awscookbook801-${RANDOM_STRING}/podcast.mp3 \
    --output-bucket-name "awscookbook801-${RANDOM_STRING}"
```

You should see output similar to the following:

```
{
    "TranscriptionJob": {
        "TranscriptionJobName": "awscookbook-801",
        "TranscriptionJobStatus": "IN_PROGRESS",
        "LanguageCode": "en-US",
        "MediaFormat": "mp3",
        "MediaFileUri": "s3://awscookbook801-<<unique>>/podcast.mp3"
        },
        "StartTime": "2021-09-21T22:02:13.312000-04:00",
        "CreationTime": "2021-09-21T22:02:13.273000-04:00"
    }
}
```

Check the status of the transcription job using the AWS CLI. Wait until the Transcription Job Status is COMPLETED. This should take a few minutes:

```
aws transcribe get-transcription-job \
    --transcription-job-name awscookbook-801 \
    --output text \
    --query TranscriptionJob.TranscriptionJobStatus
```

**Validation checks.** Display the results of the Transcribe transcription job in your terminal:

You should see output similar to the following:

This is episode 453 of the US podcast released on June 11, 2021 podcast confirmed. Welcome to the official AWS podcast. Yeah. Mhm. Hello everyone and welcome back to another episode of a W. S. Launch.

```
I'm Nicky, I'm your host. And today I am joined by Nathan Peck \ldots
```

#### Cleanup

Follow the steps in this recipe's folder in the chapter code repository.

# Discussion

Transcribing audio is a great way to allow voice recordings to be processed and analyzed in different ways at scale. Having the ability to easily transcribe audio files without gathering a large dataset and training your own AI model will save you time and open up many possibilities. Converting audio to text also allows you to easily perform natural language processing (NLP) to gain additional insights from the piece of media.

Here are some things to keep in mind when you are using Transcribe:

- Is the language supported?
- Do you need to identify speakers in a recording?
- Do you need to support streaming audio?

### Challenge

Automate the process to trigger when new objects are uploaded to your S3 bucket by using EventBridge.

# 8.2 Converting Text to Speech

# Problem

You need to generate audio files from text descriptions of products. This audio will be incorporated in advertisements so must be as human-like and high quality as possible.

# Solution

You will use the neural engine of Amazon Polly to generate MP3s from the provided text (see Figure 8-2).

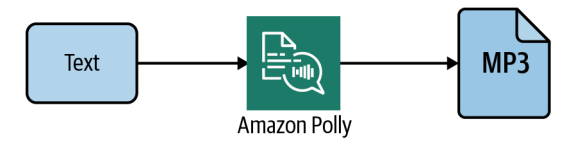

Figure 8-2. Text to speech with Amazon Polly

#### Steps

1. Create an initial sound file of text that you specify:

```
aws polly synthesize-speech \
    --output-format mp3 \
    --voice-id Joanna \
    --text 'Acme products are of the very highest quality and lowest price.' \
    products.mp3
```

You should see output similar to the following:

```
{
   "ContentType": "audio/mpeg",
   "RequestCharacters": "63"
}
```

- Listen to the MP3. Here is an example on macOS CLI: afplay products.mp3
- 3. Change to the neural engine:

```
aws polly synthesize-speech \
    --output-format mp3 \
    --voice-id Joanna \
    --engine neural \
    --text 'Acme products are of the very highest quality and lowest price.' \
    products-neural.mp3
```

You will see similar output as you did in step 2.

4. Listen to the MP3. Here is an example on macOS CLI:

afplay products-neural.mp3

5. Add some SSML tags to modify the speech speed:

```
aws polly synthesize-speech \
    --output-format mp3 \
    --voice-id Joanna \
    --engine neural \
    --text-type ssml \
    --text '<speak>Acme products are of the very highest quality and <prosody
rate="slow">lowest price</prosody></speak>' \
    products-neural-ssml.mp3
```

You will see similar output as you did in steps 2 and 3.

 Listen to the MP3. Here is an example on macOS CLI: afplay products-neural-ssml.mp3

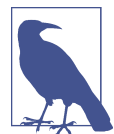

A list of SSML tags supported by Polly is shown in this article.

## Discussion

Having the ability to easily generate lifelike audio from text allows for many creative uses. You no longer need voice actors to sit and rehearse recordings. You can now easily incorporate audio into your application. This can improve your customers' experience in many ways.

When creating audio with Polly, you should experiment with different voices and SSML tags (you might even want to create your own voice). Many of Polly's voices are available to create Amazon Alexa skills.

#### Challenge

Create a pronunciation lexicon for Polly to use.

# 8.3 Computer Vision Analysis of Form Data

## Problem

You have a document and need to extract responses from it so that you can digitally process them.

### Solution

You will install and use the **Textractor** tool provided by AWS to utilize the forms feature of Amazon Textract. This will pull the values from the form and associate them with their keys (e.g., Name). See **Figure 8-3**.

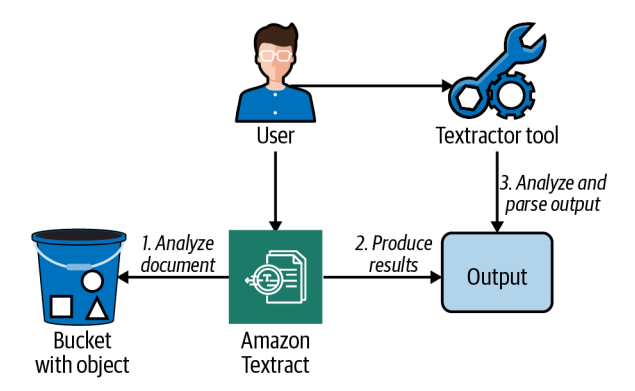

Figure 8-3. Analyzing a document with Amazon Textract and the textractor tool

#### Prerequisite

• S3 bucket

#### Preparation

Follow the steps in this recipe's folder in the chapter code repository.

#### Steps

- In the root of the Chapter 8 repository, cd to the 803-Computer-Vision-Analysisof-Handwritten-Form-Data/ directory and follow the subsequent steps: cd 803-Computer-Vision-Analysis-of-Handwritten-Form-Data/
- 2. Copy the provided *registration\_form.png* file (or your own) to the S3 bucket you created:

aws s3 cp ./registration\_form.png s3://awscookbook803-\$RANDOM\_STRING

You should see output similar to the following: upload: ./registration\_form.png to s3://awscookbook803-<<unique>>/ registration\_form.png

3. Analyze the document with Textract and redirect the output to a file:

```
aws textract analyze-document \
        --document '{"S30bject":{"Bucket":"''awscookbook803-${RANDOM_STRING}"'",
        "Name":"registration_form.png"}}' \
        --feature-types '["FORMS"]' > output.json
```

4. Get the Textractor tool from the aws-samples repository on GitHub: wget https://github.com/aws-samples/amazon-textract-textractor/blob/master/zip/ textractor.zip?raw=true -0 textractor.zip

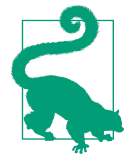

Many great AWS samples and tools are available on GitHub. It is a great place to check often for new ideas and approaches.

- 5. Unzip the archive: unzip textractor.zip
- 6. Create a Python virtual environment (if you don't already have one created): test -d .venv || python3 -m venv .venv
- Activate the newly created Python virtual environment: source .venv/bin/activate
- Install the required Python modules for Textractor: pip install -r requirements.txt

You should see output similar to the following:

```
Collecting tabulate
Downloading tabulate-0.8.9-py3-none-any.whl (25 kB)
Installing collected packages: tabulate
Successfully installed tabulate-0.8.9
```

9. Install the boto3 module:

pip install boto3

10. Use the tool to analyze the registration form and parse the output:

python textractor.py \
 --documents s3://awscookbook803-\${RANDOM\_STRING}/registration\_form.png \
 --text --forms

You should see output similar to the following:

Validation checks. Check out the form data extracted and confidence values:

cat registration\_form-png-page-1-forms.csv | column -t -s,

You should see output similar to the following:

| Кеу                    | KeyConfidence | Value                           | ValueConfidence |
|------------------------|---------------|---------------------------------|-----------------|
| Average Score          | 97.0          | 285                             | 97.0            |
| Name:                  | 96.5          | Elwood Blues                    | 96.5            |
| Date                   | 94.5          | 2/9/2021                        | 94.5            |
| Team Name:             | 92.0          | The Blues Brothers              | 92.0            |
| Years of Experience    | 91.5          | 10                              | 91.5            |
| E-mail Address:        | 91.0          | thebluesbrothers@theawscookbook | .com 91.0       |
| Signature              | 90.5          | Elwood Blues                    | 90.5            |
| Date                   | 89.0          | 2/9/2021                        | 89.0            |
| Number of Team Members | 81.0          | 2                               | 81.0            |

#### Cleanup

Follow the steps in this recipe's folder in the chapter code repository.

### Discussion

Automated document processing opens up many new avenues for innovation and efficiency for organizations. Instead of having to manually interpret fields and tables in a document, tools like Textract can be used to digitize and speed up the process. Now that you are able to associate data values and fields with each other, additional processing is able to happen effectively.

#### Challenge

Print out the blank form provided in the repo. Fill in responses by hand. Take a photo/scan of the document and analyze it with Textract.

# 8.4 Redacting PII from Text Using Comprehend

# Problem

You have a document with potential personally identifiable information (PII) in it. You would like to remove the PII before more processing of the document occurs.

# Solution

Create sample data and store it in an S3 bucket. Launch an Amazon Comprehend job to detect and redact PII entities. Finally, view the results (see Figure 8-4).

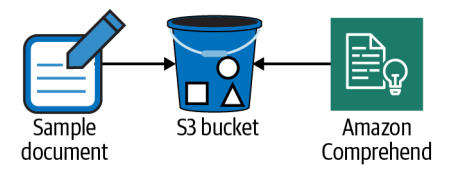

Figure 8-4. Redacting PII data from a document with Amazon Comprehend

#### Prerequisite

• S3 bucket with file for analysis and path for output

#### Preparation

Follow the steps in this recipe's folder in the chapter code repository.

#### Steps

1. Create a file named *assume-role-policy.json* with the following content (file provided in the repository):

```
{
    "Version": "2012-10-17",
    "Statement": [
    {
        "Effect": "Allow",
        "Principal": {
            "Service": "comprehend.amazonaws.com"
        },
        "Action": "sts:AssumeRole"
    }
```

- ] }
- 2. Create a role for the Comprehend job to use to read and write data from S3:

You should see output similar to the following:

```
"Role": {
    "Path": "/",
    "RoleName": "AWSCookbook804Comprehend",
    "RoleId": "<<RoldID>>",
    "Arn": "arn:aws:iam::11111111111:role/AWSCookbook804Comprehend",
    "CreateDate": "2021-09-22T13:12:22+00:00",
    "AssumeRolePolicyDocument": {
        "Version": "2012-10-17",
        "Statement": [
        {
        ...
    }
}
```

3. Attach the IAM managed policy for AmazonS3FullAccess to the IAM role:

4. Create some sample PII data using Faker (or by hand):

pip install faker
faker -r=10 profile > sample\_data.txt

5. Copy your sample data to the bucket (file provided in the repository) aws s3 cp ./sample\_data.txt s3://awscookbook804-\$RANDOM\_STRING

You should see output similar to the following:

upload: ./sample\_data.txt to s3://awscookbook804-<<unique>>/sample\_data.txt

```
6. Create a start-pii-entities-detection-job with Comprehend:
```

```
JOB ID=$(aws comprehend start-pii-entities-detection-job \
    --input-data-config S3Uri="s3://awscookbook804-$RANDOM_STRING/
sample data.txt" \
    --output-data-config S3Uri="s3://awscookbook804-$RANDOM STRING/
redacted output/" \
    --mode "ONLY_REDACTION" \
    --redaction-config
PiiEntityTypes="BANK ACCOUNT NUMBER", "BANK ROUTING", "CREDIT DEBIT NUMBER",
"CREDIT DEBIT CVV",
"CREDIT DEBIT EXPIRY", "PIN", "EMAIL", "ADDRESS", "NAME", "PHONE", "SSN", MaskMode="REPL
ACE_WITH_PII_ENTITY_TYPE" \
    --data-access-role-arn "arn:aws:iam::${AWS_ACCOUNT_ID}:role/
AWSCookbook804Comprehend" \
    --job-name "aws cookbook 804" \
    --language-code "en" \
    --output text --query JobId)
```

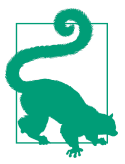

You can alternatively use the detect-pii-entities command if you are interested in the location of PII data in a document. This is helpful if you need to process the PII in a certain way.

7. Monitor the job until it is COMPLETED; this will take a few minutes: aws comprehend describe-pii-entities-detection-job \

```
--job-id $JOB_ID
```

You should see output similar to the following:

```
{
    "PiiEntitiesDetectionJobProperties": {
    "JobId": "<<hash>>",
    "JobName": "aws cookbook 804",
    "JobStatus": "COMPLETED",
    "SubmitTime": "2021-06-29T18:35:14.701000-04:00",
    "EndTime": "2021-06-29T18:43:21.200000-04:00",
    "InputDataConfig": {
        "S3Uri": "s3://awscookbook804-<<string>>/sample_data.txt",
        "InputFormat": "ONE_DOC_PER_LINE"
    },
    "OutputDataConfig": {
        "S3Uri": "s3://awscookbook804-<<string>>/redacted_output/<<Account Id>>-PII-
<<<hash>>/output/"
    },
```

**Validation checks.** When the job is complete, get the location of the outputted data in S3:

```
S3_LOCATION=$(aws comprehend describe-pii-entities-detection-job \
        --job-id $JOB_ID --output text \
        --query PiiEntitiesDetectionJobProperties.OutputDataConfig.S3Uri)
```

Get the output file from S3:

```
aws s3 cp ${S3_LOCATION}sample_data.txt.out .
```

You should see output similar to the following:

```
download: s3://awscookbook804-<<unique>>/redacted_output/1111111111111111.
cb5991dd58105db185a4cc1906e38411/output/sample_data.txt.out to ./sample_data.txt.out
```

View the output:

cat sample\_data.txt.out

You should see output similar to the following. Notice the PII has been redacted:

```
{'job': 'Arts development officer', 'company': 'Vance Group', 'ssn': '[SSN]',
'residence':
'[ADDRESS]\[ADDRESS]', 'current_location': (Decimal('77.6093685'),
Decimal('-90.497660')), 'blood_group':
'0-', 'website': ['http://cook.com/', 'http://washington.biz/', 'http://owens.net/',
'http://www.benson.com/'], 'username': 'rrobinson', 'name': '[NAME]', 'sex': 'M',
```

```
'address':
'[ADDRESS]\[ADDRESS]', 'mail': '[EMAIL]', 'birthdate': datetime.date(1989, 10, 27)}
```

#### Cleanup

Follow the steps in this recipe's folder in the chapter code repository.

# Discussion

PII is closely associated with many security and compliance standards that you may come across in your career responsibilities. Generally, if you are responsible for handling PII for your customers, you need to implement security mechanisms to ensure the safety of that data. Furthermore, you may need to detect and analyze the kind of PII you store. While Amazon Macie can do this at scale within your S3 buckets or data lake, you may want to detect PII within your application to implement your own checks and workflows. For example, you may have a user fill out a form and submit it, and then detect if they have accidentally disclosed specific types of PII that you are not allowed to store, and reject the upload.

You can leverage Amazon Comprehend to detect this type of information for you. When you use Comprehend, the predefined feature detection is backed by detection models that are trained using large datasets to ensure quality results.

### Challenge

Use Comprehend to label the type of PII rather than just redacting it. (This article provides a hint.)

# 8.5 Detecting Text in a Video

# Problem

You have a video and would like to extract any text from scenes in it for analysis.

# Solution

Upload the video file to S3 and start a text detection job in Amazon Rekognition Video (see Figure 8-5).

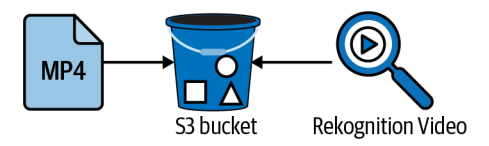

Figure 8-5. Using Rekognition Video to detect text in an MP4

#### Prerequisite

• S3 bucket

#### Preparation

Follow the steps in this recipe's folder in the chapter code repository.

#### Steps

 Copy the provided sample\_movie.mp4 file to the S3 bucket you created: aws s3 cp ./sample\_movie.mp4 s3://awscookbook805-\$RANDOM\_STRING

You should see output similar to the following:

upload: ./sample\_movie.mp4 to s3://awscookbook805-utonl0/sample\_movie.mp4

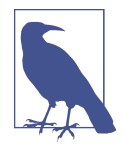

Regarding supported video formats, the Amazon Rekognition FAQs states, "Amazon Rekognition Video supports H.264 files in MPEG-4 (.mp4) or MOV format. If your video files use a different codec, you can transcode them into H.264 using AWS Elemental MediaConvert."

2. Begin the text detection job:

```
JOB_ID=$(aws rekognition start-text-detection \
     --video '{"S3Object":{"Bucket":"'"awscookbook805-
$RANDOM_STRING"'","Name":"sample_movie.mp4"}}' \
     --output text --query JobId)
```

Wait until JobStatus changes from IN\_PROGRESS to SUCCEEDED, and then the results will be displayed:

```
aws rekognition get-text-detection \
--job-id $JOB_ID
```

You should see text similar to the following:

```
{
   "JobStatus": "SUCCEEDED",
   "VideoMetadata": {
   "Codec": "h264",
   "DurationMillis": 10051,
   "Format": "QuickTime / MOV",
   "FrameRate": 30.046607971191406,
   "FrameHeight": 240,
   "FrameWidth": 320,
   "ColorRange": "LIMITED"
   },
...
```

 $\ensuremath{\textit{Validation checks.}}$  Run the command again with this query to get the <code>DetectedText</code> values:

```
aws rekognition get-text-detection \
    --job-id $JOB_ID \
    --query 'TextDetections[*].TextDetection.DetectedText'
```

You should see text similar to the following:

```
[
   "COPYRIGHT, 1901",
   "THOMAB A. EDISON.",
   "PATENTED AUOUST 31ST. 1897",
   "COPYRIGHT,",
   "1901",
   "THOMAB",
   "A.",
   "EDISON.",
   "PATENTED",
   "AuOUST",
   "31ST.",
   "1897",
```

#### Cleanup

Follow the steps in this recipe's folder in the chapter code repository.

### Discussion

You used Rekognition to detect text within a video file and saved the output to a report accessible within the Rekognition service. The output of the text detection job contains time markers for the text detected, the detected text itself, and other features. You can also detect text within images, have batch processing jobs run on large sets of files, and detect other features within videos and images. This fully managed service allows you to use reliable detection models without having to train your own.

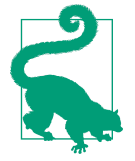

Rekognition supports Custom Labels, a feature of the service that allows you to train specific models to recognize particular features in video and images specific to your needs. You can accomplish this all within the Rekognition service itself for an end-to-end implementation. For more information, see the support document.

You can integrate Rekognition directly into your application or hardware by using the AWS SDK for a reliable feature and text detection mechanism.

#### Challenge

Configure a text detection job to automatically start when a file is uploaded to a specific S3 bucket by using EventBridge.

# 8.6 Physician Dictation Analysis Using Amazon Transcribe Medical and Comprehend Medical

### Problem

You need to build a solution that recognizes medical professional dictation audio files. The solution needs to be able to categorize things like protected health information (PHI) for further analysis.

# Solution

Use Amazon Transcribe Medical to analyze your audio file. Then, use Amazon Comprehend Medical to generate the analysis of the physician's speech in a medical context (see Figure 8-6).

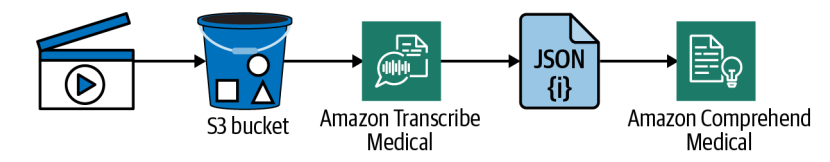

*Figure 8-6. Using Transcribe Medical and Comprehend Medical with physician dictations* 

#### Prerequisite

• An audio file with speech (human or computer-generated) in it that contains medical jargon

#### Preparation

Follow the steps in this recipe's folder in the chapter code repository.

#### Steps

1. Create a JSON file named *awscookbook806-template.json* with the parameters specifying your physician's specialty, language, S3 bucket, and dictation audio file (file provided in the repository):

```
{
    "MedicalTranscriptionJobName": "aws-cookbook-806",
    "LanguageCode": "en-US",
    "Specialty": "PRIMARYCARE",
    "Type": "DICTATION",
    "OutputBucketName":"awscookbook806-RANDOM_STRING",
    "Media": {
        "MediaFileUri": "s3://awscookbook806-RANDOM_STRING/dictation.mp3"
    "MediaFileUri": "s3://awscookbook806-RANDOM_STRING/dictation.mp3"
```

- } }
- 2. Use the sed command to replace the values in the *awscookbook806-template.json* file with the *RANDOM\_STRING* value for your S3 bucket:

```
sed -e "s/RANDOM_STRING/${RANDOM_STRING}/g" \
    awscookbook806-template.json > awscookbook806.json
```

3. Start a medical transcription job using the JSON file that you created:

```
aws transcribe start-medical-transcription-job \
    --cli-input-json file://awscookbook806.json
```

You should see output similar to the following:

```
{
   "MedicalTranscriptionJob": {
    "MedicalTranscriptionJobName": "aws-cookbook-806",
    "TranscriptionJobStatus": "IN_PROGRESS",
    "LanguageCode": "en-US",
    "Media": {
        "MediaFileUri": "s3://awscookbook806-<<unique>>/dictation.mp3"
    },
    "StartTime": "2021-07-14T20:24:58.012000-04:00",
    "CreationTime": "2021-07-14T20:24:57.979000-04:00",
    "Specialty": "PRIMARYCARE",
    "Type": "DICTATION"
    }
}
```

Check the status of the Transcribe Medical job. Wait until it is COMPLETED:

aws transcribe get-medical-transcription-job \

```
    --medical-transcription-job-name aws-cookbook-806 \
    -output text \
    -query MedicalTranscriptionJob.TranscriptionJobStatus
```

4. Get the output from your previous job by downloading the file from S3:

```
aws s3 cp s3://awscookbook806-${RANDOM_STRING}/medical/aws-cookbook-806.json \
./aws-cookbook-806.json
```

You should see output similar to the following:

```
download: s3://awscookbook806-<<unique>>/medical/aws-cookbook-806.json to ./aws-
cookbook-806.json
```

5. Display the transcribed speech from the downloaded file:

```
cat aws-cookbook-806.json | jq .results.transcripts
```

You should see output similar to the following:

```
[
    {
        "transcript": "patient jane doe experiencing symptoms of headache,
    administered 200 mg ibuprofen
    twice daily."
    }
]
```

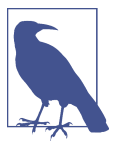

The resulting JSON file that you downloaded contains time markers for each word that was transcribed. You can use this information within your application to provide additional context and functionality.

**Validation checks.** Start an entities detection job using the Comprehend Medical detect entities API. This will show the location of things like medical conditions and PHI:

```
aws comprehendmedical detect-entities-v2 \
     --text "$(cat aws-cookbook-806.json | jq .results.transcripts[0].transcript | tr
-d '"')"
```

You should see output similar to the following:

```
{
    "Entities": [
    {
        "Id": 4,
        "BeginOffset": 8,
        "EndOffset": 12,
        "Score": 0.8507962226867676,
        "Text": "jane",
        "Category": "PROTECTED_HEALTH_INFORMATION",
        "Type": "NAME",
        "Traits": []
    },
...
```

#### Cleanup

Follow the steps in this recipe's folder in the chapter code repository.

### Discussion

You were able to use Amazon Transcribe Medical and Amazon Comprehend Medical to take a physician's dictation audio file, turn it into text, and then detect the medical-context entities within the audio file. The final result provided patient data, symptoms, and medication and dosage information, which can be extremely useful in building medical applications for patients and medical professionals. Comprehend Medical also provides batch analysis and feature detection for multiple types of PHI and can determine dictation versus patient/physician conversation. With the advent of telemedicine, these powerful features can be used to provide immediate transcriptions to patients using app-based medical services to receive healthcare from medical professionals.

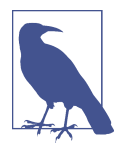

Both of these services you used for the solution are HIPAA compliant. You can confidently build solutions with these services for medical use cases that need to conform with HIPAA compliance. For more information on AWS services that conform to compliance standards, see the Services in Scope web page.

#### Challenge

Use EventBridge to automate the processing of new objects uploaded to your S3 bucket.

# 8.7 Determining Location of Text in an Image

### Problem

You need to determine in which quadrant of an image the text "AWS" appears.

# Solution

We'll use Textract to analyze the image from an S3 bucket and then parse the output to calculate the location of the text (see Figure 8-7).

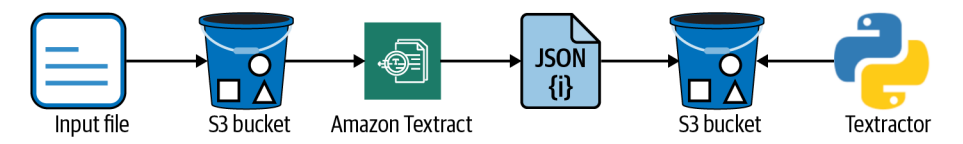

Figure 8-7. Using Textractor to analyze output from Amazon Textract

#### Prerequisite

• S3 bucket

#### Preparation

Follow the steps in this recipe's folder in the chapter code repository.

#### Steps

1. Copy the provided *book\_cover.png* file to the S3 bucket you created: aws s3 cp ./book\_cover.png s3://awscookbook807-\$RANDOM\_STRING

You should see output similar to the following: upload: ./book\_cover.png to s3://awscookbook807-<<unique>>/book\_cover.png

2. Analyze the file with Textract and output the results to a file called *output.json*:

```
aws textract analyze-document \
    --document '{"S3Object":{"Bucket":"'"awscookbook807-
$RANDOM_STRING"'","Name":"book_cover.png"}}' \
    --feature-types '["TABLES","FORMS"]' > output.json
```

**Validation checks.** Examine the BoundingBox values for the Practical text to find the location:

```
jq '.Blocks[] | select(.Text == "Practical") | select(.BlockType == "WORD")
| .Geometry.BoundingBox' output.json
```

If the left and top values are both less than 0.5, the word Practical is located in the top left of the page (see Figure 8-8).

You should see output similar to the following:

```
{
    "Width": 0.15338942408561707,
    "Height": 0.03961481899023056,
    "Left": 0.06334125995635986,
    "Top": 0.39024031162261963
}
```

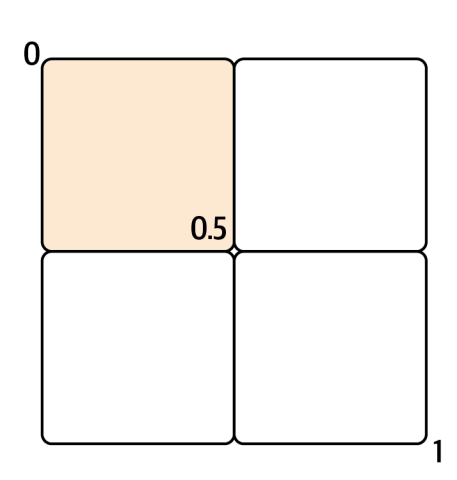

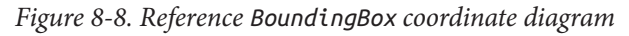

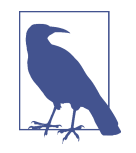

Per the Textract Developer Guide, each BoundingBox property has a value between 0 and 1. The value is a ratio of the overall image width (applies to left and width) or height (applies to height and top). For example, if the input image is  $700 \times 200$  pixels, and the top-left coordinate of the bounding box is (350,50) pixels, the API returns a left value of 0.5 (350/700) and a top value of 0.25 (50/200).

#### Cleanup

Follow the steps in this recipe's folder in the chapter code repository.

### Discussion

You may have used traditional optical character recognition (OCR) software in the past when you have scanned physical documents and used the OCR output to get text-based output of the content. Amazon Textract takes this a step further using ML models for even more accurate text recognition with additional feature and context information you can use in your applications. You were able to determine the location of a string of text within an image by using this recipe. You could use similar functionality in Textract to forward certain portions of text from images (or scanned forms) to different teams for human review or automating sending certain parts of forms to different microservices in your application for processing or persisting. Application developers do not need to train a model before using Textract; Textract comes pretrained with many datasets to provide highly accurate character recognition.

#### Challenge

Determine the location of two different words in an image and calculate the distance between them.

# CHAPTER 9 Account Management

# 9.0 Introduction

While the previous chapters have focused on deploying and configuring resources *inside* your AWS account, we want to provide some recipes that show examples of what you can do at the whole account level.

As you continue to scale your AWS usage, you will find it useful to have tools and services available to ease the burden of management, especially if you start to add additional AWS accounts to your environment. We are seeing more and more people choose to use AWS accounts as "containers" for their specific applications. Some companies provide individual accounts for production and nonproduction workloads to business units within a company; some even set up "shared services" accounts to provide internal services to business units within a company to share common resources across the many accounts they may be managing. Your AWS account spans Regions to give you global capabilities, as shown in Figure 9-1.

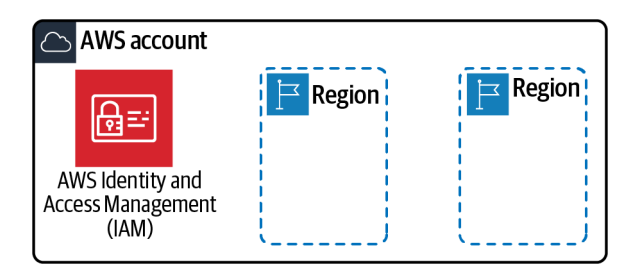

Figure 9-1. AWS account perspective

We like to think of the tools and services that AWS provides as building blocks that you can use to customize your cloud environment to meet your specific needs. Some of these can be used at an account level to give you more management capabilities over your environments as you scale (i.e., adding additional team members or adding additional AWS accounts). You can organize and consolidate billing for many accounts by using AWS Organizations and provide centralized access management through AWS Single Sign-On, both of which you will explore in the recipes in this chapter, in addition to some recipes to help you configure and maintain a secure environment at the account level.

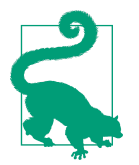

You should always keep an eye on the AWS Prescriptive Guidance website for the most up-to-date guidance on account-level capabilities and recommendations.

# Workstation Configuration

You will need a few things installed to be ready for the recipes in this chapter.

#### General setup

Follow the "General workstation setup steps for CLI recipes" on page xvii to validate your configuration and set up the required environment variables. Then, clone the chapter code repository:

git clone https://github.com/AWSCookbook/AccountManagement

# 9.1 Using EC2 Global View for Account Resource Analysis

# Problem

You have been presented with an AWS account for a client. You need to export a CSV file containing all provisioned compute instances, disk volumes, and network resources across all Regions within an AWS account.

# Solution

Navigate to EC2 Global View in the AWS Console. Export a CSV of resources in your account (see Figure 9-2).

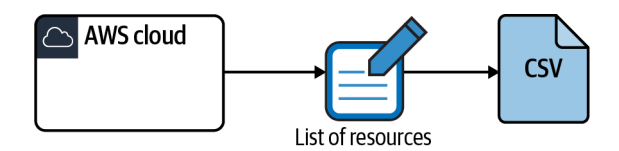

Figure 9-2. Generating a CSV of resources with EC2 Global View

#### Prerequisite

• AWS account with resources deployed

#### Steps

1. In the AWS Console, search for and then click EC2 Global View, as shown in Figure 9-3.

|                                                                                                    | Q | global view                                                                                                    | ×                    |  |
|----------------------------------------------------------------------------------------------------|---|----------------------------------------------------------------------------------------------------|----------------------|--|
|                                                                                                    |   | Search results for 'global view'                                                                                                    |                      |  |
| Services (10)<br>Features (51)<br>Documentation (227,470)<br>Knowledge Articles (30)<br>Marketplace (381) |   | Services           EC2 Global View           EC2 Global View provides a global dashboard and search function           Global Accelerator           Improve your application's availability and performance using the | See all 10 results > |  |
|                                                                                                    |   |                                                                                                    |                      |  |

Figure 9-3. Searching for Global View

2. Navigate to the "Global search" menu and click Download CSV (see Figure 9-4).

| Region explorer Global search                                               | Updated 2 minutes ago                   |           |
|-----------------------------------------------------------------------------|-----------------------------------------|-----------|
| Global search (99)<br>Use global search to search for specific resources or | C Bownload CSV Manage selected resource |           |
| Q. Filter resources by resource ID, tags, or                                | Region                                  | < 1 2 > @ |
| Name V Resource ID                                                          | Resource type 🔍 Region                  | ⊽         |

Figure 9-4. Downloading a CSV from Global View

**Validation checks.** Open the downloaded CSV file in your favorite editor on your workstation. From there, you should be able to scroll through resources in your AWS account.

### Discussion

You may find yourself often working in new AWS accounts as part of your job. If you are in a lab environment or a hackathon, using Global View is a great way for you to get an idea of what an AWS account contains. Before you begin to make changes in an account, it is important to take stock of what is already deployed across all Regions. Having this knowledge will allow you to ensure that you don't mistakenly cause any outages.

While you should use tools like AWS Config and the AWS Billing console for inspecting the configuration of resources inside your AWS account and keeping an eye on your bill, respectively, it is good to know that you can easily generate a list of EC2 and VPC resources. Routine CSV exports at different times can be used to provide a point-in-time snapshot.

#### Challenge

Use the Global search functionality to list all default VPC security groups. You can then double-check inbound rules for extraneous permissions.

# 9.2 Modifying Tags for Many Resources at One Time with Tag Editor

## Problem

You need to add a tag to multiple resources in your AWS account where it doesn't already exist.

# Solution

Launch the Tag Editor in the AWS Console. Find all resources that have an Environment key with nonexisting value. Add the tag (see Figure 9-5).

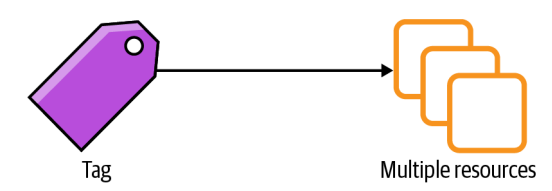

Figure 9-5. Adding a tag to multiple resources

#### Prerequisite

• AWS account with resources deployed and tagged

#### Steps

1. In the AWS Console, search for Tag Editor and then click Resource Groups & Tag Editor, as shown in Figure 9-6.

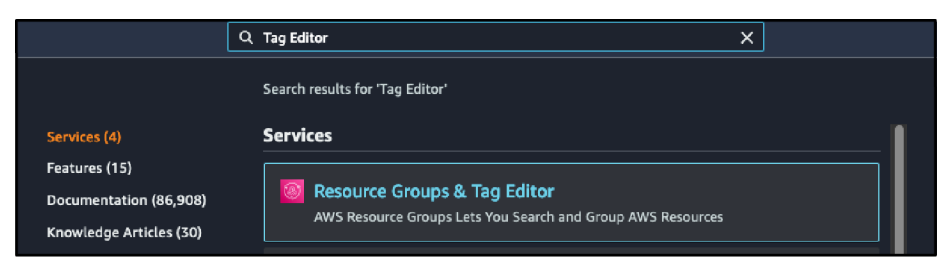

Figure 9-6. Searching for Tag Editor in the AWS Console

2. From the lefthand menu, click Tag Editor under the Tagging heading (see Figure 9-7).

| AWS Resource Groups   | × |  |
|-----------------------|---|--|
| ▼ Resources           |   |  |
| Create Resource Group |   |  |
| Saved Resource Groups |   |  |
| ▼ Tagging             |   |  |
| Tag Editor            |   |  |
| Tag Policies          |   |  |
| What's new            |   |  |

Figure 9-7. Launching Tag Editor

3. Set "Resource types" to "All supported resource types," enter a Tag key named **Environment**, use the drop-down menu to select "(not tagged)" for the value, and then click "Search resources" (see Figure 9-8).

| Tag Editor                                                                                                 |                                                                              |                  |
|----------------------------------------------------------------------------------------------------|------------------------------------------------------------------------------|------------------|
| Find resources to tag<br>You can search for resources that you want to tag across regions. Then, you can a | add, remove, or edit tags for resources in your search results. Learn more 📝 |                  |
| Regions                                                                                                    |                                                                              |                  |
| Select regions 🔻                                                                                           |                                                                              |                  |
| us-east-1 X                                                                                                |                                                                              |                  |
| Resource types                                                                                             |                                                                              |                  |
| Select resource types 🔹                                                                                    |                                                                              |                  |
| All supported resource types X                                                                             |                                                                              |                  |
| Tags – Optional                                                                                            |                                                                              |                  |
| Q Environment X                                                                                            | Q (not tagged) X                                                             | Add              |
| Type the tag key and optional values shared by the resources you want to search                            | for, and then choose Add or press Enter.                                     |                  |
|                                                                                                    |                                                                              | Search resources |

Figure 9-8. Launching Tag Editor

4. Wait a few moments for the search to complete. Then view the results, select the resources that you wish to tag, and click "Manage tags of selected resources" (see Figure 9-9).

| Reso | Durce search results (7 selected of 104<br>e up to 500 resources for which you want to edit tags. |              | Export 104 resources to CSV V Manage tags of selected resources |                |   |              |     | urces     |          |      |   |
|------|---------------------------------------------------------------------------------------------------|--------------|-----------------------------------------------------------------|----------------|---|--------------|-----|-----------|----------|------|---|
| ٩    | Filter resources                                                                                  |              |                                                                 |                |   |              | < 1 | 2 3 )     | 0        |      |   |
| •    | Identifier 🖸 🗢                                                                                    | Tag: Name    | ~                                                               | Service        | ⊽ | Туре         | Ψ.  | Region    | $\nabla$ | Tags | ~ |
|      | cdk-aws-cookbook-207/7c6cabb0-1418                                                                | (not tagged) |                                                                 | CloudFormation |   | Stack        |     | us-east-1 |          |      |   |
|      | AWSControlTowerBP-BASELINE-CLOUD                                                                  | (not tagged) |                                                                 | CloudFormation |   | Stack        |     | us-east-1 |          | -    |   |
|      | AWSControlTowerBP-BASELINE-CONFIG                                                                 | (not tagged) |                                                                 | CloudFormation |   | Stack        |     | us-east-1 |          | -    |   |
|      | CDKToolkit/1a75d460-419e-11eb-97d3                                                                | (not tagged) |                                                                 | CloudFormation |   | Stack        |     | us-east-1 |          | -    |   |
|      | E36PDI38BHOEZB                                                                                    | (not tagged) |                                                                 | CloudFront     |   | Distribution |     | us-east-1 |          | -    |   |
|      | AWSCookbook102Trail                                                                               | (not tagged) |                                                                 | CloudTrail     |   | Trail        |     | us-east-1 |          | -    |   |
|      | aws-controltower-Baseline Cloud Trail                                                             | (not tagged) |                                                                 | CloudTrail     |   | Trail        |     | us-east-1 |          | -    |   |
|      | TargetTracking-table/AWSCookbook106                                                               | (not tagged) |                                                                 | CloudWatch     |   | Alarm        |     | us-east-1 |          | -    |   |
|      | TargetTracking-table/AWSCookbook106                                                               | (not tagged) |                                                                 | CloudWatch     |   | Alarm        |     | us-east-1 |          | -    |   |
|      | TargetTracking table/AWSCookhook106                                                               | (not tagged) |                                                                 | CloudWatch     |   | Alarm        |     | us.oost.1 |          |      |   |

Figure 9-9. Viewing search results in Tag Editor

5. Enter a "Tag key" named **Environment**, enter a "Tag value" **Dev**, and click "Review and apply tag changes" (see Figure 9-10).

| Edit tags of all selected resources<br>Overwrite existing tags or add new tags to the editable resources that you selected. |                             |                                       |
|----------------------------------------------------------------------------------------------------|-----------------------------|---------------------------------------|
| Tag key Environment Add tag                                                                                                 | Tag value - optional<br>Dev | Remove tag                            |
|                                                                                                    | Cancel                      | Previous Review and apply tag changes |

Figure 9-10. Tagging multiple resources with Tag Editor

6. In the pop-up window, confirm your selection by clicking "Apply changes to all selected" (see Figure 9-11).

| Apply tag changes to all<br>Review the following tag changes and | Apply tag changes to all 7 selected resources<br>Review the following tag changes and then choose Apply. |        |                              |    |  |  |  |
|------------------------------------------------------------------|----------------------------------------------------------------------------------------------------|--------|------------------------------|----|--|--|--|
| The following tags will be a                                     | applied to all 7 selected resources.                                                                     |        |                              |    |  |  |  |
| Tag key                                                          | Tag value                                                                                                |        |                              |    |  |  |  |
| Environment                                                      | Dev                                                                                                    |        |                              |    |  |  |  |
|                                                                  |                                                                                                    | Cancel | Apply changes to all selecte | ed |  |  |  |

Figure 9-11. Confirming changes to apply to resources in Tag Editor

**Validation checks.** Use the CLI to confirm that all EC2 instances have an Environment tag:

```
aws ec2 describe-instances \
    --output text \
    --query 'Reservations[].Instances[?!not_null(Tags[?Key == `Environment`].Value)] |
[].[InstanceId]'
```

You should see no output. You can also repeat step 3 to confirm that all resources now have an Environment tag.

### Discussion

A tag consists of a key and a value and can be applied to many resources at the time of creation and almost all resources after creation. You should implement your own tagging strategy as early as possible in your cloud journey. This ensures that you can identify the growing number of resources you deploy over the lifespan of your AWS account. Tags are useful for auditing, billing, scheduling updates, delegating access to resources with specific tags, and so on. Cost allocation tags can help you make sense of your AWS bill, to see exactly which resources are contributing to certain portions of your bill. In addition to the cost allocation report, you can filter by tags interactively via Cost Explorer in the AWS Billing console to analyze and visualize your costs.

The Tag Editor can help you search and perform batch updates for tags across your AWS resources. Say you might have deployed many resources but forgot to tag them all, or you have historically not used tags and would like to start. You can batch select many resources within the Tag Editor (across all Regions or within a selected set of Regions) and perform these updates to ease the burden of implementing a tagging strategy.

While not an exhaustive list, here are some good tags to include as part of a tagging baseline:

CreatedBy

The User or Identity that created the resource

Application

The service or application of which the resource is a component

CostCenter

Useful for billing identification and to help implement a chargeback model for shared AWS account usage

CreationDate

The date the resource was created

Contact

An email address for the team or individual in case of any issues with the resource (also helpful for configuring automated alerts)

MaintenanceWindow

Useful for defining a window of time that the resource is allowed to not be available in case of patching, updates, or maintenance

DeletionDate

Useful for development or sandbox environments so that you know when it may be safe to delete a resource

#### Challenge

Apply a baseline set of tags to your AWS resources and begin to enforce the tags with a tag policy by enabling AWS Organizations.

# 9.3 Enabling CloudTrail Logging for Your AWS Account

# Problem

You just set up your AWS account and want to retain an audit log of all activity for all Regions in your account.

# Solution

Configure an S3 bucket with a bucket policy allowing CloudTrail to write events. Enable CloudTrail for all Regions in your account and configure CloudTrail to log all audit events to the S3 bucket, as shown in Figure 9-12.

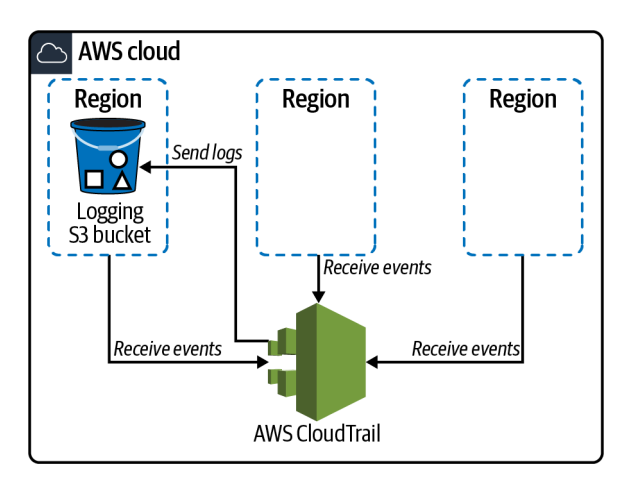

Figure 9-12. Turning on logging for CloudTrail

#### Prerequisite

• S3 bucket for logging

#### Preparation

Follow the steps in this recipe's folder in the chapter code repository.

#### Steps

1. Create a file called *cloudtrail-s3policy-template.json* (file provided in the repository):

```
"Version": "2012-10-17",
"Statement": [
{
"Sid": "S3CloudTrail",
```

```
"Effect": "Allow",
      "Principal": {"Service": "cloudtrail.amazonaws.com"},
      "Action": "s3:GetBucketAcl",
      "Resource": "arn:aws:s3:::BUCKET_NAME"
    },
    {
      "Sid": "S3CloudTrail",
      "Effect": "Allow",
      "Principal": {"Service": "cloudtrail.amazonaws.com"},
      "Action": "s3:PutObject",
      "Resource": "arn:aws:s3:::BUCKET NAME/AWSLogs/AWS ACCOUNT ID/*",
      "Condition": {"StringEquals": {"s3:x-amz-acl": "bucket-owner-full-
control"}}
    }
 1
}
```

2. Replace the values in the *cloudtrail-s3policy-template.json* file with values from your deployment. Here is a way to do it quickly with sed:

```
sed -e "s/BUCKET_NAME/awscookbook903-$RANDOM_STRING/g" \
    -e "s|AWS_ACCOUNT_ID|${AWS_ACCOUNT_ID}}[g" \
    cloudtrail-s3policy-template.json > cloudtrail-s3policy.json
```

3. Add the S3 bucket policy to your S3 bucket:

4. Enable CloudTrail for all AWS Regions and configure the S3 bucket to send logs to the following:

```
aws cloudtrail create-trail --name AWSCookbook903Trail \
    --s3-bucket-name awscookbook903-$RANDOM_STRING \
    --is-multi-region-trail
```

5. Start the logging of your CloudTrail trail: aws cloudtrail start-logging --name AWSCookbook903Trail

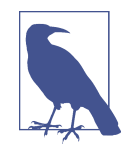

More information can be found on AWS for the required S3 bucket policy for CloudTrail logging.

Validation checks. Describe the trail:

```
aws cloudtrail describe-trails --trail-name-list AWSCookbook903Trail
```

You should see output similar to the following:

```
{
    "trailList": [
    {
        "Name": "AWSCookbook903Trail",
        "S3BucketName": "awscookbook903-<<string>>",
```

```
"IncludeGlobalServiceEvents": true,
    "IsMultiRegionTrail": true,
    "HomeRegion": "us-east-1",
    "TrailARN": "arn:aws:cloudtrail:us-east-1:<<Account Id>>:trail/
AWSCookbook903Trail",
    "LogFileValidationEnabled": false,
    "HasCustomEventSelectors": false,
    "HasInsightSelectors": false,
    "IsOrganizationTrail": false
    }
]
}
```

Get the trail status:

aws cloudtrail get-trail-status --name AWSCookbook903Trail

You should see output similar to the following:

```
{
    "IsLogging": true,
    "StartLoggingTime": "2021-06-28T21:22:56.308000-04:00",
    "LatestDeliveryAttemptTime": "",
    "LatestNotificationAttemptTime": "",
    "LatestNotificationAttemptSucceeded": "",
    "LatestDeliveryAttemptSucceeded": "",
    "TimeLoggingStarted": "2021-06-29T01:22:56Z",
    "TimeLoggingStopped": ""
}
```

#### Cleanup

Follow the steps in this recipe's folder in the chapter code repository.

### Discussion

You can use CloudTrail to log and continuously monitor all events in your AWS account. Specifically, events refer to all API activity against the AWS APIs. These include actions that you (and all authenticated entities) take in the console, via the command line, API activity from your applications, and other AWS services performing actions (automatic actions like autoscaling, EventBridge triggers, replication, etc.).

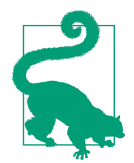

You can query your logs in place on S3 using Amazon Athena if you are looking for specific events, and you can index your logs with Amazon OpenSearch to perform complex queries against your historical data.

You should use CloudTrail from a security standpoint, but you can also use it from an application debugging standpoint. Say you have an event-driven application that triggers a Lambda function when you upload files to an S3 bucket (see Recipe 5.7). If

your IAM policy is incorrect for the Lambda function invocation, you will be able to see the Deny in the CloudTrail logs. This is helpful for application developers and architects who are building and designing event-driven applications powered by Amazon EventBridge.

#### Challenge

Configure an organizational trail if you have an AWS Organization with multiple accounts. (See Recipe 9.6 to set up an AWS Organization.)

# 9.4 Setting Up Email Alerts for Root Login

# Problem

You want to be notified by email when the root user logs into an AWS account.

# Solution

Create an SNS topic and subscribe to it. Then create an Amazon EventBridge rule with a pattern that searches for root logins and triggers the SNS topic, as shown in Figure 9-13.

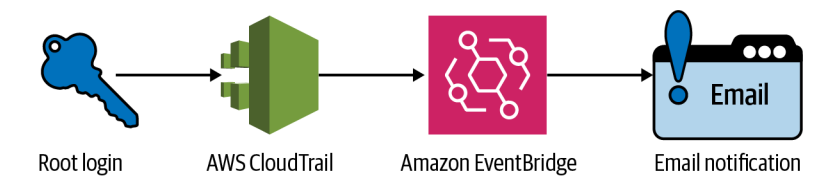

Figure 9-13. Logging and alerting for root logins

#### Prerequisite

• AWS account with CloudTrail enabled (see Recipe 9.3)

#### Steps

1. Create an SNS topic:

```
TOPIC_ARN=$(aws sns create-topic \
--name root-login-notify-topic \
--output text --query TopicArn)
```
2. Subscribe to the SNS topic. This will send a confirmation email to the address you specify:

```
aws sns subscribe \
--topic-arn $TOPIC_ARN \
--protocol email \
--notification-endpoint your-email@example.com
```

3. Locate the confirmation email in your inbox that AWS sent and click "Confirm subscription."

In the root of this chapter's repository, cd to the 904-Setting-Up-Email-Alerts-for-Root-Login directory and follow the subsequent steps.

4. Now create an assume-role policy JSON statement called *assume-role-policy.json* to use in the next step (this file is provided in the repository):

```
{
    "Version": "2012-10-17",
    "Statement": [
        {
            "Effect": "Allow",
            "Principal": {
               "Service": "events.amazonaws.com"
        },
            "Action": "sts:AssumeRole"
        }
    ]
}
```

5. Create the role and specify the *assume-role-policy.json* file:

```
aws iam create-role --role-name AWSCookbook904RuleRole \
    --assume-role-policy-document \
    file://assume-role-policy.json
```

6. Now attach the managed AmazonSNSFullAccess IAM policy to the IAM role:

```
aws iam attach-role-policy \
--policy-arn arn:aws:iam::aws:policy/AmazonSNSFullAccess \
--role-name AWSCookbook904RuleRole
```

7. Create a file called *event-pattern.json* for AWS Console sign-in events (file provided in the repository):

```
{
   "detail-type": [
   "AWS API Call via CloudTrail",
   "AWS Console Sign In via CloudTrail"
],
   "detail": {
   "userIdentity": {
        "type": [
            "Root"
   ]
   }
  }
}
```

8. Create an EventBridge rule that monitors the trail for root login activity:

9. Set the target for your EventBridge rule to your SNS topic:

**Validation checks.** Log in to your AWS account using your root account, wait a few minutes, and check your email for a message from SNS.

#### Cleanup

Follow the steps in this recipe's folder in the chapter code repository.

# Discussion

Setting up an alert to notify you on root user sign-ins is a detective mechanism you can layer into your security strategy to keep aware of unwelcome activity within your account. This method is a cost-effective solution to monitor your AWS account for unintended access via the root user. Since the root user is the most powerful and privileged identity (and should be used only for specific infrequent tasks), it is important to know when it is accessed.

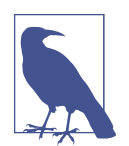

In some cases, the root user is needed to perform specific privileged actions and tasks within an AWS account. For a list of these actions requiring the root user, refer to the AWS support document.

#### Challenge

Add another EventBridge rule that notifies the same SNS topic when the root password is changed (here is a hint).

# 9.5 Setting Up Multi-Factor Authentication for a Root User

# Problem

You need to enable multi-factor authentication for the root user of your AWS account.

# Solution

Log in to your AWS account with your root user credentials. Navigate to the IAM console and enable multi-factor authentication using a U2F-compatible hardware device or a Time-Based One-Time Password (TOTP)-compliant virtual device (see Figure 9-14).

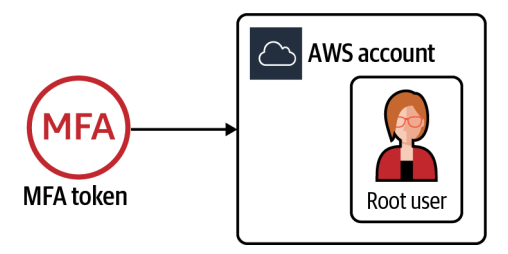

Figure 9-14. Enabling MFA for the root user in your AWS account

#### Steps

1. Log in to the AWS Console by using the email address associated with your root user. You can reset the password for the root user by using the "Forgot password" link displayed after you enter the root user email address; click Next. The login dialog you should see is shown in Figure 9-15.

| Sign i                    | n                                                                             |
|---------------------------|-------------------------------------------------------------------------------|
| Root     Accou     unrest | user<br>Int owner that performs tasks requiring<br>tricted access. Learn more |
| O IAM User v<br>Learn     | user<br>within an account that performs daily tasks.<br>more                  |
| Root use                  | r email address                                                               |
| usernam                   | e@example.com                                                                 |
|                           | Next                                                                          |

Figure 9-15. Selecting the root user login option

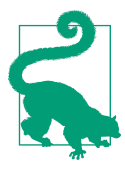

Since you will log in with the root user infrequently, you do not need to store the password for the user once you enable MFA. You can reset the password each time you need to access the account; take care to secure access to the mailbox associated with your root user.

2. Once you are logged in to the AWS Console, select My Security Credentials from the top right of the user interface, as shown in Figure 9-16.

| ∑ 🗘 awscookbook 🔺                                                    | N. Virginia 🔻 | Support 🔻 |
|----------------------------------------------------------------------|---------------|-----------|
| My Account<br>My Organization                                        |               |           |
| My Service Quotas<br>My Billing Dashboard<br>My Security Credentials |               |           |
| Sign Out                                                             |               |           |

Figure 9-16. Navigating to the My Security Credentials menu

3. Expand the "Multi-factor authentication" pane on the Your Security Credentials page within the IAM console and click the Activate MFA button. Choose the type of device you will use and click Continue (see Figure 9-17).

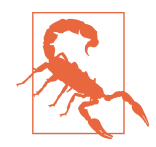

If you use a software-based password manager utility to store your virtual MFA device information, do not store your root user password in that same password manager. If your password manager utility or vault is compromised, your second factor and password together give the ability to access your AWS account. Similarly, the password information for your email account should not be stored in the same place as your virtual MFA device, since the root user password-reset procedure can be performed successfully with access to the mailbox associated with your root user.

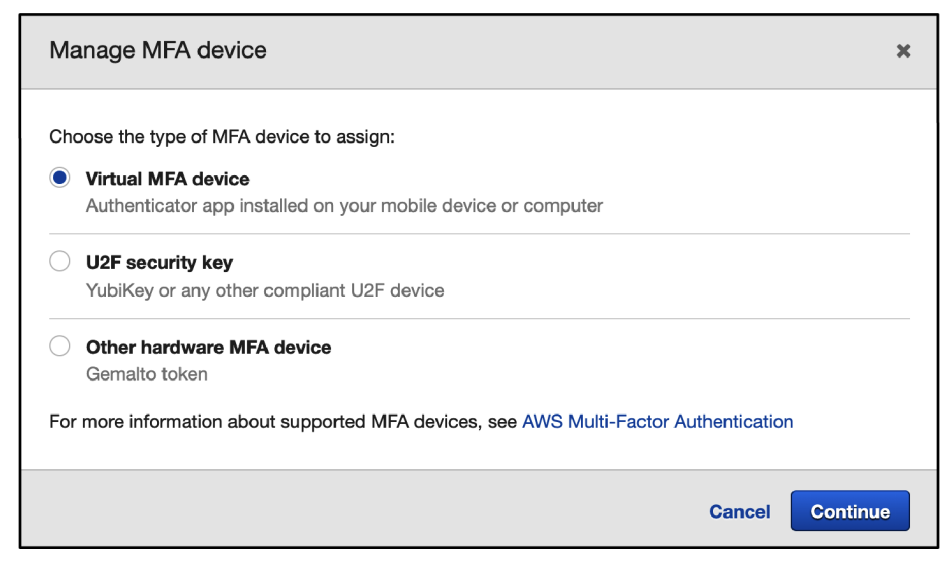

Figure 9-17. Selecting a virtual MFA device

4. Follow the prompts to either display a QR code that you can scan with your virtual device or plug in your hardware token and follow the prompts. Once you enter the code, you will see a window indicating that you have completed the MFA setup (see Figure 9-18).

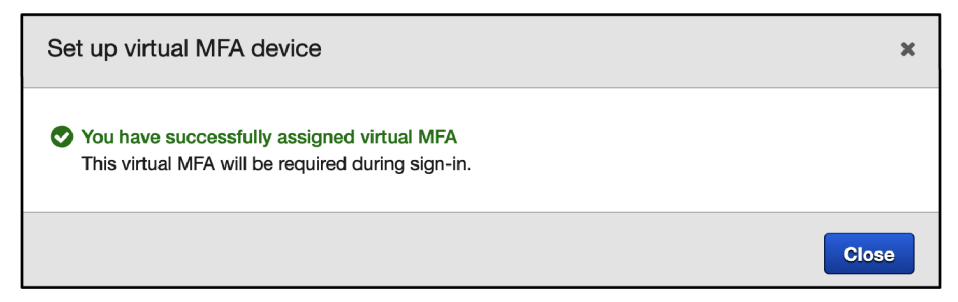

Figure 9-18. Confirmation of MFA device setup

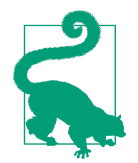

You can print out a copy of the QR code displayed and keep this in a physically secure location as a backup in case you lose access to your virtual MFA device. **Validation checks.** Sign out of your AWS account and sign back in with the root user. Enter the code generated by your virtual device (or plug in your hardware token) and complete the login process.

#### Cleanup

You should always keep MFA enabled for your root user. If you would like to disable the MFA device associated with your root user, follow the steps for deactivating the device.

## Discussion

The root user is the most powerful and privileged identity of an AWS account. The username is an email address that you configure when you first establish your AWS account, and password-reset requests can be made from the AWS Console or by contacting AWS support. If your email account is compromised, a malicious actor could request a reset of your root account password and gain access to your account. The root user should always be protected with a second factor of authentication to prevent unauthorized access to your account. Since the root user is needed on only rare occasions, you should never use it for routine tasks.

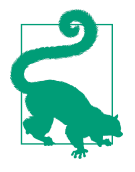

You need to enable IAM user and role access to the Billing console. You can follow the AWS **steps** to perform that action and further reduce your dependency on using the root user for tasks.

It is extremely important to configure an IAM user (or set up federated access using ADFS with IAM, SAML with IAM, or AWS Single Sign-On) rather than use the root user to log in to your AWS account for your routine usage. AWS recommends immediately creating an administrative IAM user as one of the first things you do when you open an AWS account, shortly after you enable MFA for the root user. For a scalable approach, you can follow Recipe 9.6 to enable and use AWS Single Sign-On for your own (and delegated) access requirements.

#### Challenge

Configure MFA protection for other IAM roles (using trust policies) in your account (here is a hint).

# 9.6 Setting Up AWS Organizations and AWS Single Sign-On

# Problem

You need a scalable way to centrally manage usernames and passwords to access your AWS accounts.

# Solution

Enable AWS Organizations, configure AWS Single Sign-On, create a group, create a permission set, and create a user in the AWS SSO directory for you to use, as shown in Figure 9-19.

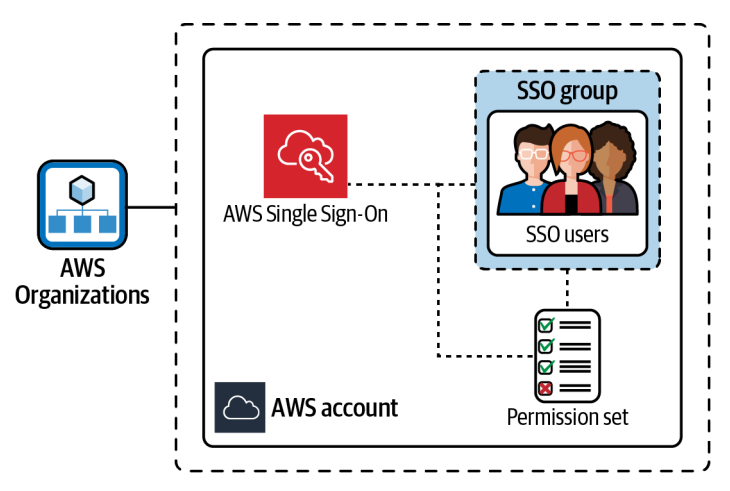

Figure 9-19. AWS SSO view of permissions and users

#### Steps

1. Navigate to AWS Organizations in the AWS Console and click "Create an organization."

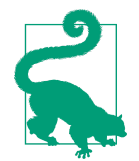

AWS Organizations provides many features that enable you to work with multiple AWS accounts at scale. For more information, see the AWS Organizations documentation.

- 2. The organization creation will trigger an email to be sent to the email address associated with the root user of your account. Confirm the creation of the organization by clicking the "Verify your email address" button.
- 3. Navigate to the AWS SSO console in your Region and click the Enable SSO button.

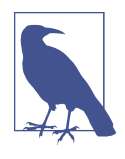

The initial configuration of AWS SSO uses a local directory for your users. You can federate to an existing user directory you may have, like Active Directory or a SAML provider. For information on configuring federation, the user guide for AWS SSO provides details.

4. Go to the Groups portion of the SSO console and click "Create group." Enter the required Group name and click Create, as shown in Figure 9-20.

| Create group      |                                                                                                    | ×  |
|-------------------|----------------------------------------------------------------------------------------------------|----|
| Group name*       | AWSCookbookGroup<br>Can contain only alphanumeric characters, or any of the<br>following: Maximum of 128 characters |    |
| Description       | Group description detailing the permissions assigned to this group.                                                 |    |
|                   | Can contain only alphanumeric characters, or any of the following: Maximum of 256 characters                        |    |
| * Required fields | Cancel                                                                                                    | te |

Figure 9-20. Creating a group in AWS SSO

5. Go to the Users portion of the SSO console and select "Add user." Enter the information required in the fields, add the user to the group you created, and select Create. You can have the AWS SSO console generate the initial password for you or send an email to the address provided in the required "Email address" field.

Assign the user to the group that you created in step 4 on the second page of the "Add user" wizard (see Figure 9-21).

| Add user                                               |                                                                                                    | 1                                                     | 2      |  |
|--------------------------------------------------------|----------------------------------------------------------------------------------------------------|-------------------------------------------------------|--------|--|
| User details                                           |                                                                                                    | Details                                               | Groups |  |
| Username*                                              |                                                                                                    | )                                                     |        |  |
| Password                                               | <ul> <li>Send an email to the user with password setup in</li> <li>Generate a one-time password that you can share</li> </ul> | structions. Learn more<br>a with the user. Learn more |        |  |
| Email address*                                         | email@example.com                                                                                                    |                                                       |        |  |
| Confirm email address*                                 | email@example.com                                                                                                    |                                                       |        |  |
| First name*                                            |                                                                                                    |                                                       |        |  |
| Last name*                                             |                                                                                                    |                                                       |        |  |
| Display name*                                          |                                                                                                    |                                                       |        |  |
| Contact methods (optional)                             |                                                                                                    |                                                       |        |  |
| <ul> <li>Job-related information (optional)</li> </ul> |                                                                                                    |                                                       |        |  |

Figure 9-21. Creating a user in AWS SSO

6. Go to the AWS Accounts portion of the SSO console (in the left navigation menu of the console), choose the "Permission sets" tab, and select "Create permission set." Choose the "Use an existing job function policy" option and select PowerU serAccess (see Figure 9-22).

| AWS Accounts                                                                                                |                                                |                                                                                                    |  |  |
|----------------------------------------------------------------------------------------------------|------------------------------------------------|----------------------------------------------------------------------------------------------------|--|--|
| You can designate which users and groups<br>users' level of access to these AWS accou                       | s have SSO access to AWS as<br>nts. Learn more | ccounts in your AWS organization. You can also manage permission sets to control the                                                                              |  |  |
| AWS organization Permission set                                                                             | ts                                             |                                                                                                    |  |  |
| Permission sets define the level of accorreate custom ones. Users that have be Create permission set Delete | ess that users have to their as                | signed AWS accounts. Choose from the following predefined permission sets or<br>n choose a permission set at the time they sign in to the user portal. Learn more |  |  |
| ARN                                                                                                    | Find permission sets by fu                     | III ARN or permission set ID (i.e., ps-abcdefg123456789).                                                                                                    |  |  |
| Permission set                                                                                              | Description                                    | ARN                                                                                                    |  |  |
| PowerUserAccess                                                                                             |                                                | arn:aws:sso:::permissionSet/ssoins-722301b6d602c462/ps-082006c1007                                                                                                |  |  |
|                                                                                                    |                                                |                                                                                                    |  |  |

Figure 9-22. Creating a permission set in AWS SSO

7. To assign the permission set to the group you created for your AWS account, click the AWS accounts link in the left navigation menu, choose the "AWS organization" tab, select your AWS account from the list of accounts, and click "Assign users." Click the Groups tab and choose the group that you added your user to in step 4, as shown in Figure 9-23. Click "Next: Permission sets."

| Select users or groups                                                       |                         |                        |                  |             |                             |
|------------------------------------------------------------------------------|-------------------------|------------------------|------------------|-------------|-----------------------------|
| You can search for the users and groups that you want to give SSO access to. |                         |                        |                  |             |                             |
| Users                                                                        | Groups                  |                        |                  |             | 1 group selected   Deselect |
| Select o                                                                     | ne or more ç<br>ıp name | roups to assign to the | his AWS account. |             |                             |
| 🕑 Gr                                                                         | oup name                |                        |                  | Description |                             |
| AV                                                                           | VSCookbool              | Group                  |                  | None        |                             |
|                                                                              |                         |                        |                  |             |                             |

Figure 9-23. Adding a group to an assignment

8. Select the permission set you created in step 6 and click Finish (see Figure 9-24).

| Select permission sets                                                                                                    |                                  |                                                   |                          |  |  |
|----------------------------------------------------------------------------------------------------|----------------------------------|---------------------------------------------------|--------------------------|--|--|
| Permission sets define the level of access that users and groups have to an AWS account. Permission sets are stored in AWS SSO and appear in the AWS account as IAM roles. You can assign more than one permission set to a user. To ensure least privilege access to AWS accounts, users with multiple permission sets on an AWS account must plok a specific permission set when accessing the account and then return to the user portal to pick a different set when accessing the account and then return to the user portal to pick a different set when accessing the account and then return to the user portal to pick a different set when accessing the account and then return to the user portal to pick a different set when accessing the account and then return to the user portal to pick a different set when accessing the account and then return to the user portal to pick a different set when accessing the account accessing the account accessing the accessing the accessing |                                  |                                                   |                          |  |  |
| Create new permission set                                                                                                    | Create new permission set        |                                                   |                          |  |  |
| ARN                                                                                                    | Find permission sets by full ARN | or permission set ID (i.e., ps-abcdefg123456789). |                          |  |  |
| Permission set                                                                                                    | Description                      | ARN                                               |                          |  |  |
| PowerUserAccess 🗗                                                                                                    |                                  | arn:aws:sso:::permissionSet/ssoins-722301b6d602d  | :462/ps-082006c100713ed7 |  |  |

Figure 9-24. Assigning a permission set in AWS SSO

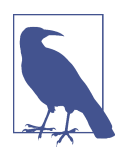

When you click Finish, members of this group can access the AWS account you specified using with permissions of the Pow erUserAccess IAM policy. AWS SSO provisions a role that can be assumed in your AWS account for this purpose. Do not modify this role via IAM in your AWS account, or the permission set will not be able to be used through AWS SSO.

**Validation checks.** Go to the URL provided on the AWS SSO console dashboard page and log in with the username and password of the user that you created in step 5. Choose either "Management console" or "Command line or programmatic access" to gain PowerUserAccess to your AWS account.

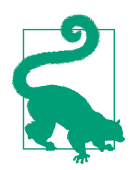

The default URL is generated when you first enable AWS SSO. You can create a customized URL for your own purposes by clicking the Customize link next to the default URL in the SSO console.

#### Cleanup

Go to the AWS SSO console and select Settings from the left navigation menu. Scroll down to the bottom of the settings page and select "Delete AWS SSO Configuration." Confirm the deletion by selecting the checkboxes and clicking "Delete AWS SSO."

Go to AWS Organizations, select your organization, open the settings for your organization, and select "Delete organization." You will need to verify the organization ID and confirm the deletion of the organization from the email address associated with the root user of your AWS account.

## Discussion

When you enable AWS Organizations, the account where you initially create your organization is known as the management account. While you enabled AWS Organizations so that you could use AWS Single Sign-On in this recipe, it primarily exists for governing, organizing, and managing AWS accounts at scale. Some account management capabilities that you might be interested in include, but are not limited to, these:

- Consolidating billing for multiple AWS accounts
- Managing group accounts using organizational units (OUs)
- Applying service control policies (SCPs) to individual accounts or OUs
- Centralizing policies for tagging and backups for all accounts within your organization
- Sharing resources across accounts using Resource Access Manager (RAM)

AWS Organizations and AWS SSO are free to enable and provide a scalable way for you to begin to manage AWS accounts and user access to your entire AWS environment. As a best practice, using the management account for management functions only (and not running workloads) is a pattern you should adopt. Creating specific AWS accounts for your production and nonproduction workloads that are members of your AWS Organization helps you isolate your workloads and reduce blast radius, delegate access, manage your billing, and so on.

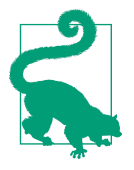

These concepts begin to define the concept of a *landing zone*. Rather than build your own, you can use AWS Control Tower to configure a fully managed landing zone. There are advantages of using Control Tower when you plan to scale your AWS usage beyond just a few accounts.

AWS Single Sign-On provides a secure and scalable way to manage user access to your AWS accounts. You can integrate with an external identity provider (IdP) or use the built-in directory within AWS SSO, depending on how many users you need to manage and if you already have an external user directory.

When you successfully authenticate with AWS SSO, you are presented with a choice of access levels defined by permission sets. Permission sets use an IAM policy definition that SSO uses to manage a role, which you can assume upon successful login. AWS provides permission sets within SSO that align with common job functions, but you can also create your own custom permission sets by writing IAM policy statements and saving them as a permission set. A temporary session is created once you choose your access level into an account. You can use the session within the AWS Console, or via the command line with the temporary access key ID, secret access key, and session token variables, or by using the AWS CLI v2 to authenticate with SSO from the command line. You can adjust the length of the session duration within the AWS SSO console.

Security around the access to your AWS environments should be your top priority, and as you scale the number of users and accounts, and level of access delegated, this becomes a challenge. AWS SSO gives you a mechanism to implement security at scale for your AWS environments. Since the session you initiate with your account via AWS SSO is temporary, you do not need to create long-lived IAM access keys to use in your command-line environment, which is one less secret to have to rotate and manage. You can also use multi-factor authentication with AWS SSO and require MFA for login.

#### Challenge 1

Connect AWS SSO to an external identity provider for an existing IdP-like Active Directory or Okta.

#### Challenge 2

Apply a service control policy (SCP) to limit the Regions you can use within your AWS account.

# APPENDIX Fast Fixes

These useful small bits of code will help you save time and get the most out of AWS.

Set your AWS\_ACCOUNT\_ID to a bash variable:

```
export AWS_ACCOUNT_ID=$(aws sts get-caller-identity \
    --query Account --output text)
```

Get the most recently created CloudWatch log group name:

```
aws logs describe-log-groups --output=yaml \
    --query 'reverse(sort_by(logGroups,&creationTime))[:1].{Name:logGroupName}'
```

Tail the logs for the CloudWatch group:

```
aws logs tail <<LOGGROUPNAME>> --follow --since 10s
```

Delete all log groups that match a text pattern and prompt yes/no for confirmation:

```
aws logs describe-log-groups | \
jq ".logGroups[].logGroupName" | grep -i <<pattern>> | \
xargs -p -I % aws logs delete-log-group --log-group-name %
```

Stop all running instances for your current working Region (H/T: Curtis Rissi):

```
aws ec2 stop-instances \
--instance-ids $(aws ec2 describe-instances \
--filters "Name=instance-state-name,Values=running" --query
"Reservations[].Instances[].[InstanceId]"
--output text | tr '\n' ' ')
```

Determine the user making CLI calls:

aws sts get-caller-identity --query UserId --output text

Generate YAML input for your CLI command and use it:

```
aws ec2 create-vpc --generate-cli-skeleton yaml-input > input.yaml
#Edit input.yaml - at a minimum modify CidrBlock, DryRun, ResourceType, and Tags
aws ec2 create-vpc --cli-input-yaml file://input.yaml
```

List the AWS Region names and endpoints in a table format:

aws ec2 describe-regions --output table

Find interface VPC endpoints for the Region you are currently using:

```
aws ec2 describe-vpc-endpoint-services \
--query ServiceDetails[*].ServiceName
```

Populate data into a DynamoDB table:

```
aws ddb put table_name '[{key1: value1}, {key2: value2}]'
```

Determine the current supported versions for a particular database engine (e.g., aurora-postgresql):

```
aws rds describe-db-engine-versions --engine aurora-postgresql \
--query "DBEngineVersions[].EngineVersion"
```

Delete network interfaces associated with a security group and prompt for each delete (answer yes/no to delete or skip):

```
aws ec2 describe-network-interfaces \
--filters Name=group-id,Values=$SecurityGroup \
--query NetworkInterfaces[*].NetworkInterfaceId \
--output text | tr '\t' '\n' | xargs -p -I % \
aws ec2 delete-network-interface --network-interface-id %
```

Find your default VPC (if you have one) for a Region:

aws ec2 describe-vpcs --vpc-ids \
--query 'Vpcs[?IsDefault==`true`]'

Enable encryption by default for new EBS volumes in a Region:

aws ec2 enable-ebs-encryption-by-default

List all AWS Regions:

```
aws ssm get-parameters-by-path \
--path /aws/service/global-infrastructure/regions \
--output text --query Parameters[*].Name | tr "\t" "\n"
```

List all AWS services:

```
aws ssm get-parameters-by-path \
--path /aws/service/global-infrastructure/services \
--output text --query Parameters[*].Name \
| tr "\t" "\n" | awk -F "/" '{ print $6 }'
```

List all services available in a region (e.g., us-east-1):

```
aws ssm get-parameters-by-path \
--path /aws/service/global-infrastructure/regions/us-east-1/services \
--output text --query Parameters[*].Name | tr "\t" "\n" \
| awk -F "/" '{ print $8 }'
```

List all Regions that have a particular service available (e.g., SNS):

```
aws ssm get-parameters-by-path \
--path /aws/service/global-infrastructure/services/sns/regions \
--output text --query Parameters[*].Value | tr "\t" "\n"
```

Create a presigned URL for an object in S3 that expires in a week:

```
aws s3 presign s3://<<BucketName>>/<<FileName>> \
--expires-in 604800
```

Find Availability Zone IDs for a Region that are consistent across accounts:

aws ec2 describe-availability-zones --region \$AWS\_REGION

Set the Region by grabbing the value from an EC2 instance's metadata:

```
export AWS_DEFAULT_REGION=$(curl --silent http://169.254.169.254/latest/dynamic/
instance-
identity/document \
| awk -F'"' ' /region/ {print $4}')
```

# Index

#### A

Access Analyzer list of services supported, 9 using to generate IAM policy based on CloudTrail activity, 6 access points (S3), configuring applicationspecific access to buckets with, 110-114 access policies for common job functions, 4 creating policy for secret access, 34 account management, 287-310 enabling CloudTrail logging for AWS account, 295-298 modifying tags for many resources at one time with Tag Editor, 290-294 setting AWS ACCOUNT ID to bash variable, 311 setting up AWS Organization and AWS Single Sign-On, 305-310 setting up email alerts for root login, 298-300 setting up multi-factor authentication for root user in, 300-304 using EC2 Global View for account resource analysis, 288-290 administrative access for routine development tasks, not recommended, 5 administrative capabilities, delegating for IAM using permissions boundaries, 17-25 administrative IAM user, 304 AI/ML, 267-286 computer vision analysis of form data, 272-275 converting text to speech, 270-272 detecting text in a video, 278-280

determining location of text in an image, 284-286 physician dictation analysis, 281-284 redacting PII from text using Comprehend, 275-278 transcribing a podcast, 268-270 ALBs (see Application Load Balancers) alerts (email) for root login, setting up, 298-300 Amazon Certificate Manager (ACM), 42 Amazon Cloud Watch (see Cloud Watch) Amazon Comprehend, using to redact PII from text, 275 Amazon ECS (see ECS) Amazon Elastic Cloud Compute (see EC2) Amazon Elastic Kubernetes Service (Amazon EKS), 207 (see also EKS) Amazon Lightsail (see Lightsail, deploying containers with) Amazon Machine Image (AMI), AWS Backup handling process of building, 124 Amazon Managed Service for Prometheus, 208 Amazon OpenSearch, 297 Amazon Polly, converting text to speech, 270-272 Amazon Rekognition Video, using to detect text in a video, 278-280 Amazon Textract and textractor tool determining location of text in an image, 284-286 using for computer vision analysis of form data, 272-275

Amazon Transcribe Medical and Amazon Comprehend Medical, using to analyze physician dictation, 281-284 Amazon Transcribe, using with MP3 file, 268-270 AmazonDynamoDBFullAccess policy, 23, 199 AmazonEC2ReadOnlyAccess policy, 14 AmazonS3ReadOnlyAccess policy, 199 AmazonSSMManagedInstanceCore policy, 26, 27 Application Load Balancers (ALBs) configuring ALB to invoke Lambda function, 179-181 creating new ALB target group to use as Green target with CodeDeploy, 224 redirecting HTTP traffic to HTTPS with, 67-73 Archive Access storage tier, 99 ARN (Amazon Resource Names) finding for ECS task, 237 retrieving ARN for user, 3 artificial intelligence (see AI/ML) AssumeRole API, 4 AssumeRole policy, 4 assuming a role, 4 Athena service querying files on S3 with, 256-260 querying logs in place on S3 with, 297 audio, transcribing to text, 268-270 auditing session activity, 30 Aurora Serverless creating PostgreSQL database, 134-140 enabling REST access to, using RDS Data API, 171-176 authentication IAM, using with RDS database, 140-146 multi-factor, 13 requiring in AssumeRole policies, 5 setting up for root user, 300-304 authorization tokens, 212 AutoPause, 137 Availability Zones (AZs), 46 ENI in, 50 finding AZ IDs for Region that is consistent across accounts, 313 NAT gateways in, 58 subnets in a VPC, spreading across AZs, 50 available state for VPC, verifying, 45

AWS ACCOUNT ID, setting to bash variable, 311 AWS account management (see account management) AWS Backup, 127 creating and restoring EC2 backups to another Region using, 117-125 AWS Backup Managed Policy, 119 AWS CLI automating process of token retrieval, 36 configuring credentials for, 4 determining user making calls, 311 generating Yaml input for command, 311 installing Lightsail Control plugin for, 217 starting Transcribe transcription job, 269 AWS Cloud Map, 208 AWS CodeDeploy, using to orchestrate application deployments to ECS, 223-227 AWS Config, 290 AWS Control Tower, 310 AWS Copilot, deploying containers with, 220-223 AWS Database Migration Service (AWS DMS), 139 AWS Glue crawlers, automatically discovering metadata with, 249-256 AWS KMS CMK, configuring S3 buckets to use keys referencing, 114 AWS Lake Formation, 260 AWS Organizations, 288 AWS Organizations and Single Sign-On, setting up, 305-310 AWS Policy Generator, 16 AWS Schema Conversion Tool, 171 AWS SDK, 36 using specific access points with, 112 AWS Security Token Service (see Security Token Service) AWS security topics, resources for, 1 AWS services, listing all, 312 AWS Signer, using to run trusted code in Lambda function, 191-194 AWS Single Sign-On, 10, 288, 304 setting up AWS Organizations and, 305-310 AWS SSM Session Manager connecting to EC2 instance in subnet of VPC via, 53 connecting to EC2 instances with, 25-30 AWS Systems Manager (SSM) API, 29

AWS-managed (aws/ebs) KMS keys, 32 AWSLambdaBasicExecutionRole policy, 178, 199

AWSLambdaVPCAccess IAM policy, 160

#### B

backups automated in Aurora Serverless, 140 creating and restoring EC2 backups to another Region using AWS Backup, 117-125 big data, 241-265 automatically discovering metadata with AWS Glue crawlers, 249-256 querying files on S3 using Amazon Athena, 256-260 streaming data to S3 using Kinesis Data Firehose, 244-249 transforming data with AWS Glue Data-Brew, 261-265 using Kinesis Stream for ingestion of streaming data, 242-244 workstation configuration, 242 Block Public Access feature (S3), 36 blue/green deployments, updating containers with, 223-227 Border Gateway Protocol (BGP), 88 bucket policy template to enforce encryption on all objects, 116

#### C

capacity for databases, 137 Aurora Serverless scaling measured in capacity units, 139 automatically scaling capacity targets, 137 autoscaling DynamoDB table provisioned capacity, 163-167 checking for RDS cluster, 138 DynamoDB provisioned capacity, use of capacity units, 165 scaled down to 0, 137 setting at upper limit, 139 when database activity resumes, 137 CDNs (content delivery networks), 39 certificate authority (CA), RDS Root CA, 144 certificates CloudFront HTTPS certificate on default hostname, 42 creating for HTTPS, 69

SSL, 146 CI/CD pipelines AWS Copilot commands embedded in, 223 blue/green deployments pattern, 227 CIDR (classless inter-domain routing) blocks, 44 choosing carefully for your VPC, 46 creating VPC with IPv6 CIDR block, 46 nonoverlapping ranges when connecting VPCs, 91 quotas for IPv4 and IPv6, 46 simplifying management of CIDRs in security groups with prefix lists, 74-78 specifying CIDR notation for authorizations, 63 CLI (see AWS CLI) Cloud Map, 208 CloudFront, 39 serving web content securely from S3 with, 39-42 CloudTrail logging, 6 configuring to log events on S3 bucket, 232 enabling, 7 enabling for your AWS account, 295-298 CloudWatch, 22 configuring alarm and scaling policy for ECS service, 227 getting most recently created log group name, 311 Glue crawlers logging information to, 254 metrics service, 231 streaming container logs to, 235-239 tailing log group to observe Lambda function invoked, 186 tailing logs for CloudWatch group, 311 CloudWatch Events (see EventBridge) CloudWatchFullAccess policy, 23 clusters creating database cluster with engine mode of serverless, 136 database, checking capacity of, 138 deleting RDS cluster, 139 CMK (see customer-managed KMS key) code signing configuration, 192 CodeDeploy, using to orchestrate application deployments to ECS, 223-227 CodeDeployRoleForECS policy, 224 CodeSigningPolicies, changing, 194

Common Vulnerabilities Scoring System (CVSS), 216 Comprehend, using to redact PII from text, 275-278 computer vision analysis of form data, 272-275 concurrency (provisioned), reducing Lambda startup times with, 201-204 connection pooling, leveraging RDS Proxy for database connections from Lambda, 146-152 consumers and producers (streaming data), 244 containers, 207-239 autoscaling container workloads on ECS, 227-231 building, tagging and pushing container image to Amazon ECR, 209-214 capturing logs from containers running on ECS, 235-239 deploying using Amazon Lightsail, 217-220 deploying using AWS Copilot, 220-223 launching Fargate container task in response to an event, 231-234 networked together, 43 orchestrators, 207 packaging Lambda code in container image, 194 prerequisite, installing Docker, 208 scanning images for security vulnerabilities on push to ECR, 214-217 updating with blue/green deployments, 223-227 Control Tower, 310 Copilot, deploying containers with, 220-223 cost allocation tags, 294 CreateInternetGateway action (EC2), testing, 14 credentials temporary, for a role, returned by AssumeRole API, 4 temporary, from AWS STS instead of IAM user, 5 cross-account access to AWS resources, 5 Cross-Region Replication (CRR), 104 CSV files generating and exporting CSV of resources with EC2 Global View, 288-290 transforming data in, using Glue DataBrew, 261-265 customer-managed KMS key, 30, 114, 116

CVSS (Common Vulnerability Scoring System), 216

#### D

dashboard, creating for S3 Storage Lens, 106-109 data, 241 (see also big data) Data Catalog creating in Athena, 257 using Glue Data Catalog in Athena service, 260data lakes, 260 Data Lifecycle Manager, 124 automating EBS snapshots with, 127 database engines, determining current supported versions for, 312 Database Migration Service (see DMS) databases, 133-176, 260 automating password rotation for RDS databases, 157-163 autoscaling DynamoDB table provisioned capacity, 163-167 AWS managed database services, 133 creating Amazon Aurora serverless PostgreSQL database, 134-140 enabling REST access to Aurora Serverless using RDS Data API, 171-176 encrypting storage of existing RDS for MySQL database, 153-156 leveraging RDS Proxy for database connections from Lambda, 146-152 migrating to Amazon RDS using DMS, 167-171 using IAM authentication with RDS database, 140-146 DataSync, replicating data between EFS and S3 with, 128-131 Days in Transition action, 96 db-connect action, 145 DBAppFunction Lambda function's role, 149 DBInstanceStatus, 154 DBProxyTargets, 150 Deep Archive Access storage tier, 99 deploying containers updating containers with blue/green deployments, 223-227 using Amazon Lightsail, 217-220 using AWS Copilot, 220-223

DescribeInstances action (EC2), testing, 15 Destination S3 bucket, 101 DHCP server (AWS-managed), options set, 50 DMS (Database Migration Service), 139 migrating databases to Amazon RDS using DMS, 167-171 dms.t2.medium replication instance size, 169 Docker creating a Dockerfile, 211 installation and validation, 208 Docker container image, pushing to ECR repository, 194-197 Docker Desktop, 208 Docker Linux Engine, 208 Docker Swarm, 207 DynamoDB automating CSV import from S3 with Lambda, 198-201 autoscaling DynamoDB table provisioned capacity, 163-167 populating data into a table, 312 using Glue crawlers to scan tables, 256

#### E

EBS snapshots, 124 restoring a file from, 125-127 EBS volumes enabling encryption by default for new volumes in Region, 312 encrypting using KMS keys, 30-32 ebs-encryption-by-default option, 32 EC2, 207 connecting to instances using AWS SSM Session Manager, 25-30 creating and restoring EC2 backups to another Region using AWS Backup, 117-125 granting instance the ability to access a secret, 35 instance in subnet of a VPC, connecting to the internet, 51 retrieving secret from Secrets Manager, 35 storing, encrypting, and accessing passwords with Secrets Manager, 33-36 using EC2 Global View for account resource analysis, 288-290 ECR (Elastic Container Registry), 208 container images supported, 214 deleting repositories containing images, 216

Docker Credential Helper, 212 pushing container image to, 194-197, 209-214 scanning container images for vulnerabilities on push to ECR, 214-217 storage of container images on, 197 ECS (Elastic Container Service), 207 autoscaling container workloads on, 227-231 capturing logs from containers running on, 235-239 Copilot requirement for ECS service-linked role, 221 using EventBridge to trigger launch of container tasks on Fargate, 231-234 ECSRunTaskPermissionsForEvents policy, 233 EFS configuring Lambda function to access, 188-191 replicating data between EFS and S3 with DataSync, 128-131 EIP (Elastic IP address), 53 associated with NAT gatway, 58 creating and associating to EC2 instance, 51 creating for use with NAT gateway, 56 Elastic Cloud Compute (see EC2) Elastic Container Registry (see ECR) Elastic Container Service (Amazon ECS) (see ECS) Elastic Load Balancing (ELB) service, 208 giving permission to invoke Lambda functions, 179 elastic network interfaces (see ENIs) ElastiCache, accessing cluster having endpoint on a VPC, 204-206 email alerts for root login, setting up, 298-300 encryption enabling by default for new EBS volumes in a Region, 312 encrypting EBS volumes using KMS keys, 30-32 encrypting storage of existing RDS for MySQL database, 153-156 SSL encryption in transit, support by RDS Proxy, 152 traffic in transit and at rest using TLS with DataSync, 130 using S3 bucket keys with KMS to encrypt objects, 114-117

endpoint policies (S3 VPC), 80 engine-mode of serverless, 136 ENIs (elastic network interfaces) database subnet groups simplifying palcement of RDS ENIs, 135 of two EC2 instances, security group associated with, 59 security group acting as stateful virtual firewall for, 63 subnets used for placement of, 50 EvalDecision, 14 event-driven applications, 201, 234 EventBridge invoking a Lambda function on a schedule, 185-188 rule searching for root logins and triggering SNS topic, 298-300 using to trigger launch of ECS container tasks on Fargate, 231-234 events in your AWS account, monitoring with CloudTrail, 297

#### F

Fargate, 68, 208 launching Fargate container task in response to an event, 231-234 fast fixes, 311-313 federation AWS accounts leveraging, 5 identity, 10 form data, computer vision analysis of, 272-275 Frequent Access storage tier, 99 full-load-and-cdc, 170

#### G

gateway endpoint in your VPC, creating and associating with route tables, 80 Gateway Load Balancers, 73 Gateway VPC endpoints, 82 get-secret-value API call, 36 Glacier archive (S3), automating archival of S3 objects to, 97 global condition context keys (IAM), 14 Glue service automatically discovering metadata with Glue crawlers, 249-256 crawler configuration summary, 252 creating Glue Data Catalog database, 250 transforming data with Glue DataBrew, 261-265 groups (IAM), 10

#### Η

HIPAA compliance for PHI, 284 HTTP HTTP 301 response, 72 security group rules allowing HTTP traffic, 70 HTTPS redirecting HTTP traffic to with application load balancer, 67-73 Session Manager, communicating with AWS Systems Manager (SSM) via, 29

#### l

IAM (Identity and Access Management) access keys, AWS SSO and, 310 access point policies, 111, 114 creating and assuming role for developer access, 2-5 creating policy for secret access, 34, 34 creating role for Kinesis Data Firehose, 247 creating role for RDS Proxy, 147 delegating administrative capabilities using permissions boundaries, 17-25 enabling IAM user and role access to Billing console, 304 generating least privilege IAM policy based on access patterns, 6-9 role allowing S3 to copy objects from source to destination bucket, 101 role for Lambda function execution, 178 service-linked roles, 222 setting up multi-factor authentication for root user in AWS account, 302 testing policies with IAM Policy Simulator, 13-16 user password policies, enforcing in AWS account, 9-13 using IAM authentication with RDS database, 140-146 IAM Access Analyzer (see Access Analyzer) identity federation, using to access AWS accounts, 10 IGW (see internet gateway) Infrequent Access storage class, 94, 96, 99 instance metadata (EC2), 28

instance profiles (EC2), 27 creating and associating profile allowing access to secret, 33 Intelligent-Tiering archive policies, using to automatically archive S3 objects, 97-99 internet gateway egress-only, for private subnets on VPC with IPv6 capability, 58 using to connect VPC to the internet, 51-55 internet, using NAT gateway for outbound access from private subnets, 55-58 IP addresses AWS-provided ranges list, 74 Elastic IP address in IPv4, 53 for ENIs, 50 option to auto-assign on newly launched EC2 instances in a subnet, 54 retrieving public IP from EC2 instance's metadata, 54 IPv4 CIDR blocks, 45 additional, associating with your VPC, 46 quota for, 46 IPv6 CIDR blocks configuring for Amazon VPC, 46 quota, 46

#### J

Java Database Connectivity (JDBC) data stores, using Glue crawlers to scan, 256 jq utility, 75, 268

#### K

Key Management Service (KMS), 208 creating KMS key to encrypt database snapshot, 153 encrypting EBS volumes using KMS keys, 30-32 specifying key for encyrypting RDS database snapshot, 155 using with S3 bucket keys to encrypt objects, 114-117 key rotation, automatic, on KMS service, 32 Kinesis Client Library (KCL), 244 Kinesis Data Analytics, 244 Kinesis Data Firehose, streaming data to S3 with, 244-249 Kinesis Producer Library (KPL), 244 Kinesis Stream, using for ingestion of streaming data, 242-244

KMS (see Key Management Service) KMS.NotFoundException error, 116 Kubernetes, 207

#### L

Lambda functions accessing VPC resources with, 204-206 configuring application load balancer to invoke, 179-181 configuring to access EFS file system, 188-191 connection to RDS database, leveraging RDS Proxy for, 146-152 IAM role for execution, 178 integrating function with Secrets Manager to rotate RDS database passwords, 157-163 invoking on a schedule, 185-188 packaging Lambda code in container image, 194-197 packaging libraries with Lambda Layers, 181-185 reducing startup times with provisioned concurrency, 201 running trusted code in, using AWS Signer, 191-194 time out after 900 seconds, 201 transforming data with, 249 using EventBridge instead of for longrunning jobs, 234 landing zone, 310 least privilege access implementing based on access patterns, 6-9 principle of least privilege, 5 libraries, packaging with Lambda Layers, 181-185 lifecycle policies (S3), using to reduce storage costs, 94-97 Lightsail, deploying containers with, 217-220 Linux, installing Docker on, 209 load balancers redirecting HTTP traffic to HTTPS with application load balancer, 67-73 types other than ALB offered by AWS, 73 logging capturing logs from containers running on ECS, 235-239 CloudTrail, enabling for your account, 6

deleting all log groups matching text pattern, **311** enabling CloudTrail logging for AWS account, **295-298** Glue crawlers automatically logging information to CloudWatch Logs, **254** login profile, creating for a user, **11** low-code development platforms (LCDPs), **265** 

#### Μ

machine learning (ML) (see AI/ML) MacOS, installing Docke Desktop on, 209 management account, 309 metadata, 260 automatically discovering with AWS Glue crawlers, 249-256 EC2 instance, retrieving public IP from, 54 EC2 instances, 28 metrics autoscaling metrics on CloudWatch, 231 ECS service, on AWS Console, 230 observing for S3 storage using Storage Lens, 109 migration of databases migrating databases to Amazon RDS using DMS, 167-171 provisioned capacity type on RDS to Aurora Serverless, 139 mounting and unmounting EBS volumes, 126 MP3-based audio, transcribing to text, 268-270 multi-factor authentication (MFA), 5, 13 setting up for root user in your AWS account, 300-304 MySQL RDS instance, encrypting storage of, 153-156 RDS instance, leveraging RDS Proxy for database connections from Lambda, 146 RDS instance, using IAM authentication

N

NAT gateway sharing of, enabled by Transit Gateway, 85 using for outbound internet access from private subnets, 55-58 Ncat utility, 66 network insights path, creating for EC2 instances, 64

with, 140-146

Network Load Balancers, 73 networking, 43-92 AWS services providing, 208 connecting VPC to the internet using internet gateway, 51-55 controlling network access to S3 from VPC using VPC endpoints, 78-82 creating network tier with subnets and route table in a VPC, 47-51 defining private virtual network in the cloud with Amazon VPC, 44-47 deleting network interfaces associated with a security group, 312 enabling transitive cross-VPC connections using Transit Gateway, 82-88 granting dynamic access by referencing security groups, 59-63 innovations at AWS, resources on, 43 peering VPCs together for inter-VPC network communication, 88-92 redirecting HTTP traffic to HTTPS with application load balancer, 67-73 simplifying management of CIDRs in security groups with prefix lists, 74-78 using NAT gateway for outbound internet access from private subnets, 55-58 using VPC Reachability Analyzer to verify and troubleshoot network paths, 63-67 NGINX containers deploying using Amazon Lightsail, 217-220 nginx:latest image, 212 notifications (S3), 199

#### 0

OpenSearch, 297 OpenSSL CLI, generating self-signed certificate with, 69 orchestrators (container), 207 Organizations (AWS), setting up, 288, 305-310 origin access identity (OAI) configuring to require S3bucket to be accessible only from CloudFront, 40 creating for CloudFront to reference S3 bucket polity, 40 OS X CLI, listening to MP3 file on, 271

#### Ρ

passwords

automating rotation for RDS databases, 157-163 complex, generating with Secrets Manager, 135 enforcing IAM user password policies in AWS account, 9-13 storing, encrypting, and accessing with Secrets Manager, 33-36 peering VPCs for inter-VPC network communication, 88-92 permissions locking down for SSM users, 30 permission sets, 310 permissions boundaries, using to delegate IAM administrative capabilities, 17-25 PHI (protected health information), categorizing for further analysis, 281-284 physician dictation analysis using Transcribe Medical and Comprehend Medical, 281-284 PII (personally identifiable information), redacting from text using Comprehend, 275-278 Policy Simulator (IAM), testing IAM policies with, 13-16 Polly service, converting text to speech, 270-272 PostgreSQL Aurora Serverless database, allowing REST access using RDS Data API, 171-176 creating Amazon Aurora serverless PostgreSQL database, 134-140 PostgreSQL package, installing, 138 PowerUserAccess IAM policy, 2, 5 attaching to role, 4 prefix lists in security groups, managing CIDRs with, 74-78 principle of least privilege, 5, 9 (see also least privilege access) privilege escalation, IAM service mitigating risk of, 3 producers and consumers (streaming data), 244 Prometheus, Amazon Managed Service for, 208 protected health information (PHI), categorizing for further analysis, 281-284 provisioned capacity for DynamoDB table, autoscaling, 163-167 provisioned concurrency, reducing Lambda startup times with, 201-204 Proxy ID, 148 public access, blocking for S3 bucket, 36-39

#### Q

Query Editor in RDS Console, 173, 176 quotas and limits (Kinesis service), 244

#### R

**RDS** Data API short-lived database connections, 152 using to enable REST access to Aurora Serverless, 171-176 rds-data:CommitTransaction permission, 176 rds-data:RollbackTransaction permission, 176 Reachability Analyzer (VPC), using to verify and troubleshoot network paths, 63-67 ReadCapacityUnits scaling target, 164 recovery point (backup), 120 recovery point objectives, replicating S3 buckets to meet, 100-105 recovery time objective (RTO), decreasing for EC2 instance using AWS Backups, 125 redirect response for all HTTP traffic to HTTPS, 72 Redis Python package, installing, 205 Redis, Lambda function with Redis client, accessing VPC resources, 204-206 Regions creating and restoring EC2 backups to another Region using AWS Backup, 117-125 creating VPC in, spreading subnets across Availability Zones, 50 listing all, 312 listing all that have a particular service, 313 listing Region names and endpoints in table, 312 setting by grabbing value from EC2 instance metadata, 313 stopping all running instances for current working Region, 311 for VPCs, 46 Rekognition Video, using to detect text in a video, 278 Relational Database Service (RDS), 133 automating password rotation for RDS databases, 157-163 deleting RDS cluster, 139 leveraging RDS Proxy for database connections from Lambda, 146-152 migrating databases to, using DMS, 167-171 naming constraints, 135

using IAM authentication with RDS database, 140-146 replication Aurora Serverless databases, 140 DMS replication tasks, 167-171 replicating data between EFS and S3 with DataSync, 128-131 replicating S3 buckets to meet recovery point objectives, 100-105 ReplicationStatus, 104 Resource Access Manager, 309 REST enabling REST access to Aurora Serverless using RDS Data API, 171-176 REST API exposed by RDS, 152 restores restoring a file from an EBS snapshot, 125 restoring EC2 backups to another Region using AWS Backup, 123 roles creating, 4 retrieving for a user, 3 root user email alerts for root login, setting up, 298-300 setting up multi-factor authentication for, 300-304 rotate-secret command (Secrets Manager), 162 Route 53 DNS records, 156 route tables associated with each subnet, route to direct traffic for peered VPCs to peering connection, 90 associating gateway endpoint in VPC with, 80 creating network tier with subnets and route table in a VPC, 47-51 prefix lists associated wtih, 78 priority given to most specific route, 54 routing, 44 (see also CIDR blocks) for Transit Gateway, 85 runtime interface client, 197

#### **S** S3

automatically archiving S3 objects using Intelligent-Tiering, 97-99 AWS support for S3 interface endpoints, 81

blocking public access for a bucket, 36-39 configuring application-specific access to buckets with S3 access points, 110-114 controlling network access to S3 from VPC using VPC endpoints, 78-82 creating presigned URL for object that expires in a week, 313 CSV import into DynamoDB from S3 with Lambda, 198-201 lifecycle policies, using to reduce storage costs, 94-97 observing storage and access metrics using Storage Lens, 105-110 querying files using Amazon Athena, 256-260 replicating buckets to meet recovery point objectives, 100-105 replicating files from S3 to EFS using Data-Sync, 128-131 serving web content securely from using CloudFront, 39-42 streaming data to, using Kinesis Data Firehose, 244-249 using bucket keys with KMS to encrypt objects, 114-117 S3:GetObject action, 110 S3:PutObject action, 110 Same-Region Replication (SRR), 104 scaling autoscaling by Kinesis Data Firehose, 249 autoscaling capacity for database, 137 autoscaling container workloads on ECS, 227-231 autoscaling DynamoDB table provisioned capacity, 163-167 Schema Conversion Tool (SCT), 171 schemas, 260 secrets creating using AWS CLI, 33 SECRET\_ARN role, replacing, 34 storing, encrypting, and accessing passwords with Secrets Manager, 33-36 Secrets Manager creating and storing passwork in, 33 generating passwords with, 11 using to generate complex password, 135 using with Lambda function to automatically rotate RDS database passwords, 157-163

SecretsManagerReadWrite policy, 149, 160 security, 1-42 administrative access, 5 blocking public access for S3 bucket, 36-39 encryption at rest, 156 endpoint policy to restrict access to S3 buckets, 81 fine-grained security capabilities on AWS, 208 IAM role, creating and assuming for developer access, 2-5 scanning container images for vulnerabilities on push to ECR, 214-217 security topics on AWS, 1 serving web content securely from S3 with CloudFront, 39-42 trusted code, running in Lambda, 194 workstation configuration, 2 security groups CIDR management using prefix lists, 74-78 creating VPC security group for database, 136 deleting network interfaces associated with, 312 EC2 instances's security group allowing ingress traffic from ALB, 70 granting dynamic access to EC2 instances by referencing, 59-63 for RDS Proxy, 147 rule allowing access on TCP port 3306 for Lambda APP function security group, 151 RDS MySQL database instance, ingress rule allowing access on TCP port 3306, 149 referencing in peered VPCs, 91 referencing other security groups, 150 rules to allow HTTP and HTTPS traffic, 70 updating rule to allow access SSH access between instances, 65 Security Token Service (STS), 4, 5 self-referencing rule (security group), 62 serverless, 177-206 accessing VPC resources with Lambda, 204-206 automating CSV import into DynamoDB from S3 with Lambda, 198-201 benefits of, on AWS, 177 configuring ALB to invoke Lambda function, 179-181

configuring Lambda function to access EFS, 188-191 packaging Lambda code in container image, 194-197 packaging libraries with Lambda Layers, 181-185 prerequisite, IAM role for Lambda function execution, 178 reducing Lambda startup times with provisioned concurrency, 201-204 running trusted code in Lambda using AWS Signer, 191-194 services available on AWS, 177 Session Manager (see SSM Session Manager) shards, 242 signing process for Lambda function code, 191 Single Sign-On (SSO), 10, 288, 304 setting up AWS Organizations and SSO, 305-310 snapshots encrypting storage of RDS database using, 153-156 skipping final snapshot when deleting RDS cluster, 139 SNS topic, creating and subscribing to it, 298-300 Source S3 bucket, configuring replication policy for, 103 SQL query, running on files stored in S3, 256-260 SSH, allowing between EC2 instances, 59-63 SSL certificate, creating, 69 OpenSSL, 68 SSM Session Manager connecting to EC2 instance in subnet of VPC via, 53 connecting to EC2 instances with, 25-30 SSML (Speech Synthesis Markup Language) tags, 271 SSO (see Single Sign-On) Standard storage class, 96 storage, 93-131 creating and restoring EC2 backups to another Region using AWS Backup, 117-125 ElastiCache service implementing redis or memcached for, 206

encrypting storage of existing RDS for MySQL database, 153-156 restoring a file from an EBS snapshot, 125-127 using Intelligent-Tiering archive policies to automatically archive S3 objects, 97-99 using S3 lifecycle policies to reduce storage costs, 94-97 Storage Lens, observing S3 storage and access metrics with, 105-110 streaming data to S3 using Kinesis Data Firehose, 244-249 using Kinesis Stream for ingestion of, 242-244 subnets creating database subnet group, 135 creating network tier with subnets and route table in a VPC, 47-51 outbound-only internet access for an EC2

instance in private subnets, 55-58 Switch Role feature, 4

### T

tables, 260 Tag Editor, using to modify tags for many resources at one time, 290-294 tagging containers, 212, 214 tags for AWS resources, 293 target groups for Load Balancer, 70 text in an image, determining location of, 284-286 text to speech conversion, 270-272 text, detecting in a video, 278 Textractor tool analyzing output from Amazon Textract to determine location of text in an image, 284-286 using for computer vision analysis of form data, 272-275 tokens (authentication), 145 IAM policy allowing Lambda function to generate, 148 tokens (authorization), 212 Transcribe Medical and Comprehend Medical, using for physician dictation analysis, 281-284

transcribing a podcast, 268-270 transformations Lambda functions for, 249 transforming data with AWS Glue Data-Brew, 261-265 Transit Gateway, enabling transitive cross-VPC connections, 82-88

#### U

universally unique identifiers (UUIDs), 127 user password policies, enforcing in AWS account, 9-13

#### V

video, detecting text in, 278-280 VPC (Virtual Private Cloud), 208 accessing VPC resources with Lambda, 204-206 connecting to internet using internet gateway, 51-55 controlling network access to S3 from VPC using VPC endpoints, 78-82 creating, 44-47 creating network tier with subnets and route table in a VPC, 47 default, finding for a Region, 312 enabling transitive cross-VPC connections using Transit Gateway, 82-88 finding interface VPC endpoints for current Region, 312 peering two VPCs together for inter-VPC network communication, 88-92 Reachability Analyzer, using to verify and troubleshoot network paths, 63-67 using NAT gateway for outbound internet access from private subnets, 55-58 VPN Endpoints for Session Manager, 29

#### W

Windows, installing Docker Desktop on, 209 WorkSpaces gateways, list of CIDR ranges for, 74

#### Y

Yaml input for CLI command, 311

## **About the Authors**

**John Culkin** is a senior solutions architect at AWS. He holds all current AWS certifications. Previously, he was a principal cloud architect lead at Cloudreach, where he led the delivery of cloud solutions aligned with organizational needs. A lifelong student of technology, he now focuses on creating transformative business solutions that utilize cloud services.

**Mike Zazon** is a senior cloud architect at AWS, focused on helping enterprise customers modernize their businesses. He previously held roles as a cloud software developer, software engineer, software architect, IT manager, and data center architect. His passion for technology education blossomed while serving in some of these roles within an engineering research university setting.

# Colophon

The animal on the cover of *AWS Cookbook* is the northern goshawk (*Accipiter gentilis*). A powerful predator, the northern goshawk belongs to the Accipitridae family (part of the "true hawk" subfamily) and can be found in the temperate parts of the Northern Hemisphere. The northern goshawk is the only species in the genus *Accipiter* living in coniferous and mixed forests in both Eurasia and North America, generally restricting itself to relatively open wooded areas or along the edges of a forest. It's a migratory bird that ventures south during the winter.

The northern goshawk has relatively short, broad wings and a long tail to enable maneuverability within its forest habitat. For its species, it has a comparatively sizable beak, robust and fairly short legs, and thick talons. It has a blue-gray back and a brownish-gray or white underside with dark barring. These birds tend to show clinal variation in color, which means that goshawks further north are paler than those in warmer areas.

The northern goshawk is amazingly fast, and catches its prey by putting on short bursts of flight, often twisting among branches and crashing through thickets in its intensity. It's a quiet predator that hunts by perching at mid-level heights and attacking quickly when it spots prey. The diet often consists of medium-sized birds, small mammals including squirrels and rabbits, small rodents, snakes, and insects.

This hawk lays around 2–4 bluish white eggs and is very territorial and protective of its nest, diving at intruders (including humans) and sometimes drawing blood. Young goshawks are usually looked after by the female, who remains with them most of the time while the male's primary responsibility is to bring food to the nest. Goshawks typically mate for life and hence they function as a partnership with most things.

Goshawks have a long and noble history. In the Middle Ages, only the nobility were permitted to fly goshawks for falconry. Ancient European falconry literature refers to goshawks as a yeoman's bird or the cook's bird because of their utility as a hunting partner catching edible prey. Currently, the northern goshawk's conservation status is that of least concern as the population remains stable. However, it may falter with increased deforestation, which is a loss of habitat for these mighty birds. Many of the animals on O'Reilly covers are endangered; all of them are important to the world.

The cover illustration is by Karen Montgomery, based on a black and white engraving from *British Birds*. The cover fonts are Gilroy Semibold and Guardian Sans. The text font is Adobe Minion Pro; the heading font is Adobe Myriad Condensed; and the code font is Dalton Maag's Ubuntu Mono.